## Model A-P4 Machine Code: G147

## **SERVICE MANUAL**

May. 12th, 2006 Subject to change

## **Conventions Used in This Manual**

This manual uses several symbols.

| Symbol      | What It Means   |
|-------------|-----------------|
| F           | Screw           |
| <u>r</u> e  | Connector       |
| C           | E-ring          |
| 3           | Clip ring       |
| S.          | Clamp           |
| ц.          | Pawls (sensors) |
| <i>Alle</i> | Spring          |

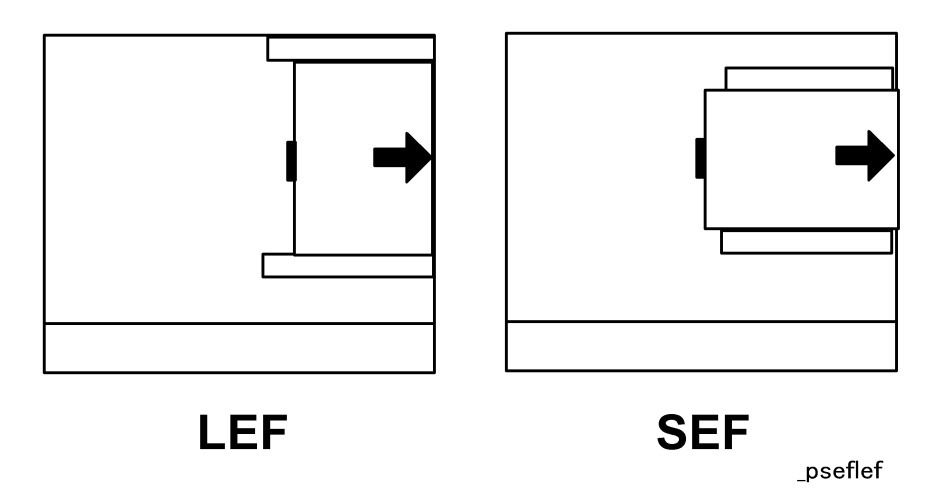

Throughout this service manual, "SEF" denotes "Short Edge Feed" and "LEF" denotes "Long Edge Feed".

#### Warnings, Cautions, Notes

In this manual, the following important symbols and notations are used.

## **WARNING**

• A Warning indicates a potentially hazardous situation. Failure to obey a Warning could result in death or serious injury.

• A Caution indicates a potentially hazardous situation. Failure to obey a Caution could result in minor or moderate injury or damage to the machine or other property.

### 🔿 Important

• Obey these guidelines to avoid problems such as misfeeds, damage to originals, loss of valuable data and to prevent damage to the machine

#### Note

• This information provides tips and advice about how to best service the machine.

#### Trademarks

- Microsoft<sup>®</sup>, Windows<sup>®</sup>, and MS-DOS<sup>®</sup> are registered trademarks of Microsoft Corporation in the United States and /or other countries.
- PostScript<sup>®</sup> is a registered trademark of Adobe Systems, Incorporated.
- PCL<sup>®</sup> is a registered trademark of Hewlett-Packard Company.
- Ethernet<sup>®</sup> is a registered trademark of Xerox Corporation.
- PowerPC<sup>®</sup> is a registered trademark of International Business Machines Corporation.
- Other product names used herein are for identification purposes only and may be trademarks of their respective companies. We disclaim any and all rights involved with those marks.

## Safety Instructions

For your safety, please read this manual carefully before you service machine. Always keep this manual handy for future reference.

#### - Safety Information -

Always obey the these safety precautions when using this product.

- Switches and Symbols -

Where symbols are used on or near switches on machines for Europe and other areas, the meaning of each symbol conforms with IEC60417.

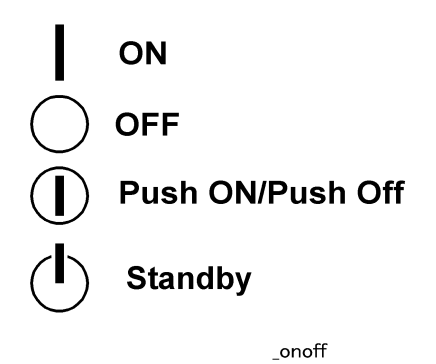

## **Responsibilities of the Service Technician**

#### - Maintenance -

Maintenance shall be done only by trained customer engineers who have completed service training for the machine and all optional devices designed for use with the machine.

#### - Installation -

The main machine and options can be installed by either the customer or customer engineer. The customer or customer engineer must follow the installation instructions described in the operating instructions.

#### - Reference Material for Maintenance -

Maintenance shall be done with the special tools and the procedures prescribed for maintenance of the machine described in the reference materials (service manuals, technical bulletins, operating instructions, and safety guidelines for customer engineers).

#### C Important

• Use only consumable supplies and replacement parts designed for use with the machine.

## **Before Installation or Maintenance**

- Shipping and Moving the Machine -

## 

- Work carefully when lifting or moving the machine. If the machine is heavy, two or more customer engineers may be required to prevent injuries (muscle strains, spinal injuries, etc.) or damage to the machine if it is dropped or tipped over.
- Personnel moving or working around the machine should always wear proper clothing and footwear. Never wear loose fitting clothing or accessories (neckties, loose sweaters, bracelets, etc.) or casual footwear (slippers, sandals, etc.) when lifting or moving the machine.
- Always unplug the power cord from the power source before you move the machine. Before you move the machine, arrange the power cord so it will not fall under the machine.

- Power -

## 

- Always turn the machine off and disconnect the power plug before doing any maintenance procedure. After turning the machine off, power is still supplied to the main machine and other devices. To prevent electrical shock, switch the machine off, wait for a few seconds, then unplug the machine from the power source.
- Before you do any checks or adjustments after turning the machine off, work carefully to avoid injury. After removing covers or opening the machine to do checks or adjustments, avoid touching electrical components or moving parts (gears, timing belts, etc.).
- After turning the machine on with any cover removed, keep your hands away from electrical components and moving parts. Never touch the cover of the fusing unit, gears, timing belts, etc.
- Installation, Disassembly, and Adjustments -

## 

- After installation, maintenance, or adjustment, always check the operation of the machine to make sure that it is operating normally. This ensures that all shipping materials, protective materials, wires and tags, metal brackets, etc., (attached to protect the machine during shipping), have been removed and that no tools remain inside the machine.
- Never use your fingers to check moving parts that are causing spurious noise. Never use your fingers to lubricate moving parts while the machine is operating.

- Special Tools -

## 

• Use only standard tools approved for machine maintenance.

• For special adjustments, use only the special tools and lubricants described in the service manual. Using tools incorrectly, or using tools that could damage parts, could damage the machine or cause injuries.

### **During Maintenance**

#### - General -

## 

- Before you begin a maintenance procedure always switch the machine off.
- Disconnect the power plug from the power source.
- Allow the machine to cool for at least 10 minutes.
- Avoid touching the components inside the machine that are labeled as hot surfaces.

#### - Safety Devices -

## **WARNING**

- Never remove any safety device (a fuse, thermistor, etc.) unless it requires replacement. Always replace a safety device immediately.
- Never do any procedure that defeats the function of any safety device. Modification or removal of a safety device (fuse, thermistor, etc.) could cause a fire and personal injury. After removal and replacement of any safety device, always test the operation of the machine to ensure that it is operating normally and safely.
- For replacement parts use only the correct fuses, thermistors, circuit breakers, etc. rated for use with the machine. Using replacement devices not designed for use with the machine could cause a fire and personal injuries.

#### - Organic Cleaners -

## 

- During preventive maintenance, never use any organic cleaners (alcohol, etc.) other than those described in the service manual. (Refer the "2. Preventive Maintenance" in the Service Manual.)
- Make sure the room is well ventilated before using any organic cleaner. Always use organic solvents in small amounts to avoid breathing the fumes and becoming nauseous.
- Switch the machine off, unplug it, and allow it to cool before doing preventive maintenance. To avoid fire or explosion, never use an organic cleaner near any component that generates heat.
- Wash your hands thoroughly after cleaning parts with an organic cleaner to avoid contamination of food, drinks, etc. which could cause illness.

#### - Lithium Batteries -

- Always replace a lithium battery on a PCB with the same type of battery prescribed for use on that board. Replacing a lithium battery with any type other than the one prescribed for use on the board could lead to an explosion or damage to the PCB.
- Never discard used batteries by mixing them with other trash. Remove them from the work site and dispose of them in accordance with local laws and regulations regarding the disposal of such items.

#### - Ozone Filters -

## 

 Always replace ozone filters as soon as their service life expires (as described in the service manual). An excessive amount of ozone can build up around machines that use ozone filters if they are not replaced at the prescribed time. Excessive ozone could cause personnel working around the machine to feel unwell.

#### - Power Plug and Power Cord -

## **WARNING**

- Before serving the machine (especially when responding to a service call), always make sure that the power plug has been inserted completely into the power source. A partially inserted plug could lead to heat generation (due to a power surge caused by high resistance) and cause a fire or other problems.
- Always check the power plug and make sure that it is free of dust and lint. Clean it if necessary. A dirty plug can generate heat which could cause a fire.
- Inspect the length of the power cord for cuts or other damage. Replace the power cord if necessary. A frayed or otherwise damaged power cord can cause a short circuit which could lead to a fire or personal injury from electrical shock.
- Check the length of the power cord between the machine and power supply. Make sure the power cord is not coiled or wrapped around any object such as a table leg. Coiling the power cord can cause excessive heat to build up and could cause a fire.
- Make sure that the area around the power source is free of obstacles so the power cord can be removed quickly in case of an emergency.
- Make sure that the power cord is grounded (earthed) at the power source with the ground wire on the plug.
- Connect the power cord directly into the power source. Never use an extension cord.
- When you disconnect the power plug from the power source, always pull on the plug, not the cable.

### After Installation

- Disposal of Used Items -

## **WARNING**

• Ink is flammable. Never attempt to incinerate empty ink cartridges.

## 

- Always dispose of used items in accordance with the local laws and regulations regarding the disposal of such items.
- To protect the environment, never dispose of this product or any kind of waste from consumables at a household waste collection point. Dispose of these items at one of our dealers or at an authorized collection site.

#### - Points to Confirm with Operators -

At the end of installation or a service call, instruct the user about use of the machine. Emphasize the following points.

- Show operators how to remove jammed paper and troubleshoot other minor problems by following the procedures described in the operating instructions.
- Point out the parts inside the machine that they should never touch or attempt to remove.
- Confirm that operators know how to store and dispose of consumables such as ink cartridges, ammonia water, paper, etc..
- Make sure that all operators have access to an operating instruction manual for the machine.
- Confirm that operators have read and understand all the safety instructions described in the operating instructions.
- Demonstrate how to turn off the power and disconnect the power plug (by pulling the plug, not the cord) if any of the following events occur:
  - 1. Something has spilled into the product.
  - 2. Service or repair of the product is necessary.
  - 3. The product cover has been damaged.
- Caution operators about removing paper fasteners around the machine. They should never allow paper clips, staples, or any other small metallic objects to fall into the product.

#### 🚼 Important

- The operator must lift the output tray to release the paper cassette before loading paper.
- Paper is loaded in the standard paper cassette without removing it from the printer.
- The operator should never attempt to remove the paper cassette from the printer.

## Safety Instructions for Toner and Ink

This section describes information for users in regard to the use of toner and ink.

### Accidental Physical Exposure

#### - PPC Toner Exposure -

## 

- Work carefully when removing paper jams or replacing toner bottles or cartridges to avoid spilling toner on clothing or the hands.
- If toner is inhaled, immediately gargle with large amounts of cold water and move to a well ventilated location. If there are signs of irritation or other problems, seek medical attention.
- If toner gets on the skin, wash immediately with soap and cold running water.
- If toner gets into the eyes, flush the eyes with cold running water or eye wash. If there are signs of irritation or other problems, seek medical attention.
- If toner is swallowed, drink a large amount of cold water to dilute the ingested toner. If there are signs of any problem, seek medical attention.
- If toner spills on clothing, wash the affected area immediately with soap and cold water. Never use hot water! Hot water can cause toner to set and permanently stain fabric.

#### - Ink Exposure -

## **CAUTION**

- If ink gets on the skin, wash the affected area immediately with soap and cold running water.
- If ink gets into the eyes, immediately flush the eyes with cold running water. If there are signs of irritation or other problems, seek medical attention.
- If ink is swallowed, drink a strong solution of cold water and table salt to induce vomiting. Seek medical attention.
- Ink is difficult to remove from fabric. Work carefully to avoid staining clothing when performing routine maintenance replacing ink packs or ink cartridges.

## Handling and Storing Toner and Ink

#### - Handling and Storing PPC Toner -

## **WARNING**

• Toner, used toner, and developer are extremely flammable. Never store toner, developer, toner cartridges, or toner bottles (including empty toner bottles or cartridges) in a location where they will be exposed to high temperature or an open flame.

- Always store toner and developer supplies such as toner and developer packages, cartridges, and bottles (including used toner and empty bottles and cartridges) out of the reach of children.
- Always store fresh toner supplies or empty bottles or cartridges in a cool, dry location that is not exposed to direct sunlight.

- Handling and Storing Ink -

## **WARNING**

• Ink is flammable. Never store ink packs in a location where they will be exposed to high temperature or an open flame.

## 

- Always store ink packs out of the reach of children.
- Always store ink packs in a cool, dry location that is not exposed to direct sunlight.

### Toner and Ink Disposal

- PPC Toner Disposal -

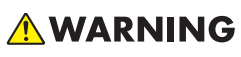

- Never attempt to incinerate toner, used toner, or empty toner containers (bottles or cartridges). Burning toner can explode and scatter, causing serious burns.
- Always wrap used toner and empty toner bottles and cartridges in plastic bags to avoid spillage. Follow the local laws and regulations regarding the disposal of such items.
- Dispose of used toner and toner cartridges at one of our dealers or at an authorized collection site. Always dispose of used toner cartridges and toner bottles in accordance with the local laws and regulations regarding the disposal of such items.

#### - Ink Disposal -

## 

• Attach the caps to empty ink containers for temporary storage to avoid accidental spillage. Return empty ink packs and cartridges to a local dealer who can accept such items for collection and recycling. If the customer decides to dispose of these items, make sure that are disposed of in accordance to local laws and regulations.

## Safety Precautions for This Machine

## Laser Safety

The Center for Devices and Radiological Health (CDRH) prohibits the repair of laser-based optical units in the field. The optical housing unit can only be repaired in a factory or at a location with the requisite equipment. The laser subsystem is replaceable in the field by a qualified Customer Engineer. The laser chassis is not repairable in the field. Customer engineers are therefore directed to return all chassis and laser subsystems to the factory or service depot when replacement of the optical subsystem is required.

## **WARNING**

- Use of controls, or adjustment, or performance of procedures other than those specified in this manual may result in hazardous radiation exposure.
- Turn off the main switch before attempting any of the procedures in the Laser Unit section. Laser beams can seriously damage your eyes.

## **Caution Labels**

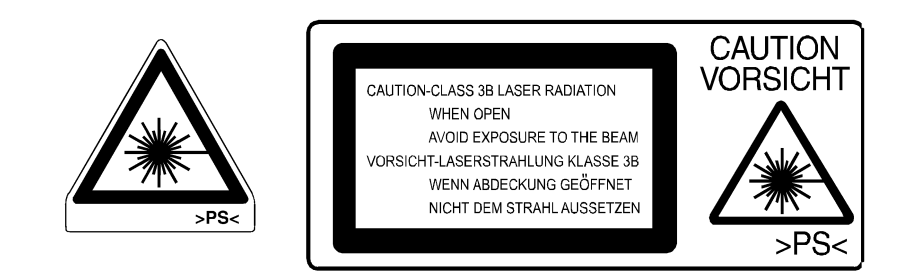

\_safelabel

### Lithium Batteries (Memory Back-up)

## 

• The danger of explosion exists if a battery of this type is incorrectly replaced. Replace only with the same or an equivalent type recommended by the manufacturer. Discard used batteries in accordance with the manufacturer's instructions.

# TABLE OF CONTENTS

| Conventions Used in This Manual            | 1  |
|--------------------------------------------|----|
| Safety Instructions                        | 3  |
| Responsibilities of the Service Technician | 3  |
| Before Installation or Maintenance         | 4  |
| During Maintenance                         | 5  |
| After Installation                         | 6  |
| Safety Instructions for Toner and Ink      | 8  |
| Accidental Physical Exposure               | 8  |
| Handling and Storing Toner and Ink         | 8  |
| Toner and Ink Disposal                     | 9  |
| Safety Precautions for This Machine        | 10 |
| Laser Safety                               | 10 |
| Caution Labels                             | 10 |
| Lithium Batteries (Memory Back-up)         | 10 |
| 1. Installation                            |    |
| Cautions                                   | 21 |
| Installation Requirements                  | 22 |
| Environment                                | 22 |
| Machine Level                              | 22 |
| Minimum Space Requirements                 | 22 |
| Power Requirements                         | 23 |
| Main Machine Installation                  | 25 |
| Installation Overview                      | 25 |
| Installation Flowchart                     | 26 |
| LCT (B543)                                 | 27 |
| Accessory Check: LCT                       | 27 |
| Installation Procedure: LCT                | 27 |
| Bridge Unit (B538)                         |    |
| Accessory Check: Bridge Unit               |    |
| Installation Procedure: Bridge Unit        |    |
| Two-Tray Finisher (G838)                   | 35 |
| Accessory Check: Two Tray Finisher         | 35 |
| Installation Procedure: Two-Tray Finisher  | 35 |

| Punch Unit (B377)                            |    |
|----------------------------------------------|----|
| Accessory Check: Punch Unit                  |    |
| Installation Procedure: Punch Unit           |    |
| Data Overwrite Security Unit (B735)          | 43 |
| Before You Begin                             | 43 |
| Seal Check and Removal                       | 43 |
| Installation Procedure: DOS Unit             | 44 |
| Controller Options                           | 47 |
| Boards and Slots                             | 47 |
| Installing SD Cards                          | 48 |
| Merging Applications on One SD Card          | 49 |
| Location of SD Card Slots                    |    |
| Merging Applications                         |    |
| Undo Merging                                 | 51 |
| Installing Controller Options                | 52 |
| 256 MB Memory (G818) or 128 MB Memory (B584) |    |
| IEEE 1284 (B679)                             | 54 |
| IEEE 802.11b Interface Kit (G813)            | 55 |
| USB Host Interface Unit Type 7300 (G819)     |    |
| 2. Preventive Maintenance                    |    |
| PM Tables                                    |    |
| PM Tables for the Printer                    |    |
| PM Tables for Options                        | 62 |
| Lubrication                                  | 63 |
| 3. Replacement and Adjustment                |    |
| Precautions                                  | 65 |
| General Precautions                          | 65 |
| Laser Unit Precautions                       | 65 |
| Special Tools and Lubricants                 | 66 |
| Special Tools                                | 66 |
| Lubricants                                   | 66 |
| Covers and Common Procedures                 | 67 |
| Front Door                                   | 67 |

| Duplex Unit                              | 67 |
|------------------------------------------|----|
| Right Upper Cover                        | 68 |
| By-Pass Tray Unit                        |    |
| Rear Covers                              | 70 |
| Rear Upper Cover                         | 70 |
| Rear Lower Cover                         | 70 |
| Left Covers                              | 71 |
| Operation Panel                          | 72 |
| Paper Output Tray                        |    |
| Laser Unit                               | 75 |
| Caution Decal Locations                  | 75 |
| Laser Unit Removal                       |    |
| Polygon Mirror Motor                     | 77 |
| Laser Synchronization Detector           |    |
| LD Unit                                  |    |
| LD Unit Replacement                      |    |
| Laser Beam Pitch Adjustment              |    |
| PCDU                                     | 82 |
| Photoconductor Cleaning/Development Unit | 82 |
| Drum                                     | 83 |
| Pick-Off Pawls                           |    |
| Charge Roller and Cleaning Roller        | 85 |
| Drum Cleaning Blade                      |    |
| ID Sensor                                |    |
| Development                              |    |
| Development Unit                         |    |
| Development Filter                       |    |
| Development Roller                       |    |
| Developer                                |    |
| TD Sensor                                | 93 |
| Transfer Unit                            |    |
| Transfer Belt Unit                       |    |
| Transfer Belt                            |    |

| Transfer Belt Cleaning Blade and Toner Overflow Sensor |     |
|--------------------------------------------------------|-----|
| Transfer Belt Cleaning Blade                           |     |
| Toner Overflow Sensor                                  | 97  |
| Paper Feed                                             |     |
| Pick-Up, Separation, and Feed Rollers                  |     |
| Lower Right Cover                                      |     |
| Relay/Upper Paper Feed and Lower Paper Feed Clutches   |     |
| Upper Paper Feed Unit for Tray 1                       |     |
| Lower Paper Feed Unit For Tray 2                       |     |
| Paper End/Paper Height/Relay Sensors                   |     |
| Registration Sensor                                    |     |
| Tray Lift Motor                                        |     |
| Feed/Development Motor                                 |     |
| Idle Roller Dust Blade                                 |     |
| Registration Roller Dust Blade                         |     |
| Fusing Unit                                            |     |
| Fusing Unit Removal                                    |     |
| Fusing Unit Exit Guide                                 |     |
| Hot Roller Strippers                                   |     |
| Fusing Lamps                                           |     |
| Thermistors and Thermostats                            |     |
| Hot Roller/Pressure Roller                             |     |
| By-Pass Tray                                           | 120 |
| Covers                                                 |     |
| By-Pass Paper Feed and Pick-Up Roller Replacement      |     |
| By-Pass Separation Roller                              |     |
| Paper End Sensor, Pick-Up Solenoid                     |     |
| Paper Size Sensor Board                                |     |
| By-Pass Table Removal                                  |     |
| Paper Feed Clutch                                      |     |
| Duplex Unit                                            |     |
| Duplex Cover Removal                                   |     |
| Duplex Entrance Sensor                                 |     |

| Duplex Exit Sensor                                |     |
|---------------------------------------------------|-----|
| Drive Mechanisms                                  |     |
| Registration Clutch, Transfer Belt Contact Clutch |     |
| Main Motor                                        |     |
| Fusing/Exit Motor                                 | 132 |
| Toner Supply Motor                                | 134 |
| Boards                                            | 136 |
| NVRAM                                             | 136 |
| Uploading NVRAM Data (SP5-824)                    | 136 |
| Replacing NVRAM                                   | 137 |
| Downloading NVRAM Data (SP5825)                   |     |
| HVPS                                              | 140 |
| IOB                                               | 141 |
| BICU Board                                        | 142 |
| PSU                                               | 142 |
| HDD and Controller Board                          | 143 |
| Parallelogram Image Adjustment                    | 145 |
| 4. Troubleshooting                                |     |
| Service Call Conditions                           | 147 |
| SC Code Descriptions                              | 147 |
| Electrical Component Defects                      | 176 |
| Sensors                                           | 176 |
| Switches                                          |     |
| Blown Fuse Conditions (PSU)                       |     |
| BICU LEDs                                         |     |
| Controller Board Test Points                      |     |
| 5. Service Tables                                 |     |
| Service Program Mode Operation                    |     |
| General Notes                                     |     |
| Entering and Leaving the Service Program Mode     |     |
| Printer Controller Service Mode                   |     |
| Controller Service Mode Menus                     |     |
| Bit Switch Programming                            |     |
|                                                   |     |

| Printer Controller Bit Switch Settings      |  |
|---------------------------------------------|--|
| Printer Engine Service Mode                 |  |
| Leaving the SP Mode                         |  |
| Service Program Mode Tables                 |  |
| Service Table Key                           |  |
| Service Tables                              |  |
| SP1-xxx: Feed                               |  |
| SP2-xxx: Drum                               |  |
| SP3-xxx: Process                            |  |
| SP5-xxx: Mode                               |  |
| SP6-xxx: Peripherals                        |  |
| SP7-xxx: Data Log                           |  |
| SP8XXX: Data Log 2                          |  |
| Test Pattern Printing                       |  |
| Selecting the Test Pattern                  |  |
| Printing the Test Pattern                   |  |
| SP2902-03 Printing Test Patterns            |  |
| Input Check                                 |  |
| Output Check                                |  |
| Memory Clear: SP5801                        |  |
| SMC Report                                  |  |
| Updating the Firmware                       |  |
| Setting the Machine in Firmware Update Mode |  |
| Reviewing the Module Statuses               |  |
| How to Update a Module                      |  |
| Printing the Self-Diagnosis Report          |  |
| Uploading/Downloading NVRAM data            |  |
| Uploading NVRAM Data                        |  |
| Downloading NVRAM Data                      |  |
| Self-Diagnostic Mode                        |  |
| Self-Diagnostic Mode at Power On            |  |
| Self-Diagnostic Test Flow                   |  |
| Detailed Self-Diagnostic Mode               |  |

| DIP Switches                                                             | 290 |
|--------------------------------------------------------------------------|-----|
| Controller: DIP SW2                                                      |     |
| I/O Board: DIP SW101                                                     | 290 |
| Using Debug Log                                                          | 291 |
| Setting Up "Save Debug Log"                                              |     |
| To Switch Debug Log On                                                   |     |
| To Select the Target for the Debug Log File                              |     |
| To Select Events                                                         |     |
| To select one or more memory modules for recording in the debug log file |     |
| Retrieving the Debug Log from the HDD                                    |     |
| More About Debug Log                                                     |     |
| SP5857-015: SD to SD (Any)                                               | 298 |
| SP5857-016: Make HDD LogFile                                             |     |
| SP5857-017: Make SD Log File                                             |     |
| 6. Details                                                               |     |
| Machine Overview                                                         | 299 |
| Component Layout                                                         |     |
| Paper Path                                                               |     |
| Drive Layout                                                             |     |
| Board Layout                                                             |     |
| Board Block Diagram                                                      |     |
| Controller Block Diagram                                                 |     |
| Printing Process Overview                                                |     |
| Laser Exposure                                                           |     |
| Laser Exposure Overview                                                  |     |
| Auto Power Control (APC)                                                 |     |
| Dual-Beam Writing                                                        |     |
| Laser Beam Pitch Change Mechanism                                        |     |
| LD Safety Switches                                                       |     |
| Photoconductor Unit (PCDU)                                               |     |
| Overview of the PCDU                                                     |     |
| Drum Drive Mechanism                                                     |     |
| Drum Pawls                                                               |     |

| Drum Toner Seals                                             |  |
|--------------------------------------------------------------|--|
| New PCDU Unit Detection                                      |  |
| New Unit Detection Mechanism                                 |  |
| What Happens When a New Unit Is Detected                     |  |
| Drum Charge                                                  |  |
| Overview of Drum Charge                                      |  |
| Charge Roller Voltage Correction                             |  |
| Correction for Environmental Conditions                      |  |
| Correction for Paper Width and Thickness (By-pass Tray only) |  |
| ID Sensor Pattern Production Timing                          |  |
| Drum Charge Roller Cleaning                                  |  |
| Development                                                  |  |
| Overview of Development                                      |  |
| Drive Mechanism                                              |  |
| Developer Mixing                                             |  |
| Development Bias                                             |  |
| Development Bias Mechanism                                   |  |
| Correction for Paper Width and Thickness (By-pass Tray only) |  |
| Toner Supply                                                 |  |
| Toner Bottle Replenishment Mechanism                         |  |
| Toner Supply Mechanism                                       |  |
| Toner Density Control                                        |  |
| Sensor Control Mode                                          |  |
| TD Sensor                                                    |  |
| ID Sensor                                                    |  |
| Image Pixel Count Mode                                       |  |
| Toner Near End/End Detection                                 |  |
| Standard Method for Toner Near-End/End Condition Detection   |  |
| Adjustable Near-end Warning Method                           |  |
| Toner End Recovery                                           |  |
| Toner Supply with Abnormal Sensors                           |  |
| Drum Cleaning and Toner Recycling                            |  |
| Drum Cleaning                                                |  |

| Toner Recycling                                                 |     |
|-----------------------------------------------------------------|-----|
| Paper Feed                                                      |     |
| Overview of Paper Feed                                          | 335 |
| Paper Feed Drive                                                | 336 |
| Pick-Up and Separation Roller Release Mechanism                 | 336 |
| Paper Lift                                                      |     |
| Paper End Detection                                             |     |
| Paper Registration                                              |     |
| Paper Size Detection                                            |     |
| Paper Height Detection                                          |     |
| By-Pass Tray                                                    |     |
| Overview of By-Pass Tray                                        |     |
| By-Pass Tray Operation                                          |     |
| By-Pass Paper Size Detection                                    |     |
| Duplex Unit                                                     | 345 |
| Overview of Duplex Unit                                         |     |
| Duplex Drive Layout                                             |     |
| Duplex Basic Operation                                          |     |
| Paper Length Longer than A4/LT SEF                              |     |
| Paper Length Up to A4/LT SEF                                    |     |
| Duplex Unit Feed In and Exit Mechanism                          |     |
| Paper Feed into Duplexer                                        |     |
| Paper Inversion and Exit from Duplexer                          |     |
| Image Transfer and Paper Separation                             |     |
| Overview of Transfer and Separation                             |     |
| Transfer Belt Drive Mechanism                                   | 351 |
| Transfer Belt Unit Contact Mechanism                            | 352 |
| Image Transfer and Paper Separation Mechanism                   | 353 |
| Transfer Belt Charge                                            | 355 |
| Transfer Belt Charge Mechanism                                  | 355 |
| Correction for Paper Width and Thickness                        | 355 |
| Currents Applied to Leading Edge, Image Areas, and By-Pass Feed |     |
| Transfer Belt Cleaning Mechanism                                |     |

| Image Fusing and Paper Exit                                                                                                    | 358 |
|----------------------------------------------------------------------------------------------------|-----|
| Overview Image Fusing and Paper Exit                                                                                                    |     |
| Fusing Drive                                                                                                    |     |
| Fusing Drive Release Mechanism                                                                                                    |     |
| Fusing Entrance Guide Shift Mechanism                                                                                                    |     |
| Exit Guide Plate and De-Curler Rollers                                                                                                    |     |
| Pressure Roller                                                                                                    |     |
| Cleaning Mechanism                                                                                                    |     |
| Fusing Temperature                                                                                                    |     |
| Fusing Temperature Components                                                                                                    |     |
| Fusing Temperature Control                                                                                                    |     |
| Fusing Idling Temperature                                                                                                    |     |
| Overheat Protection                                                                                                    |     |
| Energy Save Mode                                                                                                    |     |
|                                                                                                    |     |
| 7. Specifications                                                                                                    |     |
| 7. Specifications Printer                                                                                                    |     |
| 7. Specifications Printer Printer Hardware Specifications                                                                                                    |     |
| 7. Specifications Printer Printer Hardware Specifications Supported Paper Sizes                                                                                                    |     |
| 7. Specifications Printer Printer Hardware Specifications Supported Paper Sizes Software Accessories.                                                                                                    |     |
| 7. Specifications Printer Printer Hardware Specifications Supported Paper Sizes Software Accessories Printer Drivers                                                                                                    |     |
| 7. Specifications Printer Printer Hardware Specifications Supported Paper Sizes Software Accessories Printer Drivers Utility Software                                                                                                    |     |
| 7. Specifications Printer. Printer Hardware Specifications Supported Paper Sizes Software Accessories. Printer Drivers Utility Software System Configuration.                                                                                                    |     |
| 7. Specifications Printer. Printer Hardware Specifications Supported Paper Sizes Software Accessories Printer Drivers Utility Software System Configuration Installable Option Table                                                                                                    |     |
| 7. Specifications Printer Printer Printer Hardware Specifications Supported Paper Sizes Software Accessories Printer Drivers Utility Software System Configuration Installable Option Table Option Specifications                                                                           |     |
| 7. Specifications Printer Printer Hardware Specifications Supported Paper Sizes Software Accessories Printer Drivers Utility Software System Configuration Installable Option Table Option Specifications Bridge Unit Type 2045 (B538)                                                      |     |
| 7. Specifications Printer. Printer Hardware Specifications. Supported Paper Sizes. Software Accessories. Printer Drivers. Utility Software. System Configuration. Installable Option Table. Option Specifications. Bridge Unit Type 2045 (B538) Finisher 3000 SR3040 (G838).                |     |
| 7. Specifications Printer Printer Printer Hardware Specifications Supported Paper Sizes Software Accessories Printer Drivers Utility Software System Configuration Installable Option Table Option Specifications Bridge Unit Type 2045 (B538) Finisher 3000 SR3040 (G838) LCIT RT45 (B543) |     |

# 1. Installation

## Cautions

## 

• To avoid damaging the hard disk or memory, never turn off the power switch when the power LED is lit or flashing.

### **Vote**

• The power LED lights or flashes while the machine is communicating with the network server, or while the machine is accessing the hard disk or memory to read and write data.

## Installation Requirements

#### Environment

- 1. Temperature Range: 10 °C to 32 °C (50 °F to 90 °F)
- 2. Humidity Range: 15% to 80% RH
- 3. Ambient Illumination: Less than 1,500 lux (do not expose to direct sunlight.)
- 4. Ventilation: Room air should turn over at least 30 m<sup>3</sup>/hr/person
- 5. Ambient Dust: Less than 0.10 mg/m<sup>3</sup> (2.7 x  $10^{-6}$  oz/yd<sup>3</sup>)
- 6. Avoid areas exposed to sudden temperature changes:
  - Areas directly exposed to cool air from an air conditioner.
  - Areas directly exposed to heat from a heater.
- 7. Do not place the machine where it will be exposed to corrosive gases.
- 8. Do not install the machine at any location over 2,000 m (6,500 ft.) above sea level.
- Place the main machine on a strong and level base. Inclination on any side should be no more than 5 mm (0.2").
- 10. Do not place the machine where it may be subjected to strong vibrations.

#### **Machine Level**

Front to back: Within 5 mm (0.2") of level Right to left: Within 5 mm (0.2") of level

#### **Minimum Space Requirements**

Place the main machine near the power source, providing clearance as shown:

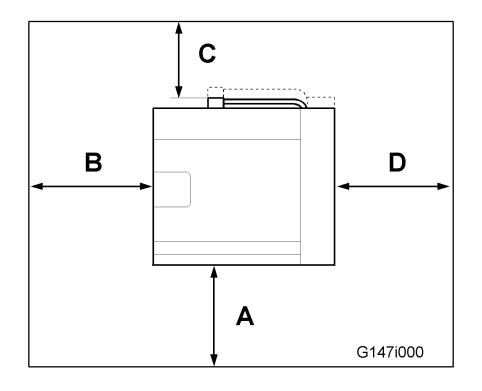

A: Front: >75 cm (29.6")

- B: Left: > 10 cm (4")
- C: Rear: > 10 cm (4")
- D: Right > 10 cm (4")

#### **Note**

• The 75 cm (29.5") recommended for the space at the front is for pulling out the paper tray only. If the operator stands at the front of the main machine, more space is required.

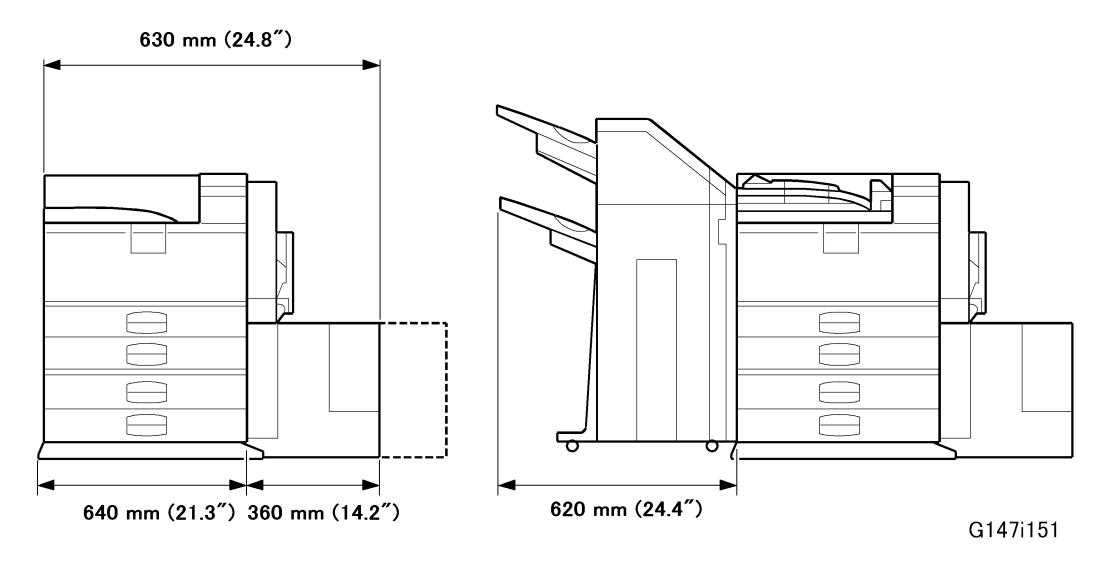

### **Power Requirements**

## 

• Make sure that the wall outlet is near the main machine and easily accessible. Make sure the plug is firmly inserted in the outlet.

1

- Avoid multi-wiring.
- Be sure to ground the machine.
- 1. Input voltage level:
  - North America 120 V, 60 Hz: More than 12.5 A
  - Europe/Asia 220 V ~ 240V, 50 Hz/60 Hz: more than 8 A
- 2. Permissible voltage fluctuation: 10% to 15%
- 3. Never set anything on the power cord.

## **Main Machine Installation**

### Installation Overview

The installation procedures of the following items are in the Operating Instructions:

- Printer G147 (main machine) Installation
- Paper Tray G839 (Option)

#### Note

• The Paper Tray G839 must be installed before the Finisher 3000 G838 can be installed.

The installation procedures of the following options are in this service manual:

#### Hardware Options

- LCIT RT45 B543
- Bridge Unit B538 (for Finisher 3000)
- Finisher 3000 SR 3040 G838
- Punch Unit B377 (for Finisher 3000)

#### **Controller Options**

- IEEE1284 Interface Board B679
- IEEE802.11b Interface Unit B813
- USB Interface Unit G819
- Data Overwrite Security Unit B735 (Type C)

The installation procedures of the following controller options are in the operating instructions:

- Gigabit Ethernet G874
- VM Card G874
- Data Storage Card B874
- User Account Enhance Unit (Optional NVRAM)

1

## Installation Flowchart

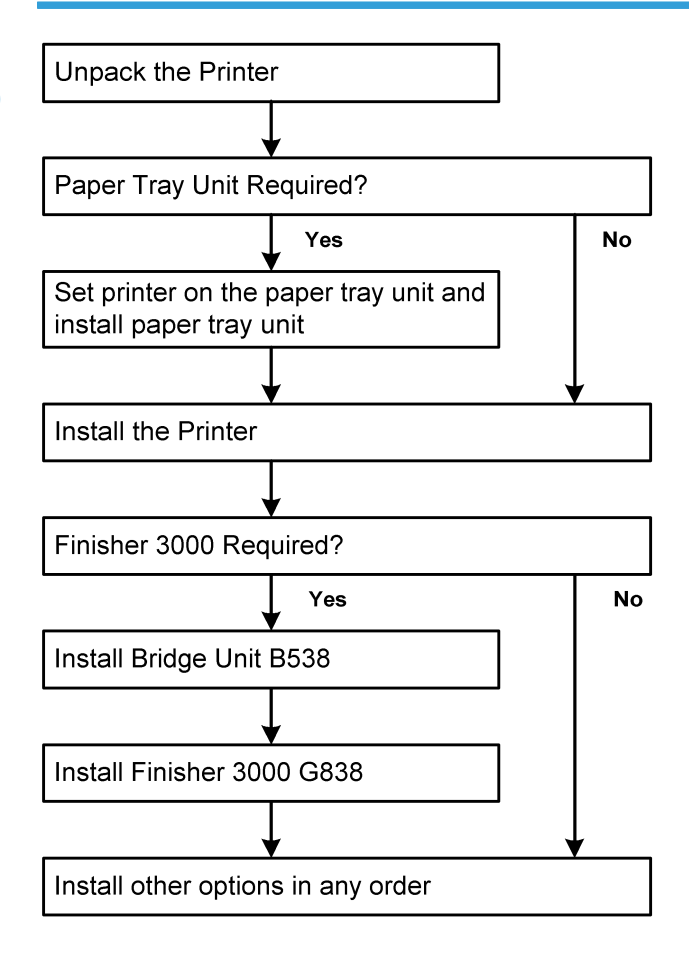

G147i510

## LCT (B543)

## Accessory Check: LCT

Check the quantity and condition of the accessories in the box against the following list:

| No. | Description            | Q′ty |
|-----|------------------------|------|
| 1.  | Joint Pin              | 2    |
| 2.  | Stepped Screw M3 x 18  | 4    |
| 3.  | Installation Procedure | 1    |

## Installation Procedure: LCT

## 

• Unplug the main machine power cord before starting the following procedure.

#### Note

- The Paper Tray G839 must be installed before installing the LCT.
- 1. Unpack the LCT.

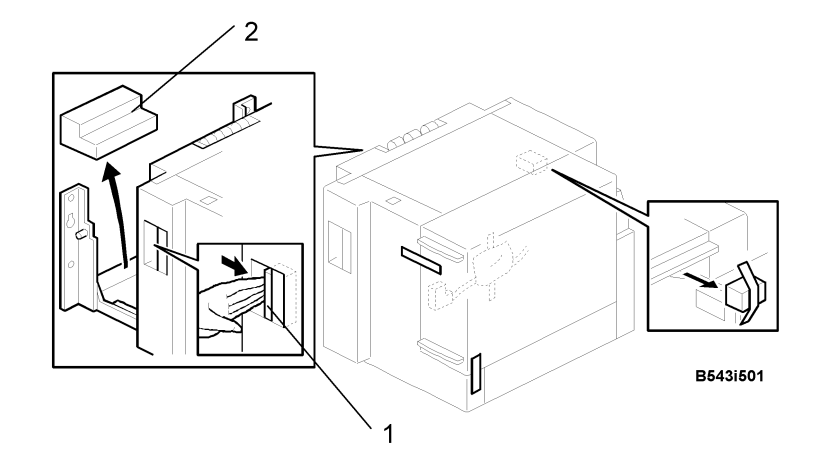

- 2. Remove the tapes on the unit.
- 3. Release the lever [1] and remove the spacer [2].

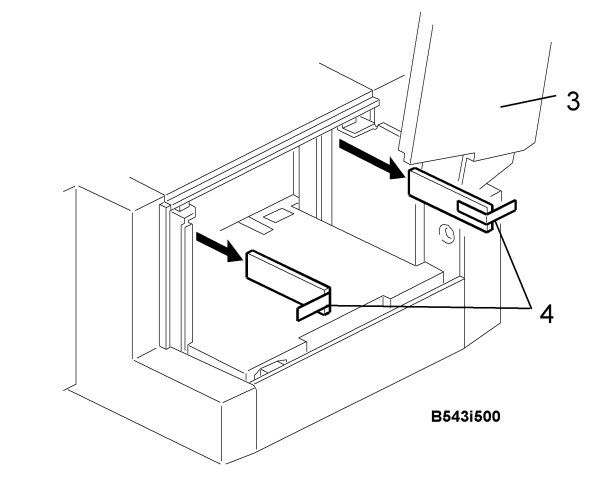

4. Open the cover [3] and remove the tape and shipping material [4] from inside.

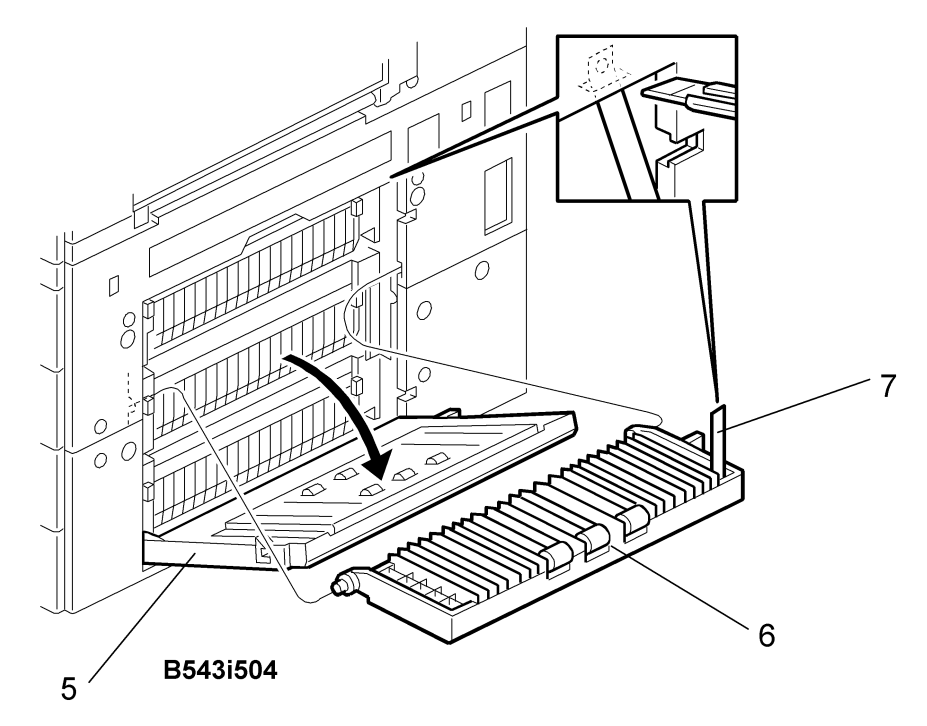

- 5. Open the right cover of the paper tray unit [5].
- 6. Open the lower right cover [6].
- 7. Cut the band [7] and remove the lower right cover.

Note

• The upper part of the band must be cut as shown. Otherwise, paper jams may occur.

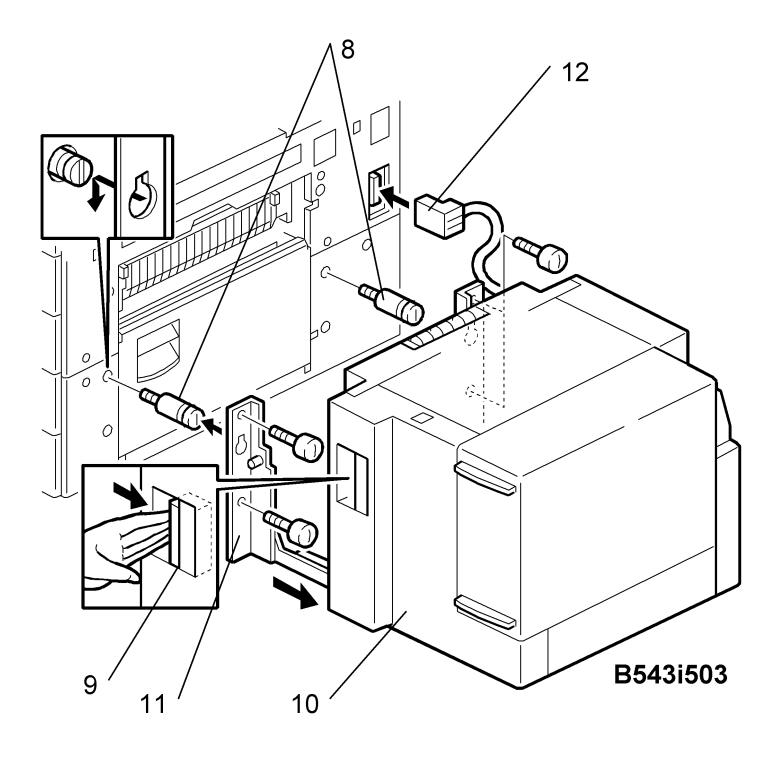

- 1. Install the joint pins [8].
- 2. Push the release lever [9] and slide the LCT to the right (front view).
- 3. Hang the LCT [10] on the joint pins, then secure the brackets [11] ( $\mathscr{P} \ge 4$ ).
- 4. Return the LCT to the previous position and connect the LCT cable [12].
- 5. Open the LCT cover and load the paper.
- 6. Turn on the ac switch and check the LCT operation.

## Bridge Unit (B538)

## Accessory Check: Bridge Unit

Check the quantity and condition of the accessories in the box against the following list:

| No. | Description            | Q′ty |
|-----|------------------------|------|
| 1.  | Stepped Screw          | 2    |
| 2.  | Connector Cover        | 1    |
| 3.  | Exit Mylar             | 2    |
| 4.  | Installation Procedure | 1    |

## Installation Procedure: Bridge Unit

## **CAUTION**

• Unplug the main machine power cord before starting the following procedure.

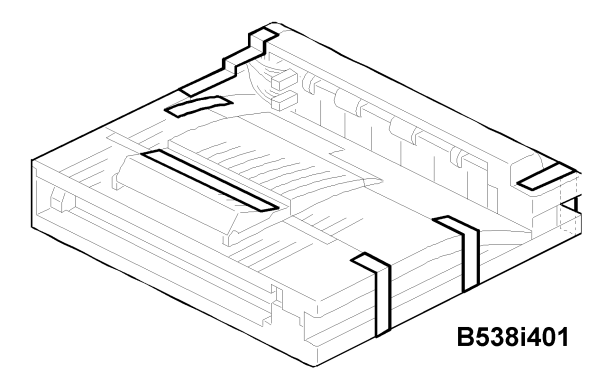

1. Unpack the bridge unit and remove all tapes and shipping retainers.

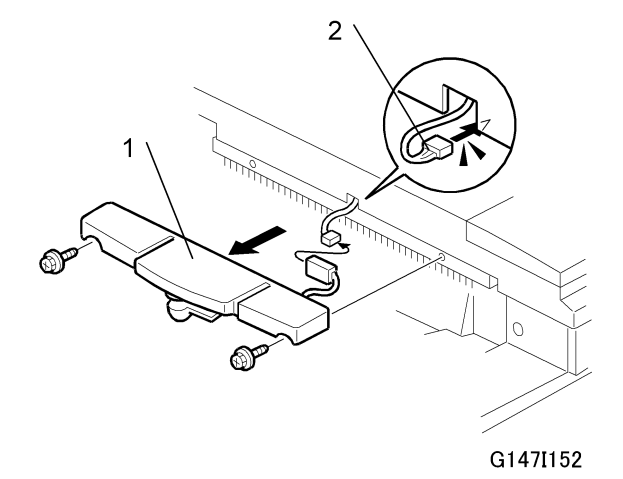

- 2. Remove the tray full sensor cover [1] ( $\mathscr{F}x2$ ,  $\mathfrak{P}x1$ ).
- 3. Insert the loose connector [2] into the hole.

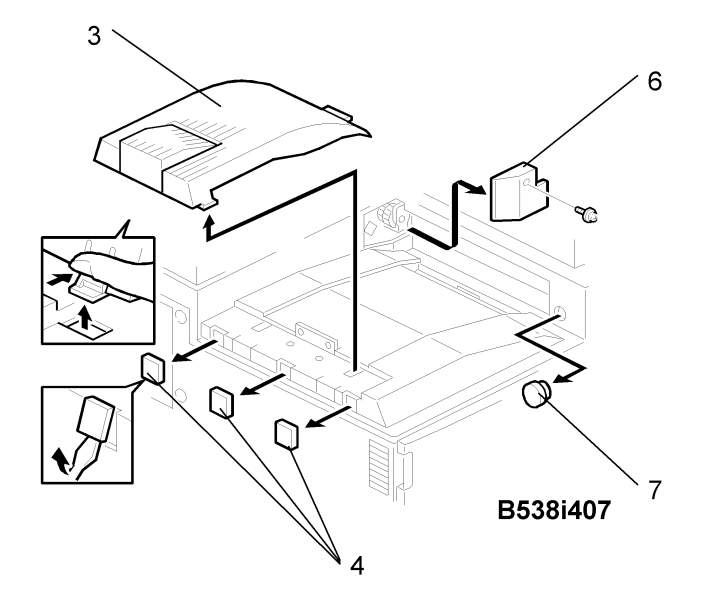

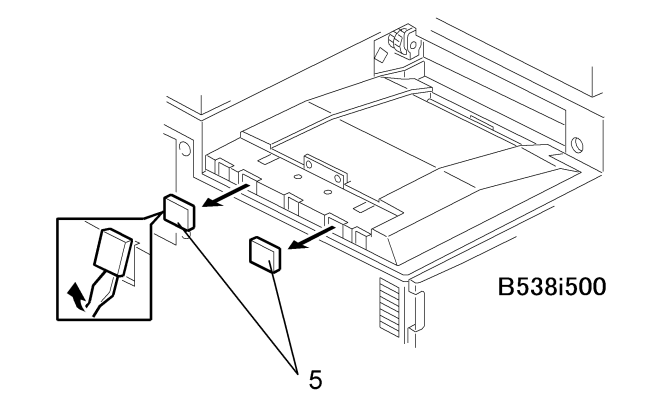

- 4. Remove the inner tray [3].
- 5. On the side of the machine, remove the three small covers [4].
- 6. Remove the two larger covers [5].
- 7. Remove the cover [6] ( $\mathscr{F} \times 1$ ).
- 8. Remove the cap [7].

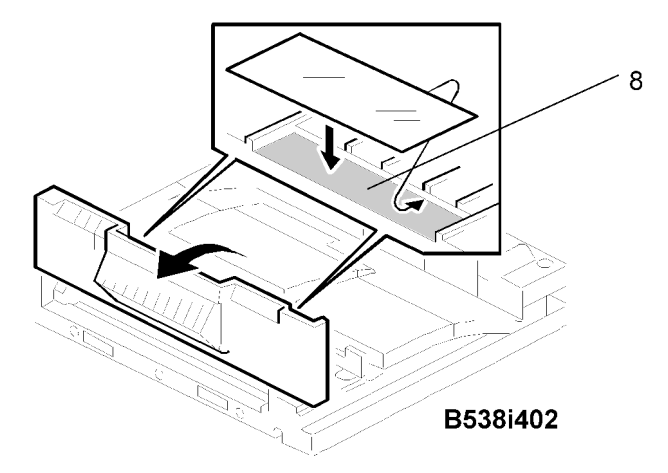

9. If an optional finisher is to be installed, attach two mylars [8] to the bridge unit.

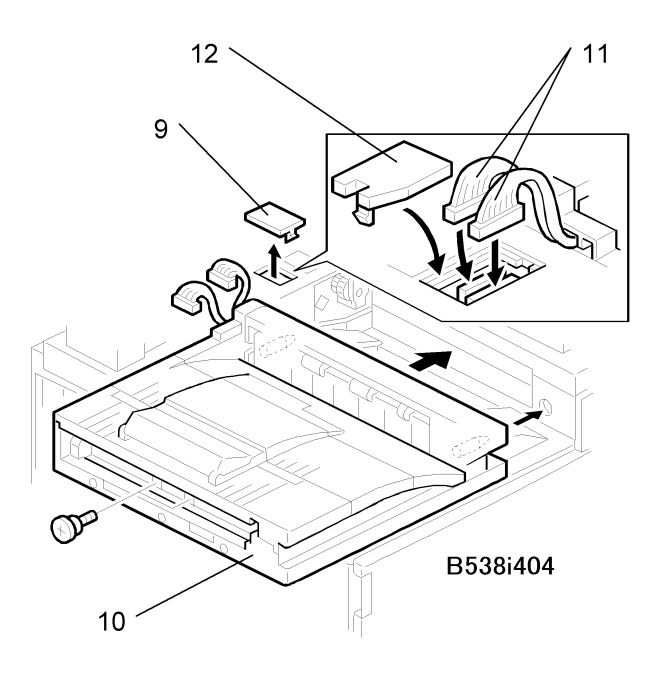

- 10. Remove the cover [9].
- 11. Install the bridge unit [10] ( $\mathscr{F}$  x 2).
- 12. Connect the bridge unit I/F harnesses [11] (🕮 x 2).
- 13. Install the connector cover [12].

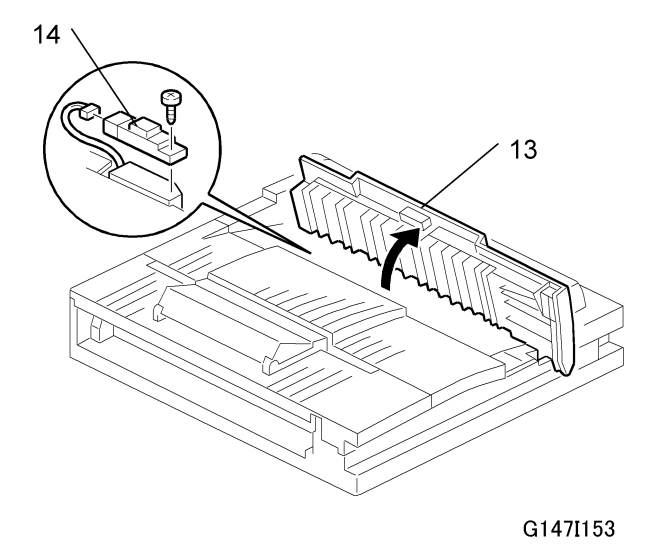

- 14. Open the cover to expose the sensor connector [13].
- Attach the paper sensor [14] (provided) (Px1, IIIx1).

16. Turn on the main switch and check the bridge unit operation (make sure that there are no paper jams).

## Two-Tray Finisher (G838)

## Accessory Check: Two Tray Finisher

Check the quantity and condition of the accessories in the box against the following list:

| No. | Description            | Q′ty |
|-----|------------------------|------|
| 1.  | Front Joint Bracket    | 1    |
| 2.  | Rear Joint Bracket     | 1    |
| 3.  | Shift Tray             | 2    |
| 4.  | Screw – M4 x 8         | 2    |
| 5.  | Screw – M4 x 12        | 5    |
| 6.  | Ground Plate           | 1    |
| 7.  | Installation Procedure | 1    |

## Installation Procedure: Two-Tray Finisher

## 

• Unplug the main machine power cord before starting the following procedure.

#### Note

• The bridge unit (B538) and paper tray unit (G839) must be installed before installing this finisher.
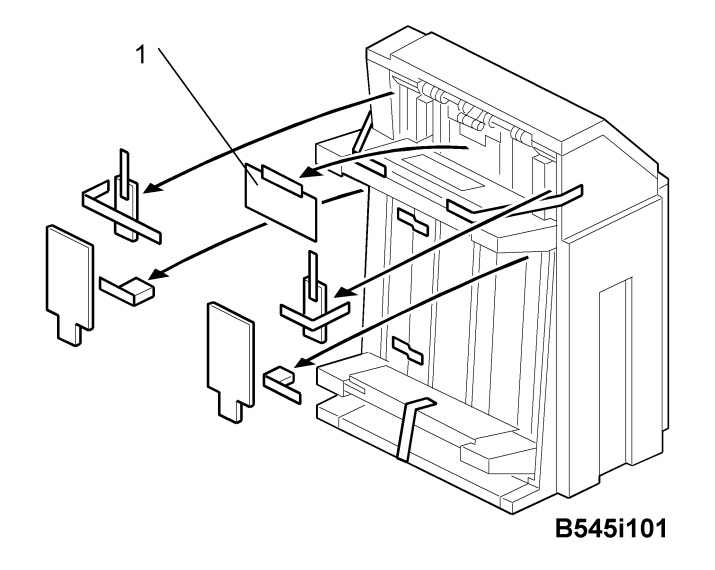

1. Unpack the finisher and remove all tapes and shipping retainers from outside the unit [1].

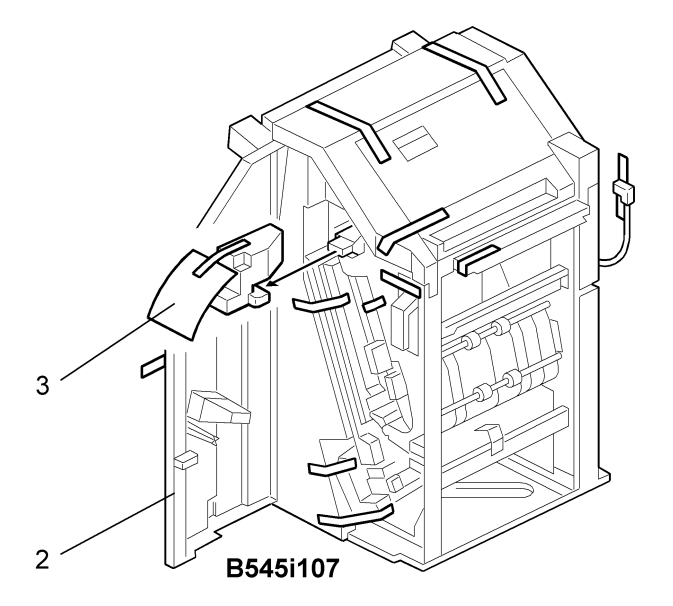

- 2. Open the front door [2] and remove all tapes and shipping materials from inside the finisher unit.
- 3. Save the retainer [3] and other shipping material.

#### Note

• The retainer [3] must be re-installed in the finisher before moving or shipping the finisher to another location.

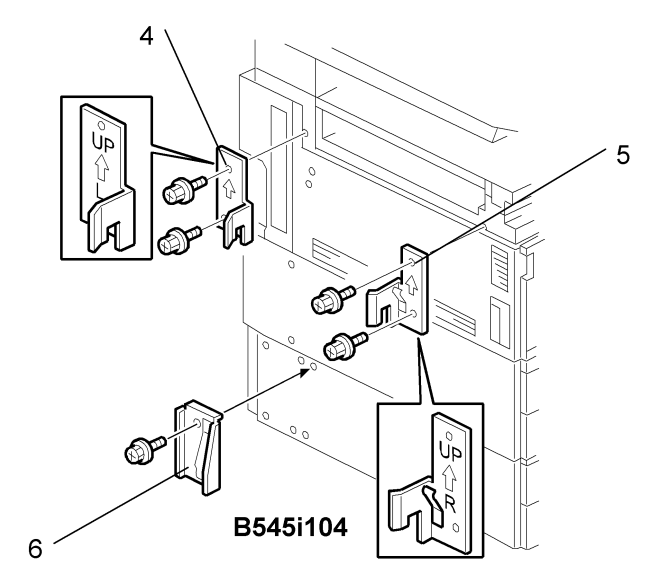

- 4. Install the left joint bracket [4] ( $\mathscr{F} \times 2$ , M4 x 12) and right joint bracket [5] ( $\mathscr{F} \times 2$ , M4 x 12).
- 5. Attach the ground plate [6] ( $\mathscr{F}$ x 1, M4 x 12) to the center of the paper tray unit as shown.

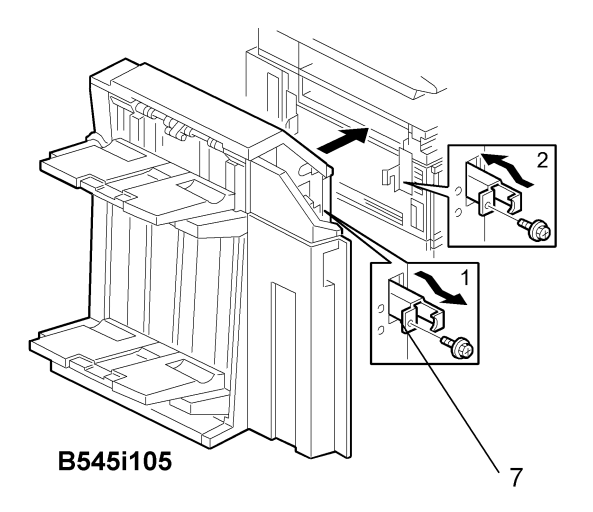

- 6. Open the front door of the finisher, and pull out the locking lever [7] ( $\mathscr{F} \times 1$ ).
- 7. Push the finisher to the side of the machine with the holes in the finisher aligned with the joint brackets, and then dock the finisher against the machine.
- 8. Push in the locking lever [7] and secure it ( $\mathscr{P} \ge 1$ ), then close the front door.

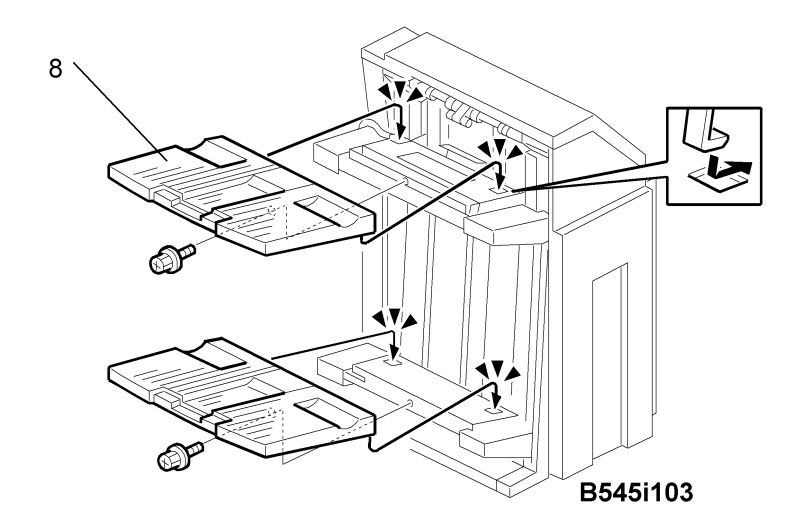

9. Install two trays [8] (🖗 x 1 each).

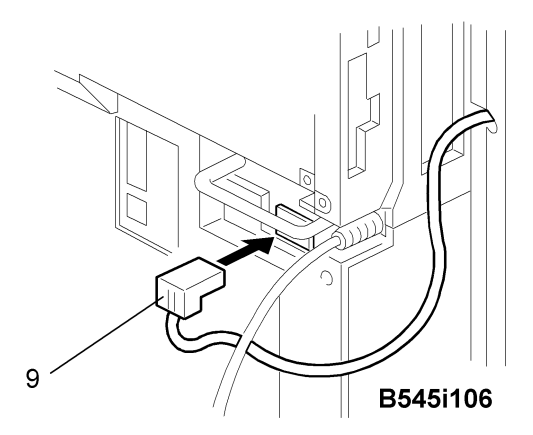

- 10. Connect the finisher cable [9] to the main machine below the right, rear handle.
- 11. Turn on the main switch and check the finisher operation.

# Punch Unit (B377)

## Accessory Check: Punch Unit

Check the quantity and condition of the accessories in the box against the following list:

| No. | Description   | Q′ty |
|-----|---------------|------|
| 1.  | Punch unit    | 1    |
| 2.  | Sensor arm    | 1    |
| 3.  | Hopper        | 1    |
| 4.  | Step screw    | 1    |
| 5.  | Spring        | 1    |
| 6.  | Spacer (2 mm) | 1    |
| 7.  | Spacer (1 mm) | 2    |
| 8.  | Tapping screw | 1    |
| 9.  | Tapping screw | 2    |

## Installation Procedure: Punch Unit

- Switch off the main machine and unplug its power cord. If the Two-Tray Finisher is installed, disconnect it and pull it away from the machine.
- 1. Unpack the punch unit and remove all tapes and shipping retainers.

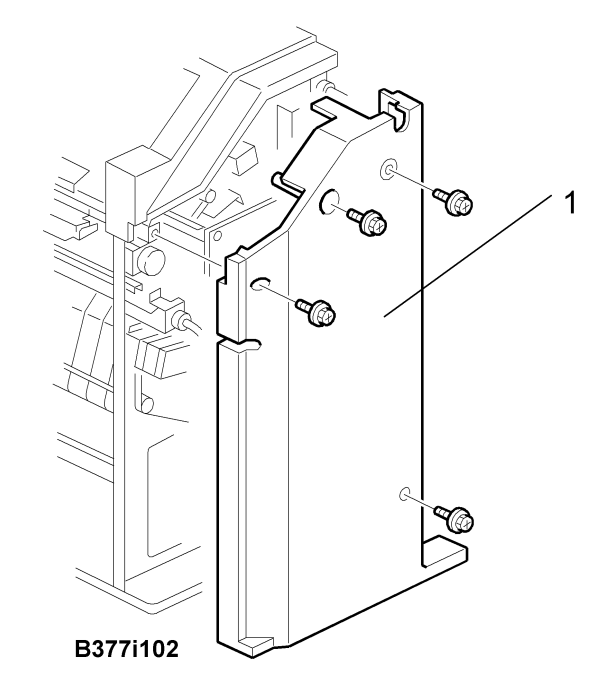

2. Open the front door and remove the rear cover [1] ( $\hat{\mathscr{F}}$  x4).

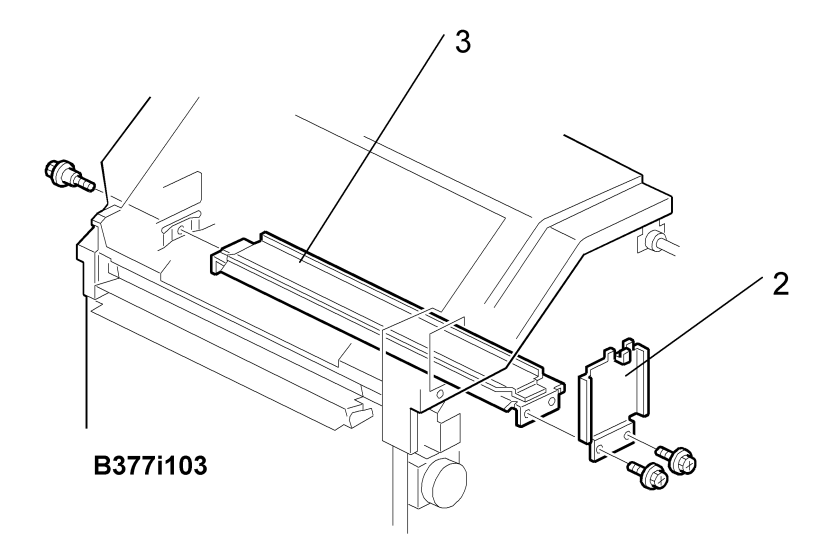

3. Remove the bracket [2] ( $\mathscr{F} x2$ ) and paper guide [3] ( $\mathscr{F} x1$ ).

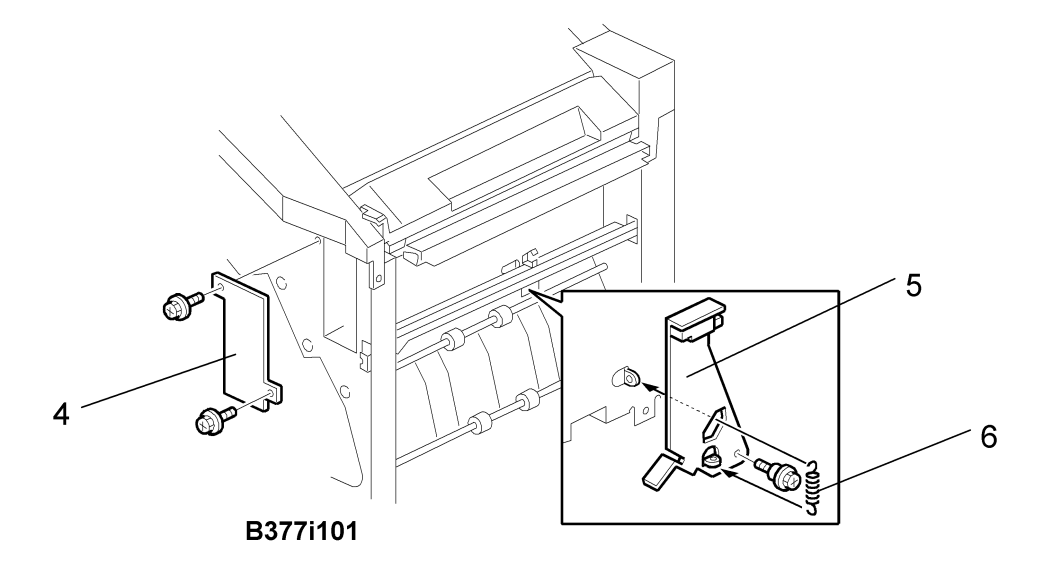

- 4. Remove the hopper cover [4] ( $\mathscr{F} \times 2$ ).
- 5. Install the sensor bracket [5] (Stepped 🖗 x 1).
- 6. Install the spring [6].

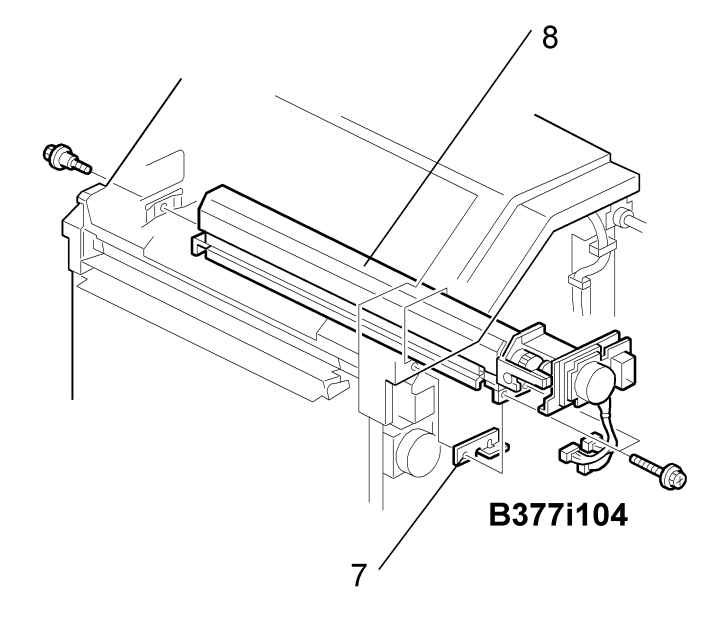

- 7. Install the 2 mm spacer [7].
- 8. Install the punch unit [8] ( $\widehat{\mathscr{F}} \ge 2$ , Stepped  $\widehat{\mathscr{F}} \ge 1$ )

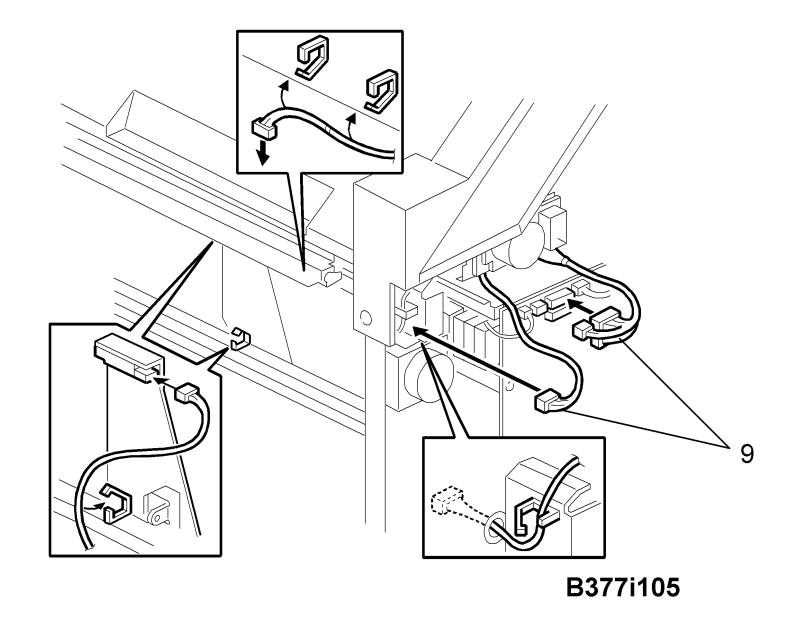

9. Connect the harnesses [9] and clamp them as shown.

Note

- No special DIP switch settings are required for this punch unit.
- The punch unit has a unique ID that the machine detects automatically so it knows what type of punch unit is installed.

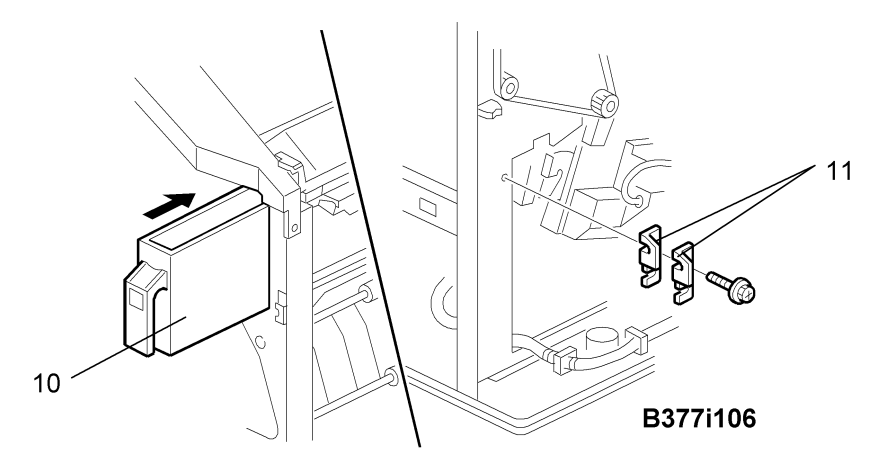

- 10. Slide the hopper [10] into the machine.
- Fasten the two 1 mm spacers [11] to the rear frame for future adjustment.
  Note
  - The spacers are used to adjust the horizontal positioning of the holes.
- 12. Reassemble the finisher and check the punch operation.

# Data Overwrite Security Unit (B735) 🗐

### Before You Begin...

1. Confirm that the Data Overwrite Security unit SD card is the correct type for the machine. The correct type for this machine is type "C".

#### Comportant Comportant

- If the NVRAM is replaced then the data overwrite security feature must be replaced with the new data overwrite security option.
- 2. Make sure that the following settings are not at the factory default settings:
  - Supervisor login password
  - Administrator login name
  - Administrator login password

#### 🚼 Important

• These settings must be set up by the customer before the Data Overwrite Security unit can be installed. For details, contact the on-site system administrator.

### Seal Check and Removal

## 

• Before you start the installation, check the box seals to make sure that they were not removed after the items were sealed in the box at the factory.

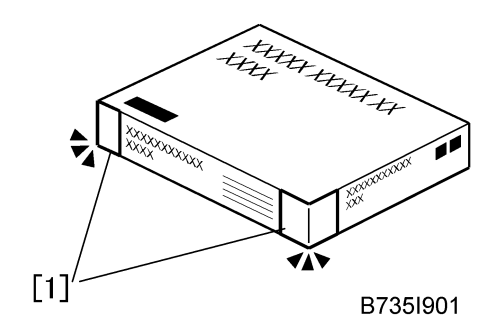

- 1. Check the box seals [1] on each corner of the box.
  - Make sure that a tape is attached to each corner.
  - The surfaces of the tapes must be blank. If you see "VOID" on the tapes, do not install the components in the box.

- 2. If the surfaces of the tapes do not show "VOID", remove them from the corners of the box. Comportant 1
  - If you see "VOID" on the tapes, do not install the components in the box. Stop the procedure and contact your Sales Division.

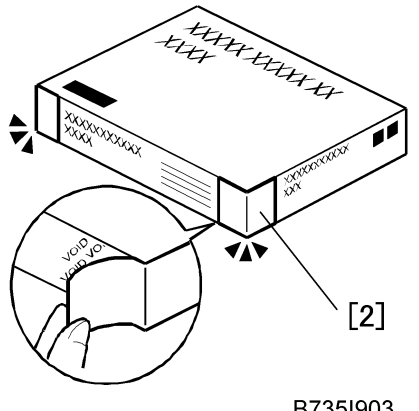

B735I903

3. When you remove each seal, the "VOID" marks [2] can be seen. In this condition, they cannot be attached to the box again.

### Installation Procedure: DOS Unit

#### Comportant 1

• The DOS SD card must be inserted in SD card slot C1. Make sure that the Data Overwrite Security Option B735 is "Type C".

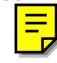

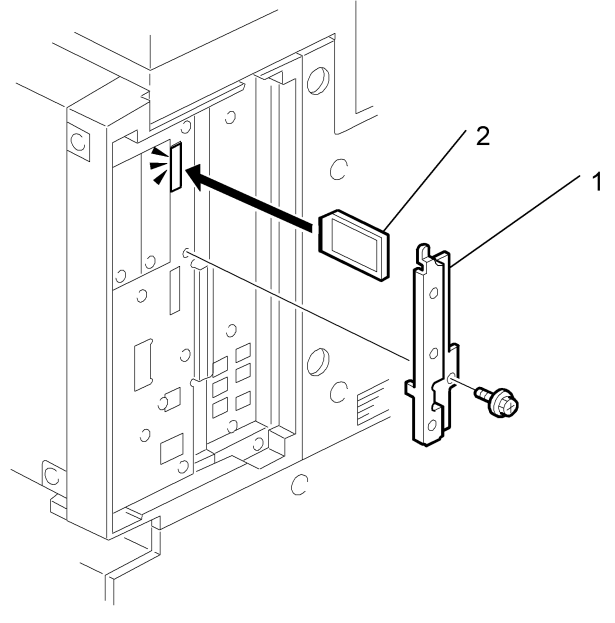

#### B735I101a

- 1. If the machine is on, turn off the power switch.
- 2. Disconnect the network cable.
- 3. Turn the power switch on.
- 4. Turn the power switch off.
- 5. Remove the SD card slot cover [1] (Px1).
- 6. With the printed side of the SD card [2] facing the rear of the machine, install the SD card in SD card slot C1.
- 7. Reconnect the network cable, if the network is connected.
- 8. Turn the power switch on.
- 9. Do SP5878 and push [#Enter].
- 10. Go out of the SP mode and turn the power switch off.
- 11. Turn the machine power on with the SD card in SD card slot C1.

#### - Checking the Installation -

Do this procedure to confirm that the data overwrite security feature is enabled and operating.

- 1. Enter the SP mode and do SP5990 005 (Diagnostic Report) to print the Diagnostic Report.
- 2. Check the Diagnostic Report.
  - Under "[ROM No. / Firmware Version]", you should see "B7355050/0.04" displayed for HDD Format Option.

Under "[Loading Program]" you should see "GW1a\_zoffy: B7355050/0.04".
 This completes the installation.

#### Comportant 🔁

- The Data Overwrite Security SD card must remain in SD card slot C1.
- If the SD card is removed from C1 while the machine is operating, this will cause SC867 (SD Card Removed). Insert the SD card again and cycle the machine off/on.
- Detailed instructions for the operation of the Data Overwrite Security Unit are provided on the CD-ROM provided with the SD card.

# **Controller Options**

## **Boards and Slots**

The machine controller box has two board slots and three SD card slots. Make sure that each board and SD card is put in the correct slot.

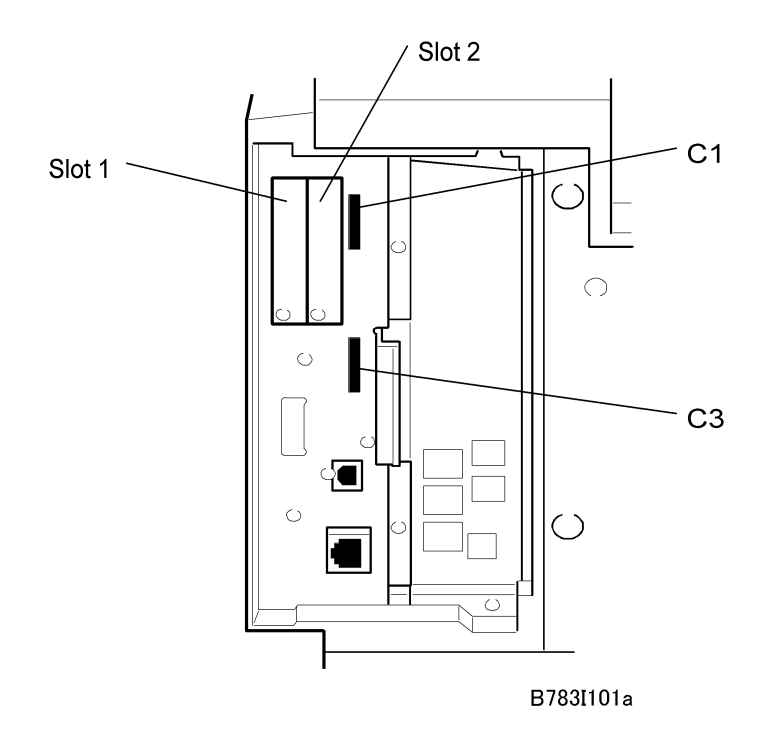

#### - Boards -

Slot 1, Slot 2. The optional boards are inserted here.

#### - SD Card Slots -

| C1 | Data Overwrite Security B735.                                                                                               |
|----|----------------------------------------------------------------------------------------------------|
| C2 | Not available on this machine.                                                                                              |
| С3 | Service slot for firmware version updates, moving applications to other SD cards, and downloading/uploading NVRAM contents. |

Two slots are available for the following boards:

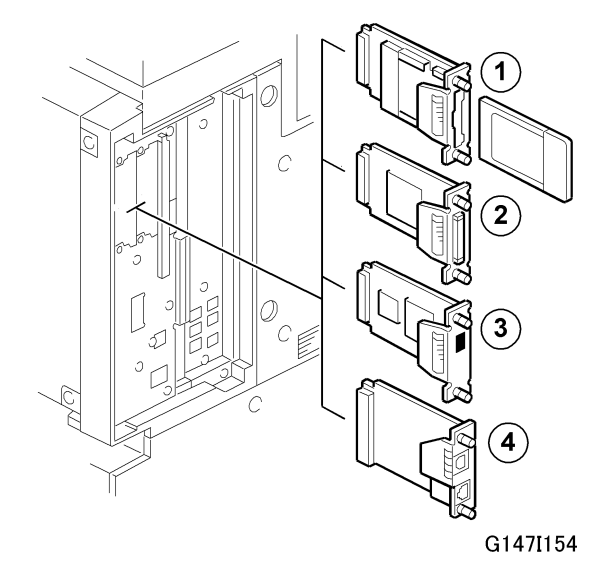

| No.                                                     | Slot   | Board                                      |  |  |  |  |
|---------------------------------------------------------|--------|--------------------------------------------|--|--|--|--|
| 1*                                                      | 1 or 2 | IEEE802.11b G813 – Wireless LAN            |  |  |  |  |
| 2*                                                      | 1 or 2 | IEEE1284 Interface Board B679 – Centronics |  |  |  |  |
| 3                                                       | 1 or 2 | USB Host Interface Unit Type G819          |  |  |  |  |
| 4* 1 or 2 Gigabit Ethernet Board B874                   |        |                                            |  |  |  |  |
| *Only one of these boards can be installed at one time. |        |                                            |  |  |  |  |

## Installing SD Cards

## **WARNING**

• Always turn the machine off and disconnect the machine power cord before you install a controller option.

🔂 Important

- To prevent damage to the controller box, always do your work carefully. Do not put your hand or a tool into the box when you remove the controller box or install an option.
- To prevent damage to the circuits on the boards, always touch a metal surface to remove static charge from your hands before you touch electronic components.

SD cards are held in position by a small spring-lock mechanism.

1. To install an SD card, push it into the slot until it stops, then release it.

2. To remove an SD card, push the SD card in carefully to release it, and then remove it from the slot.

Comportant 🗋

• To prevent damage to the SD card or the slot lock, always push the card in to release it and then remove it.

### Merging Applications on One SD Card

#### Location of SD Card Slots

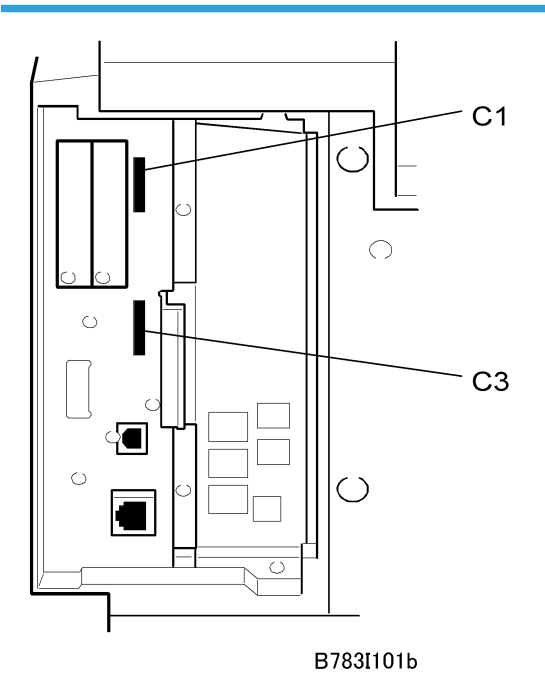

The machine has three SD card slots:

- C1 is for applications provided on SD cards. If more than one option is to be installed, the applications must be merged on the same SD card. (see 'Merging Applications').
- C3 is used for servicing only. Otherwise this slot should always be empty.

#### Comportant 🔁

- The data necessary for authentication is transferred with the application program to the target SD card.
- Do not use an SD card if it has been used with a computer. Correct operation is not guaranteed if this type of SD card is used.

- The SD card is the only evidence that the customer is licensed to use the application program. The service technician may occasionally need to check the SD card and its data to solve problems. SD cards must be stored in a safe location at the work site. A licensing agreement prohibits copying of the PostScript SD card. However, you can copy an application from another SD card to the PS SD card. (This restriction may apply to other SD cards as well.)
- If an SD card was used to combine applications on that card, that SD card cannot be used for any other purpose.

#### **Merging Applications**

Do this procedure to put more than one application on one SD card.

## 

 During this procedure, make sure that you put the source SD card and the target SD card in the correct slots.

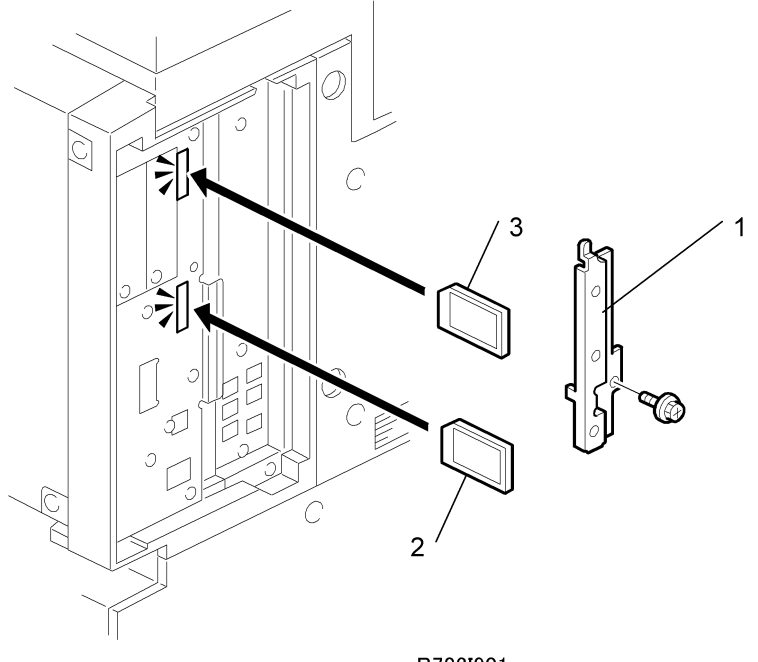

B783I901

- 1. Turn off the machine.
- 2. Remove the SD card slot cover [1] ( $\hat{P}$  x2).
- 3. Put the Source (DOS) SD card [2] in C3. This card contains the application that you want to copy.
- 4. Put the Target SD card in C1 [3]. The application on the card in C3 will be copied to this card.
- 5. Turn the machine on.

- 6. Go into the SP mode and select SP5873 001.
- 7. Push [#Enter].
- 8. Read the instruction on the display then push [#Enter] to start copying.
- 9. When the display tells you copying is completed, push [#Enter].
- 10. Turn the machine off.
- 11. Remove the Source SD card from C3. Leave the target SD card in C1.
- 12. Turn the machine on.
- 13. Confirm that the SD card applications have been enabled:
  - Push [Menu] then select "List/Test Print"> "Config. Page" to print the configuration page.
- 14. Turn the machine off again, then:
  - Attach the SD card slot cover.
  - Tape the copied source card to the faceplate of the controller box.
  - Attach the rear cover of the machine.

#### C Important

- After an SD card is copied, it cannot be used. But it must be stored at the customer site, to serve as proof of purchase by the customer.
- The original card can also be used to perform an undo procedure (SP 5873 002). Before you tape the copied SD card to the machine, label it carefully so that you can identify it easily if you need to do the undo procedure at a later time (see 'Undo Exec').

#### **Undo Merging**

- 1. Turn the main switch off.
- 2. Put the SD card with the merged applications in C1.
- Insert the original destination SD card (the one taped to the faceplate of the controller box) into C3.

#### Note

- The SD card in C3 must be the original SD card of the application you want to move from C1 to C3. You cannot use any blank SD card in C3.
- 4. Turn the main switch on.
- 5. Go into the SP mode and do SP5873-002 (Undo Exec)
- 6. Follow the messages on the operation panel to complete the procedure.
- 7. Turn the main switch off.
- 8. Remove the SD cards from the slots.
- 9. Turn the main switch on.

## Installing Controller Options

### 256 MB Memory (G818) or 128 MB Memory (B584)

#### - Accessories -

Check the accessories and their quantities against the following list:

| No. | Description             | Q'ty |
|-----|-------------------------|------|
| 1.  | Paper Sensor            | 1    |
| 2.  | Paper Limit Sensor Unit | 1    |
| 3.  | Tapping Screws M3 x8    | 2    |
| 4.  | Pan Head Screw M3 x 8   | 1    |
| 5.  | Ferrite Core            | 1    |
| 6.  | Stamp                   | 1    |
| 7.  | CD-ROM (Printer)        | 1    |
| 8.  | CD-ROM (Scanner)        | 1    |

#### - Installation -

## **CAUTION**

• Turn off the power switch and disconnect the power supply cord.

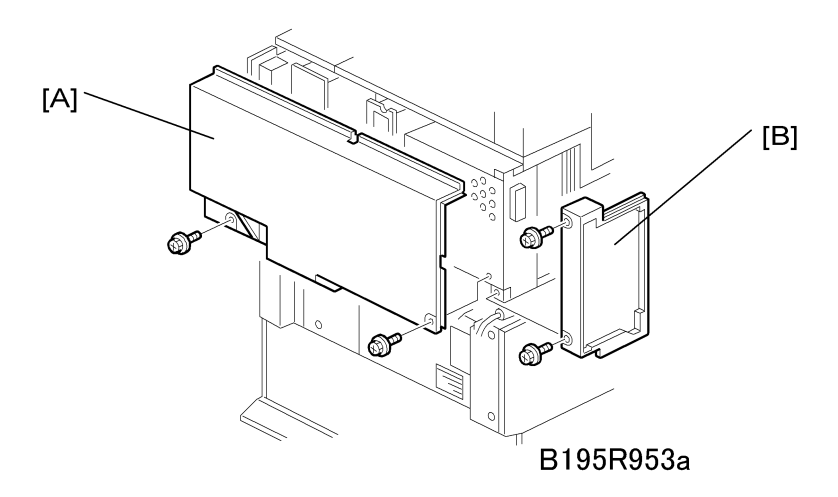

1

- 1. Remove the rear upper cover [A] ( $\hat{\mathscr{F}}$  x2)
- 2. Remove the controller cover [B] ( $\hat{\mathscr{F}}$  x2)

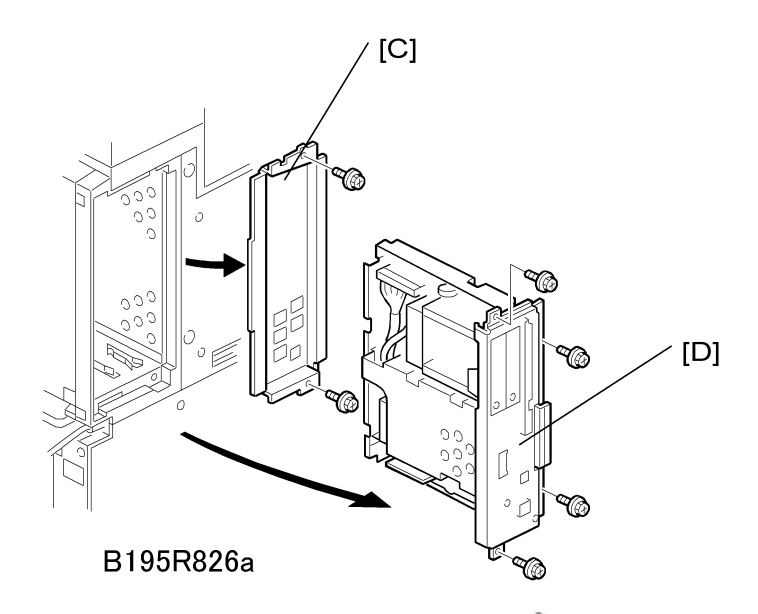

- 3. Remove the controller board faceplate [C] ( $\mathscr{F} \times 2$ ).
- 4. Remove the controller board [D] ( $\widehat{\mathscr{F}} \times 4$ )

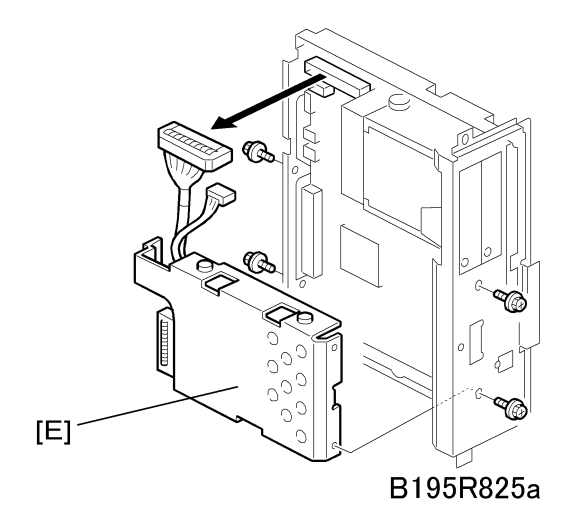

5. Remove the HDD unit bracket [E] (🖗 x 4, 📬 x 2)

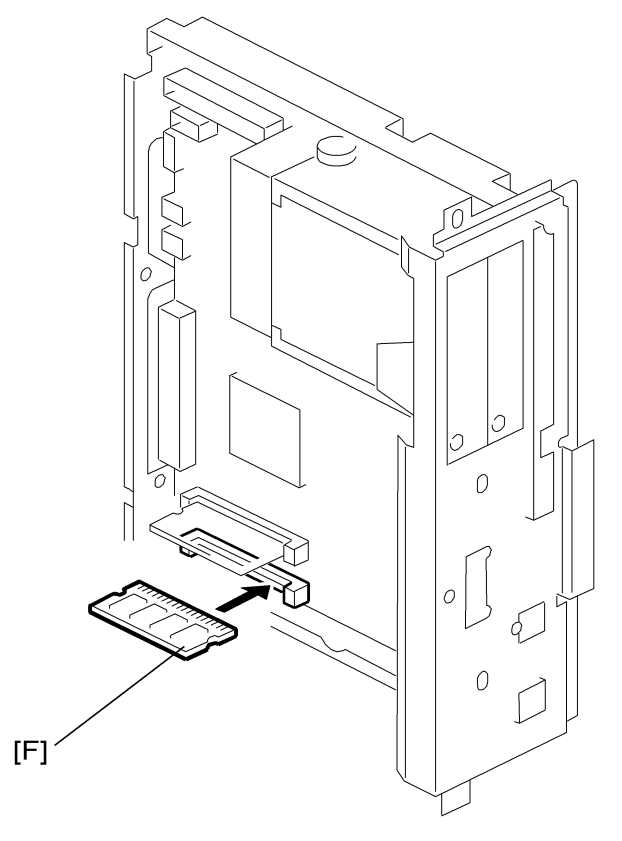

B783I103

- 6. Install the memory DIMM [F].
- 7. Reinstall the controller board.

### IEEE 1284 (B679)

#### - Accessories -

Check the accessories and their quantities against the following list:

| Description                       | Q'ty |
|-----------------------------------|------|
| 1. IEEE 1284 Interface Board B679 | 1    |

## - Procedure -

## 

• Turn off the power switch and disconnect the power supply cord.

### **Note**

• You can only install one of these network interfaces: IEEE 802.11b (Wireless LAN), IEEE1284 (Centronics), or Gigabit Ethernet Board.

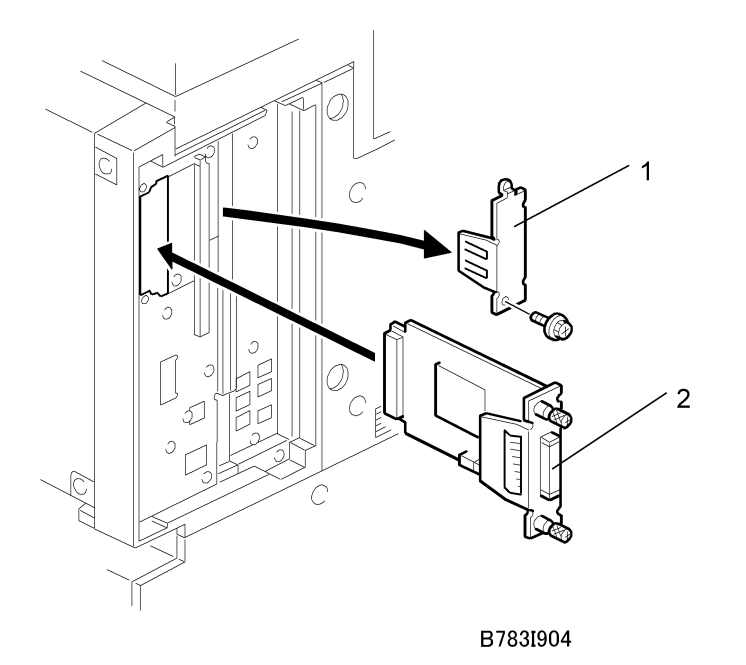

- 1. Remove the cover [1] of board Slot 1 or 2 ( $\mathscr{F}$  x1)
- 2. Install the interface board [2] ( x2 knob screws)

#### Note

- Use a screwdriver to tighten the knob-screws. Do not tighten manually because this can disconnect the board.
- 3. Reattach the application cover ( $\mathscr{F} \times 1$ )

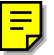

## IEEE 802.11b Interface Kit (G813)

#### - Accessories -

Check the accessories and their quantities against the following list:

| No. | Description        | Q'ty |
|-----|--------------------|------|
| 1.  | IEEE 802.11b Board | 1    |
| 2.  | PCI Card           | 1    |

#### - Procedure -

## 

• Turn off the power switch and disconnect the power supply cord.

#### Note

• You can only install one of these network interfaces: IEEE 802.11b (Wireless LAN), IEEE1284 (Centronics), or Gigabit Ethernet Board.

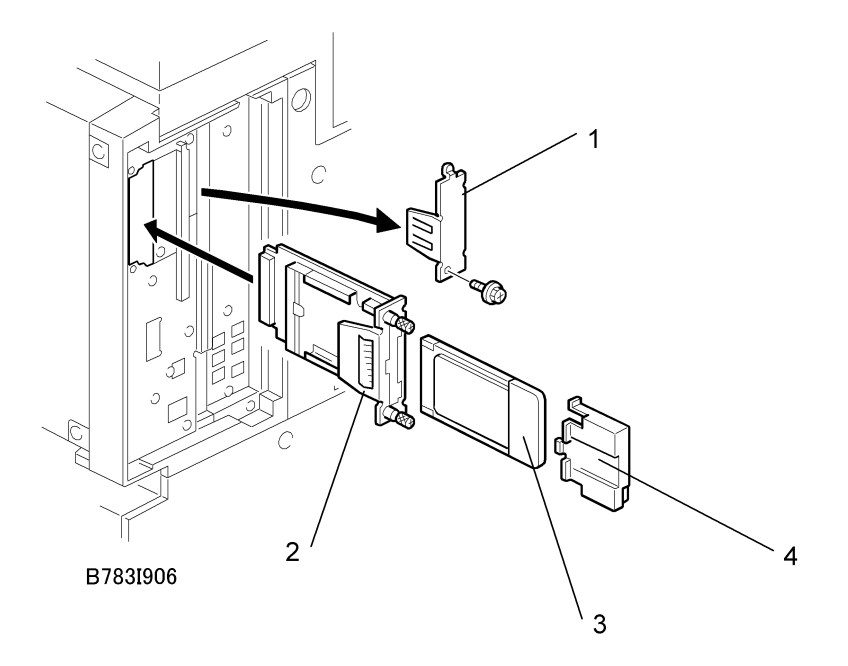

- 1. Remove the cover [1] of board Slot 1 or 2 ( 🕅 x1)
- 2. Attach the interface board [2] to the controller board ( x1 knob screw).

#### Note

- Use a screwdriver to tighten the knob-screws. Do not tighten manually, because this can disconnect the board.
- 3. With the printed side facing the front of the machine, insert the interface card [3] board.
- 4. Attach the antenna cap [4].

#### - SP Mode Settings for IEEE 802.11b Wireless LAN -

The following SP commands and UP modes can be set for IEEE 802.11b

| SP No.   | Name        | Function                                                        |  |  |  |  |
|----------|-------------|-----------------------------------------------------------------|--|--|--|--|
| 5840 006 | Channel MAX | Sets the maximum range of the channel settings for the country. |  |  |  |  |

| 5840 007 Channel MIN |                | Sets the minimum range of the channels settings allowed for your country. |  |  |  |  |
|----------------------|----------------|---------------------------------------------------------------------------|--|--|--|--|
| 5840 011             | WEP Key Select | Used to select the WEP key (Default: 00).                                 |  |  |  |  |

### USB Host Interface Unit Type 7300 (G819)

#### - Accessories -

Check the accessories and their quantities against the following list:

| Description                          | Q'ty |
|--------------------------------------|------|
| 1. USB Host Interface Unit Type 7300 | 1    |

## - Procedure -

## **CAUTION**

• Turn off the power switch and disconnect the power supply cord.

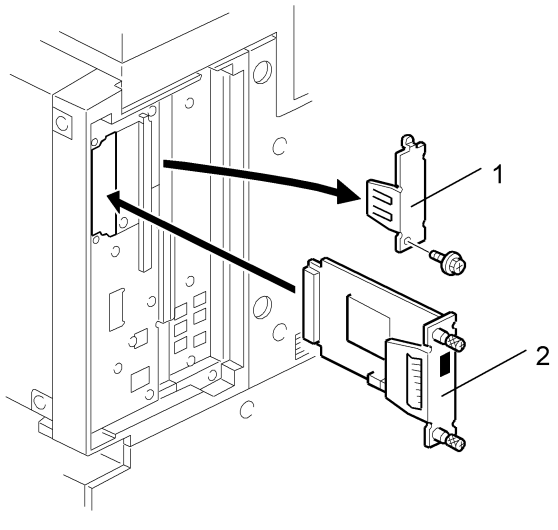

G147I155

- 1. Remove the cover [1] of board Slot 1 or 2 ( 🕅 x 1 )
- 2. Install the interface board [2] ( x2 knob screws)

### Note

• Use a screwdriver to tighten the knob-screws. Do not tighten manually, because this can disconnect the board. 1. Installation

# **PM Tables**

### **PM Tables for the Printer**

Two maintenance kits are provided for customers.

| Name                     | Contents                                         |  |  |  |
|--------------------------|--------------------------------------------------|--|--|--|
| Maintenance Kit SP 8100A | PCDU (Photo Conductor Cleaning/Development Unit) |  |  |  |
| Maintenance Kit SP8100B  | Fusing Unit and Transfer Unit                    |  |  |  |

#### **Vote**

- Components marked with an asterisk (\*) must be inspected, serviced, and replaced without the maintenance kits.
- Amounts mentioned as the PM interval indicate the number of prints.

Symbol Key: C: Clean, R: Replace, L: Lubricate, I: Inspect

|                    | EM | 150K | 300K | 450K | Note                                              |
|--------------------|----|------|------|------|---------------------------------------------------|
| PCDU               |    |      |      |      | User replaceable                                  |
| Optics             |    |      |      |      |                                                   |
| Toner Shield Glass |    | R    | R    | R    |                                                   |
| Drum (OPC) Area    |    |      |      |      |                                                   |
| Quenching Lamp     |    |      | С    |      | Dry cloth                                         |
| ID Sensor          |    | С    | С    | С    | Perform SP3001-02 after<br>blower brush cleaning. |
| Charge Roller*     |    | R    | R    | R    |                                                   |
| Cleaning Roller*   |    | R    | R    | R    |                                                   |
| Pick-off Pawls*    |    | R    | R    | R    |                                                   |
| Spurs              |    | С    | С    | С    | Dry cloth or alcohol                              |

|                                            | EM | 150K | 300K | 450K | Note                                                                           |
|--------------------------------------------|----|------|------|------|--------------------------------------------------------------------------------|
| Cleaning Unit                              |    |      |      |      |                                                                                |
| Drum Cleaning Blade*                       |    | R    | R    | R    |                                                                                |
| Cleaning Entrance Seal                     |    | С    | С    | С    | Blower brush, replace if re-<br>quired.                                        |
| Side Seal                                  |    | I    | I    | I    |                                                                                |
| Development                                |    |      |      |      |                                                                                |
| Development Drive Gears                    |    | I    | I    | I    | Replace every 5 PM (750 K)                                                     |
| Development Filter*                        |    | R    | R    | R    |                                                                                |
| Developer*                                 |    | I    | R    | I    |                                                                                |
| Entrance Seal                              |    | I    | I    | I    |                                                                                |
| Side Seal                                  |    | I    | I    | I    |                                                                                |
| Development Roller                         |    | С    | С    | С    | Dry cloth                                                                      |
| Paper Feed                                 |    |      |      |      |                                                                                |
| Registration Roller                        | С  | С    | С    | С    | Water                                                                          |
| Registration Sensor                        |    | С    | С    | С    | Blower brush                                                                   |
| Paper Feed Guides                          |    | С    | С    | С    | Water                                                                          |
| Paper Feed Roller*                         | I  | R    | R    | R    | Do SP7803. If count ≥ 150 K,<br>replace roller. Do SP7804 to<br>reset counter. |
| Bottom Plate Pads (Paper<br>Trays)         |    | С    | С    | С    | Water                                                                          |
| Bottom Plate Pad (By-pass<br>Tray)         |    | С    | С    | С    | Water                                                                          |
| Separation Roller*                         | I  | R    | R    | R    | Do SP7803. If count ≥ 150 K,                                                   |
| Pick-up Roller*                            | I  | R    | R    | R    | replace roller. Do SP7804 to reset counter.                                    |
| Separation Roller<br>(By-pass feed table)* |    | R    | R    | R    |                                                                                |

|                                          | EM | 150K | 300K | 450K | Note                       |  |
|------------------------------------------|----|------|------|------|----------------------------|--|
| Pick-up Roller<br>(By-pass feed table)   | I  | R    | R    | R    |                            |  |
| Relay Rollers                            |    | С    | С    | С    | Water or alcohol.          |  |
| Paper Feed Roller Gear<br>(By-pass feed) |    | L    | L    | L    | Silicone Grease G-501.*    |  |
| Duplex Unit                              |    |      |      |      |                            |  |
| Inverter Roller                          |    | С    | С    | С    | Water                      |  |
| Upper Transport Roller                   |    | С    | С    | С    | Water                      |  |
| Lower Transport Roller                   |    | С    | С    | С    | Water                      |  |
| Transfer Belt Unit                       |    |      |      |      | User replaceable           |  |
| Transfer Belt*                           | С  | R    | R    | R    | Dry cloth                  |  |
| Transfer Belt Cleaning Blade*            |    | R    | R    | R    |                            |  |
| Transfer Belt Rollers                    |    | С    | С    | С    | Dry cloth                  |  |
| Entrance Seal                            |    | С    | С    | С    | Dry cloth                  |  |
| Transfer Entrance Guide                  | С  | С    | С    | С    | Dry cloth                  |  |
| Used Toner Tank                          | I  | С    | С    | С    | Empty the tank.            |  |
| Fusing Unit                              |    |      |      |      | User replaceable           |  |
| Exit Guide Plates                        |    | С    | С    | С    | Water or alcohol.          |  |
| Hot Roller*                              |    | R    | R    | R    |                            |  |
| Pressure Roller*                         |    | R    | R    | R    |                            |  |
| Fusing Thermistors*                      |    | R    | R    | R    |                            |  |
| Cleaning Roller                          |    | С    | С    | С    | Water or alcohol.          |  |
| Cleaning Roller Bushings                 |    | L    | L    | L    | Grease: Barrierta JFE 55/2 |  |
| Hot Roller Strippers*                    |    | С    | R    | С    | Water or alcohol.          |  |
| Paper Exit Guide Ribs                    |    | С    | С    | С    | Water or alcohol.          |  |

|             | EM | 150K | 300K | 450K | Note                 |
|-------------|----|------|------|------|----------------------|
| Exit Sensor |    | С    | С    | С    | Blower brush         |
| Drive       |    |      |      |      |                      |
| Drive Belts |    |      | I    |      | Replace if necessary |

## PM Tables for Options

Amounts mentioned as the PM interval indicate the number of prints.

Symbol Key: C: Clean, R: Replace, L: Lubricate, I: Inspect

|                      | EM | 150K | 300K | 450K | Note              |
|----------------------|----|------|------|------|-------------------|
| Paper Tray Unit G839 |    |      |      |      |                   |
| Relay Rollers        |    | С    | С    | С    | Dry or damp cloth |
| Bottom Plate Pad     |    | С    | С    | С    | Dry or damp cloth |

|                   | EM | 150K | 300K | 450K | Note              |
|-------------------|----|------|------|------|-------------------|
| LCIT B543 (RT 45) |    |      |      |      |                   |
| Bottom Plate Pad  |    | С    | С    | С    | Dry or damp cloth |

|                         | EM | 150K | 300K | 450K | Note                 |  |
|-------------------------|----|------|------|------|----------------------|--|
| Finisher 3000 (SR 3040) |    |      |      |      |                      |  |
| Rollers                 | С  |      |      |      | Water or alcohol.    |  |
| Brush Roller (A681)     | I  | I    | I    | I    | Replace if required. |  |
| Discharge Brush         | С  | С    | С    | С    | Dry cloth            |  |
| Sensors                 | С  |      |      |      | Blower brush         |  |
| Jogger Fences           | I  | I    | I    | I    | Replace if required. |  |
| Punch Waste Hopper      | I  | I    | I    | I    | Empty hopper.        |  |

# Lubrication

Lubricate the paper feed clutch gear [A] with Silicone Grease G501 every PM visit.

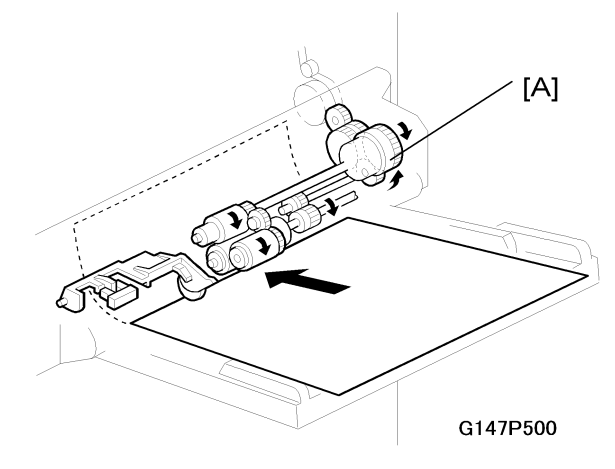

2. Preventive Maintenance

# Precautions

### **General Precautions**

## 

• To avoid damage to the transfer belt, drum, or development unit, never turn off the power switch while electrical components are active.

## 

• Always turn off the power switch and unplug the machine before attempting any of the procedures in this section.

### Laser Unit Precautions

- 1. To avoid putting the LD unit out of proper adjustment, never loosen the screws that secure the LD drive board to the laser diode casing.
- 2. Never adjust the variable resistors on the LD unit, as they are adjusted in the factory.
- 3. The polygon mirror and F-theta lenses are very sensitive to dust. Never open the optical housing unit.
- 4. Never touch the glass surface of the polygon mirror motor unit with bare hands.
- 5. After replacing the LD unit, do the laser beam pitch adjustment. Otherwise, an SC condition will be generated.

- Always dispose of used toner in accordance with local regulations.
- To avoid a serious fire hazard, never expose toner to an open flame.

# **Special Tools and Lubricants**

## Special Tools

| Part Number | Description                    | Q′ty |
|-------------|--------------------------------|------|
| VSSM9000    | Digital Multimeter – FLUKE 187 | 1    |
| A2309003    | Adjustment Cam – Laser Unit    | 1    |
| A2309004    | Positioning Pin – Laser Unit   | 1    |
| B6455010    | SD Card                        | 1    |
| B6456820    | USB Read/Writer                | 1    |

## Lubricants

| Part Number | Description            | Q′ty |
|-------------|------------------------|------|
| A2579300    | Grease Barrierta S552R | 1    |
| 52039502    | Silicone Grease G-501  | 1    |

# **Covers and Common Procedures**

### Front Door

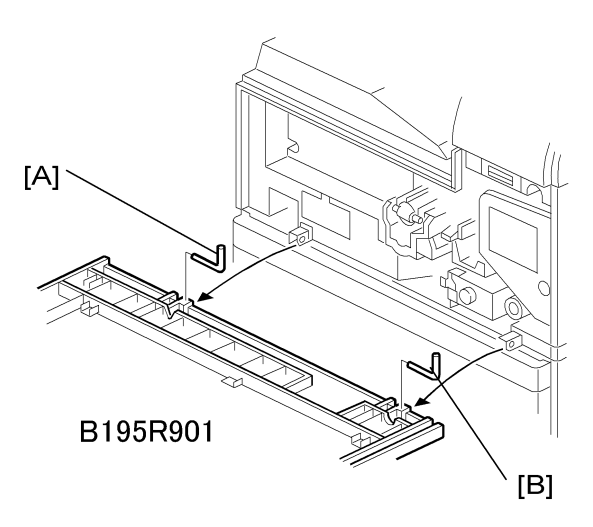

- 1. Open the front door.
- 2. To remove the front door, remove left pin [A], and right pin [B].

## Duplex Unit

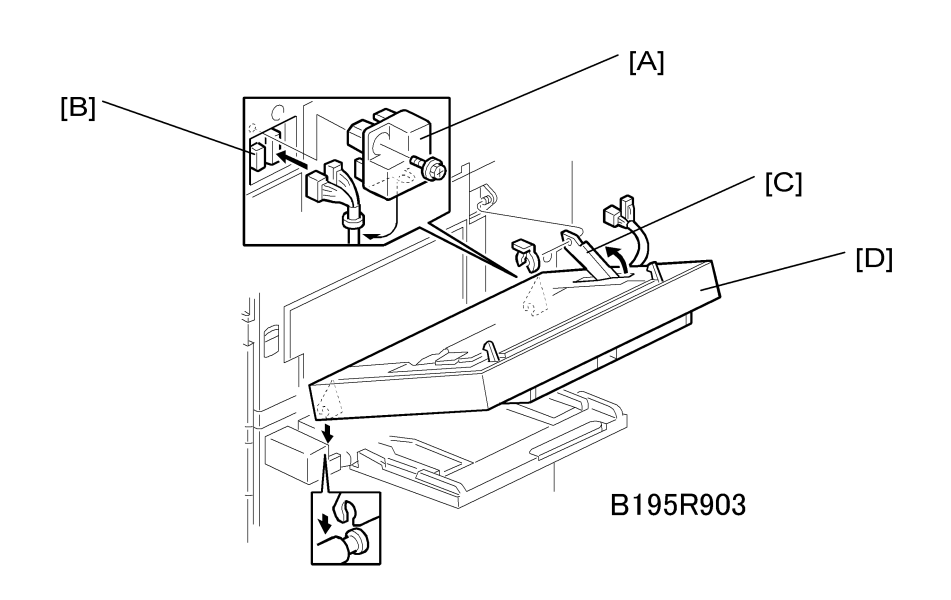

- 1. Connector cover [A] ( X1)
- 2. Duplex connectors [B] (💷 x2)
- 3. Duplex support arm [C] ((() x1)
- 4. Duplex unit [D]

#### Note

• Grip the duplex unit with both hands, slowly rotate it towards you and then lift up.

## Right Upper Cover

#### Note

- Work carefully to avoid damaging the development roller.
- 1. Duplex unit (See 'Duplex Unit'.)
- 2. Transfer belt unit (See 'Transfer Unit Transfer Belt Unit')

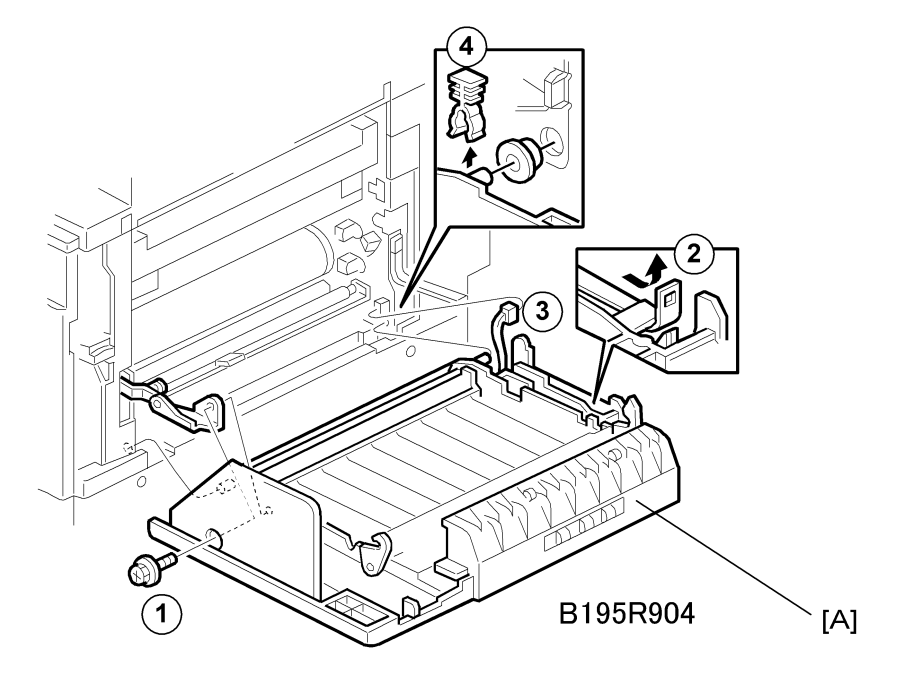

- 3. Remove the right upper cover [A]
  - ① (🎜 x1)
  - <sup>(2)</sup> Loop fastener
  - ③ (⊈ x1)
  - ④ (⑦ x1, Bushing x1)

## By-Pass Tray Unit

Use this procedure to remove the complete by-pass tray unit from the machine. If you wish to remove only the table, or some of the components of this unit, see 'By-Pass Tray'.

1. Duplex unit (See 'Duplex Unit'.)

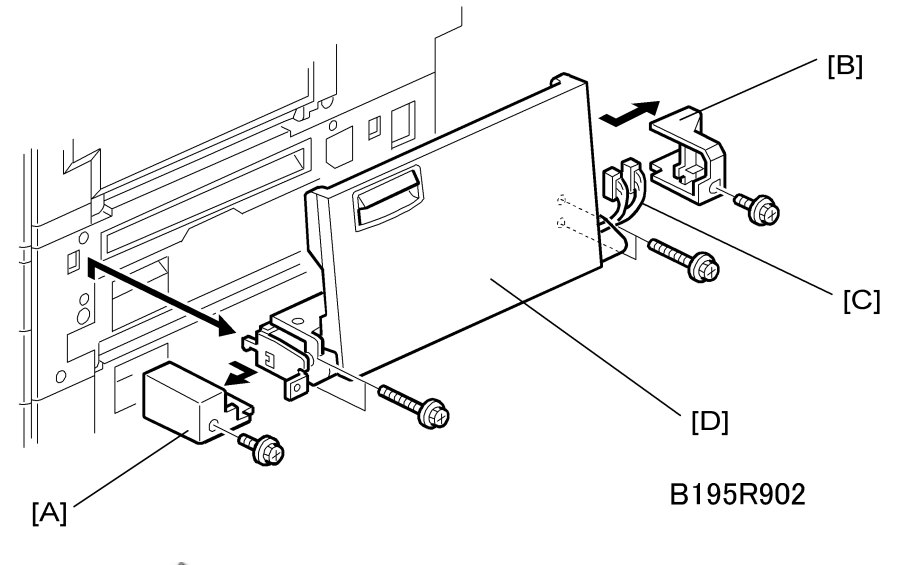

- 2. Left cover [A] ( 🕅 x1)
- 3. Right cover [B] ( x1)
- 4. Connectors [C] (🕮 x2)
- 5. By-pass unit [D] ( 🕅 x4)

### Note

• After removing the screws, lift to unhook the by-pass tray unit from the frame of the machine.

## **Rear Covers**

## Rear Upper Cover

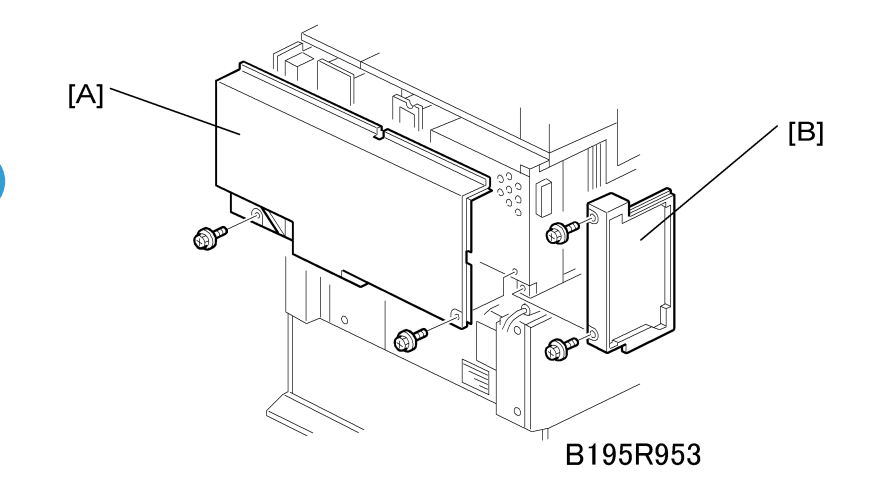

- 1. Rear upper cover [A] (🖗 x2)
- 2. Controller cover [B] ( x2)

### **Rear Lower Cover**

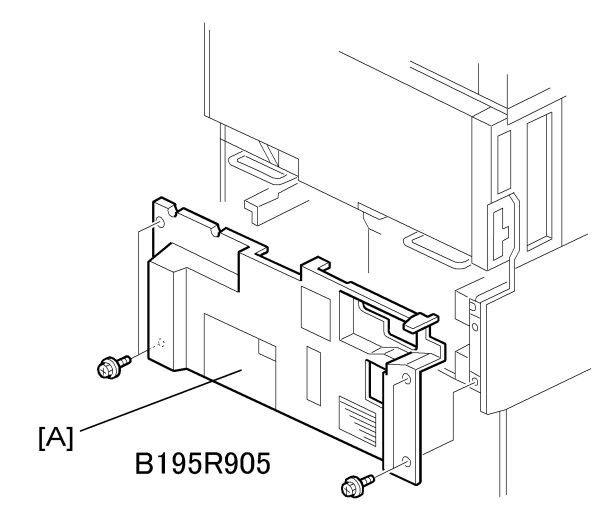

1. Rear lower cover [A] (🖗 x4)

## Left Covers

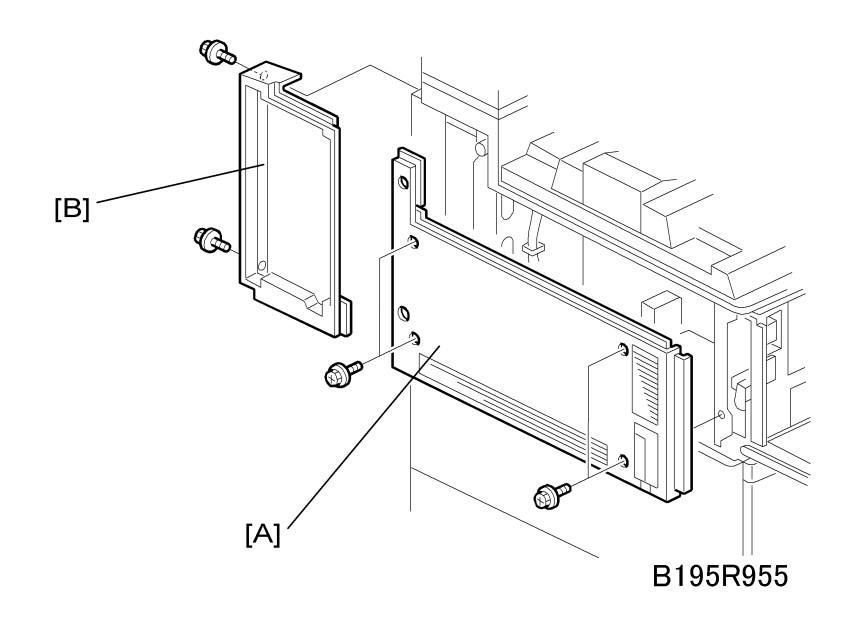

- 1. Left upper cover [A] (🕅 x4)
- 2. Controller cover [B] ( 2x2)

71
# **Operation Panel**

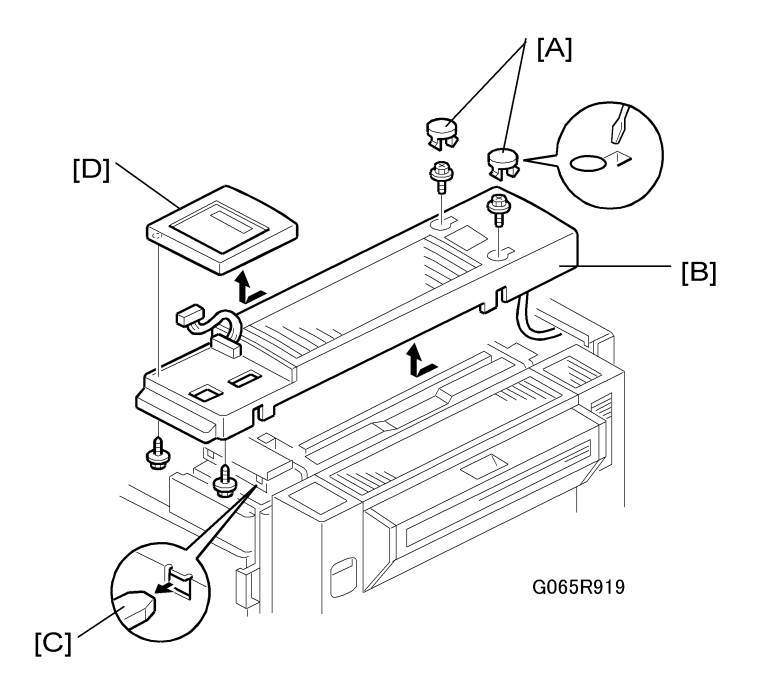

## 

- The fusing unit below the cover is hot. Allow the machine to cool for 10 minutes before you begin the procedure.
- 1. Fusing unit cover [A] (caps x 2, P x 2)

Insert the tip of a screwdriver into the slot to release the plastic hook and lift. Exert very little pressure to avoid breaking the hooks.

2. After removing the screws, slide cover [B] forward to remove it.

Before re-installing the cover, open the duplex unit and carefully insert the brackets on the bottom of the cover into the slots [C].

3. Operation panel [D] ( x 2, 💷 x 2)

Turn over the fusing unit cover and pull off the operation panel to expose the connector.

# Paper Output Tray

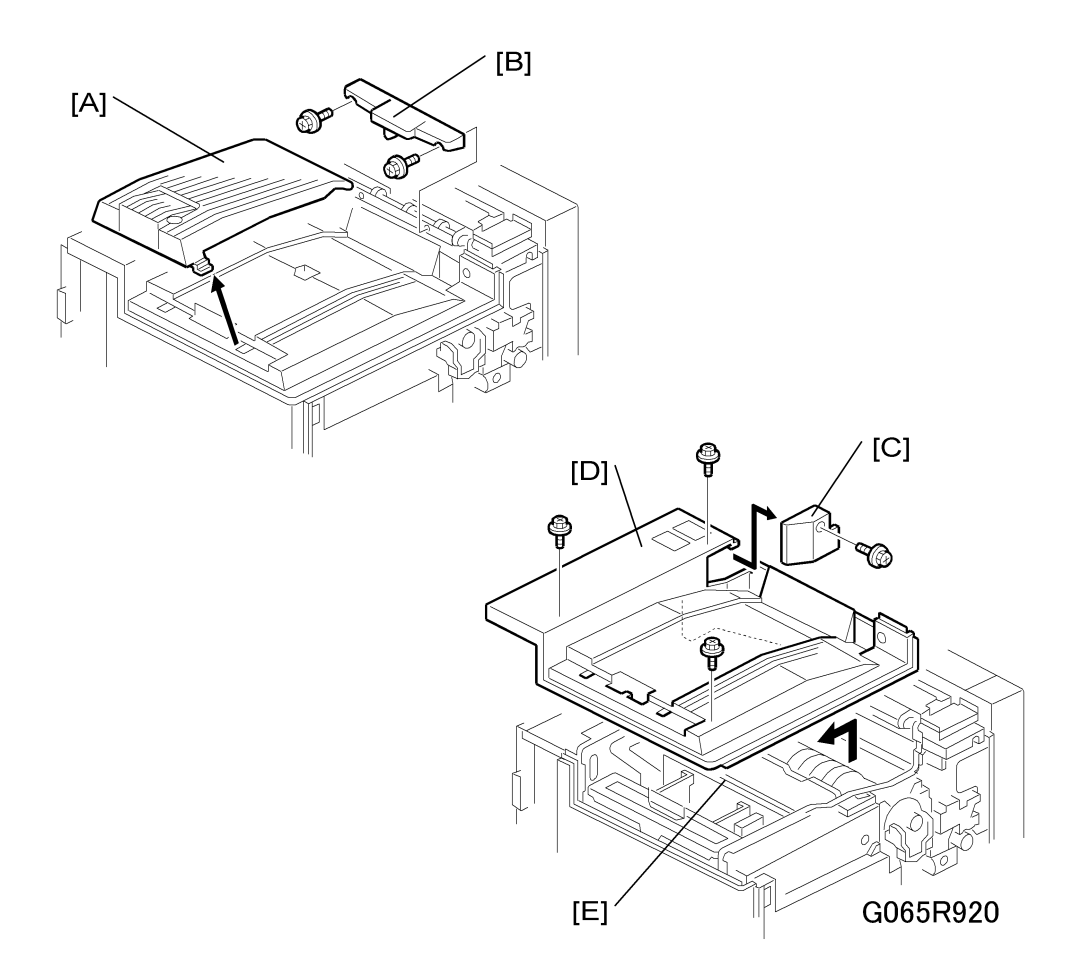

### No Bridge Unit Installed

- 1. Sub copy tray [A]
- 2. Paper sensor ass'y [B] ( x 2)
- 3. Cover [C] ( 🕅 x 1)
- 4. Paper output tray [D] ( x 3)

5. If the duct on the bottom of the paper output tray base hangs up on the vertical support [E] below, reach under and pull the duct up over the support.

#### Bridge Unit Installed

- 2. Paper output tray [B] ( x 3)
- 3. If the duct on the bottom of the paper output tray base hangs up on the vertical support [E] below, reach under and pull the duct up over the support.

# Laser Unit

## 

• Turn off the power switch and unplug the machine before attempting any of the procedures in this section. Laser beams can seriously damage the eyes.

## **Caution Decal Locations**

Two caution decals are located in the laser section as shown below.

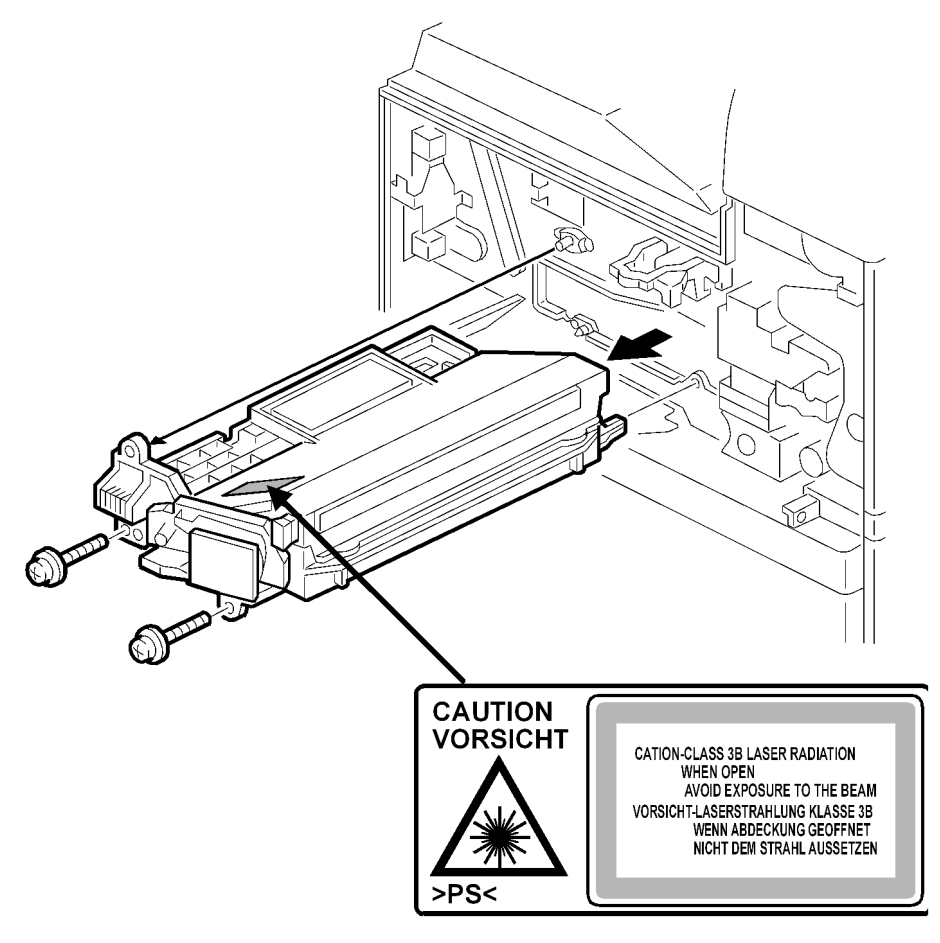

B195R500

#### Laser Unit Removal

## 

• Turn off the power switch and unplug the machine before attempting this procedure. Laser beams can seriously damage your eyes.

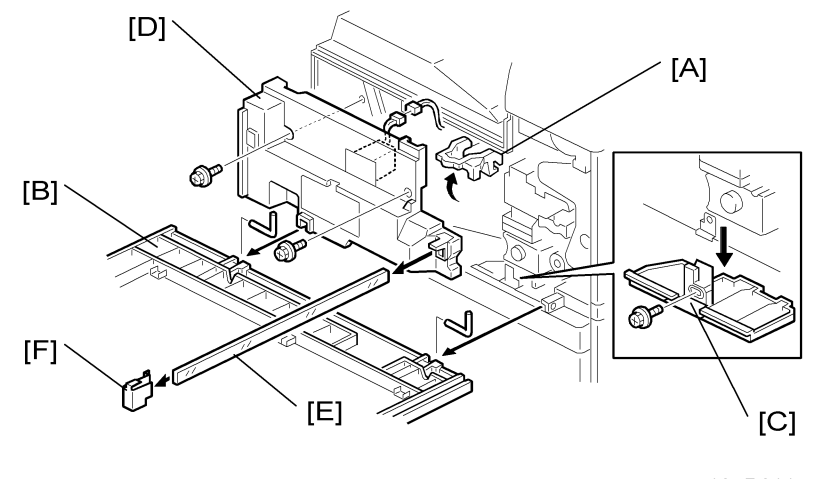

B195R211

- 1. Open the front door.
- 2. Raise the toner bottle holder handle [A].
- 3. Remove front door [B] (Pins x2)
- 4. Remove toner collection plate [C] ( $\hat{\mathscr{F}} x$ ).
- 5. Remove inner cover [D] (ℱ x 2, 💷 x 1)
- 6. While pressing in the top leaf on the left side, remove the shield glass cover [E].
- 7. The shield glass cover holds the shield glass firmly in place and prevents it from accidental removal.
- 8. When re-attaching the shield glass cover, the top leaf lies on top of the plastic form.
- 9. Shield glass clip [F]

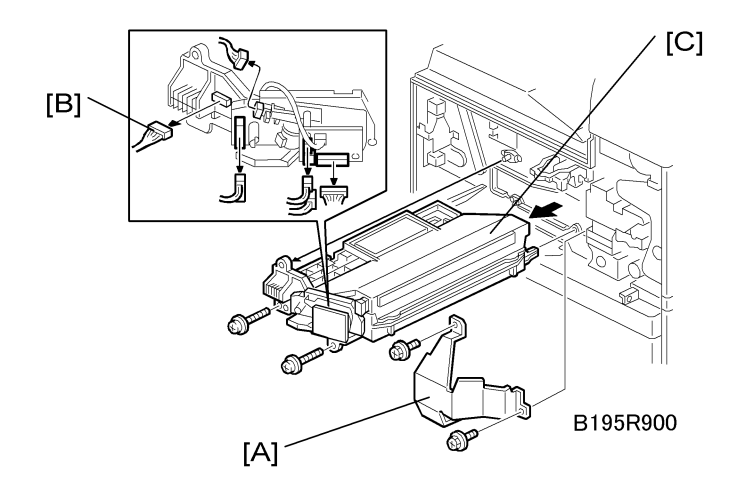

- 10. Shield plate [A] ( 🖗 x 2)
- While holding the LD board securely, disconnect the laser unit [B] (<sup>[]</sup> x 6, Flat film cable x1)
- 12. Hold the laser unit [C] by its casing, slide it out of the machine ( $\hat{\mathscr{F}} \ge 2$ )

## Polygon Mirror Motor

1. Laser unit (See 'Laser Unit')

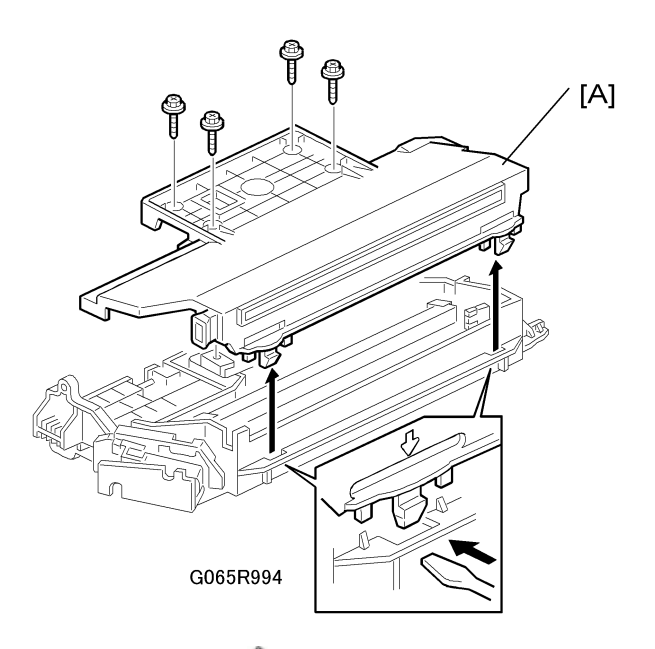

2. Laser unit cover [A] ( A 4, Hooks x 2)

3

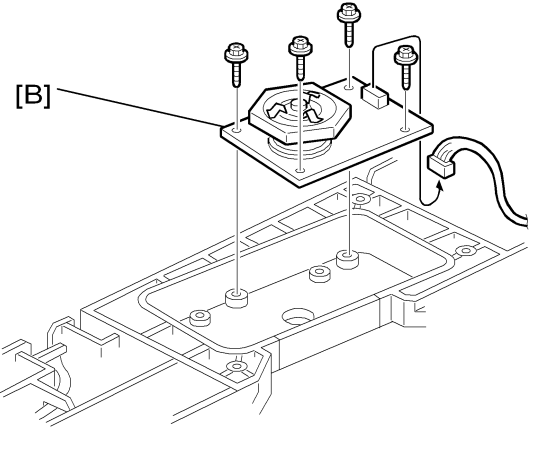

B195R923

- 3. Polygon mirror motor [B] ( x 4, 💷 x 1)
- 4. After replacing the motor, do the image adjustment. (See 'Copy Adjustments: Printing/ Scanning'.

## Laser Synchronization Detector

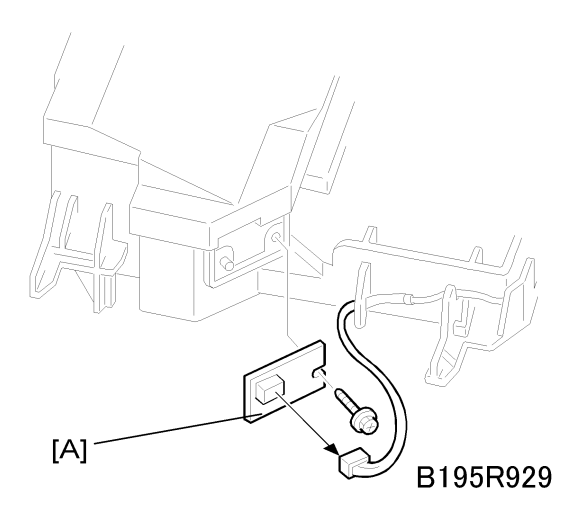

- 1. Laser unit (See 'Laser Unit')
- 2. Laser synchronization detector [A] (🎘 x1, 💷 x1).

### LD Unit

#### LD Unit Replacement

1. Laser unit (See 'Laser Unit')

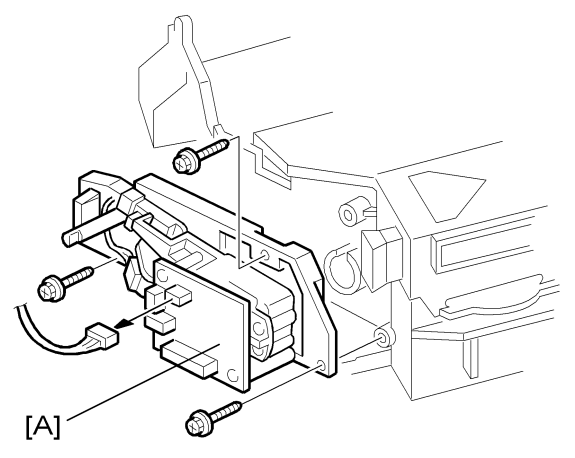

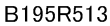

2. LD unit [A] ( 🖉 x 3, 💷 x 1 )

#### Note

- To avoid damaging the LD board, hold it securely when disconnecting the connectors. Hold the laser unit casing.
- 3. After replacing the LD board, do SP 2-109 to adjust the laser beam pitch (described below).

#### Laser Beam Pitch Adjustment

After replacing the LD board, do the laser beam pitch adjustment. There are two procedures: one for 400 dpi, and one for 600 dpi. These use the following SPs.

| SP2110    | Test Mode Dpi (0: 400 dpi, 8: 600 dpi)             |
|-----------|----------------------------------------------------|
| SP2109-01 | LD Beam Pitch Adjustment – 400 dpi                 |
| SP2109-02 | LD Beam Pitch Adjustment – 600 dpi                 |
| SP2109-03 | LD Beam Pitch Adjustment – 400 dpi Initial Setting |
| SP2109-04 | LD Beam Pitch Adjustment – 600 dpi Initial Setting |

- 1. If you do not have an SMC Report for reference, do SP5990-002 to print the SMC Report so you can look up and match the SP numbers below with the correct name.
- 2. Set SP2110 to "0" (for 400 dpi), or to "8" (for 600 dpi).
- 3. Execute SP2109-08 to reset all the beam pitch data.
- 4. Do SP2109-001 and enter "144".

#### 😭 Important

- The "144" entry is only a starting point for the adjustment.
- 5. Do SP2109-003 (400 dpi Initial Setting) if you entered "0" in Step 2.
  - -or-

Do 2109-004 (600 dpi Initial Setting) if you entered "8" in Step 2.

- 6. Do SP2902 to print Test Pattern 12.
- 7. On the test pattern write 144, the value of SP2109-01.
- 8. Repeat Steps 2 to 7 and change the value of SP2109-001 for every execution (48, 96, 192, 240).
- **9.** Check these test patterns. If the laser beam pitch is not correct, the image looks like a black vertical stripe pattern (see the diagrams below).

For example, if the pattern made with the value "192" has fewer obvious stripes than the other printouts, the correct value is near 192.

- Do Steps 2 to 7 to adjust the laser beam pitch position until thin lines are of uniform thickness (no stripes should appear on the printout).
- 11. In Step 4, input a value estimated to be correct (e.g., if 192 was the closest, try 182), then do Steps 5 and 6, then if necessary go back to Step 3 and try another value.

After adjusting the laser beam pitch for 400 dpi, adjust it for 600 dpi, using the same procedure as for 400 dpi (use the SP modes for 600 dpi). Laser beam pitch for 600 dpi should be 24 ~ 48 more than for 400 dpi.

Adjustment Complete

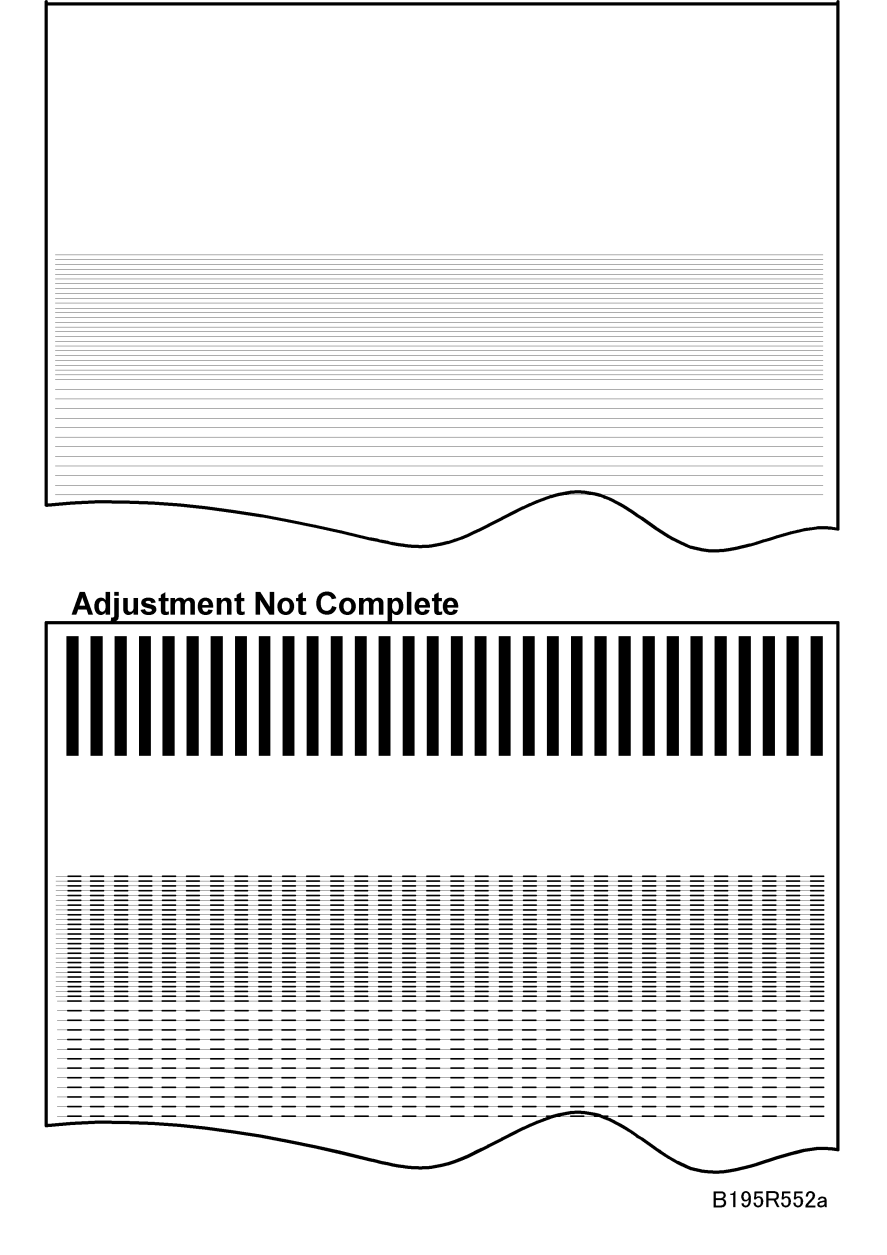

3

# PCDU

### Photoconductor Cleaning/Development Unit

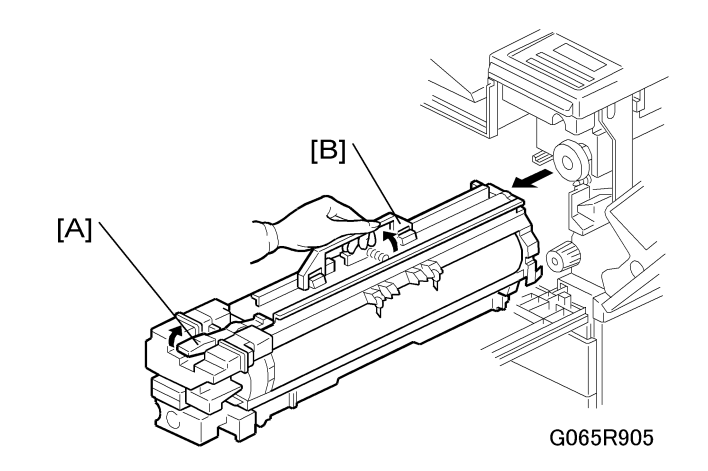

- 1. Open the front door.
- 2. Lower the by-pass tray, open the duplex unit, and open the transfer unit right cover.
- 3. Release the PCDU lock [A].
- 4. Hold the PCDU by the handle [B] and pull out slowly.

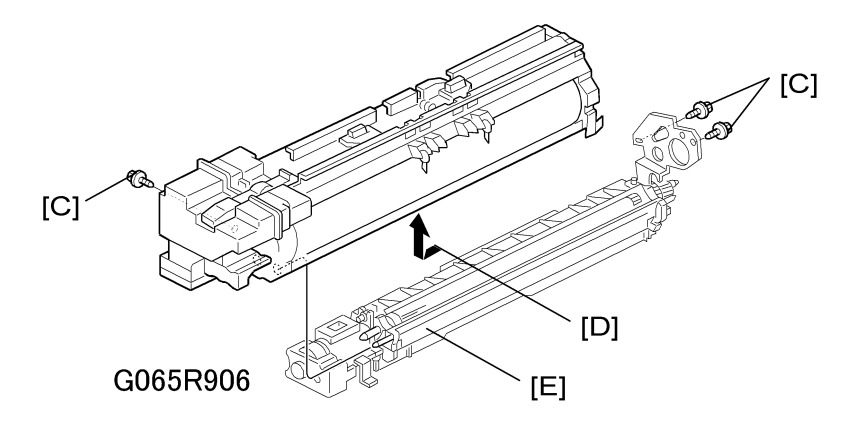

- 5. Remove the screws [C] ( $\hat{P} \times 3$ ).
- 6. Pull the PCU horizontally then up [D] to separate it from the development unit [E].
- 7. Cover the drum with a clean sheet of paper to protect it from exposure to light.

- Reinstallation -

- 1. With the PCU slightly offset, set it on top of the development unit, then carefully slide it horizontally to ensure that the end of the toner supply shutter at the toner supply port opens.
- 2. Check the exposed spring on the back of the PCDU.
  - If the spring is spread open, the supply port is open.
  - If the spring is not open, the supply port is shut. Slide the PCU back and engage it correctly.
  - If the supply port remains closed, no toner will reach the drum.

#### Drum

- 1. Remove the PCDU (See "PCDU")
- 2. Never touch the drum surface with bare hands.

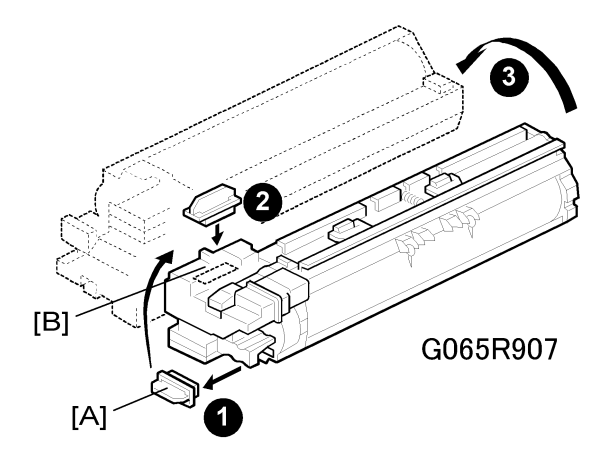

3. Remove the toner cap [A] and use it to cover the toner port [B].

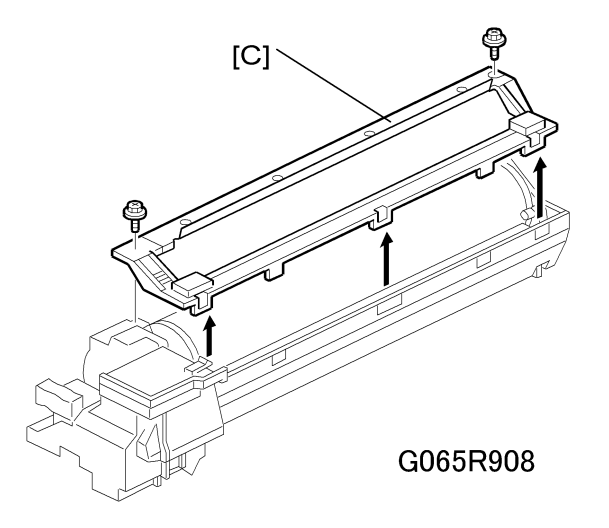

4. Turn the PCU upside down and remove the lower cover [C] ( $\hat{p} \ge 2$ , pawls  $\ge 3$ )

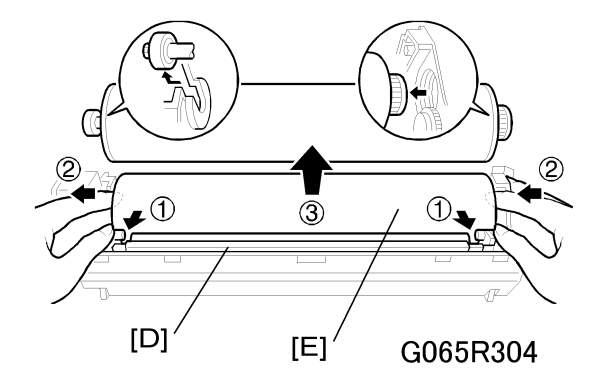

5. Press at <sup>①</sup> to release the charge roller [D], release the charge roller <sup>②</sup>, press the drum [E] to the front, and then remove the drum <sup>③</sup>.

#### - SP Adjustments -

| Charge Roller Bias Adjustment               | 2001-01 | Set to the standard value to ensure carrier is not attracted to the drum. |  |
|---------------------------------------------|---------|---------------------------------------------------------------------------|--|
| ID Sensor Initial Setting                   | 3001-02 | Initializes the ID sensor.                                                |  |
| Image Transfer Current – Image Face         | 2301 01 |                                                                           |  |
| Image Transfer Current – Image Back         | 2301 02 | Set to the default settings.                                              |  |
| Image Transfer Current – Lead Edge Face     | 2301 03 |                                                                           |  |
| Image Transfer Current – Image Face By-pass | 2301 04 |                                                                           |  |

## Pick-Off Pawls

1. Remove the drum. (See 'Drum'.)

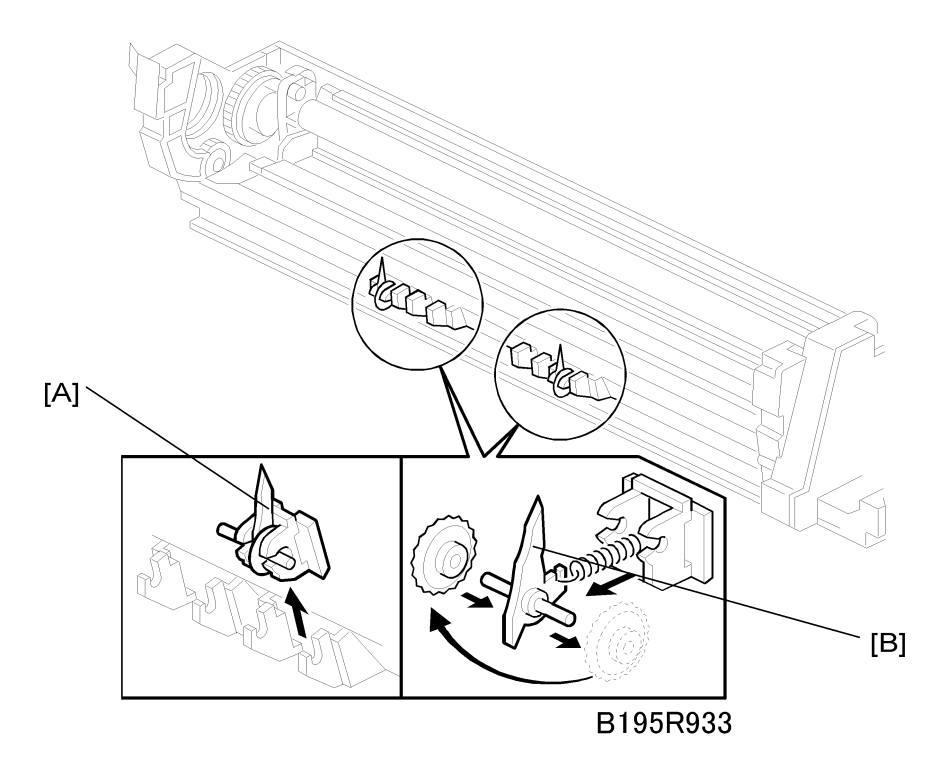

- 2. Pawl assembly [A]
- 3. Pick-off pawl [B] (spring x 1, spur x 1)

#### - Pick-off pawl position adjustment -

If the pick-off pawl has marked the drum with a line, the pick-off pawl position can be adjusted using either method:

- Changing the spur position.
- Changing the pick-off pawl assembly position

## 

After re-assembly, make sure that the front spring of the movable cleaning blade is re-attached to the

 (2) position. (See 'Drum'.)

## **Charge Roller and Cleaning Roller**

1. Remove the drum. (See 'Drum'.)

3

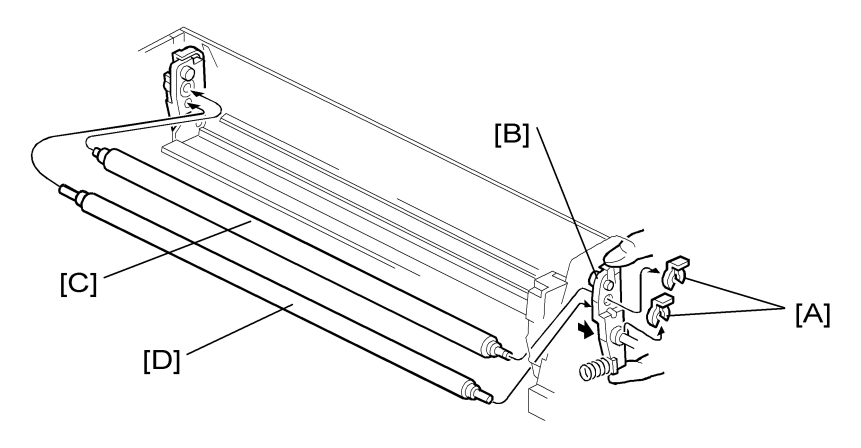

- 3
- 2. Two snap rings [A] (() x 2).
- 3. Charge roller holder [B]
- 4. Charge roller [C]

### Important

- Do not touch the charge roller.
- 5. Cleaning roller [D].
- 6. SP Adjustment:

| Charge Roller Bias Adjustment               | 2001-01 | Set to the standard value<br>(–1,480 V) to ensure carrier is not<br>attracted to the drum. |  |
|---------------------------------------------|---------|--------------------------------------------------------------------------------------------|--|
| ID Sensor Pattern                           | 2001-02 | -200 V                                                                                     |  |
| Image Transfer Current - Image Face         | 2301 01 |                                                                                            |  |
| Image Transfer Current - Image Back         | 2301 02 |                                                                                            |  |
| Image Transfer Current - Lead Edge Face     | 2301 03 | Set to the default settings.                                                               |  |
| Image Transfer Current - Image Face By-pass | 2301 04 |                                                                                            |  |
| Image Transfer Current - Lead Face By-pass  | 2301-05 |                                                                                            |  |

## Drum Cleaning Blade

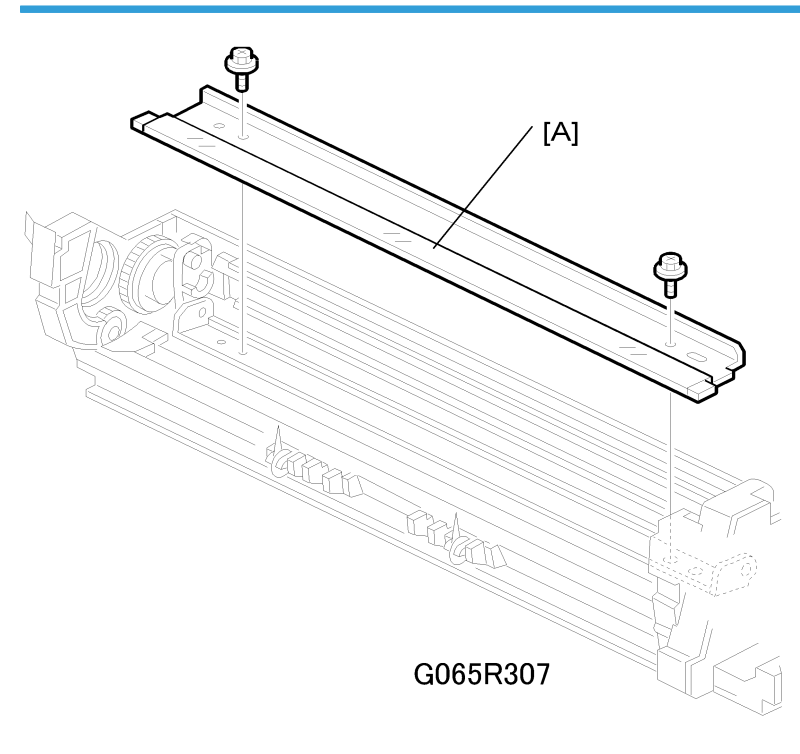

- 1. Remove the drum. (See "Drum")
- 2. Remove the charge roller. (See "Charge Roller")
- 3. Remove the drum cleaning blade [A] ( $\hat{\beta} \times 2$ ).

## **ID** Sensor

Remove:

- PCU (See 'PCU'.)
- Fusing unit (See "Fusing Unit'.)
- Development unit (See 'Development Development Unit'.)

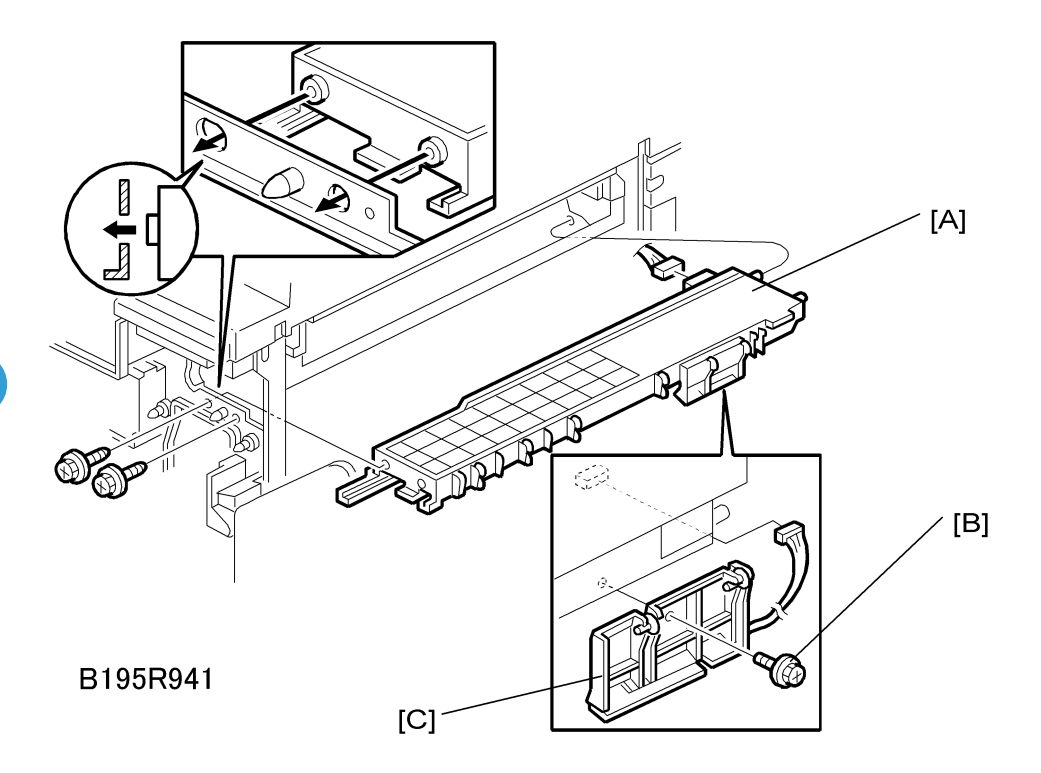

- 2. Remove the ID sensor bracket [B] ( $\hat{\mathscr{F}} imes 1$ , 💷 x1)
- 3. Remove the ID sensor [C] (P x1)
- 4. Do SP3-001-2 to initialize the ID sensor.

# Development

## **Development Unit**

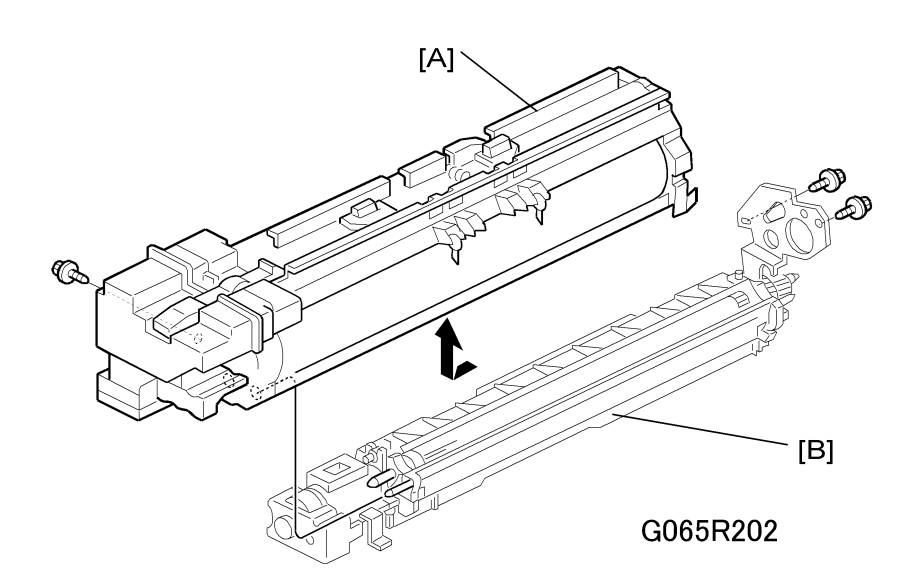

- 1. PCDU. (See "PCDU")
- 2. Spread paper on a clean flat surface that is free of pins, paper clips, staples, screws or any other metal objects.
- 3. Separate the PCU [A] and development unit [B] (P x 3).
- 4. Set the development unit on the spread paper, and cover the exposed drum with a clean piece of paper.
- 5. SP adjustment if you are temporarily installing a used development unit for test purposes:

| Vref Manual Set            | SP2220    | Set TD Sensor reference voltage to 4.0 V. |
|----------------------------|-----------|-------------------------------------------|
| TD Manual Set – Initial Vt | SP2802-01 | Adjusts TD sensor output.                 |

3

## **Development Filter**

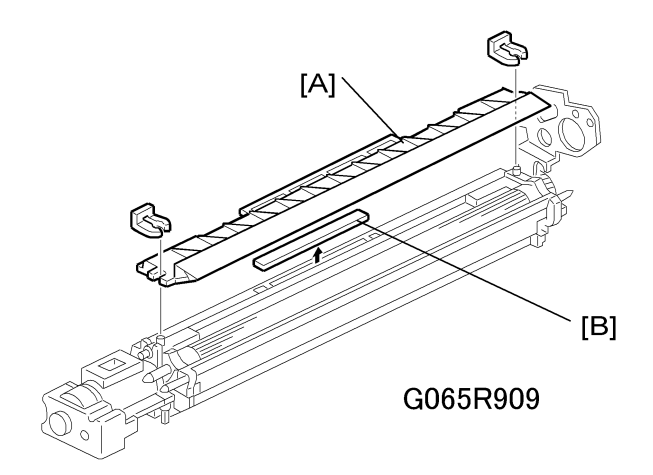

- 1. Development unit (See 'Development Unit'.)
- 2. Upper development cover [A] (() x2)
- 3. Development filter [B]

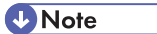

• Make sure that the surface with the red mark is facing up.

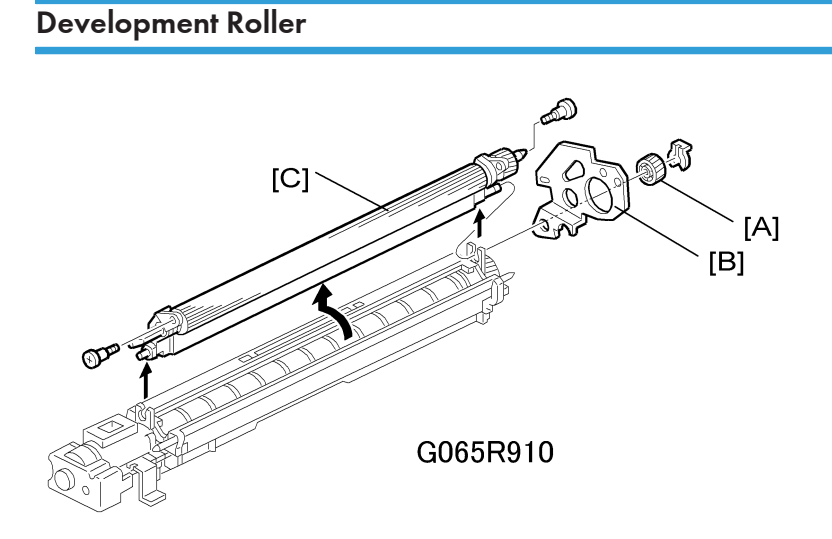

- 1. Development unit (See 'Development Unit'.)
- 2. Upper development cover (See 'Development Filter')
- 3. Gear [A] ((() x1)

- 4. Joint bracket [B].
- 5. Development roller [C] ( x2)

Note

• Work carefully to avoid scratching or nicking the development roller.

#### Developer

- 1. Development unit (See 'Development Unit'.)
- 2. Remove the development roller (See 'Development Roller'.)

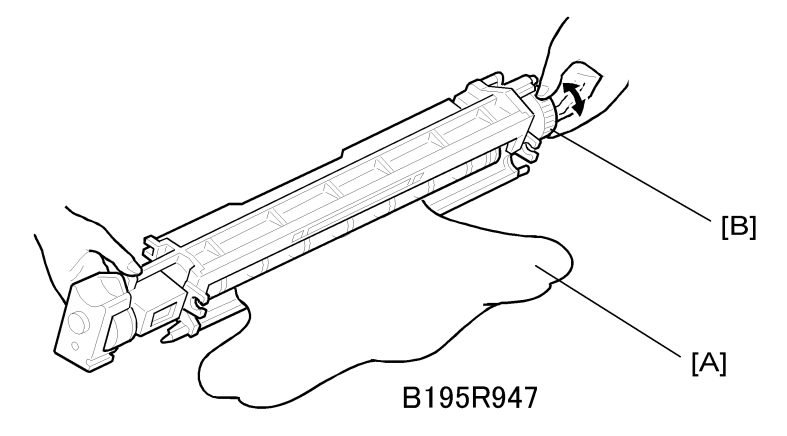

- 3. Tip out the old developer [A].
- Turn drive gear [B] to ensure that no developer remains in the unit or on the development roller.

#### Note

• Dispose of the used developer in accordance with local regulations. Work carefully to avoid scratching or nicking the development roller.

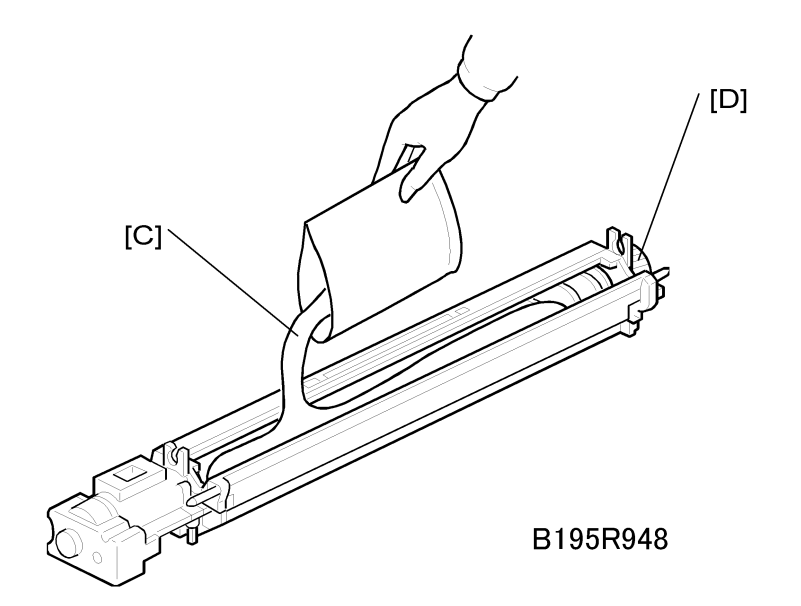

- 5. Pour approximately 1/3 of the developer [C] evenly along the length of the development unit.
- 6. Rotate the drive gear [D] to work the developer into the unit. Repeat [C] and [D] until all toner is in the unit and level with the edges.
- 7. Reassemble the development unit

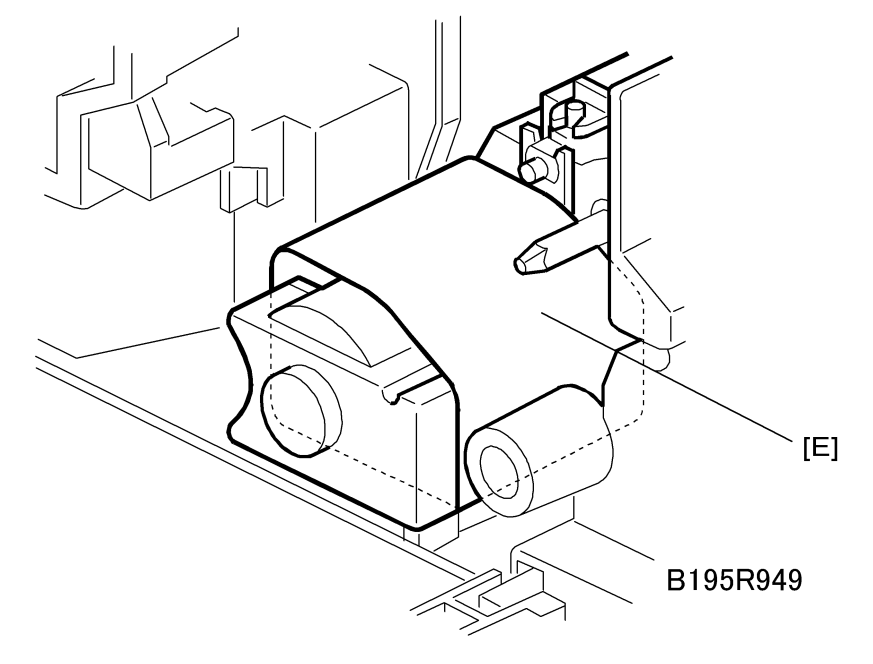

8. Cover the toner entrance hole with a piece of paper [E].

#### Note

- When performing this setting, cover the toner entrance hole with a piece of paper. This prevents
  used toner falling from the PCU into the development unit during the TD sensor initial setting and
  interfering with the Vref setting (toner density reference voltage).
- 9. Install the development unit in the machine.
- 10. Turn on the power switch, make sure that the machine has warmed up, then do the TD sensor initial setting using SP 2-801.
- 11. After performing the TD sensor initial setting, remove the sheet [E] from the development unit.

### **TD Sensor**

- 1. Remove the development unit. (See 'Development Unit'.)
- 2. Empty all developer from the development unit

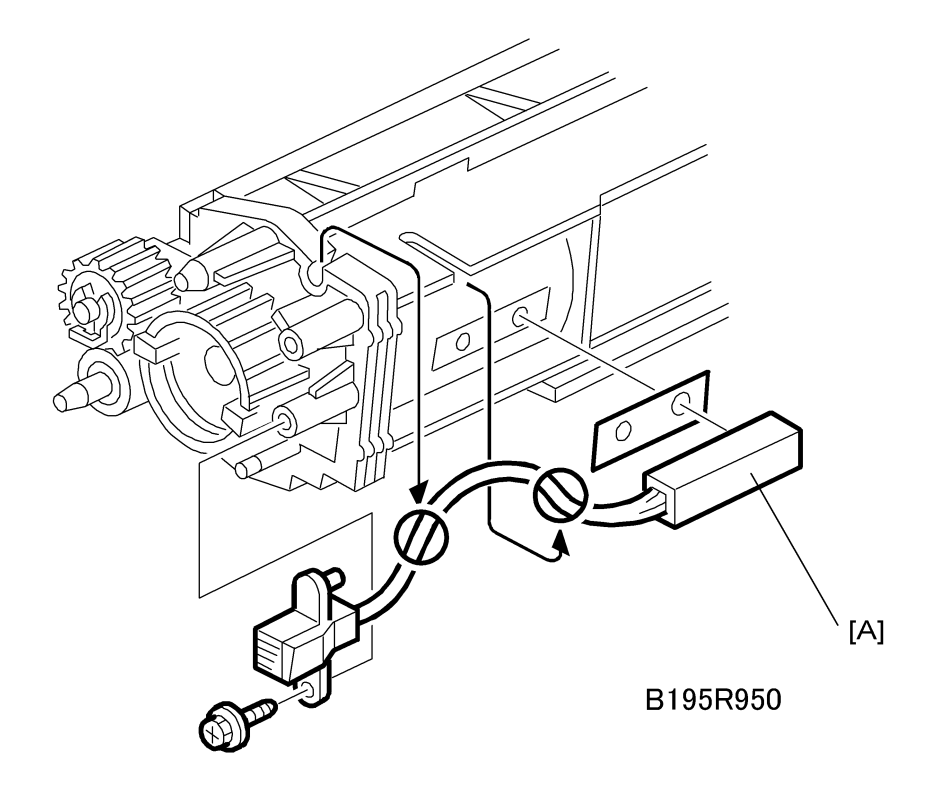

3. TD sensor [A] ( x1)

#### ● Note

• The TD sensor is attached to the casing with double-sided tape. Pry it off with the flat head of a screwdriver. Use fresh double-sided tape to re-attach the sensor.

4. Pour new developer into the development unit and do the TD sensor initial setting using SP2-801.

**Vote** 

• When performing the TD sensor initial setting, cover the toner entrance hole with a piece of paper.

# **Transfer Unit**

## Transfer Belt Unit

#### Note

- To avoid exposing the PCU drum to strong light, cover it with paper if the right cover will be open for a long period.
- 1. Lower the by-pass tray, open the duplex unit, and open the right cover.

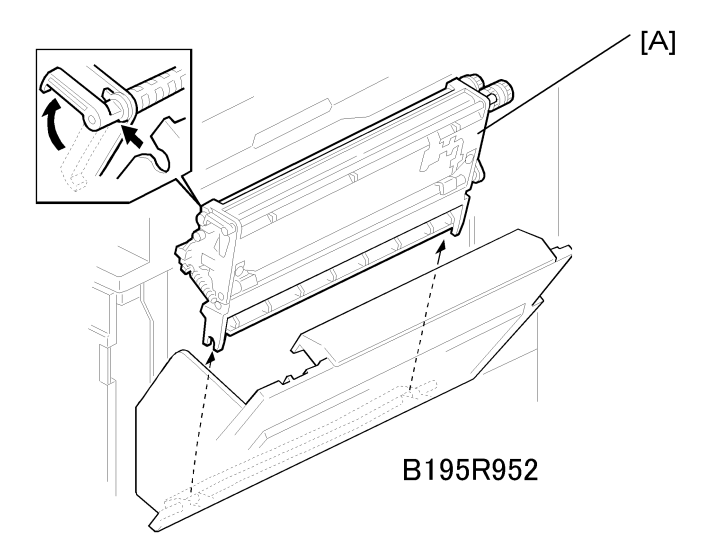

2. Transfer unit [A] (Hook x1)

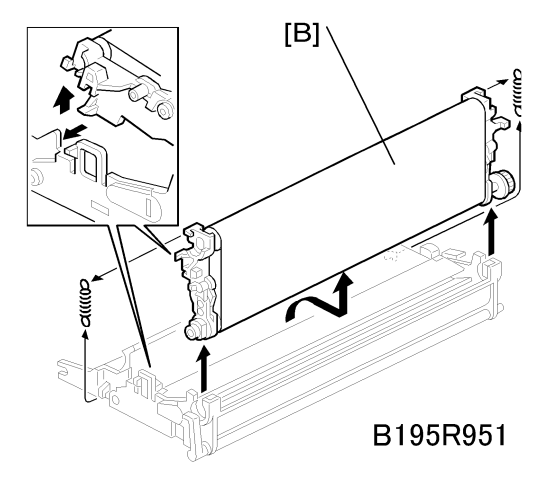

3. Transfer belt [B] (springs x2, Hook x1)

#### Note

• Avoid touching the transfer belt surface.

## Transfer Belt

1. Remove the transfer belt unit. (See 'Transfer Belt Unit'.)

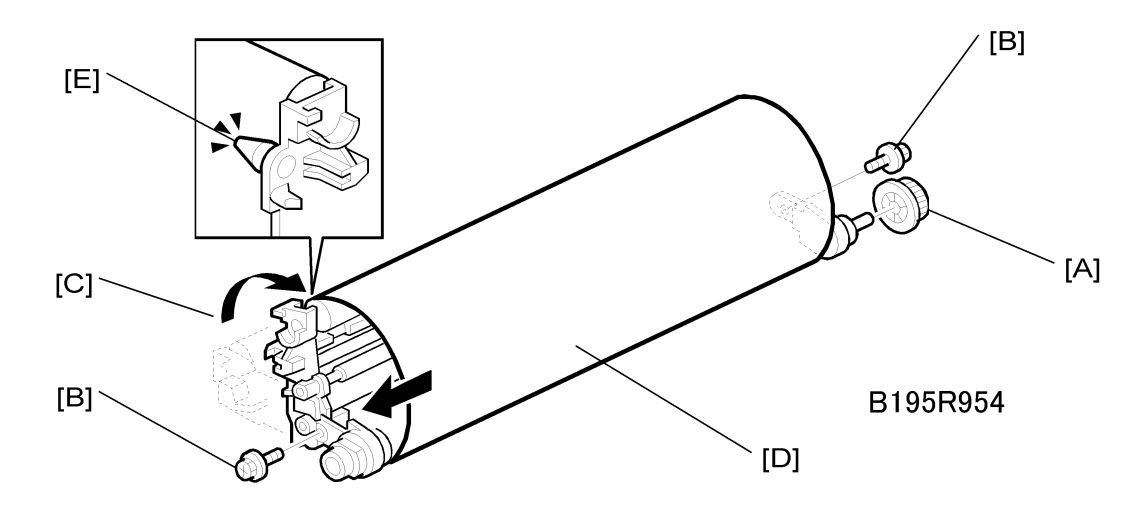

- 1. Belt drive gear [A]
- 2. Set screws [B] ( x2)
- 3. Lay on a flat, clean surface and fold the unit to release the tension on the belt [C].
- 4. Transfer belt [D]

#### **Vote**

- Avoid touching the transfer belt surface.
- Before installing the new transfer belt, clean all the rollers and shafts with alcohol to prevent the belt from slipping.
- When reinstalling the transfer belt, make sure that the belt is under the pin [E].
- To avoid damaging the transfer belt during installation, manually turn the rollers and make sure that the new transfer belt is not running over the edges of any of the rollers.

## Transfer Belt Cleaning Blade and Toner Overflow Sensor

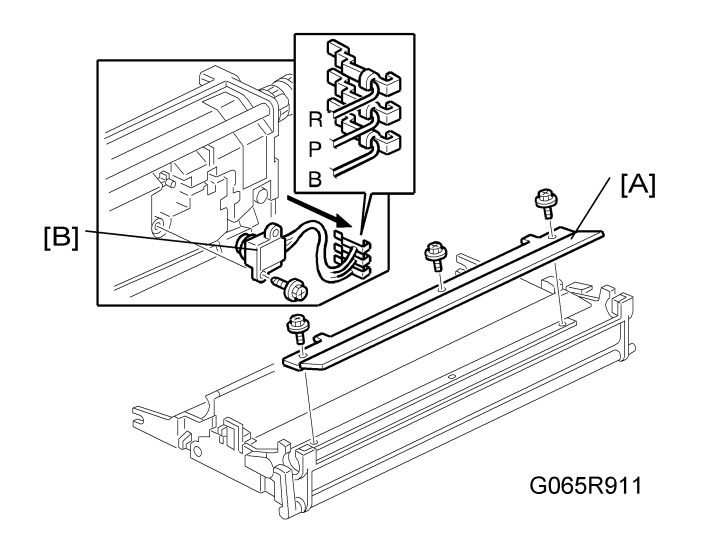

#### **Transfer Belt Cleaning Blade**

- 1. Transfer belt unit. (See 'Transfer Belt Unit'.)
- 2. Transfer belt. (See 'Transfer Belt'.)
- 3. Transfer belt cleaning blade [A] (🖉 x3)

Vote

• Avoid touching the edge of the new blade. Check the new blade for dust or damage.

#### **Toner Overflow Sensor**

- 1. Transfer belt unit. (See 'Transfer Belt Unit'.)
- 2. Transfer belt. (See 'Transfer Belt'.)
- 3. Transfer belt cleaning blade [A] ( x3); see the illustration above
- 4. Turn over the transfer unit and empty the used toner in the transfer unit.
- 5. Toner overflow sensor [B] ( x1, 💷 x3)

#### Vote

• Re-install the color-coded wires in the correct order. R: Red, Br: Brown, Bl: Blue

3

# **Paper Feed**

## Pick-Up, Separation, and Feed Rollers

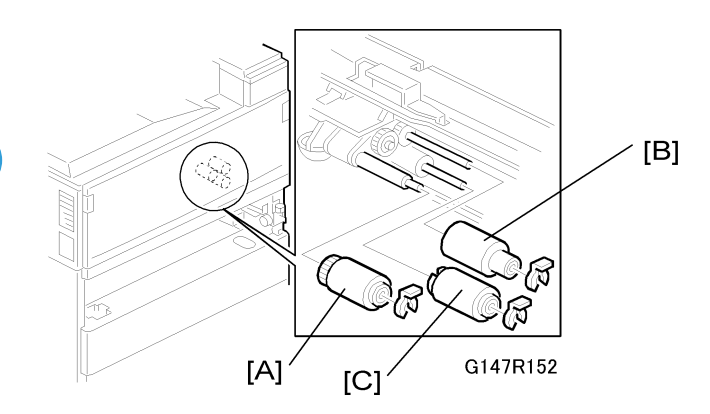

- 1. Paper tray
- 2. Pick-up roller [A] ( x 1)
- 3. Feed roller [B] (∅ x 1)
- 4. Separation roller [C] ((() x 1)

## Lower Right Cover

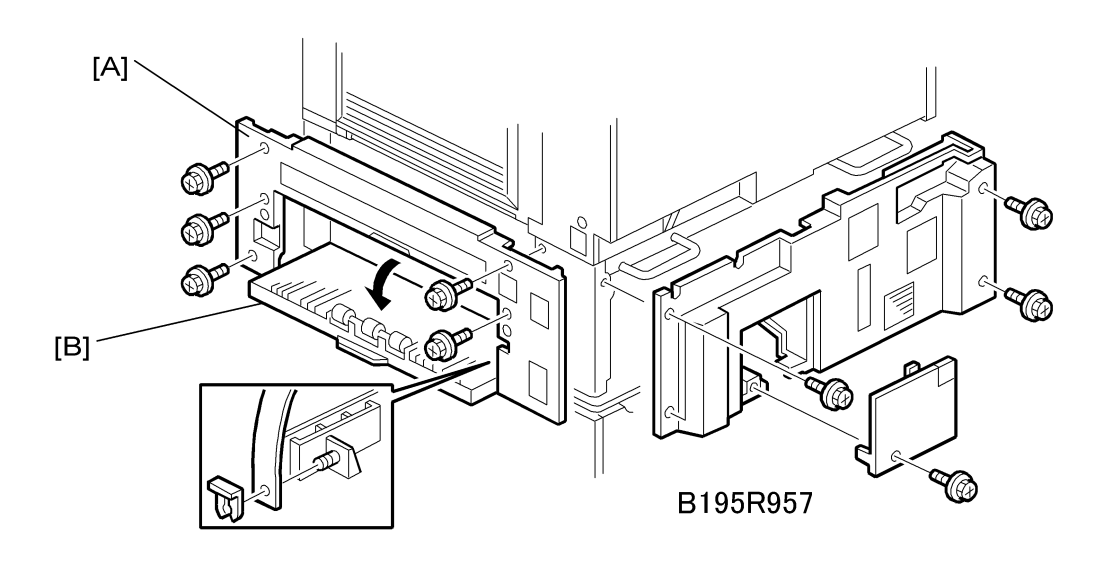

1. Duplex unit (See 'Covers and Common Units – Duplex Unit')

- 2. By-pass tray (See 'Covers and Common Units By-pass Tray Unit')
- 3. LCT (if installed)
- 4. Lower right cover [A] ( x5)
- 5. Vertical transport cover [B]

### Vote

• Push the cover completely to the left and then press in on the right tab to release the peg from the hole.

## Relay/Upper Paper Feed and Lower Paper Feed Clutches

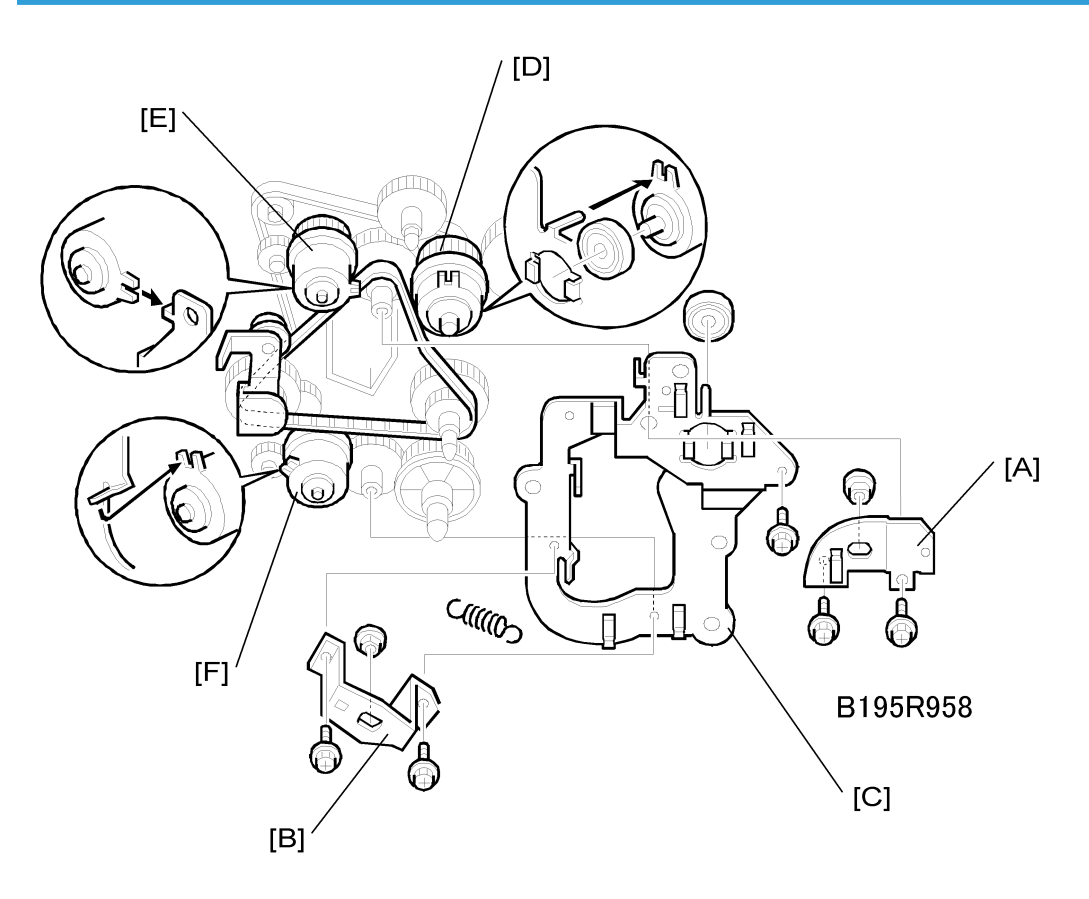

- 1. Rear lower cover (See 'Covers and Common Units Rear Covers')
- 2. Remove the IOB. (See 'Printed Circuit Boards IOB')
- 3. First paper feed clutch bracket [A] ( x2, bushing x1)
- 4. Second paper feed clutch bracket [B] ( x2, bushing x1)
- 5. Drive bracket [C] ( x1, spring x1, bearing x1)

99

- 6. Relay clutch [D] (🕮 x1)
- 7. Upper paper feed clutch [E] (🕮 x1)
- 8. Lower paper feed clutch [F] (🕮 x1)

## Upper Paper Feed Unit for Tray 1

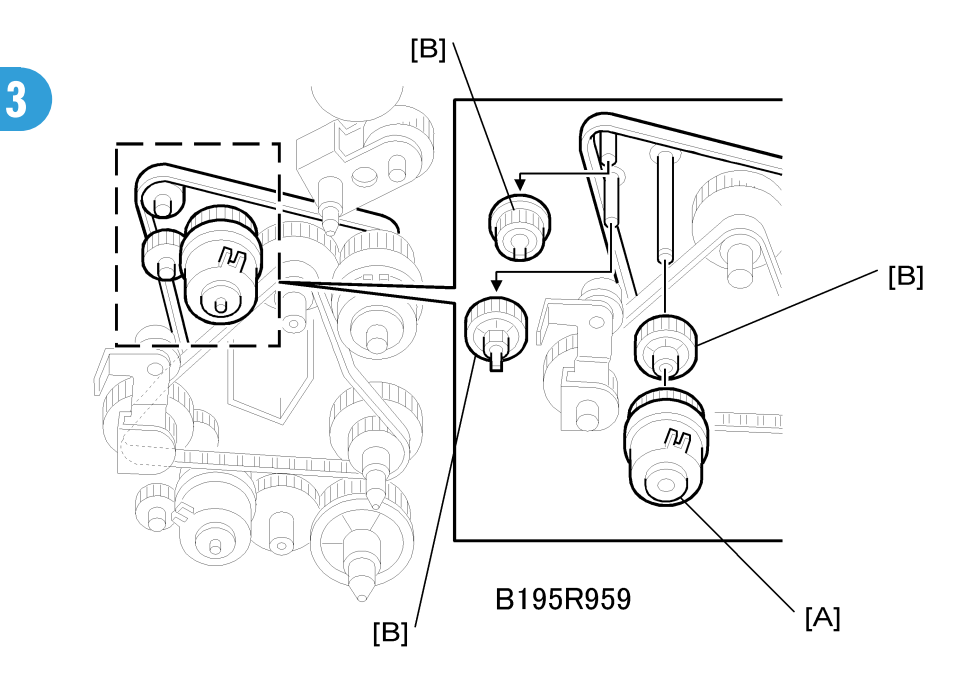

- 1. Upper paper tray
- 2. Lower right cover. (See 'Lower Right Cover'.)
- 3. Right upper cover (See 'Covers and Common Units Right Upper Cover'.)
- 4. Upper paper feed clutch [A] (See 'Relay/Upper Paper Feed And Lower Paper Feed Clutches'.)
- 5. 3 relay gears [B]

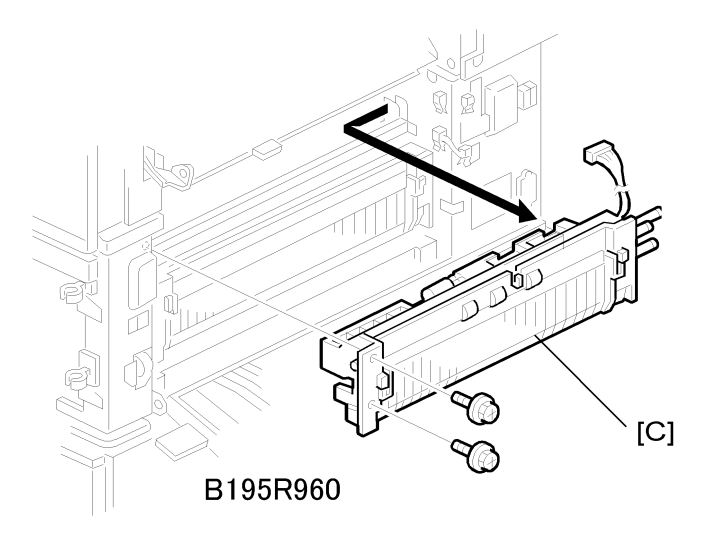

6. Upper paper feed unit [C] ( x2, ℡ x1)

## Lower Paper Feed Unit For Tray 2

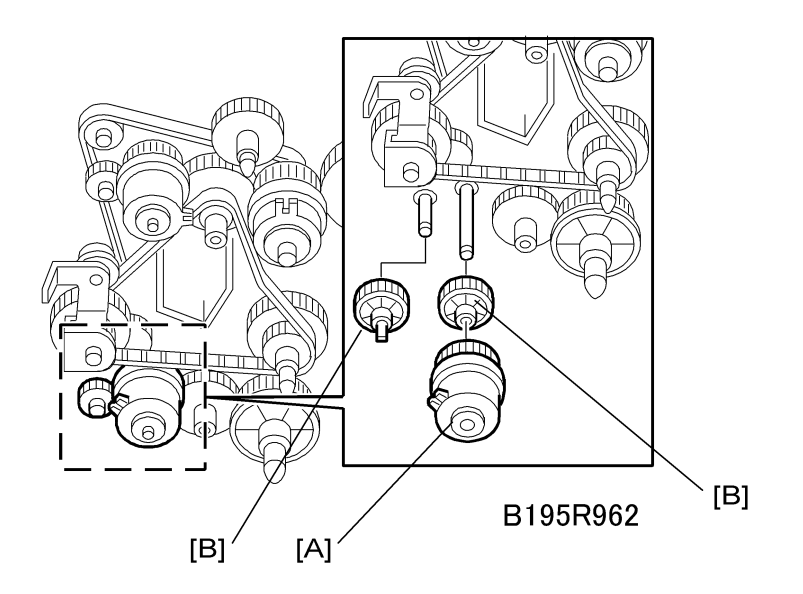

- 1. Lower the paper trays
- 2. Lower right cover. (See 'Lower Right Cover'.)
- 3. Lower paper feed clutch [A] (See 'Relay/Upper Paper Feed And Lower Paper Feed Clutches'.)
- 4. Relay gears [B] (x3)

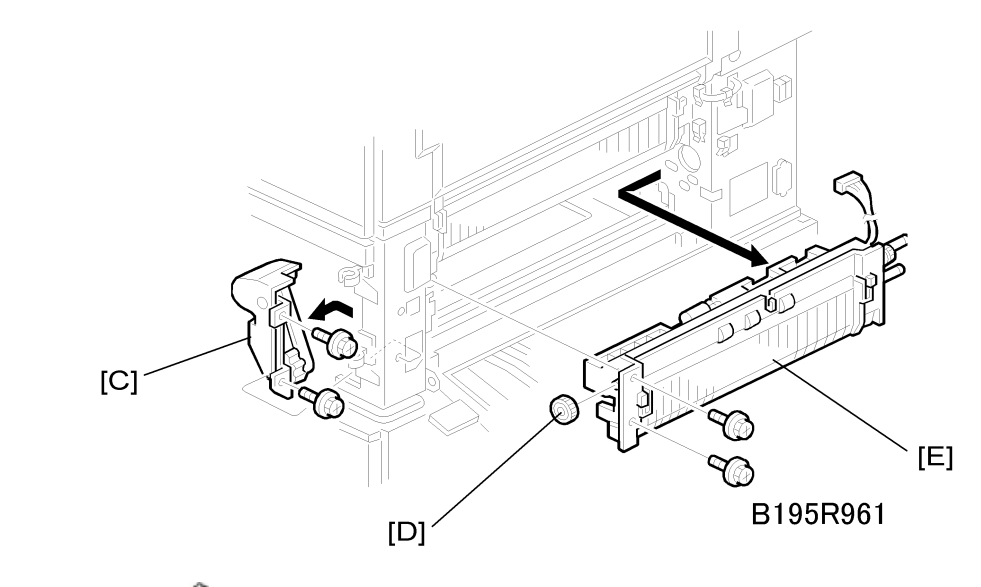

- 5. Cover [C] (🖗 x2)
- 6. Gear [D] (x1)
- 7. Lower paper feed unit [E] ( 🖗 x2, 📬 x1 )

## Paper End/Paper Height/Relay Sensors

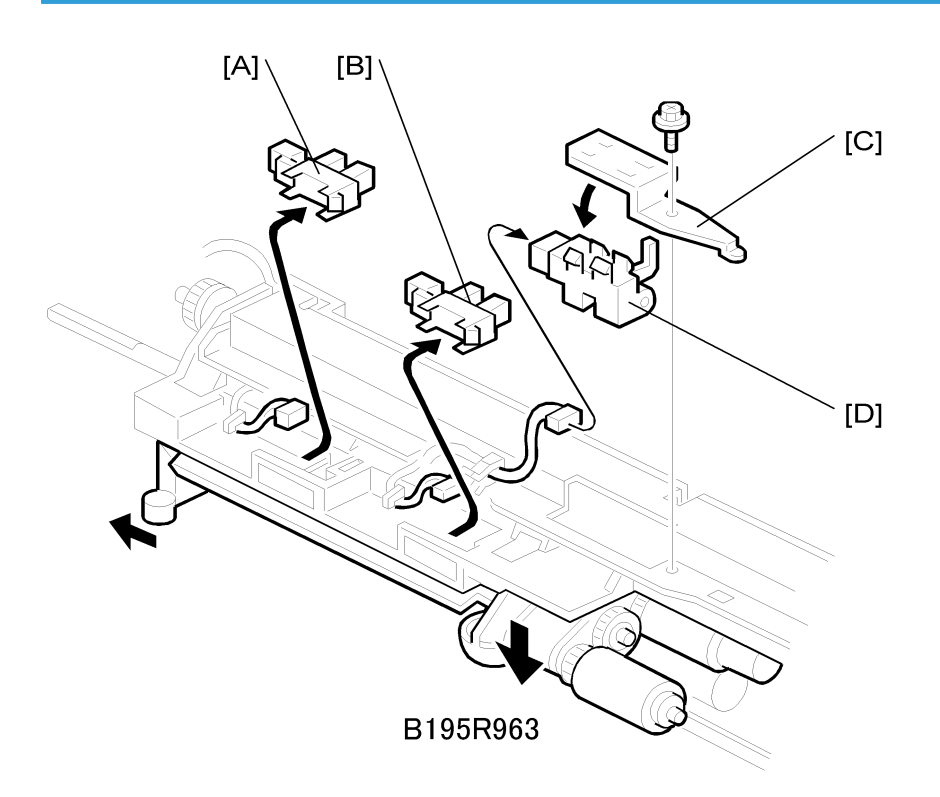

- Remove the appropriate paper feed unit. (See 'Upper Paper Feed Unit' or 'Lower Paper Feed Unit'.)
- 2. Paper height sensor [A] (🖽 x1)
- 3. Paper end sensor [B] (💷 x1).
- 4. Relay sensor bracket [C] (𝔅 x1, ѿ x1)
- 5. Relay sensor [D]

#### **Registration Sensor**

- 1. Remove:
  - Front door (See 'Covers and Common Units Front Door'.)
  - Rear upper cover (See 'Covers and Common Units Rear Covers'.)
  - Right upper cover (See 'Covers and Common Units Right Upper Cover'.)
  - Transfer belt unit (See 'Transfer Unit'.)
  - PCU (See 'Photoconductor Unit'.)

• Development unit (See 'Development'.)

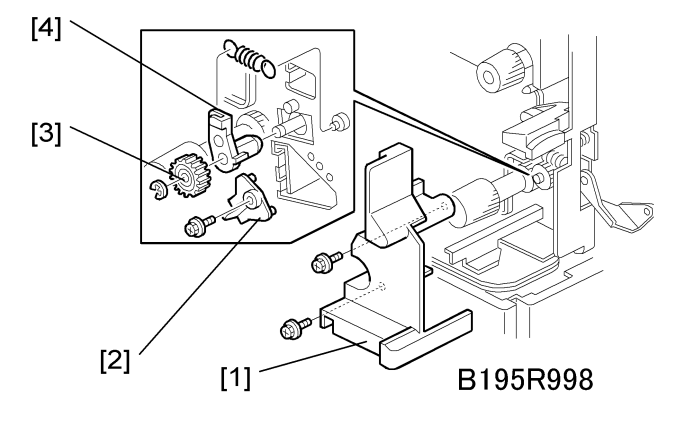

- 2. Inner cover [1] ( 🕅 x2)
- 3. Front registration holder [2] (🎘 x1)
- 4. Front registration roller gear [3] (C x1)
- 5. Registration roller bushing [4] (spring x 1)

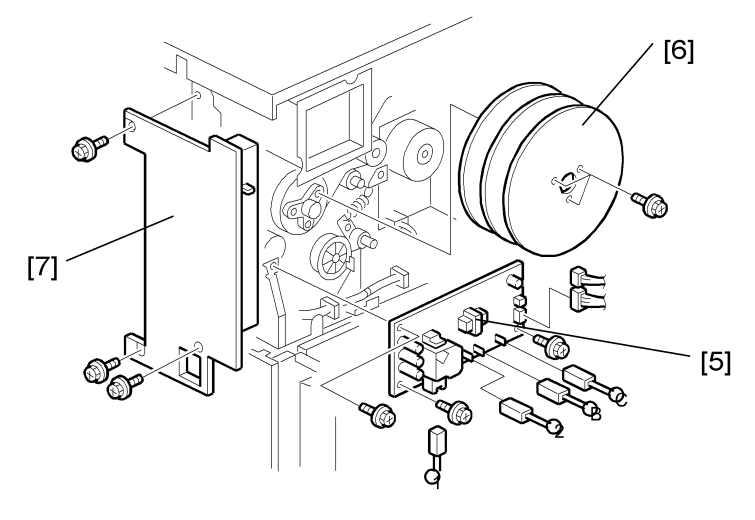

G147R153

- 6. High voltage power supply board [5] (⅔ x3, 🖽 x6)
- 7. Flywheels [6] (🖗 x3)
- 8. Right rear cover [7] (2 x3)

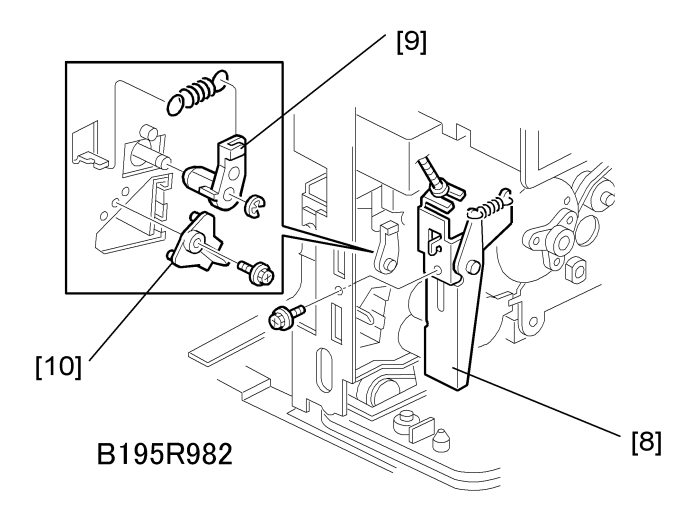

- 9. Right cover switch bracket [8] (🖉 x1)
- 10. Rear registration holder [9] (🖗 x1)
- 11. Registration roller bushing [10] ( x1, spring x1)

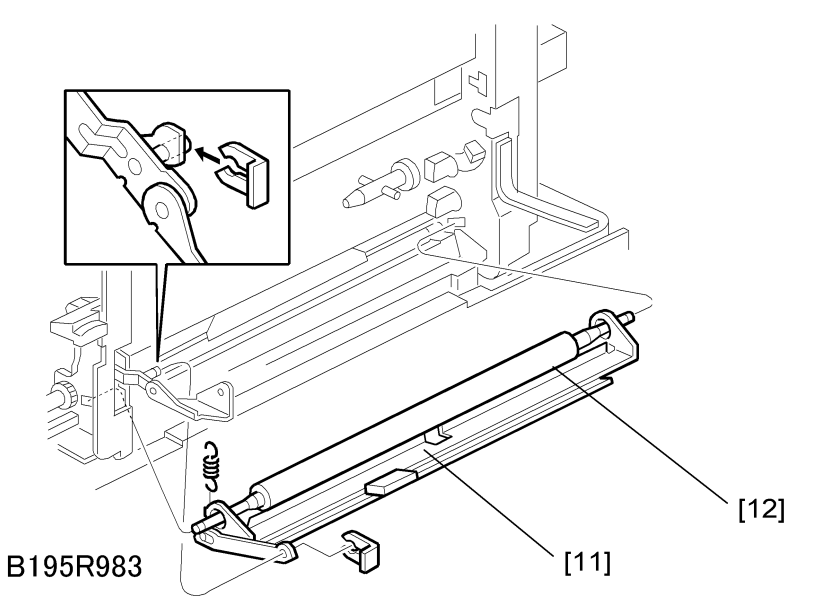

12. Guide plate [11] and registration roller [12] (spring x1, 🕅 x 1)

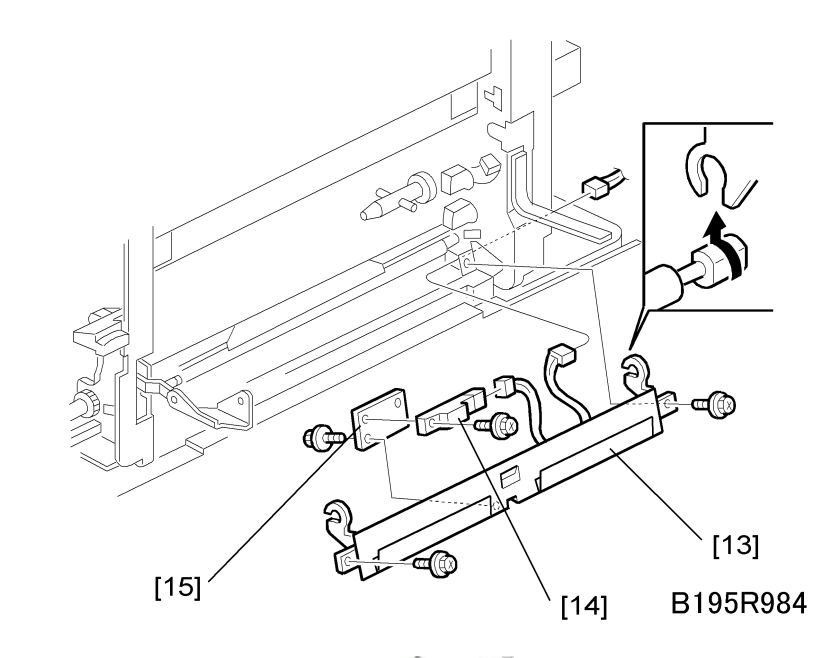

- 13. Registration guide plate [13] (🖗 x2, 💷 x1)
- 14. Sensor bracket [14] (🕅 x1)
- 15. Registration sensor [15] (🖗 x1, 💷 x1)

## Tray Lift Motor

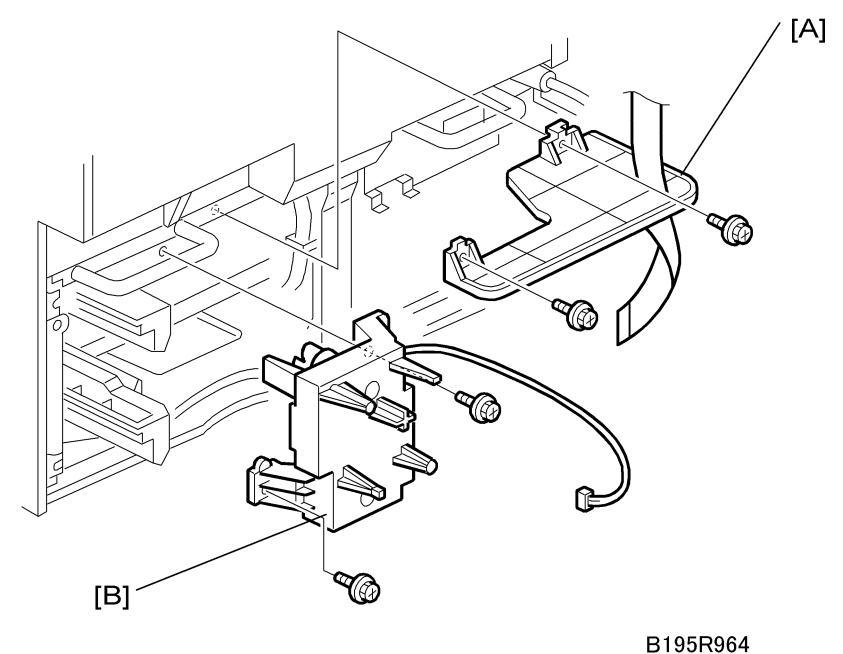

- D1001004
- 1. Rear lower cover (See 'Covers and Common Units Rear Covers'.)
- 2. Remove the IOB (See 'Printed Circuit Boards IOB'.)
- 3. Bracket [A] (⋛ x2, ⋢ x1)
- 4. Tray lift motor [B] (🖗 x2)
# Feed/Development Motor

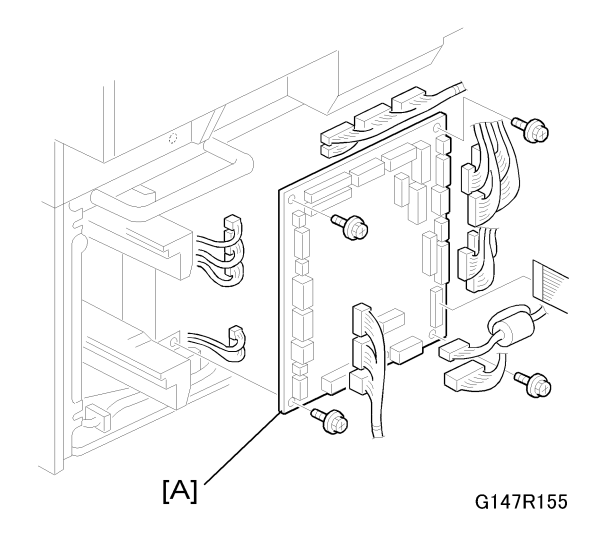

Remove: See "IOB"

- Center plate of rear lower cover (♂ x1, ⊑ x1)
- Rear lower cover (🖗 x4)
- 1. Remove the IOB [A] (ℰ x4, ⊑<sup>IJ</sup> x24)

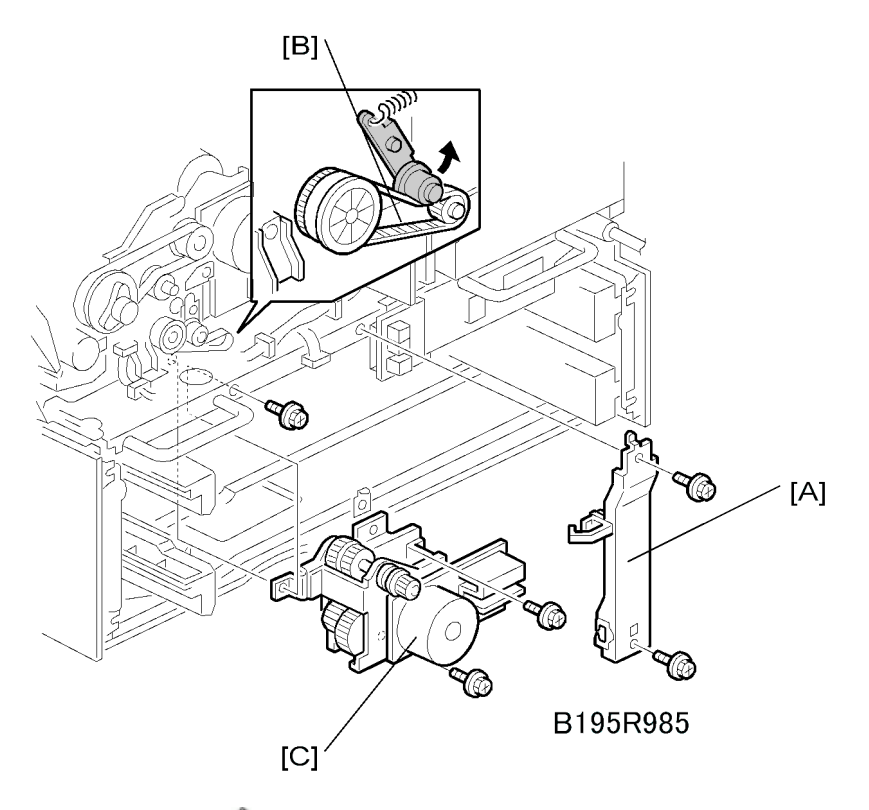

- 2. Rear lower cover ( x4) (See 'Covers and Common Units Rear Covers'.)
- 3. Rear upper cover ( x4) (See 'Covers and Common Units Rear Covers'.)
- 4. Tray lift motor (See 'Tray Lift Motor'.)
- 5. Support [A] ( x2, harnesses x2)
- 6. Timing belt [B] (Raise arm to release tension on belt.)
- 7. Feed/development motor [C] (🖗 x3, 📫 x2)

## Idle Roller Dust Blade

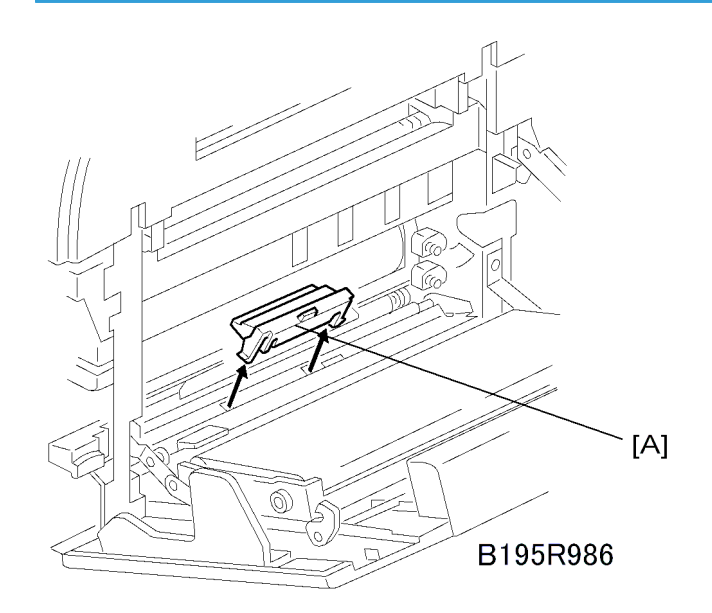

- 1. Open the duplex unit and right door.
- 2. Detach the dust blade [A].
- 3. Spread some paper on a flat surface. Tap the dust blade gently to remove paper dust collected in its dust box.

### **Registration Roller Dust Blade**

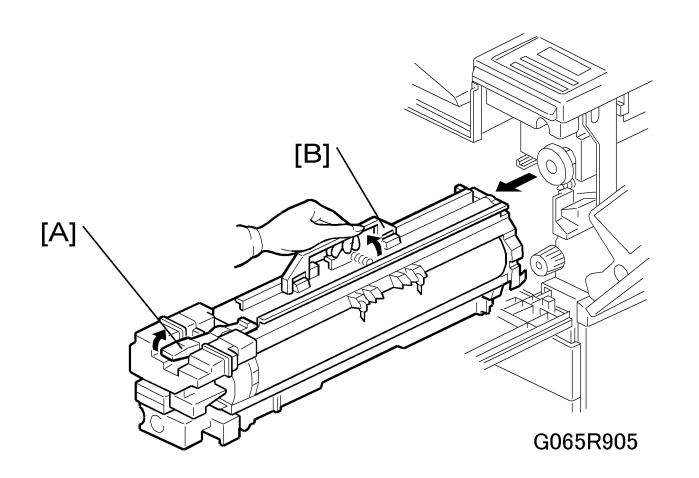

- 1. Open the front door.
- 2. Lower the by-pass tray, open the duplex unit, and open the transfer unit right cover.

3

- 3. Release the PCU lock [A].
- 4. Hold the PCU by the handle [B] and pull out slowly.

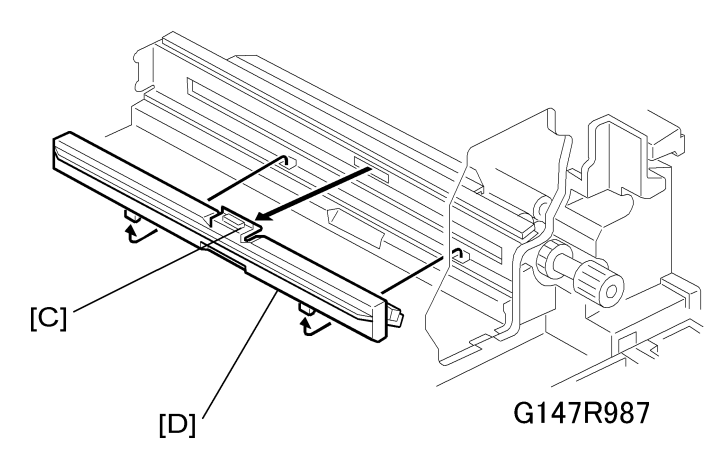

- 5. Press the top of the blade [C] to unlock it and open it to the left.
- 6. Remove the dust blade [D] from the machine.

# **Fusing Unit**

# 

• Allow time for the unit to cool before doing the following procedure.

## Fusing Unit Removal

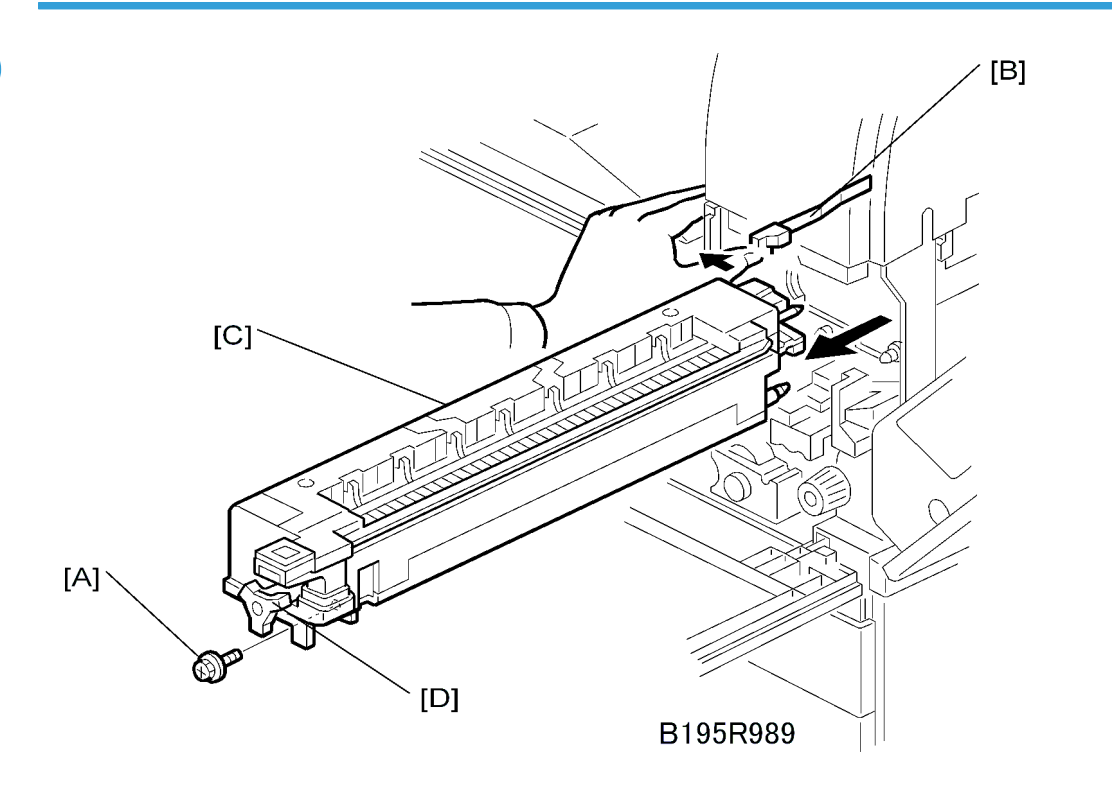

- 1. Open the front door, duplex unit, and right door.
- 2. Remove set screw [A] ( $\mathscr{F} \times 1$ )
- 3. Fusing unit release lever [B]
- 4. Slide out the fusing unit [C]

#### **Vote**

• The large knob [D] is provided to make it easier to turn the hot roller in order to remove jams.

3

#### Fusing Unit Exit Guide

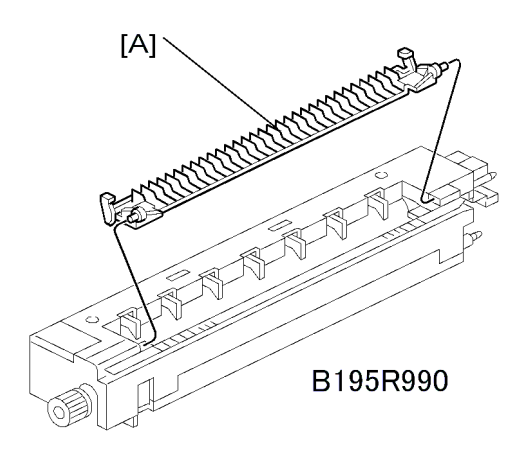

- 1. Fusing unit (See 'Fusing Unit Removal'.)
- 2. Exit guide [A]. Press the guide to the left and then press on the right end to release the peg from the hole.

#### **Hot Roller Strippers**

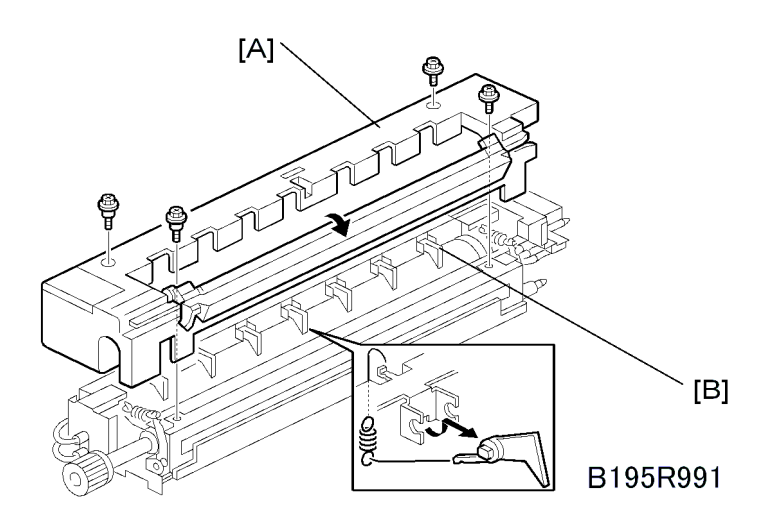

- 1. Fusing unit (See 'Fusing Unit Removal'.)
- 2. Fusing unit cover [A] ( x4)

#### Note

• Note the positioning of the step screws x2 and the set screws x2.

3. Hot roller strippers x7 and springs x7

# Fusing Lamps

- 1. Fusing unit (See 'Fusing Unit Removal'.)
- 2. Fusing unit upper cover (See 'Hot Roller Strippers'.)

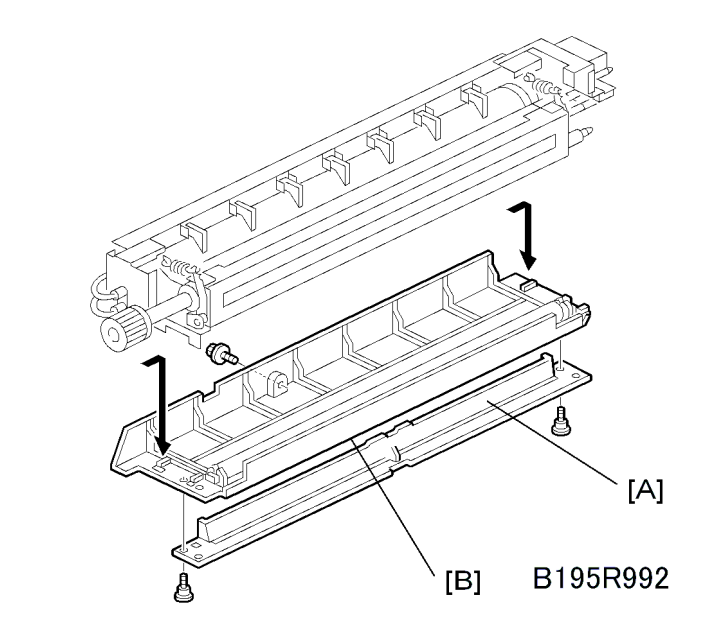

- 3. Fusing entrance guide [A] ( $\mathscr{F}$  x2)
- 4. Fusing unit lower cover [B] ( $\mathscr{F}$  x1)

Left side

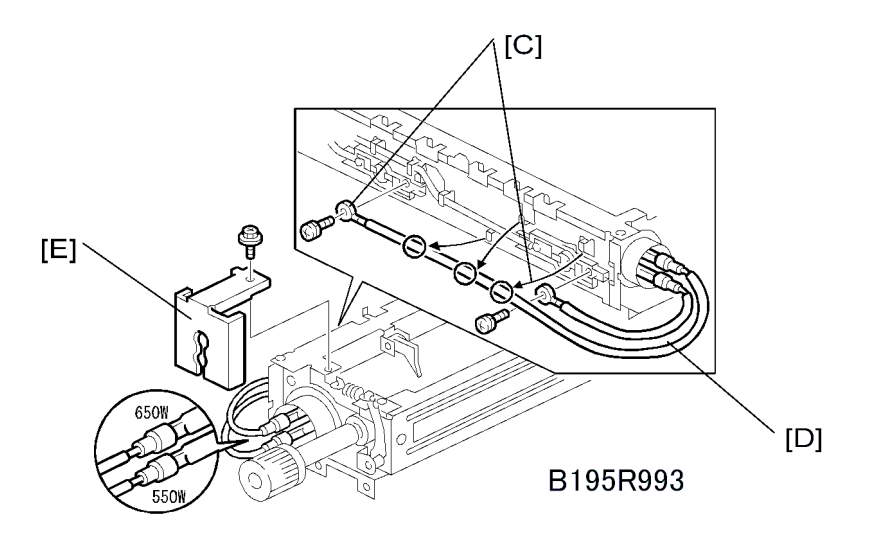

- 5. Two terminals [C] ( x2)
- 6. Center fusing lamp lead [D] (Clamps x3)
- 7. Bracket [E] (🖗 x1)

**Right side** 

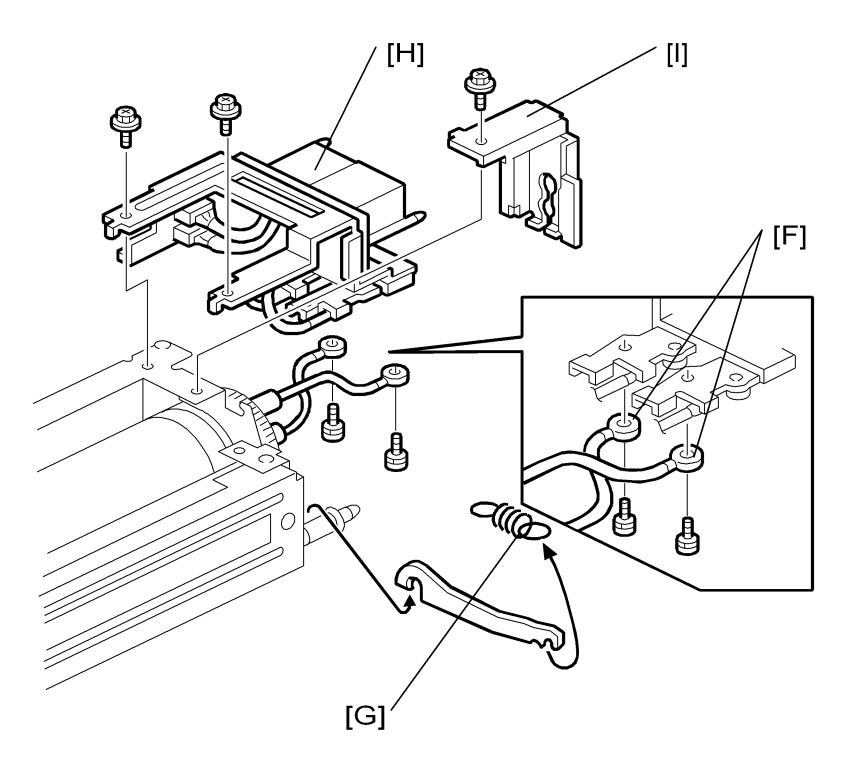

- 8. Two terminals [F] ( 🕅 x2)
- 9. Spring [G]
- 10. Connector bracket [H] (🖗 x2)
- 11. Bracket [I] (# x2)
- 12. Remove both fusing lamps.

#### Comportant (

- To avoid breaking the fusing lamps, handle them with care.
- Avoid touching the lamps with bare hands.
- Note the top/bottom positioning of the fusing lamps as you remove them. The sizes of the holes in the holder match the sizes of the ends of the 650 W lamp (red) and 650 W lamp (brown).

#### Thermistors and Thermostats

- 1. Fusing unit (See 'Fusing Unit Removal'.)
- 2. Fusing unit upper cover (See 'Hot Roller Strippers'.
- 3. Fusing unit lower cover. (See 'Fusing Lamps'.)

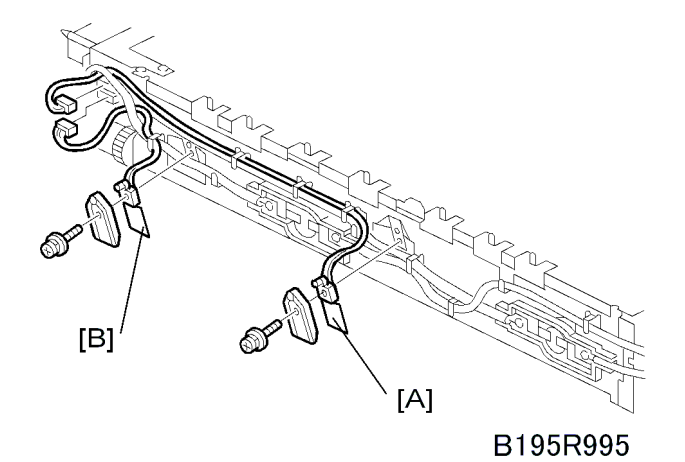

- 4. Center thermistor [A] ( $\mathscr{F} \times 1$ ,  $\mathfrak{P} \times 1$ , holder  $\times 1$ )
- 5. End thermistor [B] ( $\mathscr{F} \ge 1$ ,  $\mathfrak{P} \ge 1$ , holder  $\ge 1$ )

### **ACAUTION**

• The thermistors are thinly coated and extremely fragile. Handle with care to avoid damaging them. They should be replaced every 150K.

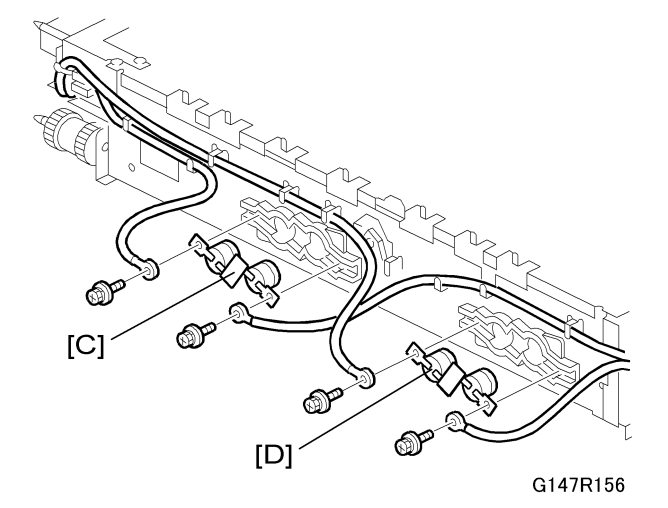

- 6. Center thermostat [C] (🖗 x2)
- 7. End thermostat [D] (🕅 x2)

## Hot Roller/Pressure Roller

- 1. Fusing unit (See 'Fusing Unit Removal'.)
- 2. Fusing unit upper cover (See 'Hot Roller Strippers'.
- 3. Fusing unit lower cover. (See 'Fusing Lamps'.)
- 4. Fusing lamps. (See 'Fusing Lamps'.)

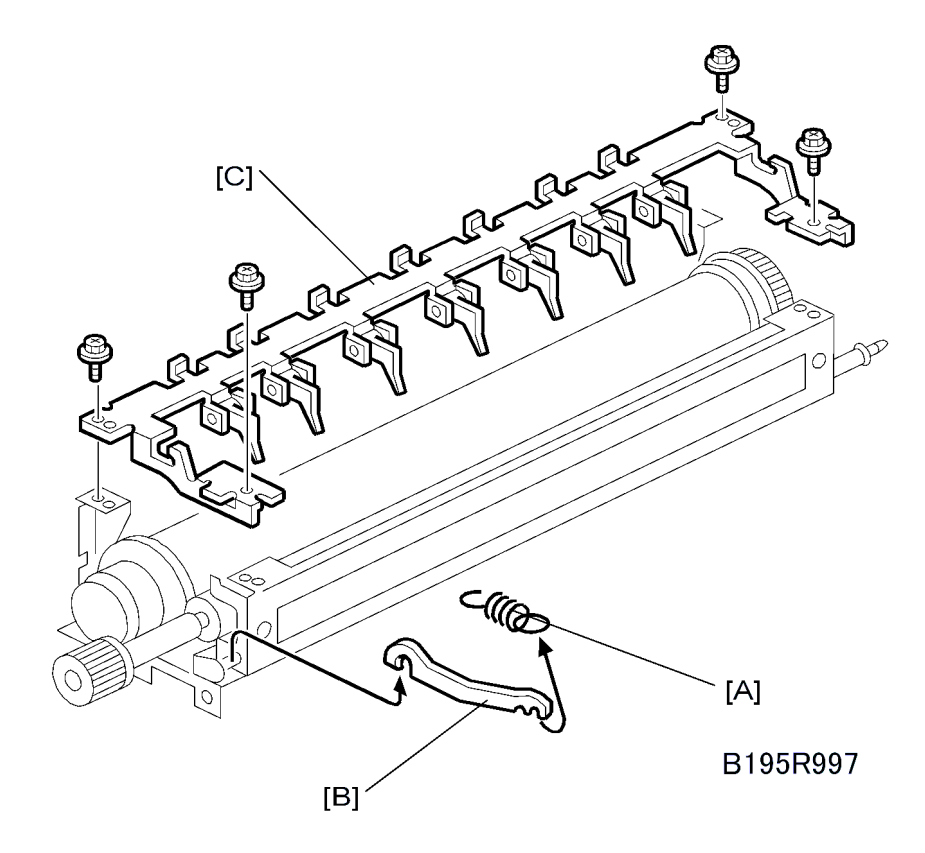

- 5. Springs x2 [A] (both sides)
- 6. Arms x2 [B] (both sides)
- 7. Pawl bracket [C] (🌶 x4)

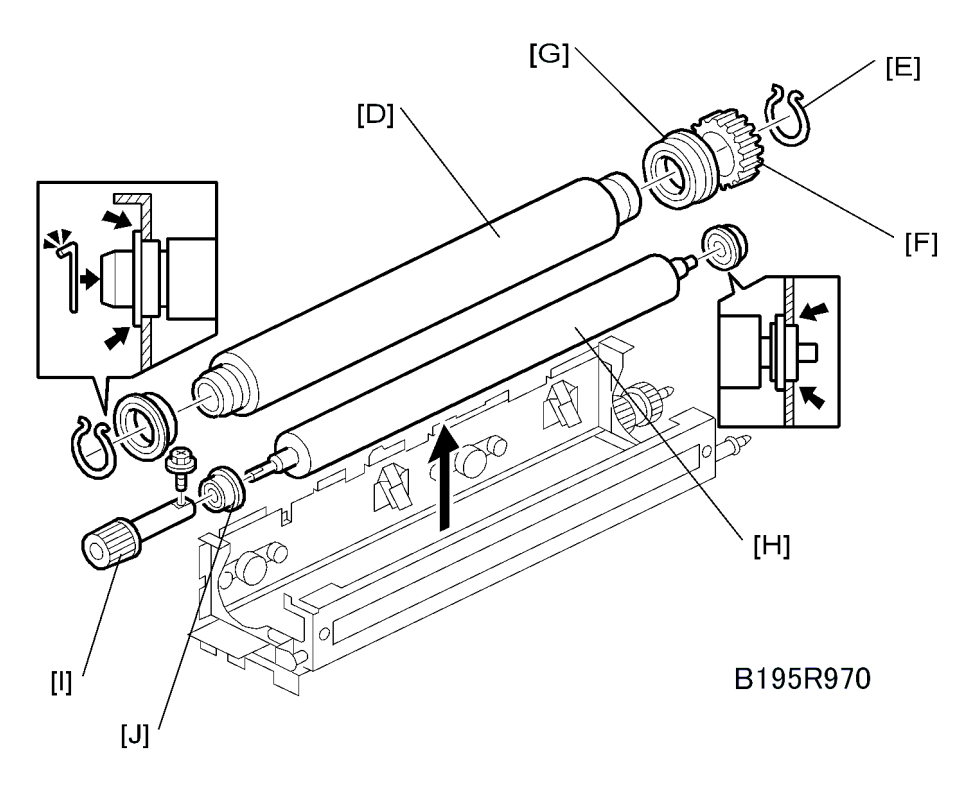

8. Hot roller [D]

## 

- The hot roller is easily damaged. Always handle it carefully.
- 9. C-rings x2 [E] (both ends)
- 10. Drive gear [F]
- 11. Bushings x2 [G] (both ends)
- 12. Pressure roller [H]
- 13. Fusing knob [1] ( x1)
- 14. Bushings x2 [J] (both ends)

#### Note

- Before installing the new hot roller, peel off 3 cm (1 inch) from both ends of the protective sheet on the new roller.
- Never touch the surface of the rollers.
- Work carefully to avoid damaging the surface of the hot roller.
- The standard pressure roller spring position is the upper position.
- When reinstalling the hot roller assembly and pressure roller assembly, make sure that the flange position of the bushings is as shown.

# **By-Pass Tray**

Covers

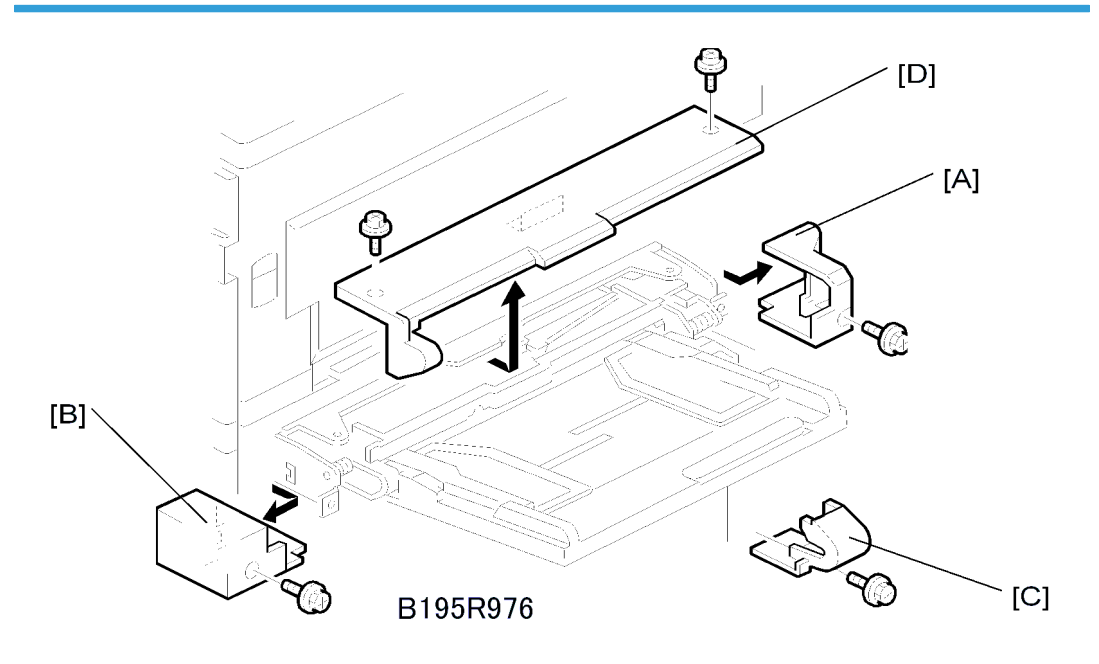

- 1. Rear cover [A] (🕅 x 1)
- 2. Front cover [B] ( 🕅 x 1)
- 3. Hinge cover [C] ( x 1)
- 4. Upper cover [D] ( 🕅 x 2)
- 5. Close the duplex unit and pull out the upper cover.

# By-Pass Paper Feed and Pick-Up Roller Replacement

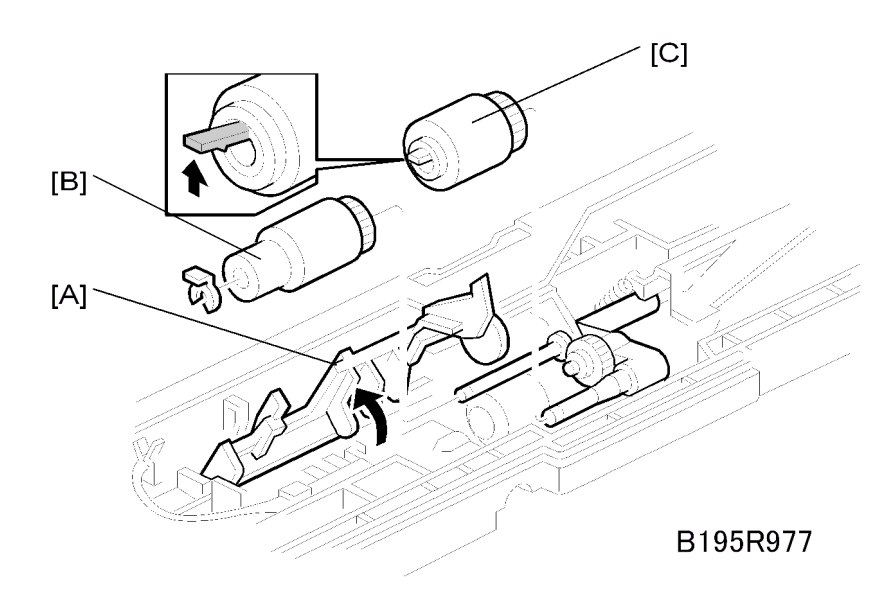

- 1. Upper cover (See 'Covers'.)
- 2. Lift up paper end feeler [A] to lock the feeler in position.

#### Note

- Before reinstalling the upper cover, return the paper end feeler to its original position.
- 3. Replace the paper feed roller [B] ((() x1)
- 4. Replace the pick-up roller [C].

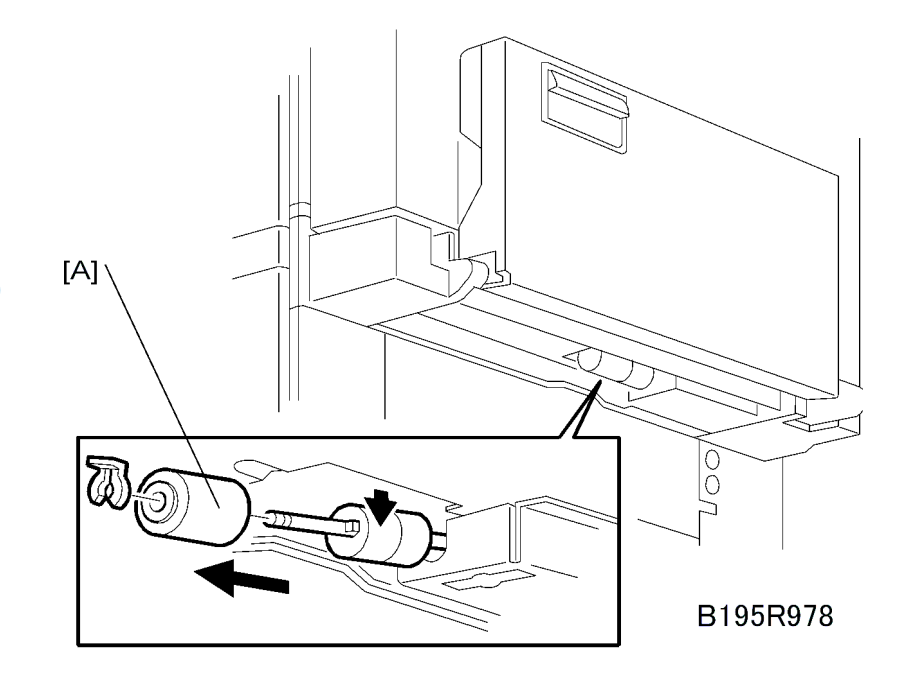

- 1. Close the by-pass table.

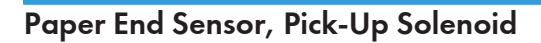

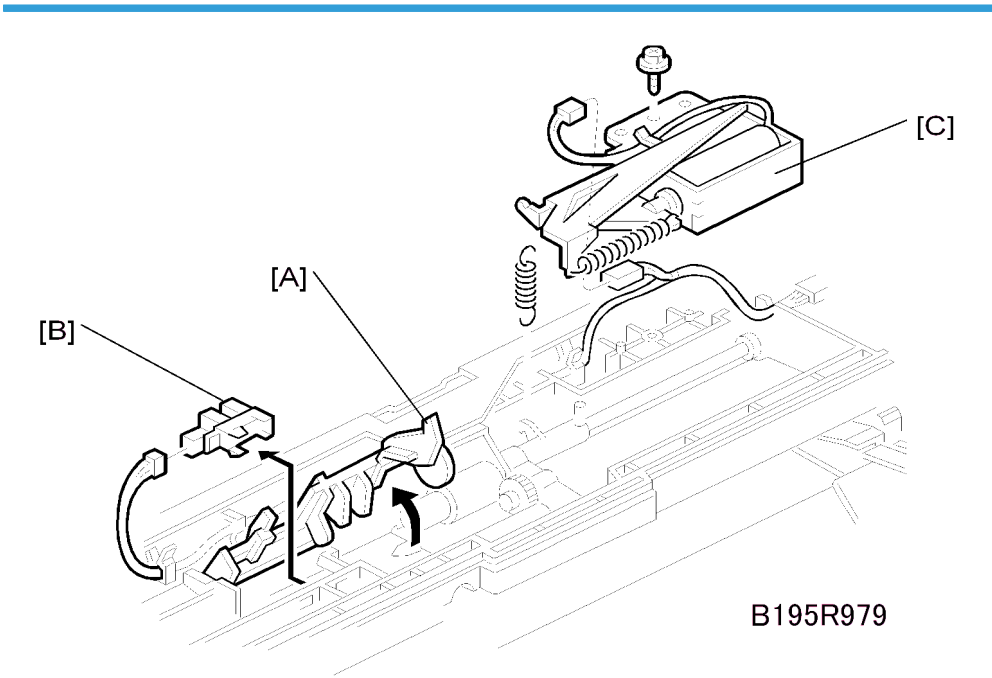

- 1. Upper cover (See 'Covers'.)
- 2. Lift the paper end feeler [A].

#### ●Note

- Before reinstalling the upper cover, return the paper end feeler to its original position.
- 3. Replace the paper end sensor [B] (🖽 x1).
- 4. Pick-up solenoid [C] ( *P* x 1, <sup>™</sup> x 1, spring x 1 )

## Paper Size Sensor Board

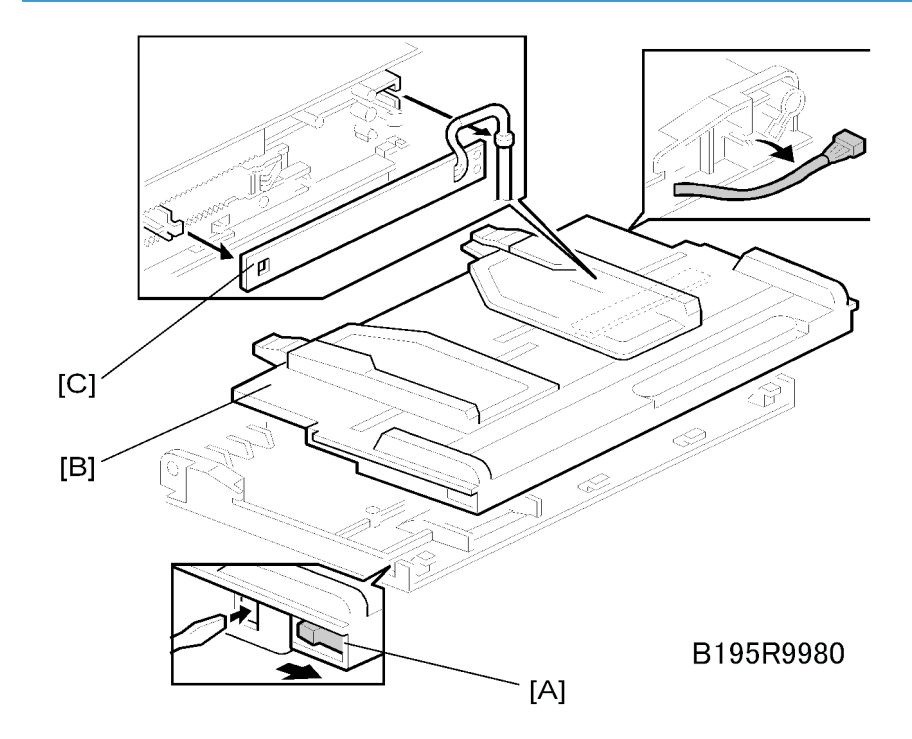

- 1. Hook [A]
- 2. Paper tray [B] (🕮 x1).
- 3. Size sensor board [C].

#### Note

• To avoid breaking the hook of the paper size sensor board, handle it carefully during removal.

# By-Pass Table Removal

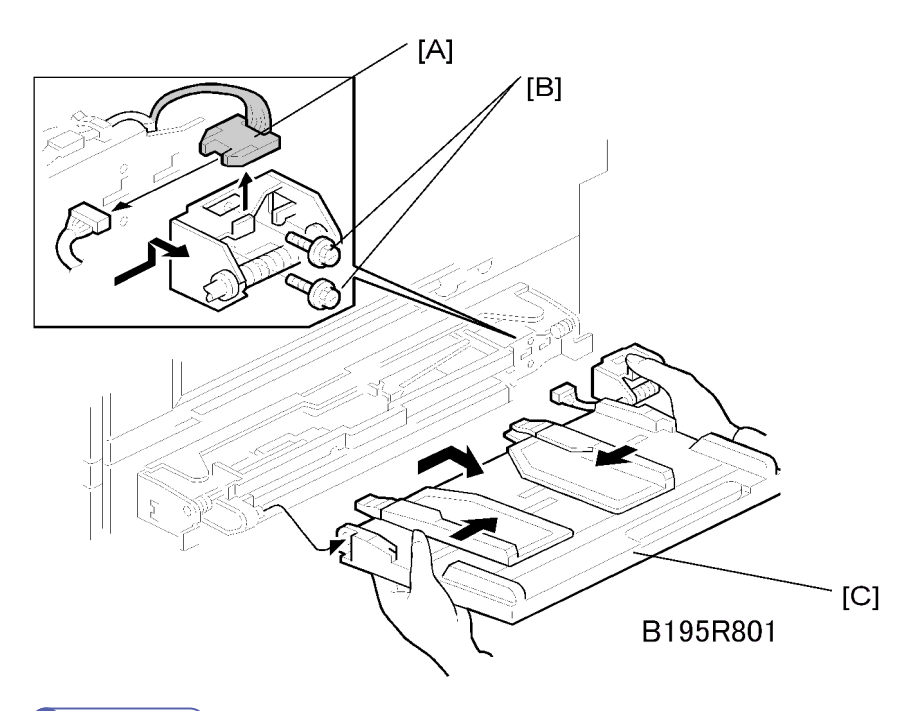

#### **Vote**

- The entire by-pass tray unit can be removed, not just the table. (See 'Covers and Common Units By-Pass Tray Unit'.)
- 1. Hinge cover (See 'Covers'.)
- 2. Harness [A] (💷 x1).
- 3. Screws [B] ( x2)
- 4. By-pass table [C].

# 

• To relieve pressure on the spring during removal, depress it as shown in the illustration.

### **Paper Feed Clutch**

1. By-pass tray.

3

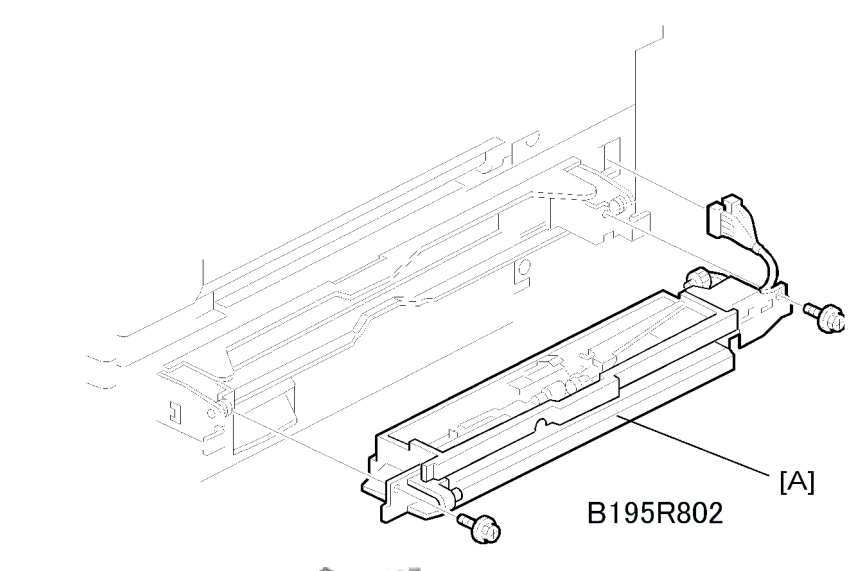

2. Paper feed unit [A] (🖗 x2, 💷 x2)

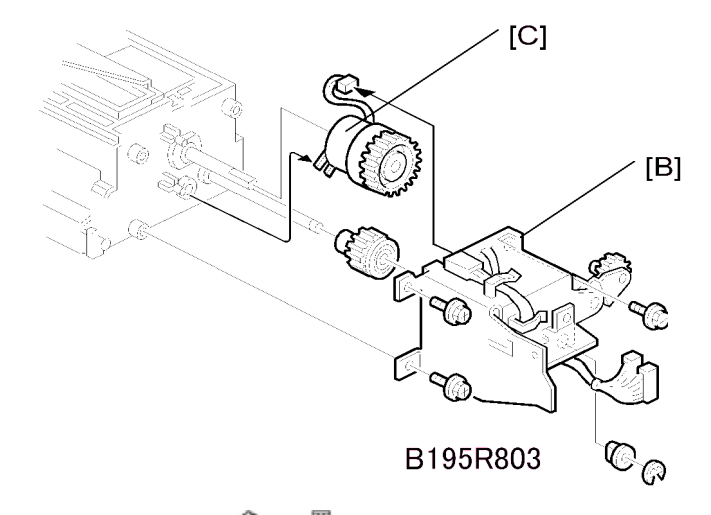

- 3. Rear bracket [B] ( x4, 🕅 x1, bushing x1)
- 4. Paper feed clutch [C] (🕮 x1)

3

# **Duplex Unit**

# Duplex Cover Removal

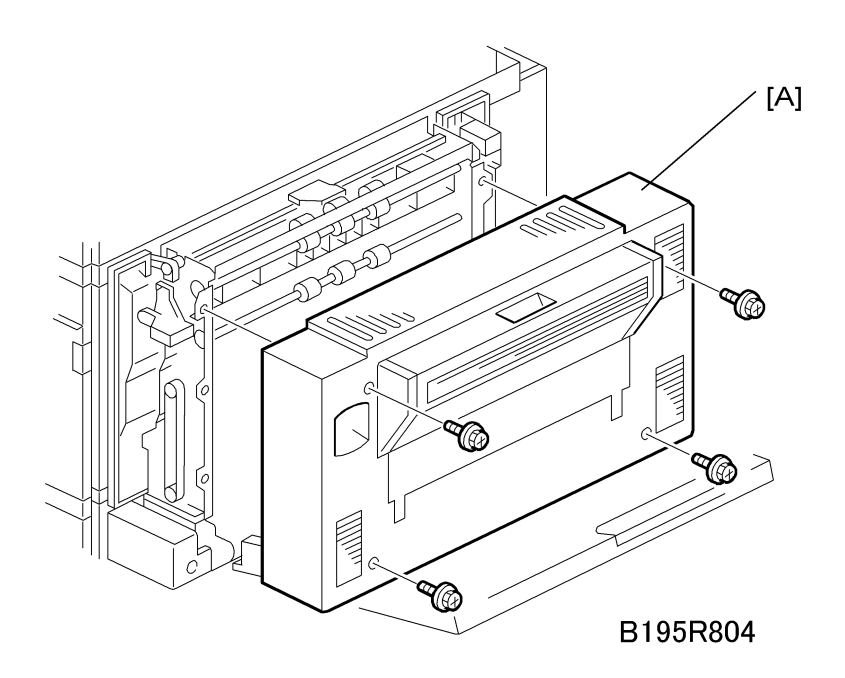

1. Duplex unit cover [A] (🕅 x4)

# Duplex Entrance Sensor

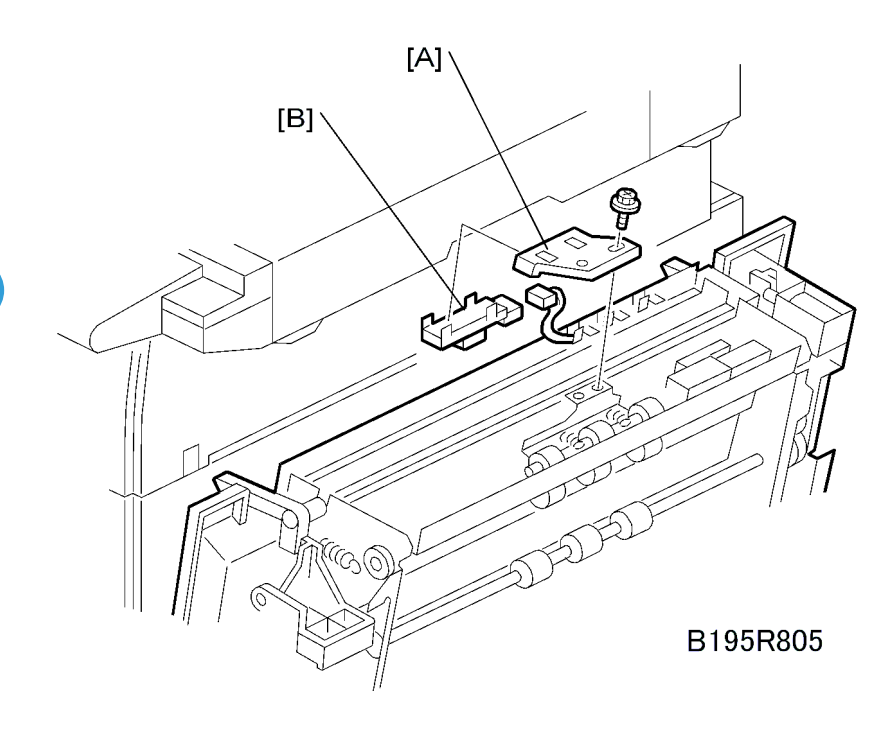

- 1. Duplex unit cover (See 'Duplex Cover Removal'.)
- 2. Sensor holder [A] ( $\mathscr{F} \times 1$ )
- 3. Entrance sensor [B] (🕮 x1)

3

# Duplex Exit Sensor

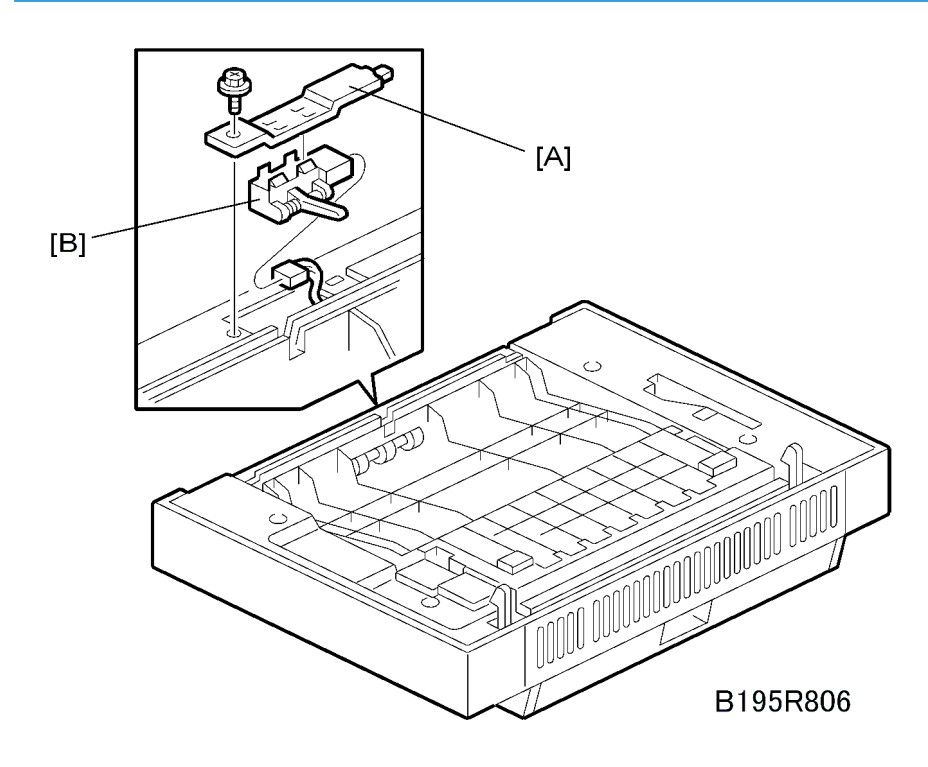

- 1. Duplex unit (See 'Covers and Common Units Duplex Unit'.)
- 2. Sensor bracket [A] (🕅 x1)
- 3. Exit sensor [B] (🕮 x1)

# **Drive Mechanisms**

## Registration Clutch, Transfer Belt Contact Clutch

1. Rear upper cover ( x 2) (See 'Covers and Common Units – Rear Covers')

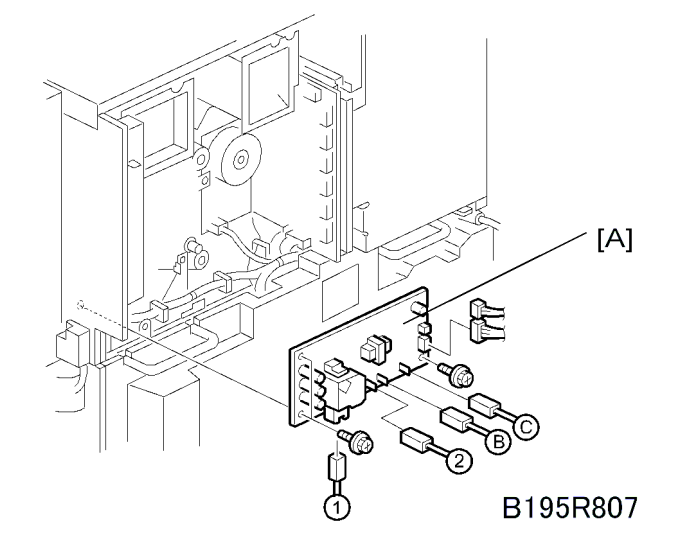

2. High voltage supply board [A] (🕮 x 6, 🖗 x 3)

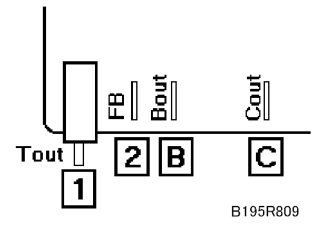

Make sure that you re-connect the wires in the correct order. They are labeled: 1 > 2 > B > C

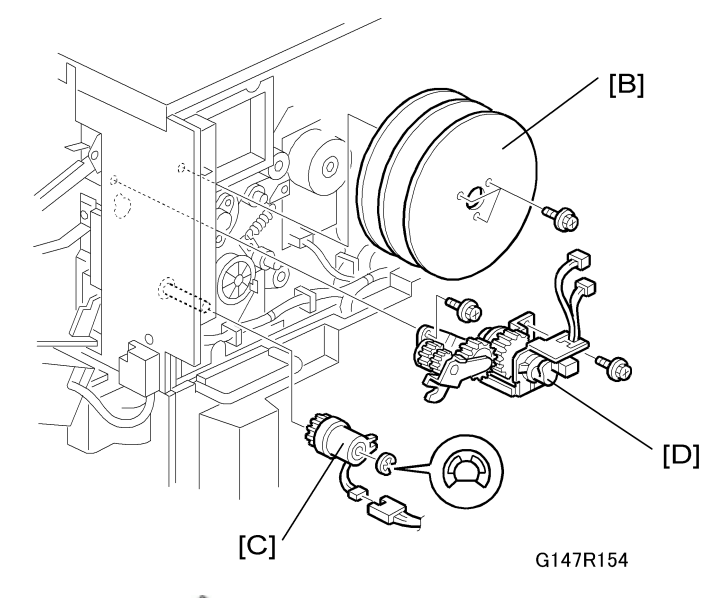

- 4. Flywheels [B] ( 🕅 x 3)
- 5. Registration clutch [C] (C x1, 💷 x 1)
- 6. Transfer belt contact clutch [D] (🕮 x 2, 🖗 x 2)

### Main Motor

- 1. Remove:
  - Rear upper cover (See 'Covers and Common Units Rear Covers'.)
  - High voltage power supply, flywheel (See 'Registration Clutch, Transfer Belt Contact Clutch'.)

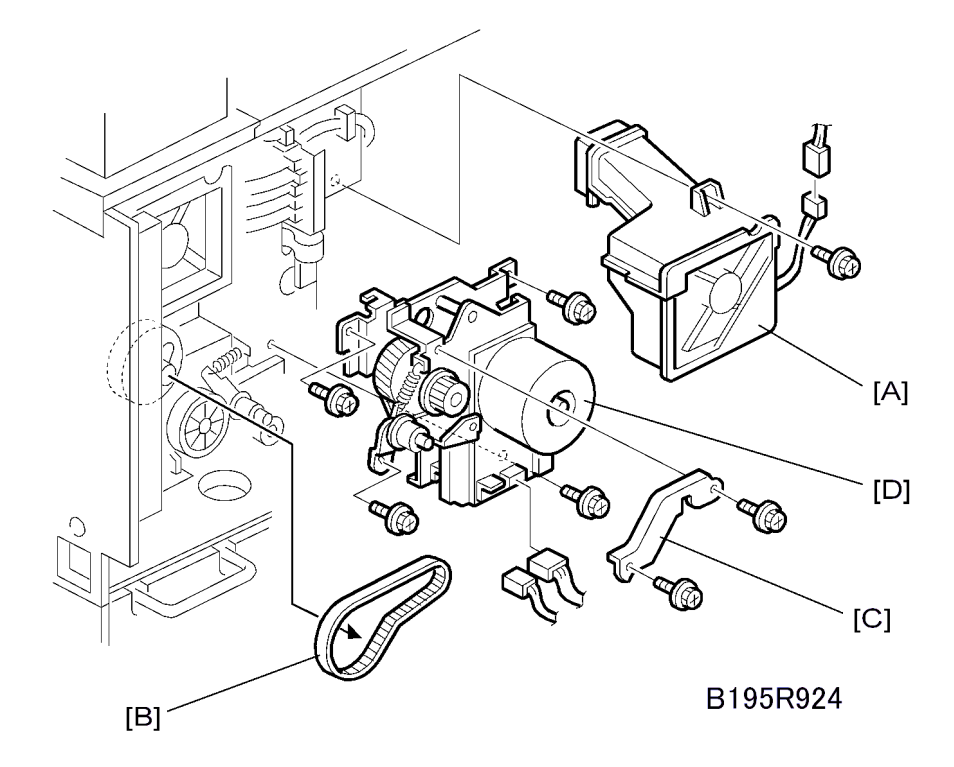

- 2. Remove the main cooling fan [A] ( $\mathscr{F} \times 2$ )
- 3. Timing belt [B] x 1
- 4. Bracket [C] (🕅 x 3)
- 5. Main motor [D] (℡ x 2, ℱ x 3)

### Fusing/Exit Motor

- 1. Remove:
  - Rear upper cover (See 'Covers and Common Units Rear Covers')
  - Fusing unit cover (See 'Fusing Unit Hot Roller Strippers'.) (Do not disconnect.)
  - Paper output tray

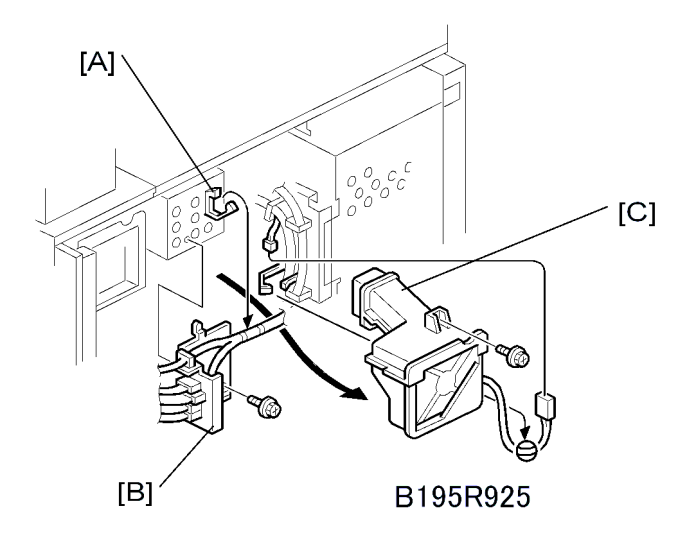

#### 2. Remove:

- [A]: Harness clamps (跲 x 3)
- ・ [B]: Connector bracket (アx1, 🛱 x 1)
- [C]: Main fan (🌶 x 1, 📫 x 1)

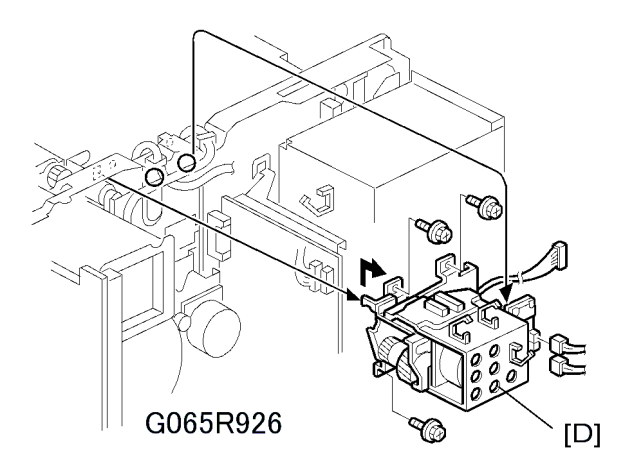

• [D]: Motor assembly (🌶 x 4, 📫 x 2)

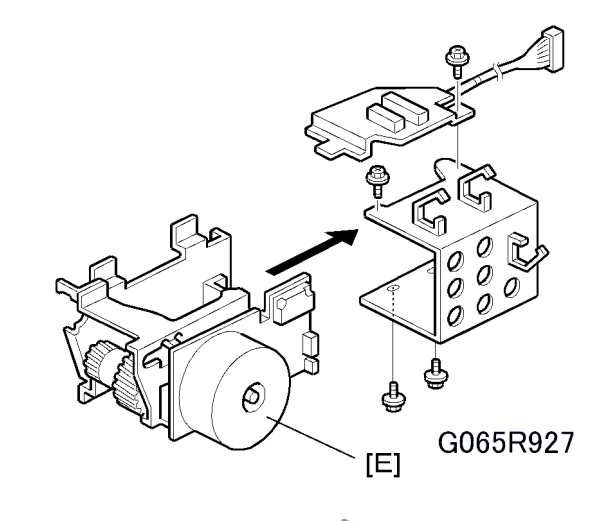

• [E]: Fusing/exit motor ( 🕅 x 4)

# Toner Supply Motor

1. Open the front door

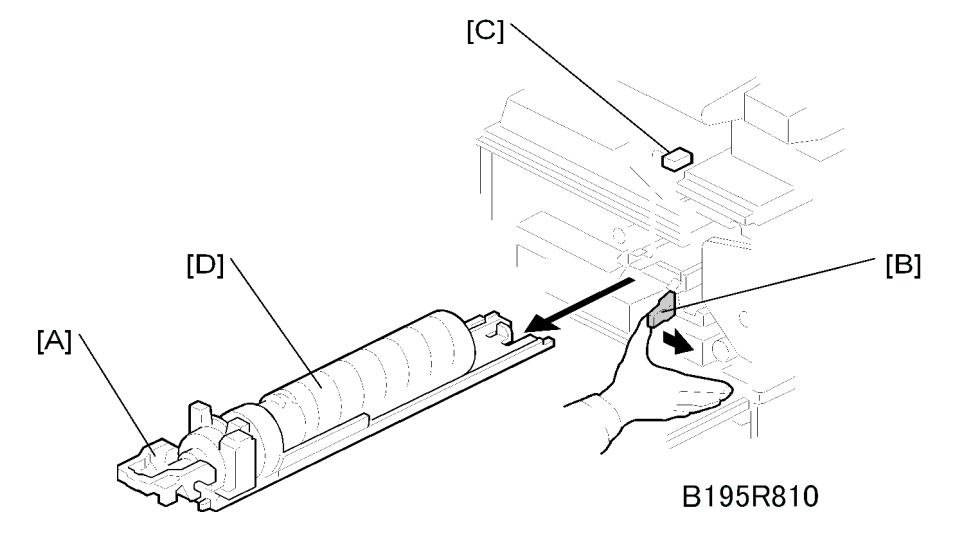

- 2. Raise holder handle [A]
- 3. Push the holder lever [B] to the right
- 4. Stopper [C]
- 5. Toner bottle holder and bottle [D]

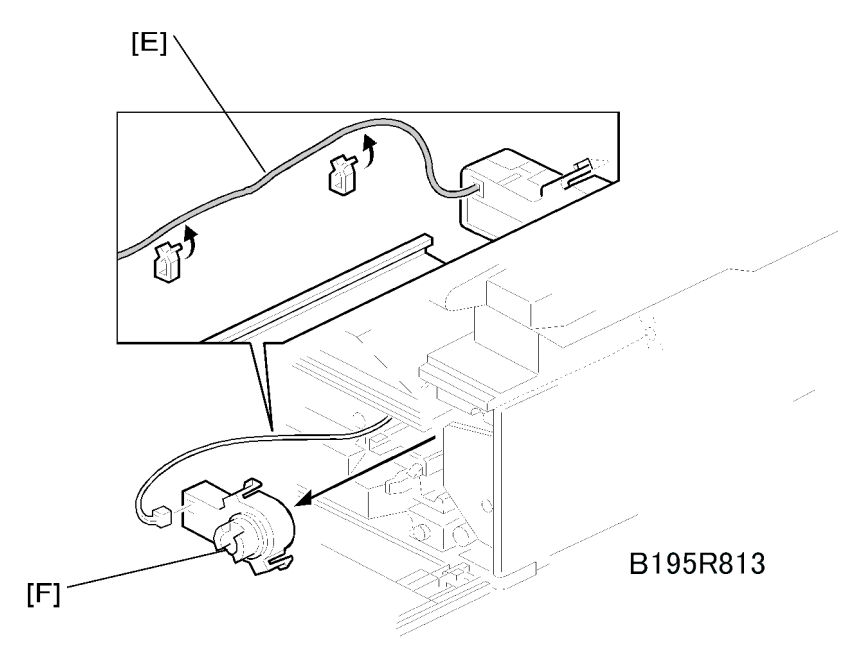

- 6. Motor harness [E] (clamps x 2)
- 7. Toner supply motor [F] (hooks x 2, 💷 x 1)

### Note

• Press both sides of the motor to release it.

# Boards

#### NVRAM

The following data cannot be downloaded from the SD card.

- Total count categories (SP7002\*\*\* Copy Counter)
- C/O, P/O Counter (SP7006\*\*\* C/O, P/O Count Display)
- Duplex, A3/DLT/Over 420 mm, Staple and Scanner application scanning counters (system settings).

Comportant 🗋

- Do not remove the NVRAM until you have uploaded its contents.
- Always touch a metal surface to discharge any static on your hands before you touch the controller board.
- Work carefully when removing the NVRAM to avoid damaging other components on the controller board or short circuiting the pins of other chips.

#### Uploading NVRAM Data (SP5-824)

1. Turn off the main power switch.

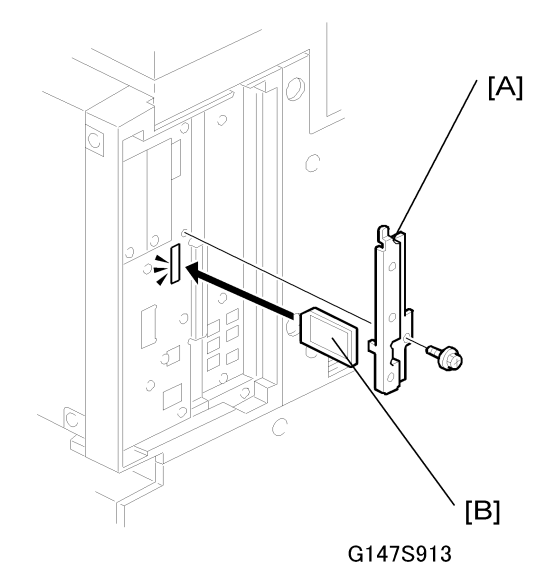

- 2. Remove the SD card cover [A].
- 3. Insert the SD card [B] into SD card slot C3.
- 4. Turn on the main switch.

3

- 5. To enter the SP mode, press  $\triangle \nabla$  together (5 seconds), release, then press [#Enter].
- 6. Select SP5824.

SP5824 NVRAMUpload

- 7. Push [#Enter].
- 8. When the message prompts you to execute, push [#Enter].

| <nvramupload></nvramupload> |
|-----------------------------|
| Processing                  |
|                             |

| <nvramupload></nvramupload> |  |
|-----------------------------|--|
| result = OK                 |  |

- 9. Remove the SD card.
- 10. Switch the machine off and on.

#### **Replacing NVRAM**

1. Remove the controller cover ( x 2). (See 'Covers and Common Units – Rear Covers')

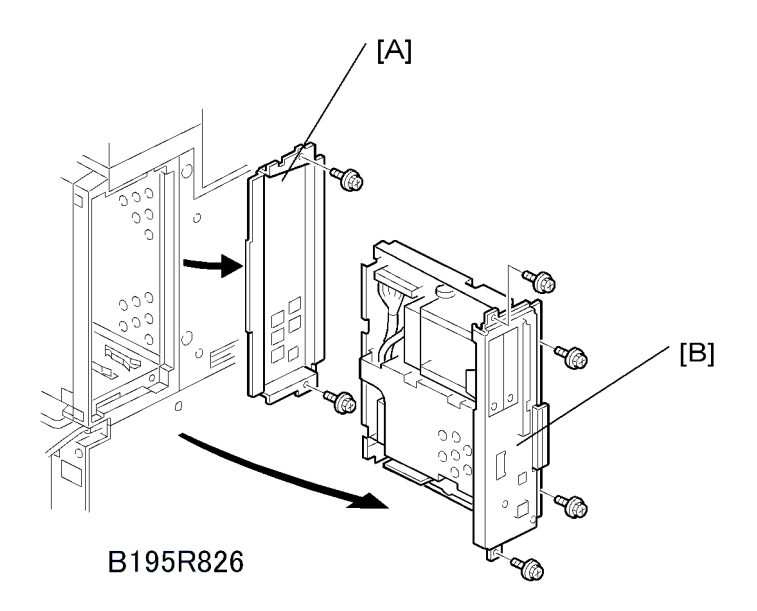

- 2. Controller board faceplate [A] ( $\mathscr{F}$  x 2).
- 3. Controller board [B] (🖗 x 4)

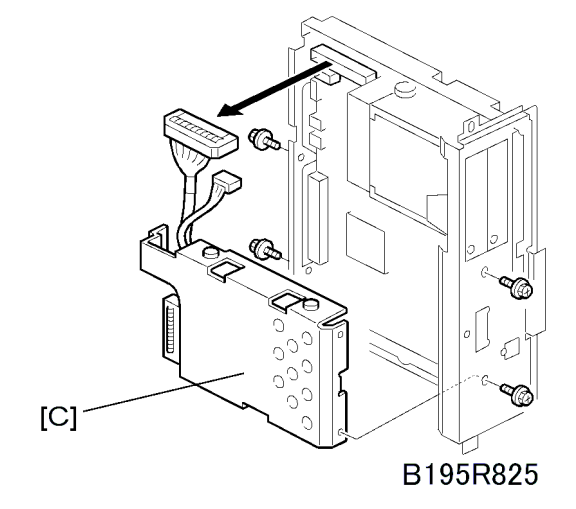

4. HDD unit bracket [C] (𝔅 x 4, 🖽 x 2)

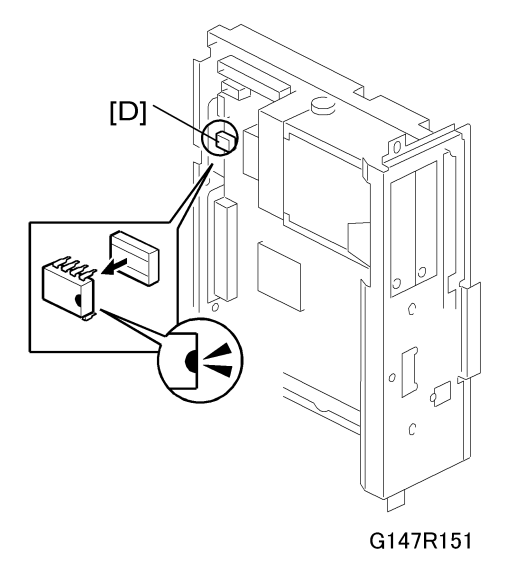

5. Remove the NVRAM [D] from the controller board and replace it with the new chip.

#### 🔂 Important 🔵

 Make sure that the notch of the new NVRAM is aligned properly as shown above before you try to install it.

#### Downloading NVRAM Data (SP5825)

The following data are not downloaded from the SD card:

- C/O, P/O Counter (SP7-006-\*\* C/O, P/O Count Display)
- Duplex, A3/DLT/Over 420 mm.

1. Turn off the main switch.

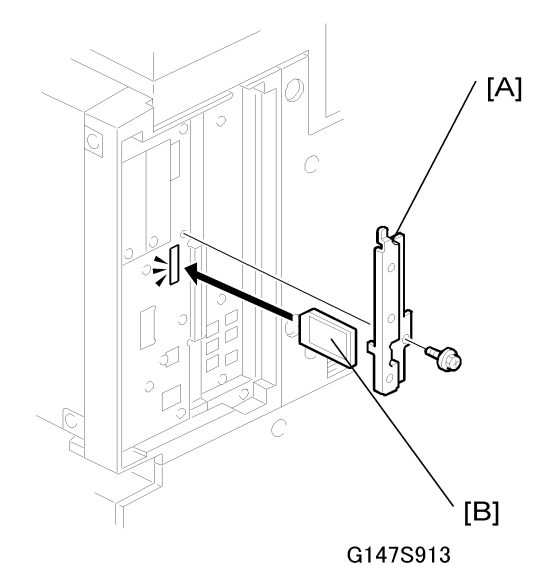

- 2. Remove the SD card cover [A].
- 3. Plug the SD card [B] into SD card slot C3..
- 4. Turn on the main switch.
- 5. To enter the SP mode, press <sup>△</sup>∇ together (5 seconds), release, then press [#Enter].
- 6. Select SP5824.

SP5825 NVRAMDownload

- 7. Push [#Enter].
- 8. When the message prompts you to execute, push [#Enter].

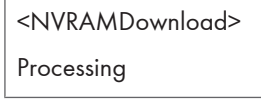

<NVRAMDownload> result = OK

- 9. Remove the SD card.
- 10. Switch the machine off and on.

#### **Note**

• If the SD card is not installed properly, a message will tell you that downloading cannot proceed.

• If the correct SD card for the NVRAM data is not inserted in the SD card slot, after you press [#Enter] a message will tell you that downloading cannot proceed.

## HVPS

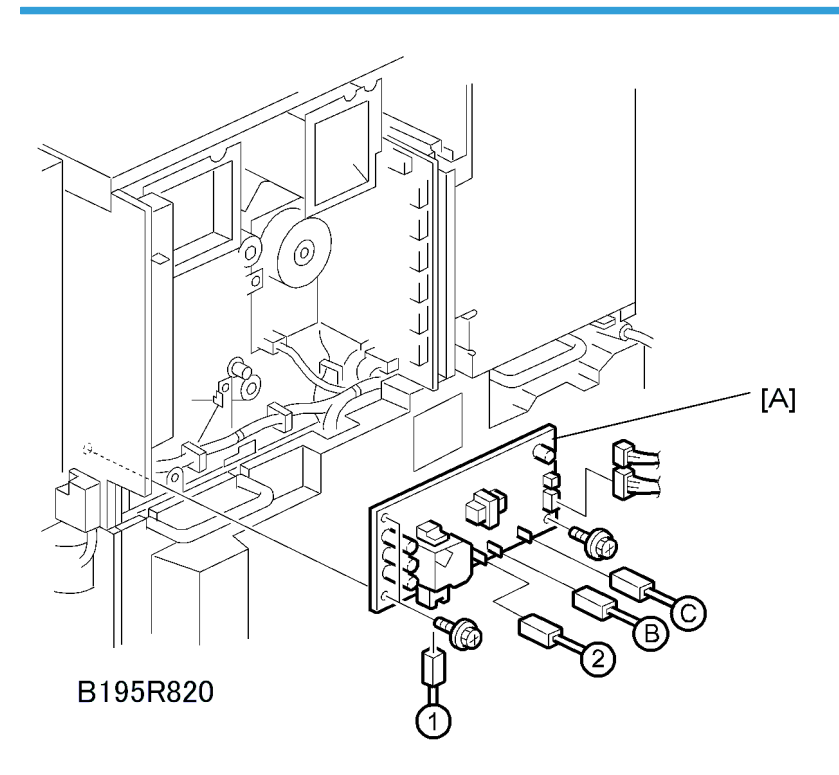

- 1. Rear upper cover (See 'Covers and Common Units Rear Covers')
- 2. High voltage power supply [A] ( x3, 💷 x6)

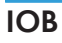

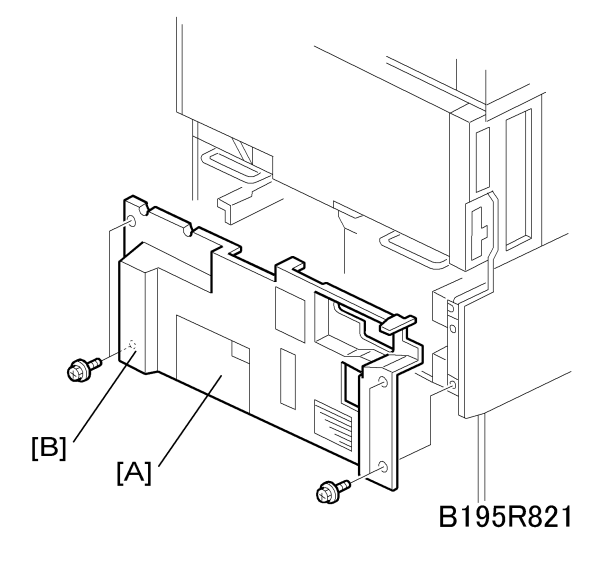

- 1. Remove the center plate [A] ( $\hat{\mathscr{F}}$  x1,  $\stackrel{\frown}{\boxminus}$  x1)
- 2. Remove the rear lower cover [B] ( $\hat{\mathscr{F}} \times 4).$

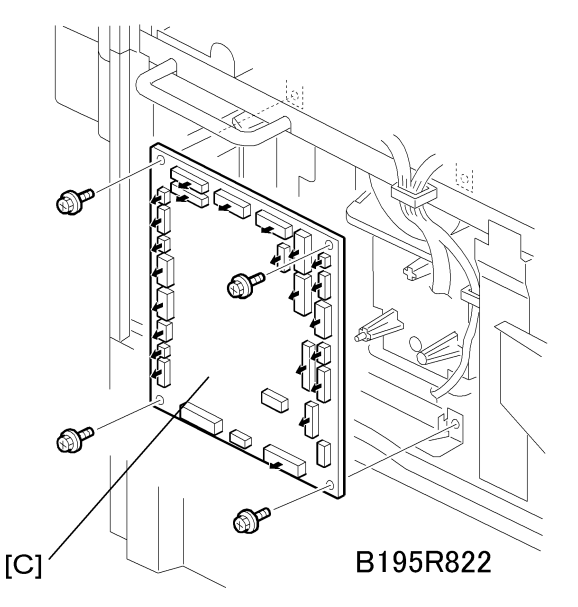

3. Remove the IOB [C] (<sup>™</sup> x 24, 𝔅 x 4).

## **BICU Board**

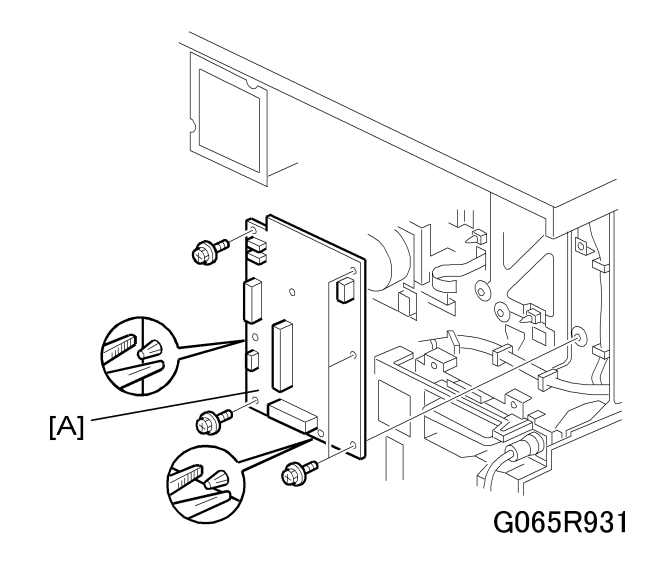

- 1. IOB (See 'IOB')

## PSU

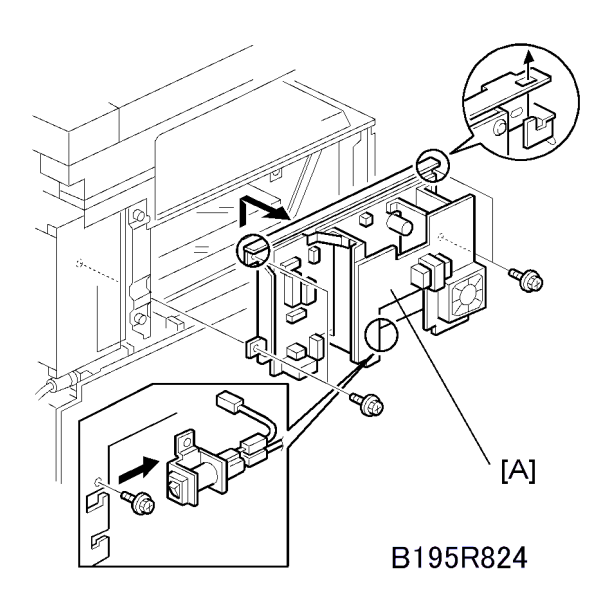

- 1. Left cover (See 'Covers and Common Units Left Cover')
- 2. PSU [A] (⋛ x4, 🖽 x all)

3

# HDD and Controller Board

1. Remove the controller cover ( x 2). (See 'Covers and Common Units – Rear Covers')

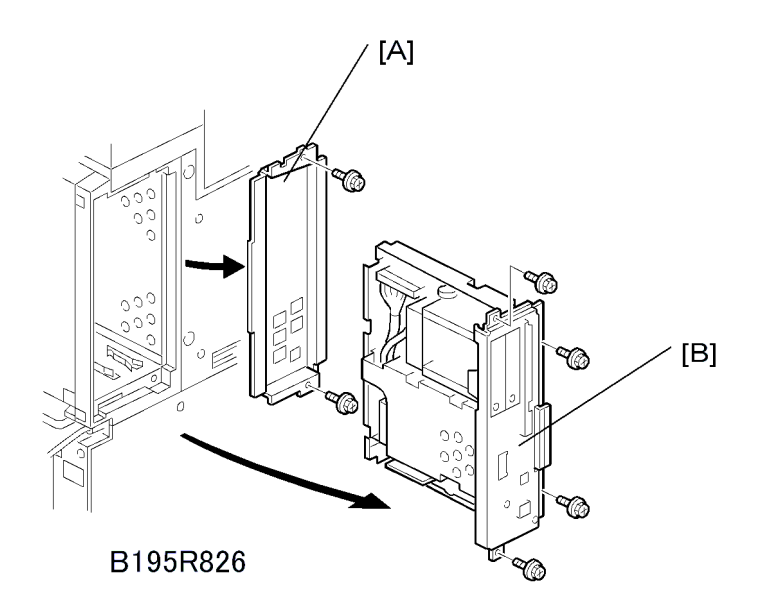

- 2. Controller board faceplate [A] ( \* x 2).
- 3. Controller board [B] (🖗 x 4)

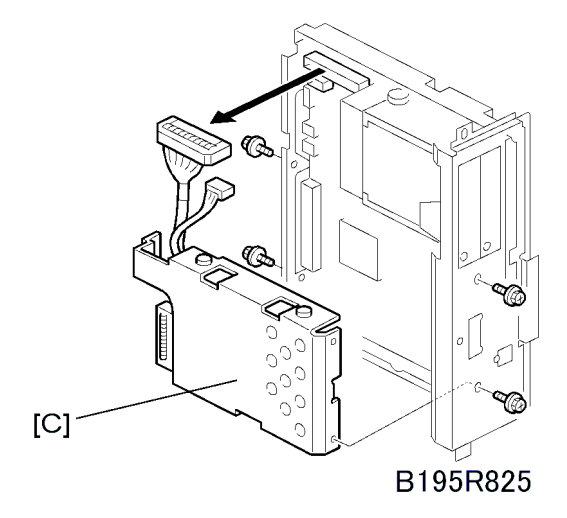

- 4. HDD unit bracket [C] (𝔅 x 4, 🕬 x 2)
- 5. Format the HDD.
  - Push [Menu], then push <sup>¬</sup> to select "Maintenance" and press [#Enter].
  - Push <sup>¬</sup> to select "HD Format" then press [#Enter].
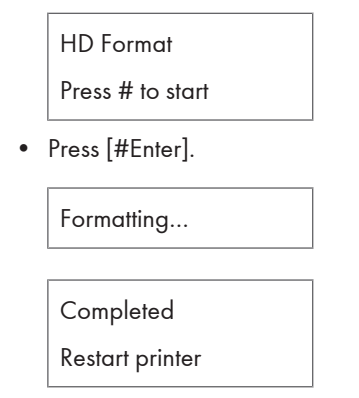

• Turn the main power switch off/on.

# Parallelogram Image Adjustment

Do the following procedure if a parallelogram prints while adjusting the printing registration or printing margin using the trim pattern.

The following procedure should be done after adjusting the side-to-side registration for each paper tray station. Use SP2902-010 (Print T Pattern – Trim Area) to determine whether a parallelogram image appears. If the parallelogram pattern appears, perform the following procedure.

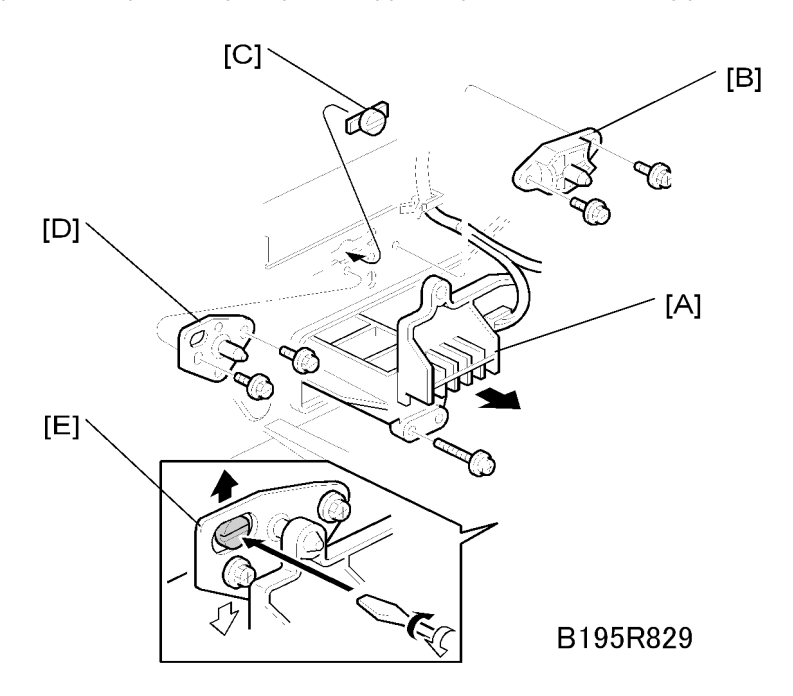

- 1. Laser unit [A]
- 2. Bracket [B] (🖗 x2)
- 3. Install adjustment cam [C] (P/N: A2309003)
- 4. Secure positioning pin [D] (P/N A2309004) with the two screws removed with the bracket [B]. Do not tighten the screws at this time.
- 5. To adjust the position of the laser unit [E]

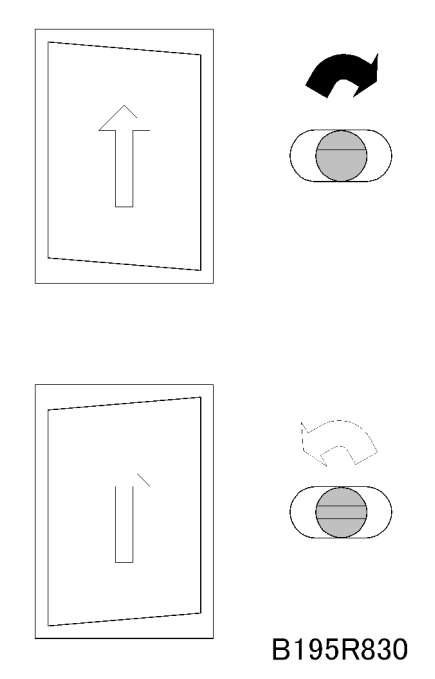

- 6. Adjust the laser unit position by turning the adjustment cam. (See the illustration above.)
- 7. Tighten the adjustment bracket.
- 8. Print the trim pattern again with SP2902-010 to check the image. If the results are not satisfactory, repeat this procedure until the pattern is perfectly rectangular.

# **Service Call Conditions**

There are 4 levels of service call conditions.

| Level | Definition                                                                                                    | Reset Procedure                                               |
|-------|----------------------------------------------------------------------------------------------------|---------------------------------------------------------------|
| A     | To prevent damage to the machine, the main machine<br>cannot be operated until the SC has been reset by a<br>service representative (see the note below).                                                                                    | Enter SP mode, and then turn the power switch off and on.     |
| В     | SCs that disable only the features that use the defective<br>item. Although these SCs are not shown to the user un-<br>der normal conditions, they are displayed on the op-<br>eration panel only when the defective feature is<br>selected. | Turn the operation switch or main<br>switch off and on.       |
| С     | The SC history is updated. The machine can be oper-<br>ated as usual.                                                                                                    | The SC will not be displayed. Only the SC history is updated. |
| D     | Turning the main switch off then on resets SCs displayed<br>on the operation panel. These are re-displayed if the<br>error occurs again.                                                                                                    | Turn the operation switch off and on.                         |

### **SC Code Descriptions**

#### Coloritant 🗋

- If a problem concerns a circuit board, disconnect and reconnect the connectors and then test the machine. Often a loose or disconnected harness is the cause of the problem. Always do this before you decide to replace the PCB.
- If a motor lock error occurs, check the mechanical load before you decide to replace the motor or sensors.
- When a Level "A" or "B" SC occurs while in an SP mode, the machine cannot display the SC number. If this occurs, check the SC number after leaving the SP mode.
- The machine reboots automatically when the machine issues a Level "D" SC code. This is done for Level "D" SC codes only.

# 

• Never turn off the power switch when the power LED is lit or flashing.

## Note

• The power LED lights or flashes while machine is communicating with the network server, or while the machine is accessing the hard disk or memory.

| 302     D     Charge roller current leak     • Charge       302     D     Charge leak detected when charge was applied to the charge roller. The upper limit of PWM duty was detected (65%) for 60     • PCU ed | ge roller damaged<br>S pack defective<br>harness defective or disconnect- |
|----------------------------------------------------------------------------------------------------|---------------------------------------------------------------------------|
|----------------------------------------------------------------------------------------------------|---------------------------------------------------------------------------|

|     |   | Charge roller current correction error                                                                                                    |                                                      |
|-----|---|----------------------------------------------------------------------------------------------------|------------------------------------------------------|
| 304 | D | The charge roller bias correction was done<br>twice but maximum charge was not detect-<br>ed even after the maximum charge roller<br>bias (–2kV) was applied to the roller. | • Charge roller defective due to exces-<br>sive wear |

|     |   | F-Gate error                                                                                                    | BICU board defective                                                                                          |
|-----|---|----------------------------------------------------------------------------------------------------|----------------------------------------------------------------------------------------------------|
| 321 | D | No laser signal. The laser write signal (F-GATE) did not go to LOW within 60 sec.<br>after the copy paper reached the registra-<br>tion sensor. | <ul> <li>PCI harness between the controller<br/>board and the BICU defective or dis-<br/>connected</li> </ul> |

| 322 D | Synchronization error<br>The synchronization signal was not issued<br>within 500 ms after the LD fired while the<br>polygon motor was turning at the pre-<br>scribed number of revolutions. | <ul> <li>Laser synchronization board connectors or harness loose, disconnected, or damaged</li> <li>Laser synchronization board defective or out of position</li> <li>LD drive board defective</li> </ul> |
|-------|----------------------------------------------------------------------------------------------------|----------------------------------------------------------------------------------------------------|
|-------|----------------------------------------------------------------------------------------------------|----------------------------------------------------------------------------------------------------|

|     |   | LD drive current too high                                  | <ul> <li>LD unit defective (not enough power,<br/>due to gaing)</li> </ul>                             |
|-----|---|------------------------------------------------------------|----------------------------------------------------------------------------------------------------|
| 323 | D | The LD drive board output to the LD ex-<br>ceeded 100 mA . | <ul> <li>Poor connection between the LD unit<br/>and the BICU board</li> <li>BICU defective</li> </ul> |
|     |   |                                                            |                                                                                                    |

| 327     D     LD unit home position error 1     • LD unit HP sensor/harness defective | ion error 1 • LD unit HP sensor/harness defective |
|---------------------------------------------------------------------------------------|---------------------------------------------------|
|---------------------------------------------------------------------------------------|---------------------------------------------------|

| The LD unit home position sensor did not<br>detect the ON condition when the LD unit<br>moved to its home position. | <ul> <li>LD unit home position sensor defective</li> <li>LD positioning motor connector or harness loose, broken, defective</li> <li>LD unit or LD unit motor blocked</li> <li>LD unit motor defective</li> </ul> |
|----------------------------------------------------------------------------------------------------|----------------------------------------------------------------------------------------------------|
|----------------------------------------------------------------------------------------------------|----------------------------------------------------------------------------------------------------|

|     |   | LD unit home position error 2                                                         | • LD unit HP sensor/harness defective                                     |
|-----|---|---------------------------------------------------------------------------------------|---------------------------------------------------------------------------|
|     |   |                                                                                       | • LD unit home position sensor defective                                  |
| 328 | D | The LD unit home position sensor did not<br>detect the OFF condition when the LD unit | • LD positioning motor connector or har-<br>ness loose, broken, defective |
|     |   | moved from its home position.                                                         | • LD unit or LD unit motor blocked                                        |
|     |   |                                                                                       | • LD unit motor defective                                                 |

|     |   | LD unit beam pitch adjusted in-<br>correctly                                                                                                    | • After initialization of the SP modes, SP2-109-3 or SP2-109-4 did not execute.                                                                                                    |
|-----|---|----------------------------------------------------------------------------------------------------|----------------------------------------------------------------------------------------------------|
|     |   |                                                                                                    | <ul> <li>If this SC code appears at power on or during a<br/>print job, do these two SP codes then turn the main<br/>power off/on.</li> </ul>                                                                                                    |
| 329 | D | The LD unit HP sensor did not<br>detect the ON condition while<br>changing the LD unit position<br>to correct the LD position or<br>change the resolution (dpi). | <ul> <li>If executing these two SP codes does not solve the<br/>problem, check the LD unit drive mechanism (the<br/>harness of the LD board or other object could be<br/>blocking the LD drive mechanism, preventing ad-<br/>justment of the pitch).</li> </ul> |
|     |   |                                                                                                    | <ul> <li>Do SP 5801, then do SP2109 3 and SP2109 4 again.</li> </ul>                                                                                                    |

|     | D | Polygon motor error 1: On timeout                                                                       | <ul> <li>Polygon motor drive board I/F har-<br/>ness loose, disconnected, or dam-<br/>aged</li> <li>Polygon motor drive board defective</li> </ul> |
|-----|---|----------------------------------------------------------------------------------------------------|----------------------------------------------------------------------------------------------------|
| 335 |   | The XSCRDY signal did not go LOW (Ac-<br>tive) within 10 sec. after the polygon motor<br>was turned on. |                                                                                                    |
|     |   |                                                                                                    | <ul><li>Polygon motor defective</li><li>Polygon motor defective</li></ul>                                                                          |
|     |   |                                                                                                    |                                                                                                    |
|     |   | Polygon motor error 2: Off timeout                                                                      | • Polygon motor drive board L/E bar                                                                                                    |

|     |   |                                                                                         | Polygon motor error 2: Off timeout | •                                 | Polygon motor drive board I/F har-  |
|-----|---|-----------------------------------------------------------------------------------------|------------------------------------|-----------------------------------|-------------------------------------|
| 336 | D | The XSCRDY signal did not go HIGH (In-<br>active) within 3 sec. after the polygon motor |                                    | ness loose, disconnected, or dam- |                                     |
|     |   |                                                                                         |                                    | aged                              |                                     |
|     |   |                                                                                         | was turned off.                    | •                                 | Polygon motor drive board defective |

|     |   |                                                                                                    | Polygon motor defective                                                                                                    |
|-----|---|----------------------------------------------------------------------------------------------------|----------------------------------------------------------------------------------------------------|
| 337 | D | Polygon motor error 3: XSCRDY signal er-<br>ror<br>The XSCRDY signal did not go HIGH (In-<br>active) after the polygon motor had been<br>rotating normally for 200 ms. | <ul> <li>Polygon motor drive board I/F harness loose, disconnected, or damaged</li> <li>Polygon motor drive board defective</li> <li>Polygon motor defective</li> </ul> |

|     |   | Polygonal Mirror Motor Error 4: Unstable<br>Timeout                                                                                                    | • 1/E barness of the polygonal mirror                                                       |
|-----|---|----------------------------------------------------------------------------------------------------|---------------------------------------------------------------------------------------------|
| 338 | D | The XSCRDY signal was detected LOW)<br>(Active) after the polygonal mirror motor<br>switched on, but the signal was not detect-<br>ed LOW after 1 sec., and was not detected<br>after another 500 ms. | <ul> <li>Polygonal mirror motor or polygonal mirror motor drive board defective.</li> </ul> |

|       | ID sensor pattern test error                                                                                                    |                                                                                                    |
|-------|----------------------------------------------------------------------------------------------------|----------------------------------------------------------------------------------------------------|
| 350 D | One of the following ID sensor output<br>voltages was detected twice consecu-<br>tively when checking the ID sensor pat-<br>tern.<br>1. Vsp greater/equal 2.5V<br>2. Vsg less than/equal 2.5V<br>3. Vsp = 0V<br>4. Vsg = 0V | <ul> <li>ID sensor defective</li> <li>ID sensor harness or connector loose, broken, defective</li> <li>IOB defective</li> <li>HVPS board defective</li> <li>ID sensor dirty</li> </ul> |

|      |   | ID sensor Vsg measurement error             | <ul> <li>ID sensor connector or harness loose,<br/>broken, or defective</li> </ul> |
|------|---|---------------------------------------------|------------------------------------------------------------------------------------|
| 0.51 | _ | When the ID encourse checked twice, the     | • ID sensor defective                                                              |
| 351  | D | ID sensor output voltage was 5.0V while the | IOB defective                                                                      |
|      |   | PWM signal input to the ID sensor was 0.    | HVPS defective                                                                     |
|      |   |                                             | • ID sensor dirty                                                                  |
|      |   |                                             |                                                                                    |
|      |   |                                             |                                                                                    |

| 352 | D | ID sensor pattern edge detection error | <ul> <li>ID sensor connector or harness loose,<br/>broken, or defective</li> </ul> |
|-----|---|----------------------------------------|------------------------------------------------------------------------------------|
|-----|---|----------------------------------------|------------------------------------------------------------------------------------|

|  | The ID sensor pattern edge voltage was not<br>equal to 2.5 V and two samplings within<br>800 ms. | <ul> <li>ID sensor defective</li> <li>IOB defective</li> <li>HVPS defective</li> <li>ID sensor dirty</li> </ul> |
|--|--------------------------------------------------------------------------------------------------|----------------------------------------------------------------------------------------------------|
|--|--------------------------------------------------------------------------------------------------|----------------------------------------------------------------------------------------------------|

|     |   | ID sensor, LED current abnormal at initial-<br>ization                                                                                                    |                                                                                                    |
|-----|---|----------------------------------------------------------------------------------------------------|----------------------------------------------------------------------------------------------------|
| 353 | D | <ul> <li>One of the following ID sensor output voltages is detected at ID sensor initialization.</li> <li>Vsg less than 4.0V when the maximum PWM input (255) was applied to the ID sensor.</li> <li>Vsg exceeded 4.0V when the minimum PWM input (0) is applied to the ID sensor.</li> </ul> | <ul> <li>ID sensor connector or harness loose,<br/>broken, or defective</li> <li>ID sensor defective</li> <li>IOB defective</li> <li>HVPS defective</li> <li>ID sensor dirty</li> </ul> |

| 354 | D | ID sensor timeout abnormal at adjustment                                                                | ID sensor connector or harness loose,     broken or defective |
|-----|---|----------------------------------------------------------------------------------------------------|---------------------------------------------------------------|
|     |   | Vsg fell out of the adjustment target range $(4.0 \pm 0.2V)$ at the start of Vsg checking after 20 sec. | ID sensor defective                                           |
|     |   |                                                                                                    | IOB defective                                                 |
|     |   |                                                                                                    | HVPS defective                                                |
|     |   |                                                                                                    | • ID sensor dirty                                             |

| 390 | D | TD sensor error: Abnormal measurement                                             | • TD sensor connector or harness loose, |
|-----|---|-----------------------------------------------------------------------------------|-----------------------------------------|
|     |   | The TD sensor output voltage was less than 0.5V, or more than 4.8V 10 consecutive | broken, defective                       |
|     |   |                                                                                   | • TD sensor defective                   |
|     |   | times during copying.                                                             | IOB) defective                          |
|     |   | -or-                                                                              | • Toner supply defective (confirm that  |
|     |   | The output was less than 2.5V after a new                                         | the toner seal strip has been removed   |
|     |   | PCDU was installed.                                                               | from toner cartridge)                   |
|     |   |                                                                                   |                                         |

| 391 | D | TD sensor error: Auto adjust error                                                       | • TD sensor connector or harness loose, |
|-----|---|------------------------------------------------------------------------------------------|-----------------------------------------|
|     |   |                                                                                          | broken, defective                       |
|     |   | During automatic adjustment of the TD sen-<br>sor, output voltage was less than 1.8V, or | • TD sensor defective                   |
|     |   |                                                                                          | IOB defective                           |

#### 4. Troubleshooting

|   | more than 4.8V during TD sensor initial set-<br>ting. | <ul> <li>Toner supply defective (confirm that<br/>the toner seal strip has been removed<br/>from toner cartridge)</li> </ul> |
|---|-------------------------------------------------------|----------------------------------------------------------------------------------------------------|
| I |                                                       |                                                                                                    |

|     |   | Development output abnormal                                                                                                    | Poor connection at the development                                                                                           |
|-----|---|----------------------------------------------------------------------------------------------------|----------------------------------------------------------------------------------------------------|
| 395 | D | A development bias leak signal was de-<br>tected. High voltage output to the develop-<br>ment unit exceeded the upper limit (65%)<br>for 60 ms. | <ul> <li>bias terminal</li> <li>HVPS connectors or harnesses loose,<br/>broken, defective</li> <li>HVPS defective</li> </ul> |

|     |   | Transfer roller leak detected                           | HVPS board defective                                                                               |
|-----|---|---------------------------------------------------------|----------------------------------------------------------------------------------------------------|
| 401 | D | A transfer roller current leak signal is de-<br>tected. | <ul> <li>Poor cable connection or defective cable</li> <li>Transfer connector defective</li> </ul> |

|     | D | Transfer roller open error                                   | HVPS defective                     |
|-----|---|--------------------------------------------------------------|------------------------------------|
| 402 |   | The transfer roller current feedback signal is not detected. | Transfer connector cable defective |
| 402 |   |                                                              | Transfer connector defective       |
|     |   |                                                              | Poor PCU connection                |

| 403       D       Transfer belt position sensor error         403       D       The transfer belt position sensor did not ac-<br>tivate after the transfer belt contact clutch<br>was switched on twice and rotated once. | <ul> <li>Main motor malfunction</li> <li>Transfer belt contact clutch defective</li> <li>Transfer belt position sensor harness<br/>or connector loose, broken, defective</li> <li>Transfer belt position sensor defective</li> </ul> |
|----------------------------------------------------------------------------------------------------|----------------------------------------------------------------------------------------------------|
|----------------------------------------------------------------------------------------------------|----------------------------------------------------------------------------------------------------|

| F | 405 |   | Transfer belt error                                                                   | Main motor malfunction                                                                                                    |
|---|-----|---|---------------------------------------------------------------------------------------|----------------------------------------------------------------------------------------------------|
|   |     |   |                                                                                       | Transfer belt contact clutch defective                                                                                                    |
|   |     | D | The transfer belt did not move away from the drum during the ID sensor pattern check. | <ul> <li>Transfer belt position sensor harness<br/>or connector loose, broken, defective</li> <li>Transfer belt position sensor defective</li> </ul> |

|   |     | Main motor error | Main motor overload                                                                     |                                    |
|---|-----|------------------|-----------------------------------------------------------------------------------------|------------------------------------|
| 4 | 440 | D                | A main motor lock signal was not detected within 2 sec. after the main motor turned on. | • Main motor drive board defective |

|     | D | New PCU error                                                                                                    | • New unit detection sensor defective                                                                                                    |
|-----|---|----------------------------------------------------------------------------------------------------|----------------------------------------------------------------------------------------------------|
|     |   |                                                                                                    | New PCU defective                                                                                                    |
| 442 |   | The new unit detection sensor switched ON<br>for 2 sec. to detect a new PCU while the<br>main motor was operating but the sensor<br>did not go OFF. | <b>Note</b> : Normally the new unit detection sensor goes on after a new PCU is installed and then goes off after the ID sensor and TD sensor have been initialized. |

|     |   | Feed Development Motor Error                                                                     |                                                                                       |
|-----|---|--------------------------------------------------------------------------------------------------|---------------------------------------------------------------------------------------|
| 450 | D | The PLL lock signal remained LOW for 2 s<br>while the feed development motor was op-<br>erating. | <ul><li>Motor lock caused by overload.</li><li>Motor drive board defective.</li></ul> |

|     |   | Exhaust fan motor lock                                                                                       | • Fan motor overloaded due to an ob-                                                                   |
|-----|---|----------------------------------------------------------------------------------------------------|----------------------------------------------------------------------------------------------------|
| 490 | D | An exhaust fan motor lock signal was not<br>detected within 5 sec. after the exhaust fan<br>motor turned on. | <ul> <li>struction</li> <li>Exhaust fan motor connector or harness loose, broken, defective</li> </ul> |

|     |   | PCB cooling fan motor lock                                                                                                    | • Fan motor overloaded due to an ob-                                       |
|-----|---|----------------------------------------------------------------------------------------------------|----------------------------------------------------------------------------|
| 492 | D | A lock signal for the PCB cooling fan motor<br>lock signal was not detected within 5 sec-<br>onds after the cooling fan motor turned on. | struction.<br>• Fan motor connector or harness loose,<br>broken, defective |

|     | В | 1 st tray lift malfunction                                                                                                    |
|-----|---|----------------------------------------------------------------------------------------------------|
|     |   | The paper height sensor did not activate after the tray lift motor was on for 10 sec.                                                                                                    |
| 501 |   | <b>Note</b> : Normally, if the power switch is turned on when the paper is already at the feed height, the paper height position is detected again. At this time, the paper height sensor should de-activate within 5 sec. after the paper bottom plate starts to drop. If it does not deactivate within 5 sec. after four attempts, a message will prompt the user to reset Tray 1. After two attempts to release the error by re-setting the paper tray, if this does not solve the problem then this SC is displayed. |
|     |   | Lift motor connector or harness loose, broken, defective.                                                                                                    |
|     |   | Lift motor defective                                                                                                    |
|     |   | <ul> <li>Height sensor connector or harness loose, broken, defective</li> </ul>                                                                                                    |
|     |   | Height sensor defective                                                                                                    |
|     |   | <ul> <li>Loose paper or other obstruction between the tray and motor</li> </ul>                                                                                                    |

| <ul> <li>Pick-up solenoid connector or harness loose, broken, or defective</li> </ul> |
|---------------------------------------------------------------------------------------|
| Pick-up solenoid defective                                                            |

|     |   | 2nd tray lift malfunction                                                                                                    |
|-----|---|----------------------------------------------------------------------------------------------------|
|     |   | The paper height sensor did not activate after the tray lift motor was on for 10 sec.                                                                                                    |
| 502 | В | <b>Note</b> : Normally, if the power switch is turned on when the paper is already at the feed height, the paper height position is detected again. At this time, the paper height sensor should de-activate within 5 sec. after the paper bottom plate starts to drop. If it does not deactivate within 5 sec. after four attempts, a message will prompt the user to reset Tray 1. After two attempts to release the error by re-setting the paper tray, if this does not solve the problem then this SC is displayed. |
| 502 |   | Lift motor connector or harness loose, broken, defective.                                                                                                    |
|     |   | Lift motor defective                                                                                                    |
|     |   | <ul> <li>Height sensor connector or harness loose, broken, defective</li> </ul>                                                                                                    |
|     |   | Height sensor defective                                                                                                    |
|     |   | <ul> <li>Loose paper or other obstruction between the tray and motor</li> </ul>                                                                                                    |
|     |   | Pick-up solenoid connector or harness loose, broken, or defective                                                                                                    |
|     |   | Pick-up solenoid defective                                                                                                    |

|     | В | 3rd tray lift malfunction (optional paper tray unit)                                                                                                    |
|-----|---|----------------------------------------------------------------------------------------------------|
|     |   | The paper height sensor is not activated after the tray lift motor has been on for 13 seconds.                                                                                                    |
| 503 |   | Note: Normally, if the power switch is turned on when the paper is already at the feed height, the paper height position is detected again. At this time, the paper height sensor should de-activate within 5 seconds after the paper bottom plate starts to drop. If it does not deactivate within 5 s after four attempts, the tray lift motor halts. After two attempts to re-set the paper tray, if this does not solve the problem, then this SC is displayed and tray control halts. |
|     |   | Lift motor connector or harness loose, broken, defective.                                                                                                    |
|     |   | Litt motor detective                                                                                                    |
|     |   | Height sensor connector or harness loose, broken, defective                                                                                                    |
|     |   | Height sensor defective                                                                                                    |

| 504 | В | 4th tray lift malfunction (optional paper tray unit)                                           |
|-----|---|------------------------------------------------------------------------------------------------|
|     |   | The paper height sensor is not activated after the tray lift motor has been on for 13 seconds. |

| Note: Normally, if the power switch is turned on when the paper is already at the feed height, the paper height position is detected again. At this time, the paper height sensor should de-activate within 5 seconds after the paper bottom plate starts to drop. If it does not deactivate within 5 s after four attempts, the tray lift motor halts. After two attempts to re-set the paper tray, if this does not solve the problem, then this SC is displayed and tray control halts. |
|----------------------------------------------------------------------------------------------------|
| Lift motor connector or harness loose, broken, defective.                                                                                                    |
| Litt motor detective                                                                                                    |
| Height sensor connector or harness loose, broken, defective                                                                                                    |
| Height sensor defective                                                                                                    |

| 506 B | Paper tray unit motor lock (optional paper<br>tray)<br>A main motor lock was detected for more<br>than 50 ms during rotation of the motor in<br>either the 3rd or 4th tray of the optional<br>paper feed unit. | <ul> <li>Paper tray unit main motor connector<br/>or harness loose, broken, defective</li> <li>Motor overload due to an obstruction</li> <li>Motor defective</li> </ul> |
|-------|----------------------------------------------------------------------------------------------------|----------------------------------------------------------------------------------------------------|
|-------|----------------------------------------------------------------------------------------------------|----------------------------------------------------------------------------------------------------|

| 507 | В | LCT main motor lock<br>A main motor lock signal was detected for | • LCT main motor connector or harness<br>loose, broken, defective |
|-----|---|------------------------------------------------------------------|-------------------------------------------------------------------|
|     |   | more than 50 ms during rotation if the LCT motor.                | LCT main motor defective                                          |

|     | В | LCT tray malfunction                                                                                                    |
|-----|---|----------------------------------------------------------------------------------------------------|
|     |   | One of the following has occurred:                                                                                                    |
|     |   | 1. The LCT lift sensor did not activate within 18 sec. after the LCT lift motor turned on.                                                                                                    |
| 510 |   | 2. The LCT lower limit sensor did not activate within 18 sec. after the LCT lift motor turned on.                                                                                                    |
|     |   | 3. The LCT lift sensor was already activated when the LCT lift motor turned on.                                                                                                    |
|     |   | 4. After the paper end sensor was actuated while the tray was being raised, the upper<br>limit sensor did not actuate within 2.5 sec. In this case, a message is displayed to<br>remind the user to set the paper and tray control halts. The display is reset by opening<br>and closing the LCT door. |
|     |   | 5. This SC code is issued if problem "4" occurs 3 times.                                                                                                    |

| <ul> <li>LCT lift motor connector or harness loose, broken, or defective, or LCT lift motor<br/>defective</li> </ul> |
|----------------------------------------------------------------------------------------------------|
| <ul> <li>Upper limit sensor connector or harness loose, broken, or defective, or sensor is<br/>defective.</li> </ul> |
| <ul> <li>Pick-up solenoid connector or harness loose, broken, or defective or solenoid is<br/>defective</li> </ul>   |
| <ul> <li>Paper end sensor connector or harness loose, broken, or defective, or sensor is<br/>defective</li> </ul>    |
| _                                                                                                    |

| Fusing/Feed-Out Motor Error                                                                    |                                                                                                    |
|------------------------------------------------------------------------------------------------|----------------------------------------------------------------------------------------------------|
| The PLL lock signal remains LOW for 2 s<br>while the feed development motor is oper-<br>ating. | <ul> <li>Motor overload due to an obstruction</li> <li>Motor drive board defective</li> </ul>                                 |
|                                                                                                | Fusing/Feed-Out Motor Error<br>The PLL lock signal remains LOW for 2 s<br>while the feed development motor is oper-<br>ating. |

|     |   | Fusing thermistor open                                                                                                    |                                                                                                    |
|-----|---|----------------------------------------------------------------------------------------------------|----------------------------------------------------------------------------------------------------|
| 541 | A | After the hot roller center thermistor temper-<br>ature reached 45°C (113°F), the center<br>fusing temperature failed to reach 60°C<br>(140°F) within 2 sec. for 5 counts at 0.1 sec.<br>intervals.<br>-or-<br>After the hot roller end temperature thermis-<br>tor reached 45°C (113°F), the end fusing<br>temperature failed to reach 57°C (135°F)<br>within 2 sec. for 5 counts at 0.1 sec. intervals. | <ul> <li>Fusing thermistor disconnected</li> <li>Fusing thermistor connector defective</li> <li>Fusing thermistor damaged, warped, or out of position</li> <li>Input voltage less than 15% of the standard input voltage</li> </ul> |

|     |   | Fusing temperature warm-up error                                                                          | <ul> <li>Fusing lamp connector or harnesses<br/>loose, broken or defective</li> <li>Poor fusing unit drawer connector<br/>loose</li> </ul>       |
|-----|---|----------------------------------------------------------------------------------------------------|----------------------------------------------------------------------------------------------------|
| 542 | A | The fusing temperature did not reach the fus-<br>ing reload temperature of 45°C (113°F)<br>within 26 sec. | <ul> <li>Thermistor warped, broken, or out of position</li> <li>Thermostat has tripped</li> <li>PSU defective</li> <li>BICU defective</li> </ul> |

|     | A | Fusing overheat error (software detection)                                                                                      | <ul> <li>Check harnesses and connectors of<br/>PSU, IOB, BICU</li> </ul>         |
|-----|---|----------------------------------------------------------------------------------------------------|----------------------------------------------------------------------------------|
| 543 |   | A fusing temperature of over 230°C<br>(446°F) is detected for 5 seconds by the<br>fusing thermistors at the center or at either | <ul> <li>PSU defective</li> <li>IOB defective</li> <li>BICU defective</li> </ul> |
|     |   |                                                                                                    | <ul> <li>Fusing thermistor detective or wrong<br/>type</li> </ul>                |

| 544 | A | Fusing overheat error (hardware circuit de-<br>tection)                                                                     | Check harnesses and connectors of<br>PSU, IOB, BICU |
|-----|---|----------------------------------------------------------------------------------------------------|-----------------------------------------------------|
|     |   |                                                                                                    | PSU defective                                       |
|     |   | The dual monitoring circuitry of the BICU<br>detected temperature above 250°C<br>(482°F) and tripped the relay circuit off. | IOB defective                                       |
|     |   |                                                                                                    | BICU defective                                      |
|     |   |                                                                                                    | • Fusing thermistor defective or wrong              |
|     |   |                                                                                                    | туре                                                |

| F | 545 | A | Fusing lamp remains on<br>After warm-up the fusing lamp remained at<br>full power for 10 sec. (center) and 15 sec. | <ul> <li>One or both thermistors out of position.</li> </ul> |
|---|-----|---|----------------------------------------------------------------------------------------------------|--------------------------------------------------------------|
|   |     |   | (ends) without the hot roller rotating.                                                                            |                                                              |

|     |   | Zero cross signal error                                                                                                    |                                                                    |
|-----|---|----------------------------------------------------------------------------------------------------|--------------------------------------------------------------------|
| 547 | D | <ul> <li>One of the following occurred:</li> <li>1. The fusing relay remained off for 50 ms after power on and continued to remain off after the after 3 attempts to detect the zero-cross signal.</li> <li>2. During 11 zero-cross signal detections, two zero-cross signal detections were below 44 Hz.</li> <li>3. The zero-cross signal could not be detected within 3 sec. after the fusing relay switched on.</li> </ul> | <ul><li>PSU defective</li><li>Noise on the ac power line</li></ul> |
|     |   |                                                                                                    |                                                                    |

| 548 | А | Fusing unit installation error | • | Fusing unit is not installed |
|-----|---|--------------------------------|---|------------------------------|
|-----|---|--------------------------------|---|------------------------------|

|  | The machine cannot detect the fusing unit<br>when the front cover and right cover are<br>closed. | • Fusing unit connection loose |
|--|--------------------------------------------------------------------------------------------------|--------------------------------|
|  | ·                                                                                                |                                |
|  | 7 (                                                                                              |                                |

| 557 | С | The applied power ac frequency was de-<br>tected less than 66 Hz more than 10 times,<br>or less than 44 Hz one time. | <ul> <li>Noise on the ac power line</li> </ul> |
|-----|---|----------------------------------------------------------------------------------------------------|------------------------------------------------|

|     |   | Fusing unit jam                                                                                                    | • Remove the paper that is stopped in the fusing unit.                                                                                                    |
|-----|---|----------------------------------------------------------------------------------------------------|----------------------------------------------------------------------------------------------------|
| 559 | A | The fusing exit sensor detected a fusing unit<br>paper late jam three times. The paper was<br>late and the fusing exit sensor could not de-<br>tect the paper three times. | <ul> <li>Check that the fusing unit is clean and<br/>has no obstacles in the paper feed<br/>path.</li> <li>If the error persists, replace the fusing<br/>unit</li> </ul> |

### Note

- SC559 code does not operate until SP1109 has been set to "1" (ON). This sets the machine to count the number of occurrences of paper late jams in the fusing unit. The default setting is "0" (OFF).
- SC559 is issued after the third occurrence of a paper late jam in the fusing unit. Once this SC has been issued, the machine cannot be used until the service technician removes the cause of the jam and restores it to normal operation.
- The jam counter is reset after a sheet of paper successfully passes the fusing exit sensor after the cause of the jam has been removed.

|     |   | Communication timeout error between<br>BICU and finisher                                    | • Serial line connecting BICU and fin-<br>isher unstable                                                                                            |
|-----|---|---------------------------------------------------------------------------------------------|----------------------------------------------------------------------------------------------------|
| 620 | D | The BICU did receive a response within 100<br>ms after 3 attempts after sending data to the | <ul> <li>External noise</li> <li>BICU board and finisher main board connection defective or loose</li> <li>Einisher main board defective</li> </ul> |
|     |   | imsner.                                                                                     | BICU board defective                                                                                                    |
| 401 | D | Communication timeout error between                                                         | Serial line connecting BICU and fin-<br>isher unstable                                                                                              |

| 621 | D | Communication timeout error between<br>BICU and finisher | • | isher unstable |
|-----|---|----------------------------------------------------------|---|----------------|
|     |   |                                                          | • | External noise |

|           | A break (low) signal was received from the | • | BICU board and finisher main board connection defective or loose |
|-----------|--------------------------------------------|---|------------------------------------------------------------------|
| finisher. | finisher.                                  | • | Finisher main board defective                                    |
|           |                                            | • | BICU board defective                                             |

|     |   | Communication timeout error between<br>BICU and paper tray unit                                                    | <ul> <li>Serial line connecting BICU and pa-<br/>per tray unit unstable</li> </ul>                                                                                |
|-----|---|----------------------------------------------------------------------------------------------------|----------------------------------------------------------------------------------------------------|
|     |   |                                                                                                    | <ul> <li>External noise</li> </ul>                                                                                                    |
| 623 | D | The BICU cannot receive a response within<br>100 ms after 3 attempts after sending data<br>to the paper tray unit. | <ul> <li>BICU board and paper tray main<br/>board connection defective or loose</li> <li>Paper tray main board defective</li> <li>BICU board defective</li> </ul> |

|     |   | Communication break error between BICU<br>and paper tray unit                              | <ul> <li>Serial line connecting BICU and pa-<br/>per tray unit unstable</li> </ul> |
|-----|---|--------------------------------------------------------------------------------------------|------------------------------------------------------------------------------------|
|     |   |                                                                                            | External noise                                                                     |
| 624 | D | The BICU cannot communicate with the pa-<br>per tray unit due to receiving a break signal. | • BICU board and paper tray unit con-<br>nection defective                         |
|     |   |                                                                                            | <ul> <li>Optional paper tray unit interface<br/>board defective</li> </ul>         |
|     |   |                                                                                            | BICU board defective                                                               |

|     |   | Communication timeout error between<br>BICU and LCT                                   | <ul> <li>Serial line connecting BICU and LCT<br/>unit unstable</li> </ul>           |
|-----|---|---------------------------------------------------------------------------------------|-------------------------------------------------------------------------------------|
|     |   |                                                                                       | <ul> <li>External noise</li> </ul>                                                  |
| 626 | D | The BICU cannot receive a response within 100 ms after 3 attempts after attempting to | <ul> <li>BICU board and LCT main board<br/>connection defective or loose</li> </ul> |
|     |   | communicate with the LCT.                                                             | LCT interface board defective                                                       |
|     |   |                                                                                       | BICU board defective                                                                |

| 627 | D | Communication break error between BICU<br>and LCT                              | <ul> <li>Serial line connecting BICU and LCT<br/>unit unstable</li> </ul>           |
|-----|---|--------------------------------------------------------------------------------|-------------------------------------------------------------------------------------|
|     |   | The BICU cannot communicate with the LCT unit due to receiving a break signal. | External noise                                                                      |
|     |   |                                                                                | <ul> <li>BICU board and LCT main board<br/>connection defective or loose</li> </ul> |

|  | LCT interface board defective |
|--|-------------------------------|
|  | BICU board defective          |

|     |   | Engine startup error                                                                        |                             |                                                                                                    |
|-----|---|---------------------------------------------------------------------------------------------|-----------------------------|----------------------------------------------------------------------------------------------------|
| 670 | D | The BICU failed to respond with the pre-<br>scribed time when the machine was turned<br>on. | • C<br>c<br>n<br>• R<br>• R | Connections between BICU and<br>ontroller board are loose, discon-<br>ected, or damaged<br>eplace the BICU<br>eplace the controller board |

|     |   | Controller startup error                                                                                                    |                                                                                                    |  |
|-----|---|----------------------------------------------------------------------------------------------------|----------------------------------------------------------------------------------------------------|--|
| 672 | D | <ul> <li>After power on, the line between the controller and the operation panel did not open for normal operation.</li> <li>After normal startup, communication with the controller stopped.</li> </ul> | <ul> <li>Controller stalled</li> <li>Controller installed incorrectly</li> <li>Controller board defective</li> <li>Operation panel harness disconnected or defective</li> </ul> |  |

| 692 | D | GAVD block 12C bus error             |              |
|-----|---|--------------------------------------|--------------|
|     |   | The I2C bus of the BICU is defective | Replace BICU |

|     |   | Finisher jogger motor error                                                                                                    | <ul> <li>Jogger motor connector or harness<br/>loose, broken, defective</li> </ul>                                                                     |
|-----|---|----------------------------------------------------------------------------------------------------|----------------------------------------------------------------------------------------------------|
| 722 | В | The finisher jogger HP sensor did not return<br>to the home position, or move out of the<br>home position, within 1.25 sec. Staple mode<br>cannot be used. | <ul> <li>Jogger motor defective</li> <li>Jogger HP sensor connector or harness loose, broken, defective</li> <li>Jogger HP sensor defective</li> </ul> |

|     |   | Finisher staple hammer motor error                                                                                | • Staple jam                                                                                                    |
|-----|---|----------------------------------------------------------------------------------------------------|----------------------------------------------------------------------------------------------------|
| 724 | В | Stapling does not finish within 150 ms after<br>the staple hammer motor turned on. Staple<br>mode cannot be used. | <ul> <li>Stapler overload caused by trying to<br/>staple too many sheets</li> <li>Staple hammer motor connector or<br/>harness loose, broken, defective</li> <li>Staple hammer motor defective</li> </ul> |

| 725       B       Finisher stack feed-out motor error         The stack feed-out belt HP sensor did not activate within 4550 pulses after the stack feed-out motor turned on. Staple mode cannot be used. | <ul> <li>Stack feed-out HP sensor defective</li> <li>Stack feed-out motor overload</li> <li>Stack feed-out motor defective</li> </ul> |
|----------------------------------------------------------------------------------------------------|----------------------------------------------------------------------------------------------------|
|----------------------------------------------------------------------------------------------------|----------------------------------------------------------------------------------------------------|

|     |   | Finisher shift tray 1 lift motor error                                                                                                    | • | Shift tray lift motor connector or har                                                     |  |
|-----|---|----------------------------------------------------------------------------------------------------|---|--------------------------------------------------------------------------------------------|--|
| 726 | D | Tray shift does not finish within 15 sec. after<br>the shift motor turned on, or the stack height<br>sensor does not activate within 15 sec. after<br>the shift tray lift motor turned on. | • | Shift tray lift motor overload due to<br>an obstruction<br>Shift tray lift motor defective |  |

|     |   | Finisher stapler rotation motor error                                                                                                    | Stapler rotation motor connector or                                                                                           |
|-----|---|----------------------------------------------------------------------------------------------------|----------------------------------------------------------------------------------------------------|
| 727 | В | Stapler rotation does not finish within 1100<br>pulses after the staple rotation motor turned<br>on, or the stapler does not return to its home<br>position within 1100 pulses after stapling<br>finished. | <ul> <li>harness loose, broken, defective</li> <li>Motor overloaded due to an obstruction</li> <li>Motor defective</li> </ul> |

|     |   | Finisher punch motor error                                                                  | • | Punch motor harness or connector<br>loose, broken, defective                                                                                                   |
|-----|---|---------------------------------------------------------------------------------------------|---|----------------------------------------------------------------------------------------------------|
| 729 | В | After the punch motor is turned on, the punch<br>HP sensor does not activate within 250 ms. | • | Punch motor defective or overload-<br>ed due to obstruction<br>Punch HP sensor connector or har-<br>ness loose, broken, defective<br>Punch HP sensor defective |

|     |   | Finisher stapler positioning motor error                                                                                                    | • Stapler positioning motor connector<br>or harness loose, broken, defective                                                                                                    |
|-----|---|----------------------------------------------------------------------------------------------------|----------------------------------------------------------------------------------------------------|
| 730 | В | After the stapler motor turned on, the stapler<br>did not return to its home position within<br>5357 pulses, or the stapler HP sensor does<br>not activate within 5357 pulses after the sta-<br>pler motor turned on. | <ul> <li>Stapler positioning motor defective<br/>or overloaded due to an obstruction</li> <li>Stapler HP sensor connector or har-<br/>ness loose, broken, defective</li> <li>Stapler HP sensor defective</li> </ul> |

#### 4. Troubleshooting

|     |   | Finisher exit guide motor error                                                                            | • Finisher exit guide motor defective |                                                                                                    |
|-----|---|----------------------------------------------------------------------------------------------------|---------------------------------------|----------------------------------------------------------------------------------------------------|
| 731 | D | After the finisher exit guide motor turned on,<br>the exit guide sensor did not activate within<br>800 ms. | •                                     | harness or connector loose, broken,<br>defective<br>Finisher exit guide motor defective<br>Finisher exit guide sensor defective |
|     |   |                                                                                                    |                                       |                                                                                                    |

|     |   | Finisher upper tray shift motor error                                                                               | • Upper tray shift motor connector or<br>harness loose, broken, defective                                                                                                    |
|-----|---|----------------------------------------------------------------------------------------------------|----------------------------------------------------------------------------------------------------|
| 732 | D | The upper tray did not reach its home posi-<br>tion within 1.25 sec. after the upper tray shift<br>motor turned on. | <ul> <li>Upper tray shift motor defective or<br/>overloaded due to an obstruction</li> <li>Upper tray shift sensor connector o<br/>harness loose, broken, defective</li> </ul> |
|     |   |                                                                                                    | • Upper tray shift sensor defective                                                                                                    |

|     |   | Finisher lower tray lift motor error                                                               |  |  |  |
|-----|---|----------------------------------------------------------------------------------------------------|--|--|--|
| 733 | D | The stack height sensor did not activate within 15 sec. after the lower tray lift motor turned on. |  |  |  |
|     |   | • Lower tray lift motor connector or harness loose, broken, defective                              |  |  |  |
|     |   | <ul> <li>Lower tray lift motor defective or overloaded due to an obstruction</li> </ul>            |  |  |  |
|     |   | • Upper stack height sensor connector or harness loose, broken, defective                          |  |  |  |
|     |   | Upper stack height sensor defective                                                                |  |  |  |
|     |   | • Lower tray lower limit sensor connector or harness loose broken, defective                       |  |  |  |
|     |   | Lower tray lower limit sensor defective                                                            |  |  |  |
|     | 1 |                                                                                                    |  |  |  |

| 734 | D | Finisher lower tray shift motor error<br>The lower tray did not reach the home posi-<br>tion within 1.25 sec. after the lower tray shift<br>motor turned on. | <ul> <li>Lower tray shift motor connector or<br/>harness loose, broken, defective</li> <li>Lower tray shift motor defective or<br/>overloaded due to an obstruction</li> <li>Lower tray shift sensor harness or<br/>connector loose, broken, defective</li> <li>Lower tray shift sensor defective</li> </ul> |
|-----|---|----------------------------------------------------------------------------------------------------|----------------------------------------------------------------------------------------------------|
|     |   | · · · · · · · · · · · · · · · · · · ·                                                                                                    |                                                                                                    |
| 818 | С | Watchdog error                                                                                                    |                                                                                                    |

|  | The bus is being held by another de-<br>vice, or a CPU-device infinite loop has<br>occurred. A module that the watchdog<br>is monitoring has not closed properly<br>at the conclusion of its task, or the mod-<br>ule cannot continue processing. | <ul> <li>System program defective; switch off/on, or change the controller firmware if the problem cannot be solved</li> <li>Controller board defective</li> <li>Controller option malfunction</li> </ul> |
|--|----------------------------------------------------------------------------------------------------|----------------------------------------------------------------------------------------------------|
|--|----------------------------------------------------------------------------------------------------|----------------------------------------------------------------------------------------------------|

| 819 | С | Fatal kernel error                                                                                                    |                          |                                                                                                    |  |  |
|-----|---|----------------------------------------------------------------------------------------------------|--------------------------|----------------------------------------------------------------------------------------------------|--|--|
|     |   | Due to a control error, a RAM overflow occurred<br>during system processing. One of the following<br>messages was displayed on the operation panel. |                          | <ul> <li>System program defective</li> <li>Controller board defective</li> <li>Optional board defective</li> <li>Replace controller firmware</li> </ul> |  |  |
|     |   | 0x696e                                                                                                    | "init died"              |                                                                                                    |  |  |
|     |   | 0x766d                                                                                                    | "vm_pageout: VM is full" |                                                                                                    |  |  |
|     |   | 4361                                                                                                    | Cache Error              |                                                                                                    |  |  |
|     |   | Other                                                                                                    |                          |                                                                                                    |  |  |

For more details about this SC code error, execute SP5990 to print an SMC report so you can read the error code. The error code is not displayed on the operation panel.

| 820 | D | Self-Diagnostic Error: CPU                                                                          | Controller board defective                 |
|-----|---|----------------------------------------------------------------------------------------------------|--------------------------------------------|
|     |   |                                                                                                    | Firmware defective                         |
|     |   | D The central processing unit returned an un-<br>expected error during the self-diagnostic<br>test. | Update firmware                            |
|     |   |                                                                                                    | Note: This SC also logs one of 47 hex      |
|     |   |                                                                                                    | codes (0001 to 4005). However, the re-     |
|     |   |                                                                                                    | covery procedure is the same in each case. |

| 821 | D | Self-diagnostic error 2: ASIC                                                                          |                                                  |  |
|-----|---|----------------------------------------------------------------------------------------------------|--------------------------------------------------|--|
|     |   | The Write & Verify check of the ASIC re-<br>turned an error.                                           |                                                  |  |
|     |   | <b>Note</b> : The main ASIC module on the con-<br>troller board controls the bus of the ROM<br>device. | <ul> <li>Replace the controller board</li> </ul> |  |

## • Note

• For more details about this SC code error, execute SP5990 to print an SMC report so you can read the error code. The error code is not displayed on the operation panel.

| 822 | В | Self-diagnostic error 3: HDD |                                                                                                    |                                                                                                    |
|-----|---|------------------------------|----------------------------------------------------------------------------------------------------|----------------------------------------------------------------------------------------------------|
|     |   | 3003                         | <ul> <li>The check that is done when the HDD is installed revealed the following:</li> <li>HDD device busy for over 31 sec.</li> <li>After a diagnostic command is set for the HDD, but the device remains busy for over 6 sec.</li> </ul> | <ul> <li>HDD defective</li> <li>HDD harness disconnected, defective</li> <li>Controller board defective</li> </ul> |
|     |   | 3004                         | No response to the self-diagnostic command from the ASIC to the HDDs                                                                                                    | HDD defective                                                                                                    |

|     |   | Self-diagnostic Error: NIC                                                     | Network interface board defective                                                   |
|-----|---|--------------------------------------------------------------------------------|-------------------------------------------------------------------------------------|
| 823 | В | The network interface board returned an error during the self-diagnostic test. | <ul><li>(replace the controller board)</li><li>Controller board defective</li></ul> |

|     |   | Self-diagnostic error 4: NVRAM                                                                                      |                                                                                                    |  |
|-----|---|----------------------------------------------------------------------------------------------------|----------------------------------------------------------------------------------------------------|--|
| 824 | D | One or more of the following conditions exist:<br>• NVRAM not present.<br>• NVRAM damaged<br>• NVRAM socket damaged | <ul> <li>NVRAM defective</li> <li>Controller board defective</li> <li>NVRAM backup battery exhausted</li> <li>NVRAM socket damaged</li> </ul> Note: In every case, the controller board must be replaced. |  |

| 826 | D | Self-diagnostic Error: NVRAM/Optional<br>NVRAM                                 | • Make sure NVRAM is seated correct-<br>ly in its socket          |
|-----|---|--------------------------------------------------------------------------------|-------------------------------------------------------------------|
|     |   | The NVRAM or optional NVRAM returned an error during the self-diagnostic test. | <ul> <li>Replace the NVRAM on the controller<br/>board</li> </ul> |

|     |   | Self-diagnostic Error: RAM                                                     | Lodate controller firmware again |
|-----|---|--------------------------------------------------------------------------------|----------------------------------|
| 827 | D | The resident RAM returned a verify error dur-<br>ing the self-diagnostic test. | Replace RAM DIMM                 |

|     |   | Self-diagnostic error 7: ROM                                                                                                    |                                                                                               |  |
|-----|---|----------------------------------------------------------------------------------------------------|-----------------------------------------------------------------------------------------------|--|
| 828 | D | Measuring the CRC for the boot monitor and<br>operating system program results in an error.<br>A check of the CRC value for ROMFS of the<br>entire ROM area results in an error. | <ul><li>Software defective</li><li>Controller board defective</li><li>ROM defective</li></ul> |  |

|     |   | Self-diagnostic Error: Optional RAM                                 | Replace the optional memory board |
|-----|---|---------------------------------------------------------------------|-----------------------------------|
| 829 | В | The optional RAM returned an error during the self-diagnostic test. | Controller board defective        |

|     |   | Self-diagnostic Error: Clock Generator                                                             |                                |
|-----|---|----------------------------------------------------------------------------------------------------|--------------------------------|
| 838 | D | A verify error occurred when setting data<br>was read from the clock generator via the<br>I2C bus. | • Replace the controller board |

|     |   | Net I/F error                                                                                                    |                                                                                                    |
|-----|---|----------------------------------------------------------------------------------------------------|----------------------------------------------------------------------------------------------------|
| 850 | В | <ul> <li>Duplicate IP addresses.</li> <li>Illegal IP address.</li> <li>Driver unstable and cannot be used on the network.</li> </ul> | <ul><li>IP address setting incorrect</li><li>Ethernet board defective</li><li>Controller board defective</li></ul> |

|     |   | Wireless LAN (802.11b) Error 1                                                                                                    |                                           |
|-----|---|----------------------------------------------------------------------------------------------------|-------------------------------------------|
| 853 | В | During machine start-up, the machine<br>can get access to the board that holds<br>the wireless LAN, but not to the wireless<br>LAN card. | • Wireless LAN card missing (was removed) |

|     |   | Wireless LAN (802.11b) Error 2                                                                                                    |                                           |
|-----|---|----------------------------------------------------------------------------------------------------|-------------------------------------------|
| 854 | В | During machine operation, the ma-<br>chine can get access to the board that<br>holds the wireless LAN, but not to the<br>wireless LAN card. | • Wireless LAN card missing (was removed) |

| 855 B Wireless LAN (802.11b) error 3 |  |
|--------------------------------------|--|
|--------------------------------------|--|

#### 4. Troubleshooting

|    | An error was detected on the wireless<br>LAN card. | <ul><li>Wireless LAN card defective</li><li>Wireless LAN card connection incorrect</li></ul> |
|----|----------------------------------------------------|----------------------------------------------------------------------------------------------|
| II |                                                    |                                                                                              |

|     |   | Wireless LAN (802.11b)error 4                      |                                                                                                 |  |
|-----|---|----------------------------------------------------|-------------------------------------------------------------------------------------------------|--|
| 856 | В | An error was detected on the wireless<br>LAN card. | <ul><li>Wireless LAN card defective</li><li>PCI connector (to the mother board) loose</li></ul> |  |

|     |   | USB I/F Error                                     | I/F Error                                                                      |  |
|-----|---|---------------------------------------------------|--------------------------------------------------------------------------------|--|
| 857 | В | The USB driver is not stable and caused an error. | <ul><li>Bad USB card connection</li><li>Replace the controller board</li></ul> |  |

|     |   | HDD startup error at power on                                                                                                 |                                                                                                   |
|-----|---|----------------------------------------------------------------------------------------------------|---------------------------------------------------------------------------------------------------|
| 860 | В | HDD is connected but a driver error is<br>detected.<br>The driver does not respond with the<br>status of the HDD within 30 s. | <ul><li>HDD is not initialized</li><li>Level data is corrupted</li><li>HDD is defective</li></ul> |

|     |   | HDD re-try failure                                                                                                    |                                                                                                    |  |
|-----|---|----------------------------------------------------------------------------------------------------|----------------------------------------------------------------------------------------------------|--|
| 861 | В | At power on with the HDD detected,<br>power supply to the HDD is interrupt-<br>ed, after the HDD is awakened from the<br>sleep mode, the HDD is not ready with-<br>in 30 s. | <ul> <li>Harness between HDD and board disconnected, defective</li> <li>HDD power connector disconnected</li> <li>HDD defective</li> <li>Controller board defective</li> </ul> |  |

|       |   | HDD data read failure                                                                                       |                                                                                                    |
|-------|---|----------------------------------------------------------------------------------------------------|----------------------------------------------------------------------------------------------------|
|       |   |                                                                                                    | • HDD defective                                                                                                    |
| 863 D | > | The data written to the HDD cannot be<br>read normally, due to bad sectors gen-<br>erated during operation. | <b>Note</b> : If the bad sectors are generated at the image partition, the bad sector information is written to NVRAM, and the next time the HDD is accessed, these bad sectors will not be accessed for read/write operation. |

| 864 D HDD data CRC error |
|--------------------------|
|--------------------------|

|  | During HDD operation, the H<br>not respond to an CRC error of<br>Data transfer did not execute<br>while data was being written<br>HDD. | DD can-<br>query.<br>normally •<br>to the | HDD defective |
|--|----------------------------------------------------------------------------------------------------|-------------------------------------------|---------------|
|--|----------------------------------------------------------------------------------------------------|-------------------------------------------|---------------|

|     |   | HDD access error                                                                                      |                  |
|-----|---|----------------------------------------------------------------------------------------------------|------------------|
| 865 | D | HDD responded to an error during op-<br>eration for a condition other than those<br>for SC863, SC864. | • HDD defective. |

|     |   | SD card error 1: Confirmation                                                                                                    |
|-----|---|----------------------------------------------------------------------------------------------------|
| 866 | В | The machine detects an electronic license error in the application on the SD card in the controller slot immediately after the machine is turned on. The program on the SD card contains electronic confirmation license data. If the program does not contain this license data, or if the result of the check shows that the license data in the program on the SD card is incorrect, then the checked program cannot execute and this SC code is displayed. |
|     |   | Program missing from the SD card                                                                                                    |
|     |   | <ul> <li>Download the correct program for the machine to the SD card</li> </ul>                                                                                                    |

|     |   | SD card error 2: SD card removed                                                                        |                                                                           |
|-----|---|----------------------------------------------------------------------------------------------------|---------------------------------------------------------------------------|
| 867 | D | The SD card in the boot slot when the<br>machine was turned on was removed<br>while the machine was on. | <ul> <li>Insert the SD card, then turn the machine off and on.</li> </ul> |

|     |   | SD card error 3: SC card access                 |                                                                                                    |  |
|-----|---|-------------------------------------------------|----------------------------------------------------------------------------------------------------|--|
| 868 | D | An error occurred while an SD card<br>was used. | <ul> <li>SD card not inserted correctly</li> <li>SD card defective</li> <li>Controller board defective</li> <li>If you want to try to reformat the SC card, use SD Formatter Ver 1.1.</li> </ul> |  |

| 870 B Address book data error |  |
|-------------------------------|--|
|-------------------------------|--|

Address book data on the hard disk was detected as abnormal when it was accessed from either the operation panel or the network. The address book data cannot be read from the HDD or SD card where it is stored, or the data read from the media is defective.

- Software defective. Turn the machine off/ on. If this is not the solution for the problem, then replace the controller firmware.
- HDD defective.

More Details

- Do SP5846 050 (UCS Settings Initialize all Directory Info.) to reset all address book data.
- Reset the user information with SP5832 006 (HDD Formatting–User Information).
- Replace the HDDs.
- Boot the machine from the SD card.

|     |   | HDD mail receive data error                                                                                                    |                                                                                                    |  |
|-----|---|----------------------------------------------------------------------------------------------------|----------------------------------------------------------------------------------------------------|--|
| 872 | В | The machine detected that the HDD<br>was not operating correctly at power<br>on.<br>The machine detected that the HDD<br>was not operating correctly (could nei-<br>ther read nor write) while processing<br>incoming email | <ul> <li>HDD defective</li> <li>Machine was turned off while the HDD was being accessed.</li> <li>Do SP5832 007 to format the mail RX data on the HDD.</li> </ul> |  |

|     |   | HDD mail send data error                                                                                                    |                                                                                                    |
|-----|---|----------------------------------------------------------------------------------------------------|----------------------------------------------------------------------------------------------------|
| 873 | В | An error was detected on the HDD im-<br>mediately after the machine was turned<br>on, or power was turned off while the<br>machine used the HDD. | <ul> <li>Do SP5832-007 (Format HDD – Mail TX<br/>Data) to initialize the HDD.</li> <li>Replace the HDD</li> </ul> |

|     |   | Delete All error 1: HDD                                                                                                    |                                                                                                    |
|-----|---|----------------------------------------------------------------------------------------------------|----------------------------------------------------------------------------------------------------|
| 874 | D | A data error was detected for the<br>HDD/NVRAM after the Delete All op-<br>tion was used. The source of this error<br>is the Data Overwrite Security Unit<br>B735 running from an SD card. | <ul> <li>Turn the main switch off/on and try the operation again.</li> <li>Install the Data Overwrite Security Unit again. For more, see section "1. Installation".</li> </ul> |

|     |   |                                                                                                    | HDD defective                                                                |
|-----|---|----------------------------------------------------------------------------------------------------|------------------------------------------------------------------------------|
|     |   | Delete All error 2: Data area                                                                                                    |                                                                              |
| 875 | D | An error occurred while the machine<br>deleted data from the HDD. The source<br>of this error is the Data Overwrite Se-<br>curity Unit B735 running from an SD<br>card. | <ul> <li>Turn the main switch off/on and try the operation again.</li> </ul> |

| 876 | D | Log data abnormal                                                                                                    |                                                                                                    |
|-----|---|----------------------------------------------------------------------------------------------------|----------------------------------------------------------------------------------------------------|
|     |   | An error was detected in the handling of the<br>log data at power on or during machine op-<br>eration. This can be caused by switching the<br>machine off while it is operating. | <ul> <li>Software error. Update the firmware</li> <li>NVRAM defective</li> <li>HDD defective</li> </ul> |

|     |   | Electrical total counter error                             |                                                                                                    |  |
|-----|---|------------------------------------------------------------|----------------------------------------------------------------------------------------------------|--|
| 900 | D | The total counter contains something that is not a number. | <ul> <li>NVRAM incorrect type</li> <li>NVRAM defective</li> <li>NVRAM data scrambled</li> <li>Unexpected error from external source</li> </ul> |  |
|     |   |                                                            |                                                                                                    |  |

|     |   | SC901 Mechanical total count error                           | • Advertised to be built or south the |
|-----|---|--------------------------------------------------------------|---------------------------------------|
| 901 | D | The IO board cannot receive the mechanical total count data. | defective                             |

|     |   | Printer error                                                                  |                                                                                                    |  |
|-----|---|--------------------------------------------------------------------------------|----------------------------------------------------------------------------------------------------|--|
| 920 | В | An internal application error was de-<br>tected and operation cannot continue. | <ul> <li>Software defective; turn the machine off/<br/>on, or change the controller firmware</li> <li>Insufficient memory</li> </ul> |  |

|     |   | Printer font error                                                                                             |                                                                            |  |
|-----|---|----------------------------------------------------------------------------------------------------|----------------------------------------------------------------------------|--|
| 921 | В | When the software application started,<br>the printer did not detect a font on the<br>SD card that it can use. | • The fonts on the SD card are not fonts that can be used with the printer |  |

|     |   | Net File function error                                                                                                    |                                                                                      |
|-----|---|----------------------------------------------------------------------------------------------------|--------------------------------------------------------------------------------------|
| 925 | В | The NetFile file management on the<br>HDD cannot be used, or a NetFile<br>management file is corrupted and op-<br>eration cannot continue. The HDDs are<br>defective and they cannot be de-<br>bugged or partitioned, so the Scan<br>Router functions (delivery of received<br>faxes, document capture, etc.), Web<br>services, and other network functions<br>cannot be used.<br>HDD status codes are displayed below<br>the SC code: | <ul> <li>Refer to the four procedures below (Re-<br/>covery from SC 925).</li> </ul> |

Here is a list of HDD status codes:

| Display | Meaning                                   |
|---------|-------------------------------------------|
| (-1)    | HDD not connected                         |
| (-2)    | HDD not ready                             |
| (-3)    | No label                                  |
| (-4)    | Partition type incorrect                  |
| (-5)    | Error returned during label read or check |
| (-6)    | Error returned during label read or check |
| (-7)    | "filesystem" repair failed                |
| (-8)    | "filesystem" mount failed                 |
| (-9)    | Drive does not answer command             |
| (-10)   | Internal kernel error                     |
| (-11)   | Size of drive is too small                |
| (-12)   | Specified partition does not exist        |
| (-13)   | Device file does not exist                |

- Recovery from SC 925 -

#### Procedure 1

If the machine shows SC codes for HDD errors (SC860  $\sim$  SC865) with SC 925, do the recovery procedures for SC860  $\sim$  SC865.

#### Procedure 2

If the machine does not show one of the five HDD errors (SC860  $\sim$  SC865), turn the machine power off and on. If this is not the solution for the problem, then initialize the NetFile partition on the HDD with SP5832-011 (HDD Formatting – Ridoc I/F).

NetFiles: Jobs printed from the document server using a PC and DeskTopBinder

Before you initialize the NetFile partition on the HDD, tell the customer that:

- Received faxes on the delivery server will be erased
- All captured documents will be erased
- DeskTopBinder/Print Job Manager/Desk Top Editor job history will be erased
- Documents on the document server, and scanned documents, will not be erased.
- The first time that the network gets access to the machine, the management information must be configured again (this will use a lot of time).

#### Procedure 3

If "Procedure 2" is not the solution for the problem, do SP5832-001 (HDD Formatting – All), then turn the machine power off and on.

SP5832-001 erases all document and address book data on the hard disks. Ask the customer before you do this SP code.

#### Procedure 4

If "Procedure 3" is not the solution for the problem, replace the HDD.

| 951 |   | F-gate assert error at write request                                             | Software defective |
|-----|---|----------------------------------------------------------------------------------|--------------------|
|     | D | After the IPU receives an F-gate signal, it receives an-<br>other F-gate signal. | BICU defective     |

|     |   | Printer setting error                                                                                       |                                        |
|-----|---|----------------------------------------------------------------------------------------------------|----------------------------------------|
| 954 | D | The IPU does not respond with the settings that are re-<br>quired to start image processing by the printer. | <ul> <li>Software defective</li> </ul> |

|     |   | Memory setting error                                                                                          |                                        |
|-----|---|----------------------------------------------------------------------------------------------------|----------------------------------------|
| 955 | D | The IPU does not respond with the settings that are re-<br>quired to start image processing using the memory. | <ul> <li>Software defective</li> </ul> |

| 980 | D | NVRAM Error                                                                                                    |                                     |                                              |
|-----|---|----------------------------------------------------------------------------------------------------|-------------------------------------|----------------------------------------------|
|     |   | A critical SP code setting is not within<br>range. If the machine is allowed to operate<br>in this condition, this could lead to toner<br>overflow and damage the machine. | • See description below this table. |                                              |
|     |   | SP Code                                                                                                    | Acceptable Range                    | SP Code                                      |
|     |   | SP2005 004 Charge Roller Adjustment 2                                                                                                    | -1000 to -2000 V                    | SP2005 004 Charge<br>Roller Adjustment 2     |
|     |   | SP2802 001 TD Sensor Manual Setting<br>VTS                                                                                                    | 1.00 to 5.00 V                      | SP2802 001 TD Sensor<br>Manual Setting VTS   |
|     |   | SP2802 002 TD Sensor Manual Setting<br>VTMAX                                                                                                    | 1.00 to 5.00 V                      | SP2802 002 TD Sensor<br>Manual Setting VTMAX |
|     |   | SP2802 003 TD Sensor Manual Setting<br>VTMIN                                                                                                    | 1.00 to 5.00 V                      | SP2802 003 TD Sensor<br>Manual Setting VTMIN |
|     |   | SP9503 004 DFU                                                                                                    | 51 to 255                           | SP9503 004 DFU                               |
|     |   | SP9508 001 DFU                                                                                                    | 51 to 255                           | SP9508 001 DFU                               |
|     |   | SP9508 002 DFU                                                                                                    | 51 to 255                           | SP9508 002 DFU                               |
|     |   | SP9517 002 DFU                                                                                                    | 401 to 802                          | SP9517 002 DFU                               |

#### - Recovery from SC980 -

Continued use of the machine with one or more of the SP codes listed above out of range could lead to toner overflow or other problems that could cause damage to the machine.

- 1. Enter the SP mode and check the setting of SP2802 001, 002, 003.
- 2. If these SP codes are within range, turn the machine power off and on.
  - or -

If one or more of these SP codes is out of range, do SP2801 001 (TD Sensor Initial Setting) then turn the machine power off and on.

- 3. Enter the SP mode and do SP5990 001 (SMC Printout SP Mode Data List).
- 4. Check the following SP codes and confirm that their settings are within range.

| SP No.     | Name                               | Range            |
|------------|------------------------------------|------------------|
| 2005 004   | Charge Roller Voltage Adjustment 2 | -1000 to -2000 V |
| SP2802 001 | TD Sensor Manual Setting – VTS     | 1.00 to 5.00 V   |

| SP No.     | Name                             | Range |
|------------|----------------------------------|-------|
| SP2802 002 | TD Sensor Manual Setting – VTMAX |       |
| SP2802 003 | TD Sensor Manual Setting – VTMIN |       |

|     |   | Print image data transfer error                                                                               | Controller board defective                                                              |
|-----|---|----------------------------------------------------------------------------------------------------|-----------------------------------------------------------------------------------------|
|     |   |                                                                                                    | BICU defective                                                                          |
| 984 | D | The image transfer from the controller to the engine via the PCI bus does not end within 15 s after starting. | <ul> <li>Connectors between BICU<br/>and controller loose or de-<br/>fective</li> </ul> |

|     |   | Software write parameter setting error                                                                                                |                    |
|-----|---|----------------------------------------------------------------------------------------------------|--------------------|
| 986 | D | An unstable area at the storage destination in the set-<br>tings table is set NULL for the parameter received by<br>the write module. | Software defective |

| L |  |
|---|--|
| L |  |
|   |  |
| L |  |
|   |  |

|     |   | Software error 1                                                                   |                                  |
|-----|---|------------------------------------------------------------------------------------|----------------------------------|
| 990 | D | The software performs an unexpected function and the program cannot con-<br>tinue. | • Software defective, re-boot *1 |

|     |   | Software error 2                                                                                                    |                                  |
|-----|---|----------------------------------------------------------------------------------------------------|----------------------------------|
| 991 | С | The software performs an unexpected<br>function. However, unlike SC990, re-<br>covery processing allows the program<br>to continue. | • Software defective, re-boot *1 |

- \*1: There are two possible methods to get more details about SC990 and SC991:
- 1. Execute SP7403 or print an SMC Report (SP5990) to read the history of the 10 most recent logged errors.
- If you press the zero key on the operation panel with the SP selection menu displayed, you will see detailed information about the recently logged SC990 or SC991, including the software file name, line number, and so on.

The first method in the above list is the recommended method, because another SC could write over the information for the previous SC.

#### 4. Troubleshooting

|     |   | Software error 3: Undefined                                                                               |                                                                                                    |  |
|-----|---|----------------------------------------------------------------------------------------------------|----------------------------------------------------------------------------------------------------|--|
| 992 | D | An error not controlled by the system<br>occurred (the error does not come un-<br>der any other SC code). | <ul> <li>Software defective</li> <li>Turn the machine power off and on. The machine cannot be used until this error is corrected.</li> </ul> |  |

|     |   | Machine Type Information Error                                                                                                    |                                                                          |
|-----|---|----------------------------------------------------------------------------------------------------|--------------------------------------------------------------------------|
| 995 | D | After the machine is powered on, a mis-<br>match is detected between the CPM infor-<br>mation sent from the controller to the engine. | <ul> <li>Replace the controller board with the correct board.</li> </ul> |

|     |   | Software Error 4: Cannot select applice                                                             | ation function                                                                                                    |
|-----|---|----------------------------------------------------------------------------------------------------|----------------------------------------------------------------------------------------------------|
| 997 | В | An application does not start after the<br>user pushed the correct key on the op-<br>eration panel. | <ul> <li>Software bug</li> <li>A RAM or DIMM option necessary for the application is not installed or not installed correctly.</li> </ul> |

|     |   | Software Error 5: Application cannot st                                                                                                    | art                                                                                                    |
|-----|---|----------------------------------------------------------------------------------------------------|----------------------------------------------------------------------------------------------------|
| 998 | D | Register processing does not operate<br>for an application within 60 s after the<br>machine power is turned on. No ap-<br>plications start correctly, and all end<br>abnormally. | <ul> <li>Software bug</li> <li>A RAM or DIMM option necessary for the application is not installed or not installed correctly.</li> </ul> |

|     |   | Program download error                                                                                                    |
|-----|---|----------------------------------------------------------------------------------------------------|
|     |   | The download (program, print data, language data) from the IC card does not execute normally.                                                                                                    |
| 999 | D | <ul> <li>Board installed incorrectly</li> <li>BICU defective</li> <li>IC card defective</li> <li>NVRAM defective</li> <li>Loss of power during downloading</li> <li>Primarily intended for operating in the download mode, logging is not performed with SC999</li> </ul> |

=

|  | If the machine loses power while downloading, or if for some other reason the download |
|--|----------------------------------------------------------------------------------------|
|  | does not end normally, this could damage the controller board or the PCB targeted for  |
|  | the download and prevent subsequent downloading. If this problem occurs, the damaged   |
|  | PCB must be replaced.                                                                  |
|  |                                                                                        |

# **Electrical Component Defects**

## Sensors

| Component          | CN              | Condition | Symptom                                                                                                    |
|--------------------|-----------------|-----------|----------------------------------------------------------------------------------------------------|
|                    | 204-B2<br>(IOB) | Open      | SC328 is displayed when the laser beam pitch is changed.                                                       |
|                    |                 | Shorted   | SC327 is displayed when the laser beam pitch is changed.                                                       |
| Toner Density (TD) | 222-11<br>(IOB) | Open      | The Add Toner indicator blinks even if there is toner in the development unit.                                 |
|                    |                 | Shorted   | SC390 is displayed.                                                                                            |
|                    | 202-B2<br>(IOB) | Open      | The Paper Jam indicator lights whenever a print is made.                                                       |
| raper Exir         |                 | Shorted   | The Paper Jam indicator lights even if there is no paper.                                                      |
| De nistration      | 224-B2<br>(IOB) | Open      | The Paper Jam indicator lights even if there is no paper.                                                      |
| Registration       |                 | Shorted   | The Paper Jam indicator lights whenever a print is made.                                                       |
|                    | 203-5<br>(IOB)  | Open      | SC352 is displayed after printing.                                                                             |
| Image Density (ID) |                 | Shorted   | SC350 is displayed after printing.                                                                             |
| Upper Paper Height | 220-2<br>(IOB)  | Open      | Add Paper is displayed even if there is paper. If this condition occurred four times, SC501 will be displayed. |
|                    |                 | Shorted   | SC501 is displayed.                                                                                            |
| Lower Paper Height | 214-2<br>(IOB)  | Open      | Add Paper is displayed even if there is paper. If this condition occurred four times, SC502 will be displayed. |
|                    |                 | Shorted   | SC502 is displayed.                                                                                            |

| Linner Daner End       | 220-8<br>(IOB)       | Open    | The Paper End indicator lights even if paper is placed in the upper paper tray.           |
|------------------------|----------------------|---------|-------------------------------------------------------------------------------------------|
| Opper Paper Ena        |                      | Shorted | The Paper End indicator does not light even if there is no paper in the upper paper tray. |
| Lower Person End       | 214-8<br>(IOB)       | Open    | The Paper End indicator lights even if paper is placed in the lower paper tray.           |
| Lower raper End        |                      | Shorted | The Paper End indicator does not light even if there is no paper in the lower paper tray. |
| Line on Dolary         | 220-5<br>(IOB)       | Open    | The Paper Jam indicator lights whenever a print is made.                                  |
| Opper keidy            |                      | Shorted | The Paper Jam indicator lights even if there is no paper.                                 |
| Laura Dalara           | 214-5<br>(IOB)       | Open    | The Paper Jam indicator lights whenever a print is made.                                  |
| Lower Keldy            |                      | Shorted | The Paper Jam indicator lights even if there is no paper.                                 |
|                        | 202-<br>A10<br>(IOB) | Open    | No symptom                                                                                |
| Iranster Belt Position |                      | Shorted | SC403 is displayed                                                                        |

## Switches

| Component          | CN                        | Condition | Symptom                                                                   |
|--------------------|---------------------------|-----------|---------------------------------------------------------------------------|
| Right Lower Cover  | 216-4<br>(IOB)            | Open      | "Doors/Covers Open" is displayed even if the right lower cover is closed. |
|                    |                           | Shorted   | LCD goes blank when the lower cover is opened.                            |
|                    | 102-1~4<br>(PSU)<br>107-1 | Open      | The machine does not turn on.                                             |
| Main               |                           | Shorted   | The machine does not turn off.                                            |
| Front Cover Safety | 107-1<br>(PSU)            | Open      | "Doors/Covers Open" is displayed even if the front cover is closed.       |

| Shorted "Doors/Covers" Open is not displayed even if the front cover is opened. |
|---------------------------------------------------------------------------------|
|---------------------------------------------------------------------------------|

# Blown Fuse Conditions (PSU)

| Fune  | Rat         | ing         | Symptom at Power On                               |
|-------|-------------|-------------|---------------------------------------------------|
| ruse  | 115V        | 210~230V    |                                                   |
| FU1   | 6.3 A/125 V | 6.3 A/250 V | "Doors/Covers Open" is displayed                  |
| FU2   | 6.3 A/125 V | 6.3 A/250 V | "Doors/Covers Open" for the finisher is displayed |
| FU3   | 6.3 A/125 V | 4 A/250 V   | Paper end condition                               |
| FU4   | 6.3 A/125 V | 6.3 A/250 V | SC121 is displayed                                |
| FU5   | 6.3 A/125 V | 6.3 A/250 V | SC302, or SC403, or SC405 displayed               |
| FU101 | 15 A/125 V  | _           | No response                                       |
| FU102 | 10 A/12 5V  | 5 A/250 V   | No response                                       |
| FU103 | 2 A/125 V   | 1 A/250 V   | Normal operation (optional heaters do not work)   |

## BICU LEDs

| Number | Monitored Signal                                                                                   |
|--------|----------------------------------------------------------------------------------------------------|
| LED101 | Monitors whether the program is working normally or not. The LED blinks in normal con-<br>ditions. |
| LED102 | Flashes during program downloading.                                                                |

# Controller Board Test Points

| No.  | Monitored Signal |
|------|------------------|
| TP 1 | GND              |
| TP2  | _                |

| TP3  | GND       |  |  |
|------|-----------|--|--|
| TP4  | _         |  |  |
| TP5  | _         |  |  |
| TP6  | GND       |  |  |
| TP7  | +3.3 VCG  |  |  |
| TP8  | DBO RXD   |  |  |
| TP9  | DBO TXD   |  |  |
| TP10 | GND       |  |  |
| TP11 | +5 VE     |  |  |
| TP12 | GND       |  |  |
| TP13 | +5 V      |  |  |
| TP14 | +5 VE     |  |  |
| TP15 | GND       |  |  |
| TP16 | R.FGATE   |  |  |
| TP17 | W.FGATE   |  |  |
| TP18 | +2.5 V    |  |  |
| TP19 | +1.65 VCP |  |  |
| TP20 | +3.3 V    |  |  |
4. Troubleshooting

# Service Program Mode Operation

## General Notes

The service program (SP) mode is used to check electrical data, change modes, and adjust values.

# 

• Never turn off the power switch when the power LED is lit or flashing.

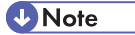

• The power LED lights or flashes while the machine is communicating with the network server, or while the machine is accessing the hard disk or memory

## Entering and Leaving the Service Program Mode

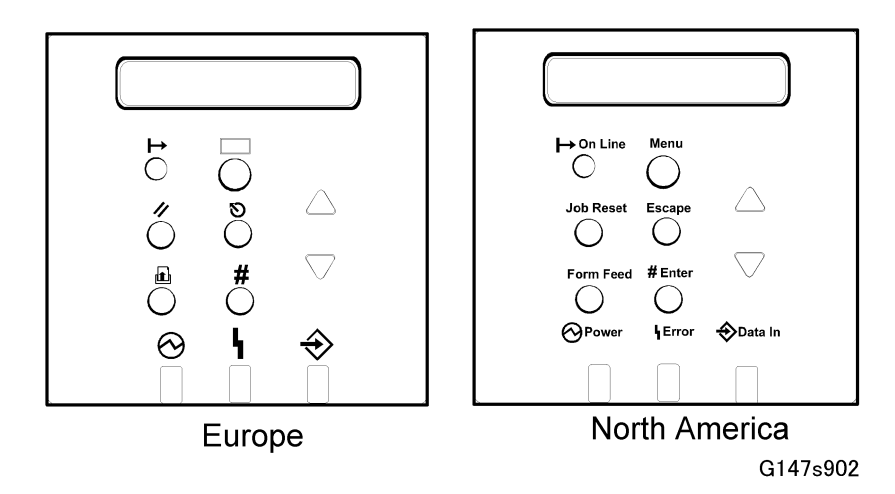

1. To set the printer in the service mode:

If the printer is off, press and hold down [Online] and [Escape] then switch the printer on. Release the buttons when you see "1. Service" in the LCD.

-or-

If the printer is on, press and hold down  $\Delta$  and abla for over 5 seconds and release.

Press[#Enter]. You will see "1. Service" in the LCD. The printer is in the service mode.

2. Press riangle or  $extsf{ }$  to display the menu titles.

| 1.Service | Controller service settings.                      |
|-----------|---------------------------------------------------|
| 2.Engine  | Engine service settings.                          |
| 3.End     | Leave the SP mode and return to normal operation. |

- 1. With the item that you want to open displayed in the LCD, press[#Enter].
- 2. Press △ or ▽ to display all the menus on the same level, then press [#Enter] to open the submenus.
- 3. Push [Escape] to the highest level, or push  $\triangle$  or  $\nabla$  to display "3.End" then press [#Enter].

## Printer Controller Service Mode

## **Controller Service Mode Menus**

The controller service mode menu (1.Service) is the first item on the menu.

| ltem            | What It Does                                                     |
|-----------------|------------------------------------------------------------------|
| Bit Switch      | Adjusts the bit switch settings.                                 |
| Clear Setting   | Initializes the settings for the "System" menu of the user mode. |
| Print Summary   | Prints a summary of all the controller settings.                 |
| Display Version | Displays the current version number of the controller firmware.  |

#### **Bit Switch Programming**

1. Enter the SP mode, select "1.Service", and press [#Enter] twice

SP1001-001 Bit Switch 1 Set

2. Press  $\triangle$  or  $\nabla$  to select the bit switch setting to change.

SP1001-002 Bit Switch 2 Set

3. Press [#Enter].

Sw#2 00000000

bit0 \_

- 4. Select the "0" or "1" for each position. The leftmost digit is 7 and the rightmost is 0.
  - Press  $\Delta$  or abla to move the cursor to the right or left to position the it at the digit to change.
  - Press [#Enter] then press  $\Delta$  or  $\nabla$  to toggle the digit between "1" and "0".
  - With the digit for entry displayed on the second line, press [#Enter]. The selected digit is entered into the position above.
  - Repeat this procedure to set all the digits.
- 5. When you are finished, press [Escape] to return to the previous level. The new settings for the bit switch are now stored.

#### Printer Controller Bit Switch Settings

| Position: | 7 | 6 | 5 | 4 | 3 | 2 | 1 | 0 |
|-----------|---|---|---|---|---|---|---|---|
| Display:  | 0 | 0 | 0 | 0 | 0 | 0 | 0 | 0 |

| Bit Switch 1 | Default |                             |
|--------------|---------|-----------------------------|
| 0            | 0       |                             |
| 1            | 0       |                             |
| 2            | 1       |                             |
| 3            | 0       |                             |
| 4            | 0       |                             |
| 5            | 0       | Do nor change mese semings. |
| 6            | 0       |                             |
| 7            | 0       |                             |
| Bit Switch 2 | All "0" |                             |
| Bit Switch 3 | All "0" |                             |
| Bit Switch 4 | All "0" |                             |

### Printer Engine Service Mode

The Printer Engine Service mode is used to check electrical data, change modes, and adjust values.

Here is a quick summary of how to enter and use the Printer Engine Service mode to change the settings listed in the Service Program Mode Tables.

- 1. Press  $^{\Delta}$  and  $\nabla$  together, hold down for over 5 seconds, release and then press [#Enter].
- 2. Press <sup>△</sup> or ∇ to display "2.Engine".
- 3. Press [#Enter].
- 4. Press  $\triangle$  or  $\nabla$  to display the SP code groups.

| 1. Feed      | SP1000 |
|--------------|--------|
| 2. Drum      | SP2000 |
| 3. Process   | SP3000 |
| 5. Mode      | SP5000 |
| 6. Periphs   | SP6000 |
| 7. Data Log  | SP7000 |
| 8. Data Log2 | SP8000 |
| 9. Etc.      | SP9000 |

1. Press  $\triangle$  or  $\nabla$  to select the group, and then press [#Enter].

#### Note

- The 2-line display is rotational. If you press △ with "1.Feed" displayed, the display will jump to "9. Etc.", the last selection. Similarly, if you press △ with "9.Etc" displayed, the display will jump to "1.Feed", the first selection.
- 2. While referring to the Service Program Mode Tables, press  $\triangle$  or  $\nabla$  to select the SP that you want to change, and then press [#Enter].

#### Note

- If you see > or >> to the right of a selection name, this means a menu sublevel exists.
- 3. Follow one of the procedures below to change a setting.

#### To change a single-digit number setting:

- Press [#Enter]. A number replaces the cursor.
- Press  $\Delta$  or abla to increase or decrease the number.
- Press [#Enter]. The number selected on the 2nd line replaces the number above.

• Press to return to the previous level.

#### To change a multiple-digit number setting

- Press  $\Delta$  or abla to move the cursor to the digit that you want to change.
- Press [#Enter]. A number replaces the cursor.
- Press  $\Delta$  or abla to increase or decrease the number.
- Press [#Enter]. The number selected on the 2nd line replaces the number above.
- Repeat the procedure to enter numbers for the other digits.
- Press #(Escape) to return to the previous level.

#### To select an item from a list

- The current selection is marked with a large asterisk ().
- Press  $\Delta$  or  $\nabla$  to display on the 2nd line the item to select.
- With the item that you want to select displayed on the second line, press [#Enter]. The selected item is marked with an asterisk.
- Press [Escape] to return to the previous level.

### Leaving the SP Mode

- 1. When you are finished with SP selection, press [Escape] until you see "2.Engine".
- 2. Press ▽ to display "3.End".
- 3. Press [#Enter] to display "Offline".
- 4. Press [Online] to set the printer online.

#### Note

• Powering the printer off and on leaves the SP mode, and returns the printer online in normal operation mode.

# Service Program Mode Tables

# Service Table Key

| Notation                 | What it means                                                                                                    |
|--------------------------|----------------------------------------------------------------------------------------------------|
| [range / default / step] | Example: $[-9 \sim +9 / +3.0 / 0.1 \text{ mm step}]$ . The setting can be adjusted in the range $\pm 9$ , value reset to +3.0 after an NVRAM reset, and the value can be changed in 0.1 mm steps with each key press. |
| italics                  | Comments added for reference.                                                                                                    |
| DFU                      | Denotes "Design or Factory Use". Do not change this value.                                                                                                    |
| Japan Only               | The feature or item is for Japan only. Do not change this value.                                                                                                    |
| NIA                      | No Information Available (April 2006)                                                                                                    |

# Service Tables

## SP1-xxx: Feed

|      | Subscan Reg Adj                                              | Leading Edge Registration                |
|------|--------------------------------------------------------------|------------------------------------------|
| 1001 | Adjusts the printing leading edge registration using the 10. | ne trimming area pattern (SP2-902-3, No. |
|      | [+9 ~ -9 / 3.0 / 0.1 mm]                                     |                                          |
|      | Use [./] to toggle between + and – before entering           | the value. Specification: 3 ±2 mm        |

| 1002 | Side-to-Side Reg                                                                                                    |            | Side-to-Side Registration |
|------|----------------------------------------------------------------------------------------------------|------------|---------------------------|
|      | Adjusts the printing side-to-side registration from the 3rd paper feed station using the trimming area pattern (SP2-902-3, No.10). Tray 3, Tray 4 are for the optional Paper Feed Unit. |            |                           |
|      | Use the [./] key to toggle between + and – before entering the value. Specification: $2 \pm 1.5$ mm                                                                                     |            |                           |
| 001  | Tray-1                                                                                                    | [-9~+9/-   | +3.0 mm / 0.1 mm step]    |
| 002  | Tray-2                                                                                                    | [-9~+9/-   | +3.0 mm / 0.1 mm step]    |
| 003  | Tray-3                                                                                                    | [-9~ +9/ + | -2.0 mm / 0.1 mm/step]    |

| 004 | Tray-4      | [-9~ +9/ +2.0 mm / 0.1 mm/step]  |
|-----|-------------|----------------------------------|
| 005 | Duplex Tray | [-9 ~ +9/ +0.0 mm / 0.1 mm/step] |
| 006 | Bypass Tray | [-9 ~ +9/ +3.0 mm / 0.1 mm/step] |
| 007 | LCT         | [-9 ~ +9/ +1.5 mm / 0.1 mm/step] |

|      | Regis Buckle Adj                                                                                                    |                          | Registration Buckle Adjustment |
|------|----------------------------------------------------------------------------------------------------|--------------------------|--------------------------------|
| 1003 | Adjusts the relay clutch timing at registration. Relay clutch timing determines the amount of paper buckle at registration. (A "+" setting causes more buckling.) |                          |                                |
| 001  | Trays 2,3,4, LCT                                                                                                    |                          |                                |
| 002  | Duplex Tray                                                                                                    | [-9 ~+9 / 0 / 1 mm step] |                                |
| 003  | Bypass Tray                                                                                                    |                          |                                |
| 004  | Tray-1                                                                                                    | [-9~+9/                  | 1 /1 mm step]                  |
| 005  | By-pass Thick                                                                                                    | [-9~+9/-                 | -2 /1 mm step]                 |

|      | By-pass SizeDisp <b>DFU</b>                                                                            | By-pass Feed Paper Size Display               |
|------|----------------------------------------------------------------------------------------------------|-----------------------------------------------|
| 1007 | Displays the paper width sensor data for the by-pas<br>is shown as bit settings in an 8-digit display. | s feed table. The detected paper size display |
|      | (7)1110 0000(0)                                                                                        |                                               |

| 1012 | Exit Jct. SOLs                                                                                                    | Exit Junction Solenoid Start Timing |  |
|------|----------------------------------------------------------------------------------------------------|-------------------------------------|--|
|      | Adjusts the timing of the solenoids at the entrance and exit of the paper exit section to accom-<br>modate the increased speed of the duplex unit.                                                                                |                                     |  |
|      | This SP has been added to compensate for the increased operation speed of the duplex unit for this machine. Increase the value if the leading edges are jamming. Decrease the value if trailing edges are bending at the entrance |                                     |  |
| 001  | Exit Start SOL                                                                                                    | [200 ~ 450 ms / 300 ms / 10 ms]     |  |
| 002  | Exit End SOL                                                                                                    | [200 ~ 450 ms / 370 ms / 10 ms]     |  |

1103 Fusing Idling

Switches fusing idling on/off. When on, printing will not start until enough time has elapsed so the hot roller can reach optimum temperature. This ensures even heat on the hot roller.

Switch on if fusing on the 1st and 2nd copies is incomplete (this may occur if the room is cold.) You must switch SP1103-1 ON before you set the fusing interval with SP1103-2.

| 001 | 0:OFF 1:ON  | 0 = Off, 1 = On                  |
|-----|-------------|----------------------------------|
| 002 | Interval(s) | [0 ~ 60 sec. / 30 sec. / 1 sec.] |

|      | Fusing T Ctrl                                                                                                    |                                                                                                    | Fusing Temperature Control    |  |
|------|----------------------------------------------------------------------------------------------------|----------------------------------------------------------------------------------------------------|-------------------------------|--|
|      | Selects the fusing temperature control method. After changing this setting, be sure the power the machine off and on again with the power switch to enable the new setting.                                                                                                    |                                                                                                    |                               |  |
|      | [0~1 / 0 / 1]                                                                                                    |                                                                                                    |                               |  |
|      | 0: Normal (ON/OFF control). Allows full application from ac power supply to bring the hot roller up to the target fusing temperature then shuts off. Determines the on time from the present temperature (detected by the thermistor on the hot roller) and the temperature of 1 cycle before.                            |                                                                                                    |                               |  |
| 1104 | 1: Phase (hysterisis) control<br>temperature the fusing lamp                                                                                                    | 1: Phase (hysterisis) control. Sets the upper and lower limits for the temperature; at the lower temperature the fusing lamp is on and at the higher temperature the fusing lamp is off. |                               |  |
|      | Change this setting to "0" only if the user has excessive electrical noise or interference on the power supply line. Such interference can cause voltage to drop when power is applied using the ON/OFF control method.                                                                                                   |                                                                                                    |                               |  |
|      | Interference can be caused by the general poor quality of the power supply lines, or if the machine is sharing a power supply with other electrical devices such as fluorescent lights. Before changing this setting, make sure that the machine is connected to a power supply not shared by other electrical equipment. |                                                                                                    |                               |  |
|      | <b>Note</b> : Selecting Phase control ("1") could cause the fusing temperature control board to emit low pitched noise.                                                                                                    |                                                                                                    |                               |  |
|      |                                                                                                    |                                                                                                    |                               |  |
|      | Fusing T Adj.                                                                                                    |                                                                                                    | Fusing Temperature Adjustment |  |
| 1105 | Allows adjustment of the hot roller temperature at the center and ends of the roller for the quality<br>or thickness of the paper. The hot roller in this machine has two fusing lamps: one heats the center<br>of the roller, and the other heats both ends. Each fusing lamp can be adjusted separately.                |                                                                                                    |                               |  |
|      | Use SP1105-03, 04 to adjust for feeding standard paper from the by-pass tray, and use SP1105-07, 08 to adjust for feeding thick paper from the by-pass tray.                                                                                                    |                                                                                                    |                               |  |
| 001  | Center                                                                                                    | [120°C ~ 200°C / ·                                                                                                    | <b>180</b> °C / 1°C step]     |  |
| 002  | Ends                                                                                                    | [120°C ~ 200°C / ·                                                                                                    | <b>185</b> °C ∕ 1°C step]     |  |

| 003 | Ctr (Bypass)   | [120°C ~ 220°C / <b>190</b> °C / 1°C step]                                                                                                    |
|-----|----------------|----------------------------------------------------------------------------------------------------|
| 004 | Ends (By-pass) | [120°C ~ 220°C / <b>190</b> °C / 1°C step]                                                                                                    |
| 005 | Ctr (Reload)   | Adjusts the temperature for re-heating the center of the hot roller:<br>Reload Temp. = Fusing. Temp – SP Value<br>[0°C ~ 60°C / <b>30</b> °C / 1°C step]<br>When the fusing temperature exceeds this setting, the machine can<br>operate.<br>Do not set a reload temperature (Spec. Temp – SP Value) higher<br>than the SP1105-02 setting.                           |
| 006 | Ends (Reload)  | Adjusts the temperature for re-heating the ends of the hot roller:<br>Reload Temp. = Fusing. Temp – SP Value<br>[0°C ~ 60°C / <b>30</b> °C / 1°C step]<br>When the fusing temperature exceeds this setting, the machine can<br>operate.<br>Do not set a reload temperature (Spec. Temp – SP Value) higher<br>than the SP1105-02 setting.                             |
| 007 | Ctr (Bypass) T | Adjusts the temperature of the center of the hot roller for feeding<br>thick paper with the by-pass tray.<br>[120°C ~ 220°C / 200°C / 1°C step]                                                                                                    |
| 008 | End (Bypass) T | Adjusts the temperature of the ends of the hot roller for feeding thick paper with the by-pass tray.<br>[120°C ~ 220°C / <b>200</b> °C / 1°C step]                                                                                                    |
| 009 | Ctr (Thick)    | Adjusts the temperature for re-heating the center of the hot roller<br>for feeding thick paper:<br>Reload Temp. = Fusing. Temp – SP Value<br>[0°C ~ 60°C / <b>5</b> °C / 1°C step]<br>When the fusing temperature exceeds this setting, the machine can<br>operate.<br>Do not set a reload temperature (Spec. Temp – SP Value) higher<br>than the SP1105-02 setting. |
| 010 | Ends (Thick)   | Adjusts the temperature for re-heating the ends of the hot roller for<br>feeding thick paper:<br>Reload Temp. = Fusing. Temp – SP Value                                                                                                    |

| [0°C ~ 60°C / <b>5</b> °C / 1°C step]                                                      |
|--------------------------------------------------------------------------------------------|
| When the fusing temperature exceeds this setting, the machine can operate.                 |
| Do not set a reload temperature (Spec. Temp – SP Value) higher than the SP1105-02 setting. |

| 1106 | Fusing T Disp.  | Fusing Temperature Display                                                  |
|------|-----------------|-----------------------------------------------------------------------------|
| 001  | Roller Center   | Displays the fusing temperature for the center of the hot roller.           |
| 002  | Roller Ends     | Displays the fusing temperature for the ends of the hot roller.             |
| 003  | I/O Board Temp. | Displays in the internal temperature of the machine when it was powered on. |

| Nip Band Check                                       | Fusing Nip Band Check                   |
|------------------------------------------------------|-----------------------------------------|
| This SP cats the machine in the nin hand width cheel | mode. The nin width should be 7 mm. You |

This SP sets the machine in the nip band width check mode. The nip width should be 7 mm. You can increase it by changing the position of the pressure springs (there are two positions only). 1109 If you cannot adjust to the correct value, replace the pressure roller.

[\*0=Off, 1=On]

Important! After checking the nip band width, switch off SP1109. If this SP remains on, this will cause paper to jam in the fusing unit (SC559).

| 1111<br>* | Switchback Timing                                                                                                    | Paper Reverse Timing Duplex                                                                                                    |
|-----------|----------------------------------------------------------------------------------------------------|----------------------------------------------------------------------------------------------------|
|           | [+5 ~ -5 / 0 mm / 1 mm step]<br>Adjusts the reverse timing of pape<br>after the trailing edge of the pape<br>Adjust the timing if paper frequen | er in the duplex unit (stopping the rotation of the reverse roller<br>er passes the duplex entrance sensor).<br>atly jams at the inverter gate in the duplex unit. |

| 1159 | Fusing Jam SC Set                                                                                                    |
|------|----------------------------------------------------------------------------------------------------|
|      | This SP setting determines whether SC559 is issued after three paper late jams occur in the fusing unit. After this SP code is turned on, a counter monitors the number of paper late jams that occur in the fusing unit. After the 3rd occurrence of a fusing jam, SP559 is issued and the machine cannot be used until the service technician releases the error. |
|      | <b>Note</b> : Switching the machine off/on does not reset this jam counter. The counter is reset after the cause of the jam has been removed and a sheet of paper successfully passes the fusing exit sensor.                                                                                                    |

# [0~1/0/1] 0:OFF, 1:ON

## SP2-xxx: Drum

| 2001 | Charge Roll Bias | Charge Roller Bias Adjustment                                                                                                    |
|------|------------------|----------------------------------------------------------------------------------------------------|
| 001  | Image Pattern    | Adjusts the voltage applied to the charge roller for the image area to maintain a charge of -800 V on the OPC drum surface.<br>[-1,000 ~ -2,000 / -1570 V / 10 V step]                                                                         |
| 002  | ID Sensor Patt.  | Adjusts the voltage applied to the charge roller when making the ID<br>sensor pattern (for charge roller voltage correction). The actual charge<br>roller voltage is this value plus the value of SP2001-01.<br>[0 ~ 700 / -200 V / 10 V step] |
|      |                  | The default is adjusted automatically based on the number of prints.<br>00 K $\sim$ 10 K: 200 V                                                                                                    |
|      |                  | 10 K ~ 50 K: 230 V                                                                                                    |
|      |                  | 50 K ~ 150 K: 340 V                                                                                                    |

| 2101 | Prt Erase Margin                                                                 | Printing Erase Margin                                                          |  |
|------|----------------------------------------------------------------------------------|--------------------------------------------------------------------------------|--|
|      | Adjusts the leading edge (top), trailing edge (bottom), left, and right margins. |                                                                                |  |
| 001  | Leading Edge                                                                     | [0 ~ 9.0 / 3 / 0.1 mm step]                                                    |  |
| 002  | Trailing Edge                                                                    | Specification: ±2 mm                                                           |  |
| 003  | Right Edge                                                                       | [0 ~ 9.0 / 2 / 0.1 mm step]                                                    |  |
| 004  | Left Edge                                                                        | Specification: ±1.5 mm                                                         |  |
| 005  | Trailing Edge Back                                                               | Adjusts the trailing edge erase margin on the reverse side of duplex prints.   |  |
|      |                                                                                  | [0 ~ 4.0 / 1.2 / 0.1 mm step]                                                  |  |
|      |                                                                                  | Recommended: $2 \pm 1.5 \text{ mm}$                                            |  |
| 006  | Back Side Right                                                                  | Adjusts the right side erase margin in the reverse side of du-<br>plex prints. |  |
|      |                                                                                  | [0 ~ 4.0 / 0.3 / 0.1 mm step]                                                  |  |
|      |                                                                                  | Recommend: 2 $\pm$ 1.5 mm                                                      |  |

| 007 | Back Side Left | Adjusts the left side erase margin in the reverse side of duplex<br>prints.<br>[0 ~ 4.0 / 0.3 / 0.1 mm step]<br>Recommended: 2 +2.5/-1.5 mm |
|-----|----------------|----------------------------------------------------------------------------------------------------|
|-----|----------------|----------------------------------------------------------------------------------------------------|

| 2103 | LD Power Adj <b>DFU</b>                                                                                                    | LD Power Adjustment                                                    |
|------|----------------------------------------------------------------------------------------------------|------------------------------------------------------------------------|
|      | Adjusts the intensity of the laser for the printer. These adjustments can be done to compensate for reduced OPC drum sensitivity as it reaches the end of its service life. |                                                                        |
| 001  | LD1 Prt Ctrl                                                                                                    | (-30 ~ +64 / -20 / 1 LSB step)                                         |
| 002  | LD2 Prt Ctrl                                                                                                    | Approx. 50/128 = 0.4%                                                  |
| 003  | LD1 Printer                                                                                                    | (-30 ~ +79 / -5 /1 LSB step)                                           |
| 004  | LD2 Printer                                                                                                    | Approx. 50/128 = 0.4%                                                  |
| 005  | LD1AdjStart/End                                                                                                    | This SP enables the adjustments done for SP2103 001, 003.<br>[0~1/0/1] |
| 006  | LD2AdjStart/End                                                                                                    | This SP enables the adjustments done for SP2103 002, 004.<br>[0~1/0/1] |

|      | LD Pitch Adj                                                                                                    | LD Beam Pitch Adjustment                 |  |
|------|----------------------------------------------------------------------------------------------------|------------------------------------------|--|
| 2109 | Adjusts the beam gap for the dual beam system. After replacing the LD unit or replacing or clearing the NVRAM, use this SP mode to adjust the laser beam pitch.    |                                          |  |
|      | This adjustment is performed by specifying the number of pulses to the stepper motor that will adjust the angle of rotation of the LD unit from the home position. |                                          |  |
|      | 400 dpi                                                                                                    | [400 dpi: [8~ 262 / 144 / 4 pulse step]  |  |
| 001  | Adjusts the laser beam pitch value for 400 dpi resolution.                                                                                                    |                                          |  |
|      | After replacing the LD unit or replacing or clearing NVRAM, use this SP and SP2-109-3 to adjust the laser beam pitch.                                              |                                          |  |
|      | 600 dpi                                                                                                    | [600 dpi: [30 ~ 284 / 168/ 4 pulse step] |  |
| 002  | Adjusts the laser beam pitch value for 600 dpi resolution.                                                                                                    |                                          |  |
|      | After replacing the LD unit or replacing or clearing NVRAM, use this SP and SP2-109-4 to adjust the laser beam pitch.                                              |                                          |  |

|     | 400dpi Init Set                                                                                                    | 400 dp  | oi Initial Setting                                              |
|-----|----------------------------------------------------------------------------------------------------|---------|-----------------------------------------------------------------|
| 003 | Initializes the laser beam pitch for 400 dpi using the value for SP2-109-1.                                                                                                    |         |                                                                 |
|     | 600dpi Init Set                                                                                                    | 600 dr  | pi Initial Settina                                              |
| 004 | <ul> <li><sup>14</sup> Initializes the laser beam pitch for 600 dpi using the value for SP2-109-2.</li> <li>After entering a value for SP2-109-2, this SP must be used.</li> </ul>                                                                              |         | ng the value for SP2-109-2.<br>nust be used.                    |
|     | Auto Int Set                                                                                                    |         | Auto Pitch Adjustment Interval                                  |
| 005 | <ul> <li>[50~65535/1000/1 step]</li> <li>Sets the interval for automatic laser beam pitch adjustment.</li> <li>When the number of times that the resolution has been changed reaches this value, the laser unit position is automatically corrected.</li> </ul> |         | n adjustment.<br>nas been changed reaches this value, the laser |
|     | LD Unit Position                                                                                                    | Current | LD Unit Position                                                |
| 006 | Displays the current LD unit position (number of pulses from home position). If this is different from the value of 2-109-1 or 2-109-2, LD unit positioning has failed.                                                                                         |         |                                                                 |
|     | Pitch Change Cnt                                                                                                    | Beam P  | itch Change Counter                                             |
| 007 | Displays how many times the LD unit position has been changed (how many times the resolution has changed.)<br>When the laser beam pitch adjustment is done, this counter is reset to zero.                                                                      |         |                                                                 |
|     | Pitch Data Reset                                                                                                    | Beam F  | itch Data Reset                                                 |
| 008 | Resets the values of SP2-109-6 and SP2-109-7.<br>After replacing the LD unit, this SP mode must be performed. See the LD Unit Removal Procedure.                                                                                                    |         |                                                                 |

|      | Test Mode dpi <b>DFU</b>                               |  |  |
|------|--------------------------------------------------------|--|--|
|      | [See below / 8/ 0 ~ 18]                                |  |  |
|      | Sets the resolution (dpi).                             |  |  |
| 2110 | Any setting other than 0, 4, or 8 will cause an error. |  |  |
|      | 0 = 400 x 400 dpi                                      |  |  |
|      | 4= 300 x 300 dpi                                       |  |  |
|      | 8= 600 x 600 dpi                                       |  |  |

| 2112 | Polyg MO Off T.                                                                                                    | Polygon Motor Off Timer |  |
|------|----------------------------------------------------------------------------------------------------|-------------------------|--|
|      | [0 ~ 60 s / 10 s / 5 s step]                                                                                                    |                         |  |
|      | Input the time that the polygon motor is to switch off after the printer has remained idle for the specified time and entered the standby mode.                                                         |                         |  |
|      | If set to zero, the polygon motor never switches off in standby mode. However, if the machine<br>enters the energy saver mode, the polygon motor will ignore the zero setting and switch itself<br>off. |                         |  |

| 2201 | Developer Bias                                                         | oper Bias Development Bias Adjustment    |  |
|------|------------------------------------------------------------------------|------------------------------------------|--|
|      | Image Dev Bias                                                         | v Bias [-200 ~ -700 / -540 V / 10V step] |  |
| 001  | Adjusts the development bias for copying.                              |                                          |  |
|      | Use as a temporary measure to correct faint copies from an aging drum. |                                          |  |
| 002  | ID Sensor Pattern                                                      | [- 200 ~ -700 / -380V / 10V step]        |  |
|      | Adjusts the development bias for the ID sensor pattern for VSP         |                                          |  |

|      | Force Toner Supp                                     | Forced Toner Supply                                         |
|------|------------------------------------------------------|-------------------------------------------------------------|
| 2207 | Forces the toner bottle to supply toner<br>[#Enter]. | at 1-second intervals for up to 30 seconds. To start, press |

|                                                                          | Toner Supp Mode                                                                                                    | Toner Supply Mode |
|--------------------------------------------------------------------------|----------------------------------------------------------------------------------------------------|-------------------|
| [0: Sensor control, 1: Image pixel count<br>2208 Selects the toner mode. |                                                                                                    | unt               |
|                                                                          | If you select 1, SP2-209-002 should be set to its default value. Use image pixel count modes only as a temporary measure if the ID or TD sensor is defective. |                   |

| 2209 | Toner Supp Rate                                                                                                    | Toner Supply Rate                                                                          |
|------|----------------------------------------------------------------------------------------------------|--------------------------------------------------------------------------------------------|
|      | [0 ~ 800 / 60 mg/s / 5 mg/s step]<br>Sets the amount of toner supplied every second<br>the motor remains on is determined by the d | ond by the toner supply motor. The length of time<br>ata from the TD sensor and ID sensor. |
|      | Increasing this value reduces the toner suppl<br>to make lots of copies that have a high prop                                      | y clutch on time. Use a lower value if the user tends<br>ortion of black.                  |

| 2210 | ID Sensor                                                                                                    |  |
|------|----------------------------------------------------------------------------------------------------|--|
|      | Pattern Interval                                                                                                    |  |
|      | Sets the interval between ID sensor pattern prints for toner control. This setting allows adjustment for customers who do not make many prints daily. Selecting zero cancels creation of the ID sensor pattern.                                                                                                    |  |
| 001  | [0 ~ 200 / 10 / 1 print step]                                                                                                    |  |
|      | The ID sensor reads the sensor pattern and outputs this reading as Vsp and sends it to the CPU where it is used to calculate Vref (Vsp/Vsg = Vref).                                                                                                    |  |
|      | If the total count exceeds 10 during a print job, for example "15", the pattern is created and read at completion of the print job.                                                                                                    |  |
|      | Large Job                                                                                                    |  |
|      | Sets the interval between ID sensor pattern prints with the halftone pattern added. The ID sensor reads the halftone pattern and outputs it as Vsm to the CPU. The Vsm value is used in the calculation Vsm/Vsg to adjust the power to the LD.                                                                                                    |  |
| 002  | [2 ~ 999 / 200 / 1 print step]                                                                                                    |  |
|      | This SP executes at 200 prints (or at the adjusted count) regardless of whether the print job has completed. This method of adjusting the power output and the amount of light emitted by the LD ensures standard quality images by ensuring that prints do not become faint, slows the deterioration of the OPC drum over time, and reduces scatter. |  |

| 2213 | Toner End Count                                  |                                                              |
|------|--------------------------------------------------|--------------------------------------------------------------|
|      | Selects the number of prints that end condition. | can be printed once the machine has detected the toner near- |
|      | [0 ~ 2 / 0 / 1 step]                             |                                                              |
|      | 0: 90 prints                                     |                                                              |
|      | 1: No prints                                     |                                                              |
|      | 2: 10 prints                                     |                                                              |
|      | Select 1 or 2 if the customer nor                | mally makes prints of high density.                          |

|      | Vref Manual Set                                                                                                    | Vref Manual Setting |
|------|----------------------------------------------------------------------------------------------------|---------------------|
| 2220 | Adjusts the TD sensor reference voltage (Vref). Change this value after replacing the develop-<br>ment unit with another development unit that contains toner. |                     |
|      | [1.00 ~ 5.00 V / 4.00V / 0.01 step]                                                                                                    |                     |

(1) Check the value of SP2-220 in both the machine containing the test unit and the machine that you are going to move it to.

(2) Install the test development unit, and then input the VREF for this unit into SP2-220.

(3) After the test, put back the old development unit, and change SP2-220 back to the original value.

| 2223 | Vt Display                                                                               | Vt = Output Voltage of the TD Sensor |  |
|------|------------------------------------------------------------------------------------------|--------------------------------------|--|
| 001  | Vt Prev Copy                                                                             | Vt of Previous Copy                  |  |
| 001  | Displays the TD sensor output voltage for the immediately previous print.                |                                      |  |
| 002  | Vt Prev 10 Ave                                                                           | Vt of Previous 10 Copies (Averaged)  |  |
| 002  | Displays the average of the most recent TD sensor outputs (from the previous 10 prints). |                                      |  |
| 002  | Vt Change Rate                                                                           | Vt Rate of Change                    |  |
| 003  | Displays the rate of change in the TD sensor output.                                     |                                      |  |
| 004  | Vt Gain                                                                                  | Vt Gain                              |  |
| 004  | Displays the GAIN value used to calculate the on time for the toner supply motor.        |                                      |  |
| 005  | Image Pixel Cnt                                                                          | Image Pixel Count                    |  |
|      | Displays the image pixel count.                                                          |                                      |  |

| 2201 | Trans Curr Adj                                                                                               | Transfer Current Adjustment |  |
|------|----------------------------------------------------------------------------------------------------|-----------------------------|--|
| 2301 | Adjusts the current applied to the transfer belt during printing the 5 phases listed below.                  |                             |  |
|      | Image Face                                                                                                   | 1st Side of Paper           |  |
|      | Printing the first side of the paper (image area).                                                           |                             |  |
| 001  | If the user uses thicker paper, the current may have to be increased to ensure sufficient transfer of toner. |                             |  |
|      | [20 ~ 100 μA / 45 / 1 μA step]                                                                               |                             |  |
|      | Image Back                                                                                                   | 2nd Side of Paper           |  |
| 002  | Printing the second side of the paper (image area) during duplex printing.                                   |                             |  |
|      | [20 ~ 100 μA / 40 / 1 μA step]                                                                               |                             |  |
| 003  | Lead Edge Face                                                                                               | Leading Edge. Face          |  |

|     | Printing at leading edge of the paper.<br>Increase the current to separate the paper from the drum properly in high humidity and high temperature conditions.<br>[20 ~ 100 μA / 45 / 1 μA step]                           |                           |  |
|-----|----------------------------------------------------------------------------------------------------|---------------------------|--|
|     | Img Face Bypass Image Face By-pass (By-pass Feed)                                                                                                    |                           |  |
| 004 | Printing from the by-pass tray (image area).<br>If the user normally feeds thicker paper from the bypass tray, use a higher setting.<br>[20 ~ 100 $\mu$ A / 45 / 1 $\mu$ A step]                                          |                           |  |
|     | Lead Face Bypass                                                                                                    | Leading Edge By-pass Feed |  |
| 005 | Printing at the leading edge of paper fed from the by-pass tray.<br>Increase the current to separate the paper from the drum properly in high humidity and high temperature conditions.<br>[20 ~ 100 μA / 60 / 1 μA step] |                           |  |

| 2309<br>* | Trans Curr Corr                                                                                                    | Transfer Current Correction                                                                                                    |
|-----------|----------------------------------------------------------------------------------------------------|----------------------------------------------------------------------------------------------------|
| 01        | a (Paper Lower Width)                                                                                                    |                                                                                                    |
|           | Adjusts the lower paper width th<br>ment bias corrections. DFU<br>Use this SP when an image prob<br>paper. If the paper width is smal<br>factor in SP2309-03 (paper tray<br>[0 ~ 297 / 150 / 1 mm step]                                                 | reshold for the transfer current, charge voltage, and develop-<br>lem (e.g., insufficient toner transfer) occurs with a small width<br>ler than this value, the transfer current will be multiplied by the<br>y) or SP2309-05 (by-pass). |
| 02        | b (Paper Upper Width)                                                                                                    |                                                                                                    |
|           | Adjusts the upper paper width threshold for the transfer current, charge voltage, and devel-<br>opment bias corrections. DFU<br>As for SP2309-01, but the factors are in SP2309-04 (paper tray) and SP2309-06 (by-pass).<br>[0 ~ 297 / 216 / 1 mm step] |                                                                                                    |
| 03        | Alpha (Tray)                                                                                                    |                                                                                                    |
|           | Adjusts the transfer current corre<br>of SP2309-01. DFU<br>[1.0 ~ 3.0 / 1.2 / 0.1 mm step                                                                                                    | ction coefficient used if the paper width is less than the setting<br>]                                                                                                    |

| 04 | Beta (Tray)                                                                                                    |                                                                    |
|----|----------------------------------------------------------------------------------------------------|--------------------------------------------------------------------|
|    | Adjusts the transfer current correction coefficient used if the paper width is less than the setting of SP2309-02. DFU |                                                                    |
|    | [1.0 ~ 3 / 1.2 / 0.1 mm step]                                                                                          |                                                                    |
| 05 | Gamma (By-pass)                                                                                                    |                                                                    |
|    | Adjusts the transfer current corre<br>of SP2309-01. DFU                                                                | ction coefficient used if the paper width is less than the setting |
|    | [1.0 ~ 3 / 1.5 / 0.1 mm step]                                                                                          |                                                                    |
| 06 | Delta (By-pass)                                                                                                    |                                                                    |
|    | Adjusts the transfer current corre<br>of SP2309-02. DFU                                                                | ction coefficient used if the paper width is less than the setting |
|    | [1.0 ~ 3 / 1.5 / 0.1 mm step]                                                                                          |                                                                    |

|      | TD Init. Setting                                                                                                    | TD Sensor Initial Setting |  |
|------|----------------------------------------------------------------------------------------------------|---------------------------|--|
| 2801 | Performs the TD sensor initial setting. This SP mode controls the voltage applied to the TD sensor<br>to make the TD sensor output about 4.0 V. Press "Execute" to start. After finishing this, the TD<br>sensor output voltage is displayed. |                           |  |
|      | Use this mode only after installing the machine, changing the TD sensor, or adding new devel-                                                                                                    |                           |  |
|      | oper.                                                                                                    |                           |  |

|                                                                                                    | TD Manual Set                                                         |                                                                                               | TD Sensor Manual Setting  |  |
|----------------------------------------------------------------------------------------------------|-----------------------------------------------------------------------|-----------------------------------------------------------------------------------------------|---------------------------|--|
| 2802                                                                                                    | Allows you to adjust the TD sensor output manually for the following. |                                                                                               |                           |  |
|                                                                                                    | Initial Vt                                                            | [1.00 ~ 5.0                                                                                   | 00V / 4.78V / 0.02V step] |  |
| Adjusts the TD sensor output (VT).<br>Change this value after replacing the development unit with another one tha<br>toner. For example, when using a development unit from another machine fo<br>adjust VT, use a similar procedure as for SP2-220. |                                                                       | t unit with another one that already contains<br>t from another machine for test purposes. To |                           |  |
| 000                                                                                                    | Vt Max                                                                | [1.00 ~ 5.00V / 4.78V / 0.02V step]                                                           |                           |  |
| 002                                                                                                    | Adjusts the maximum value for SP2802 1.                               |                                                                                               |                           |  |
| 003                                                                                                    | Vt Min [1.00 ~ 5.00V / 1.00V / 0.02V step]                            |                                                                                               | 00V / 1.00V / 0.02V step] |  |
|                                                                                                    | Adjusts the minimum value for SP2802 1.                               |                                                                                               |                           |  |

|      | Init. Pro.Ctrl                                                                   | Developer Initialization                                                            |
|------|----------------------------------------------------------------------------------|-------------------------------------------------------------------------------------|
| 2805 | Performs the developer initialization. I<br>doing SP2801-1 at installation and a | Press [#Enter] to start. This SP should be performed after fter replacing the drum. |

| 2902 | Print T Pattern                                                                                                    | Print Test Pattern                                                                                                    |
|------|----------------------------------------------------------------------------------------------------|----------------------------------------------------------------------------------------------------|
|      | Use this SP to select a print test pattern<br>puts the printer in the Print Test Pattern<br>be printed by doing SP5990 (Print M<br>a more detailed description about how<br>"5. Service Tables". | n. After you select any pattern other than "O:None", this<br>mode. In the Print Test Pattern mode, the test pattern can<br>ode) which is normally used to print the SMC reports. For<br>v to print a test pattern, see "Test Pattern Printing" in Section |

|      | Prt M Scan Mag.                                                                                                    | Main Scan Magnification       |
|------|----------------------------------------------------------------------------------------------------|-------------------------------|
| 2909 | Adjusts the magnification in the main scan direction for print mode. Press [#Enter] to toggle between + and - values. |                               |
| 002  | Printer                                                                                                    | [-2.0 ~ +2.0 / 0 / 0.1% step] |

| 2911 | Current Timing Transfer Current On/Off Timing                                                                                            |                                  |  |
|------|----------------------------------------------------------------------------------------------------|----------------------------------|--|
| 001  | La (On Timing)                                                                                                    | [-30 ~ +30 / 0 mm / 1 mm step]   |  |
| 001  | Adjusts the transfer current on timing at leading edge.                                                                                  |                                  |  |
|      | Lb (Switch Timing)                                                                                                    | [0 ~ +30 / 10 mm / 1 mm step]    |  |
| 002  | Adjusts the transfer current switch timing. This determines when the leading edge stops and the image area current begins (see SP2-301). |                                  |  |
| 002  | Lc (Off Timing)                                                                                                    | [-30 ~ +30 / - 5 mm / 1 mm step] |  |
| 003  | Adjusts the transfer current off timing. (e.g. –5 mm is 5 mm after the trailing edge.)                                                   |                                  |  |

| 2912 | Drum Rev Rot In                                               | Drum Reverse Rotation Interval                                 |
|------|---------------------------------------------------------------|----------------------------------------------------------------|
|      | Adjusts the time the drum and be collecting at the blade. DFU | elt are reversed in order to prevent paper dust and toner from |
|      | [0~10/3/1 step]                                               |                                                                |
|      | Example 1: If you enter 3, then:                              |                                                                |
|      | 3/2 = 2 (rounded up) x 10 + 10                                | 0 = 30 ms                                                      |
|      | Example 2: If you enter 10, ther                              | n.                                                             |

 $10/2 = 5 \times 10 + 10 = 60$ . However, the limit is 50 ms so in this case, 60 ms is reduced to 50 ms.

|                  | Tst Pattern Den                                                 | Print Density for Test Pattern |  |
|------------------|-----------------------------------------------------------------|--------------------------------|--|
| 2913 [0~15/15/1] |                                                                 |                                |  |
|                  | Sets the print density for the patterns printed with SP2-902-3. |                                |  |

| 2914 | Process Ctrl Set                                                                                                    | Process Control Setting                                                                                              |
|------|----------------------------------------------------------------------------------------------------|----------------------------------------------------------------------------------------------------|
|      | C alpha                                                                                                    | [0 ~ 400 / 150 / 10V step]                                                                                           |
| 001  | Adjusts the charge roller voltage used when paper with a small width is fed from the by-pass tray. The paper width below which the correction starts depends on the value of SP2-309-1. |                                                                                                    |
|      | Use this SP when an image problem (<br>in thin black lines) occurs when pape                                                                                                    | such as white spots at the center of black dots or breaks<br>r with a small width is fed from the by-pass feed tray. |
|      | C beta                                                                                                    | [0 ~ 400 / 0 / 10V step]                                                                                             |
| 002  | Adjusts the charge roller voltage used when paper with a small width is fed from the by-pass tray. The paper width below which the correction starts depends on the value of SP2-309-2. |                                                                                                    |
|      | Use this SP when an image problem (see 2-914-1) occurs when paper with a small width is fed from the by-pass feed tray.                                                                 |                                                                                                    |
|      | B gamma                                                                                                    | [0 ~ 300 / 200 / 10V step]                                                                                           |
| 003  | Adjusts the development bias used when paper with a small width is fed from the by-pass tray.<br>The paper width below which the correction starts depends on the value of SP2-309-1.   |                                                                                                    |
|      | Use this SP when an image problem (see 2-914-1) occurs when paper with a small width is fed from the by-pass feed tray.                                                                 |                                                                                                    |
|      | B delta                                                                                                    | [0 ~ 300 / 50 / 10V step]                                                                                            |
| 004  | Adjusts the development bias used when paper with a small width is fed from the by-pass tray.<br>The paper width below which the correction starts depends on the value of SP2-309-2.   |                                                                                                    |
|      | Use this SP when an image problem (see 2-914-1) occurs when paper with a small width is fed from the by-pass feed tray.                                                                 |                                                                                                    |
| 2920 | ID Off Check                                                                                                    | DELL                                                                                                    |

[0 = No, 1 = Yes] Selects whether or not the toner overflow sensor is activated.

Transfer Cleaning Blade Forming

[0~30/3/1 sheets]

Applies a pattern of toner to the transfer belt at a defined interval between sheets on the transfer 2964 belt in order to reduce friction between the belt surface and the cleaning blade.

Under conditions of high temperature and high humidity, the density control feature may reduce the amount of toner, which also reduces the amount of toner on the surface of the transfer belt. With less toner on the belt, the friction between the belt and the blade increases, and could cause the blade to bend or scour the surface of the belt.

| 2969 | LD PWM Select                                                                                                    | LD – PWM Selection                |  |
|------|----------------------------------------------------------------------------------------------------|-----------------------------------|--|
|      | LD PWM Select                                                                                                    | Printer Output LD – PWM Selection |  |
|      | [1~5/1/1 step]                                                                                                    |                                   |  |
| 001  | Changes the LD power PWM control for printed copies. A smaller value produces a lighter image. Use this SP to adjust the image density for printing from a personal computer: |                                   |  |
|      | 1:100% 2:87.5% 3:75% 4:62.5% 5:50%                                                                                                    |                                   |  |
|      | Fax Output                                                                                                    | Fax Output LD – PWM Selection     |  |
|      | [1~5/1/1 step]                                                                                                    |                                   |  |
| 002  | Changes the LD power PWM control for printed fax messages. A smaller value produces a lighter image. Use this SP to adjust the image density for printing fax messages.       |                                   |  |
|      | 1:100% 2:87.5% 3:75% 4:62.5% 5:50%                                                                                                    |                                   |  |

| 2971 | Toner Full Cnt                                                                                                    | Toner Full Sensor Count |
|------|----------------------------------------------------------------------------------------------------|-------------------------|
|      | Counter that confirms that the contact of the waste toner full sensor is operating normally. Ex cution of SP5801 initializes this value by setting it to 0. <b>DFU</b> |                         |

|      | Grayscale Limit                                                                                                    |                                 |
|------|----------------------------------------------------------------------------------------------------|---------------------------------|
| 2972 | A new feature of this machine that controls the halftone density level to prevent deterioration of the OPC. The halftone density is detected by the ID sensor, and the machine adjusts the intensity of the LD beam according to the upper/lower limit setting. |                                 |
| 001  | Grayscale Max                                                                                                    | Grayscale Maximum - Upper Limit |

|     | [0 ~ 100 / 85 / 1 step]                                                                                                    |                                 |  |
|-----|----------------------------------------------------------------------------------------------------|---------------------------------|--|
|     | Defines the upper limit for grayscale.                                                                                                    |                                 |  |
|     | A larger value allows a wider range of halftones at the pale end of the scale. If the image<br>contains pale areas with fuzzy borders surrounded by dark areas, reduce this value to me<br>the borders clearer. |                                 |  |
|     | Grayscale Min                                                                                                    | Grayscale Minimum - Lower Limit |  |
| 002 | [0 ~ 100 / 65 / 1 step]<br>Defines the lower limit for grayscale.<br>A smaller value allows a wider range of halftones at the dark end of the scale.                                                            |                                 |  |
|     |                                                                                                    |                                 |  |

[0~1000/100/10 step] 2973

Gray Chk Int.

Sets the halftone operation interval in order to prevent deterioration of the OPC. If the number of copies exceeds this setting, at the end of the job, or if the door is opened and closed, charge correction is executed.

Grayscale Copy Interval Check

|                                                      | Image Dens Adj                                                                             | Image Density Adjustment |  |
|------------------------------------------------------|--------------------------------------------------------------------------------------------|--------------------------|--|
| 2974                                                 | [1 ~ 5 / 3 / 1 step]                                                                       |                          |  |
|                                                      | Adjusts image density. Changing this setting adjusts development bias and ID sensor output |                          |  |
| voltage that in turn raises or lowers image density. |                                                                                            | age density.             |  |

| 2975 | Toner End Time                                                                                                    | Toner End Detection ON Time     |
|------|----------------------------------------------------------------------------------------------------|---------------------------------|
|      | [0 ~ 2,000 / 0 / 10 s step]                                                                                                    |                                 |
|      | Sets a time limit for issuing the toner near end warning on the operation panel. The time may<br>need to be shorter for customers who run especially large print jobs (working at night, for<br>example) to ensure earlier warning of the toner near end condition so toner out does not interrupt<br>a long job. |                                 |
|      | 0: Normal end detection (90 sheets a                                                                                                    | fter near-end detected (SP2213) |

|      | T Bottle On Cnt                                                                                                    | Toner Bottle Total On Time |  |
|------|----------------------------------------------------------------------------------------------------|----------------------------|--|
| 2976 | [0 ~ 2,000,000 / 0 / 1 ms step]                                                                                                    |                            |  |
|      | Displays the total ON time of the toner supply motor, calculated from when the toner bottle was replaced. Use this to check that the toner end count (SP2975) is working properly. |                            |  |

When SP2975 is set to any value other than "0", this value is displayed when it matches the setting of SP2975. When SP2975 is set to "0", SP2976 is disabled. SP2976 is automatically set to zero by toner end recovery.)

| 2980 | Charge Counter                                                                                                    |
|------|----------------------------------------------------------------------------------------------------|
|      | [0 ~ 1000000 / 0 / 1 step]                                                                                                    |
|      | Sets the number of pages to print after toner and carrier initialization before the charge input is increased to compensate for deterioration over time in the polarity of the carrier.                                   |
|      | The strength in the polarity of the carrier in the toner will eventually decrease and cause lower charge output. Setting the charge output to increase after a specified number of copies can compensate for this effect. |

|      | Polygon Mirror Rotation Switch DFU                                      |
|------|-------------------------------------------------------------------------|
|      | Switches the number revolutions per minute of the polygon mirror motor. |
| 2981 | 0: Rpm determined by engine                                             |
|      | 1: Rpm for 35 CPM (35 cpm)                                              |
|      | 2: Rpm for 45 CPM (45 cpm)                                              |

## SP3-xxx: Process

| 3001 | ID Sens Initial                                                                                                    | ID Sensor Initial Setting |
|------|----------------------------------------------------------------------------------------------------|---------------------------|
|      | ID Sens PWM Set                                                                                                    | ID Sensor PWM Setting     |
| 001  | [0 ~ 255 / 100 / 1 step]<br>Allows you to reset the PWM of the ID sensor LED to avoid a service call error after clearing<br>NVRAM or replacing the NVRAM.<br>The PWM data is stored by executing SP-3001-2.                                                          |                           |
|      | Initial Setting                                                                                                    | ID Sensor Initialization  |
| 002  | Performs the ID sensor initial setting. ID sensor output for the bare drum (VSG) is adjusted au-<br>tomatically to 4.0 ±0.2 V.<br>Press "Execute" to start. Perform this setting after replacing or cleaning the ID sensor, replacing<br>the drum, or clearing NVRAM. |                           |
|      |                                                                                                    |                           |

| 3103 | ID Sens Out Disp | ID Sensor Output Display |
|------|------------------|--------------------------|
|------|------------------|--------------------------|

|                                   | Presents on the display the current values of Vsg, Vsp, Vpdp, and grayscale control.                                                                                             |                               |  |
|-----------------------------------|----------------------------------------------------------------------------------------------------|-------------------------------|--|
|                                   | If the ID sensor does not detect the ID pattern, "VSP = 5.0 V/VSG = 5.0 V" is displayed and an SC code is generated.                                                             |                               |  |
|                                   | If the ID sensor does not detect the bare area of the drum, "VSP = 0.0 V/VSG =0.0 V" is displayed and an SC code is generated.                                                   |                               |  |
| 001                               | Vsg                                                                                                    | Drum Surface Output           |  |
|                                   | [0V ~ 5.00V]                                                                                                    |                               |  |
|                                   | Vsg is the ID sensor output after reading the bare drum                                                                                                    | n surface.                    |  |
|                                   | Normal display: 4±0.5 V                                                                                                    |                               |  |
|                                   | SC350 (ID Sensor Pattern Test Error) is issued if this re                                                                                                    | ading is abnormal.            |  |
| 002                               | Vsp                                                                                                    | ID Sensor Pattern Output      |  |
|                                   | [0V ~ 5.00V]                                                                                                    |                               |  |
|                                   | Vsp is the ID sensor output after reading the ID sensor pattern:                                                                                                    |                               |  |
| Normal display: 0.1 ~ 0.3         |                                                                                                    |                               |  |
|                                   | SC351 (ID Sensor Vsg Test Error) is issued if this reading is abnormal.                                                                                                    |                               |  |
| 003                               | Vpdp                                                                                                    | Immediate Post-Pattern Output |  |
|                                   | [0V ~ 5.00V]                                                                                                    |                               |  |
|                                   | Vpdp is the ID sensor output immediately after Vsp output when the charge potential drops. reading is used for design purposes to determine the development characteristics. DFU |                               |  |
| Normal display: $3.4 \approx 4.0$ |                                                                                                    |                               |  |
|                                   | SC352 (ID Sensor Edge Detect Pattern Error) is issued if this reading is abnormal.                                                                                               |                               |  |
| 004                               | Vsm/Vsg DFU                                                                                                    | Grayscale Post-Pattern Output |  |
|                                   | [0V ~ 5.00V]                                                                                                    |                               |  |
|                                   | Vsm is the ID sensor output after reading the intermediate halftone pattern (grayscale) por<br>of the ID sensor pattern.                                                         |                               |  |
|                                   | Normal display: 65% ~ 85% (SP2972)                                                                                                    |                               |  |
|                                   | <b>Note</b> : The addition of the intermediate halftone pattern to the ID sensor pattern and the reading are features used by designers to check development characteristics.    |                               |  |
|                                   |                                                                                                    |                               |  |
|                                   |                                                                                                    |                               |  |

| 3905 | Hot Roller Strip | Hot Roller Stripper Cleaning After Job |
|------|------------------|----------------------------------------|
|------|------------------|----------------------------------------|

|     | Toner and carbon clinging to the hot roller strippers can cause poor print quality. To prevent this, toner and carbon are dislodged from the hot roller strippers by switching the fusing motor on/off after every print job. These SPs set up the operation of this feature.                                                                        |                      |                                             |
|-----|----------------------------------------------------------------------------------------------------|----------------------|---------------------------------------------|
|     | Number of Rotati                                                                                                    |                      | Number Rotations                            |
|     | This SP sets the number of times the 1st Cleaning is done after the number of pages prescribed with SP3905 002 have been printed.                                                                                                    |                      |                                             |
| 001 | [0~1/1/1]                                                                                                    |                      |                                             |
|     | All fans remain on during cleaning and then switch off 60 sec. after the cleaning cycle ends.<br>Raising this setting can increase wear on the hot roller and cleaning roller and shorten the service<br>life of the hot roller.                                                                                                    |                      |                                             |
|     | Number of Pages                                                                                                    |                      |                                             |
|     | This SP prescribes the number of pages to accumulate before the fusing motor is switched on/off (1 cycle).                                                                                                    |                      |                                             |
| 002 | [0~5/5/13]                                                                                                    |                      |                                             |
|     | Unless you change this setting, 15 sec. after a total of 5 pages have been printed (the accu-<br>mulated total of one or more small jobs), or after a job of no more than 29 pages, the fusing<br>motor will switch on for 15 sec. and then switch off. This 15 sec. off/15 sec. on at the end of a<br>cleaning job is the 1st Cleaning.             |                      |                                             |
|     | No. of addtnl. shee                                                                                                    | Number additional    | sheets for 2nd hot roller stripper cleaning |
|     | This SP prescribes the number of pages to print continuously before the fusing motor is switched on/off twice.                                                                                                    |                      |                                             |
| 003 | [6~49/30/1]                                                                                                    |                      |                                             |
|     | Unless you change this setting, 15 sec. after the end of every print job of 30 to 99 continuous pages, the 1st Cleaning will be done twice (fusing motor is switched on/off twice at 15 sec. intervals).                                                                                                    |                      |                                             |
|     | No. of addtnl. shee                                                                                                    | Number additional    | sheets for 3rd hot roller stripper cleaning |
|     | This SP prescribes the number of pages to print continuously before the 1st Cleaning is done once at the end of the print job, pauses 45 sec., and then executes again.                                                                                                    |                      |                                             |
| 004 | [50~999/100/1]                                                                                                    |                      |                                             |
|     | Unless you change this setting, 15 sec. after the end of every print job of 100 to 999 continuous pages, the fusing motor will switch on for 15 sec., switch off for 4 sec. switch on for 15 sec. and then switch off. Switching the fusing motor on again for 15 sec. after 45 sec. have elapsed after the 1st Cleaning is called the 2nd Cleaning. |                      |                                             |
| 005 | No. times for 3r                                                                                                    | No. of times for 3rd | hot roller stripper cleaning                |

|           | This SP prescribes the number of times that the cleaning pattern of SP3905 004 is repeated for jobs that are longer than the number of pages prescribed by SP3905 004. |                                                                                                    |  |
|-----------|----------------------------------------------------------------------------------------------------|----------------------------------------------------------------------------------------------------|--|
| [0~5/0/1] |                                                                                                    |                                                                                                    |  |
|           | Unless you change this setting,<br>Cleaning after 35 sec.) is not re<br>pattern will be repeated once.                                                                 | the cleaning pattern of SP3904 (1st Cleaning, then the 2nd<br>speated. If you change this setting to "1" for example, then the |  |
|           | Job/HR stripper                                                                                                    | Job/hot roller stripper cleaning priority setting                                                                              |  |
|           | This SP setting determines whether cleaning is canceled if another job starts while cleaning is in progress.                                                           |                                                                                                    |  |
| 006       | 0: New job priority (default)                                                                                                    |                                                                                                    |  |
|           | 1: Cleaning priority                                                                                                    |                                                                                                    |  |
|           | Setting this SP to "1" ensures that every cleaning cycle executes completely before another job is allowed to start.                                                   |                                                                                                    |  |

# SP5-xxx: Mode

| 5024 | mm/inch Display                                                                                                    |
|------|----------------------------------------------------------------------------------------------------|
|      | Selects whether mm or inches are used in the display. After selecting the number, you must turn the power switch off and on. |
|      | Europe/Asia model: [0 = mm / 1 = inch]                                                                                       |
|      | American model: [0 = mm / 1 = inch]                                                                                          |

| 5037 | Status Lamp Mode                                                                                                   | Status Lamp Mode                                                       |
|------|----------------------------------------------------------------------------------------------------|------------------------------------------------------------------------|
|      | Determines whether the status lamp on the oper<br>the flashing of this lamp disturbing, use this SP $[0^{-1}/1/1]$ | ration panel operates or not. If a customer finds<br>to switch it off. |
|      | 0: Lamp operation off                                                                                              |                                                                        |
|      | 1: Lamp operation on                                                                                               |                                                                        |

|      | TonerRefillDisp                                                                                       | Toner Refill Display                      |
|------|----------------------------------------------------------------------------------------------------|-------------------------------------------|
| 5051 | Disables and enables the toner refill display. The more toner. (Default: *Enable)<br>*Enable, Disable | he display appears when the PCDU requires |

|      | Display IP add                                                                                                    | Display IP Address |
|------|----------------------------------------------------------------------------------------------------|--------------------|
|      | Switches the banner display of the IP address off and on. (Default: *Off)<br>[OFF] ON                                        |                    |
| 5055 | For example, if this SP is switched on, the IP address will be displayed below "Ready" while the printer is in standby mode: |                    |
|      | Ready<br>169.254.187.055                                                                                                    |                    |

|      | Coverage Counter                                                       |
|------|------------------------------------------------------------------------|
| 5056 | [0~1/0/1] 0:Not Displayed 1:Displayed                                  |
|      | This SP switches the counter list for the system administrator on/off. |

|      | Double Count                                                                                                    | A3/DLT Double Count                                                                          |
|------|----------------------------------------------------------------------------------------------------|----------------------------------------------------------------------------------------------|
| 5104 | Specifies whether the counter is doubled for A<br>tray. When "Yes" is selected, A3 and DLT pap<br>respectively. | 3/DLT. "Yes" counts except from the bypass<br>her are counted twice, that is A4 x2 and LT x2 |

|                                                                                                    | PaperTypeSelect                      | Paper Size Type Selection                                                                |
|----------------------------------------------------------------------------------------------------|--------------------------------------|------------------------------------------------------------------------------------------|
| 0: Japan, 1: North America, 2: Europe                                                                                                    |                                      | ppe                                                                                      |
| 5131                                                                                                    | Selects the paper size (type) for pa | per. (Default depends on DIP SW 101 setting.)                                            |
| After changing the setting, turn the machine off and on. If the paper size of the stored on the HDD is different, abnormal copies could result. |                                      | nachine off and on. If the paper size of the archive files<br>ormal copies could result. |

| 5150 | Bypass Length Se                                   | Bypass Length Setting    |
|------|----------------------------------------------------|--------------------------|
|      | Sets up the by-pass tray for long paper.           |                          |
|      | [0~1/1]                                            |                          |
|      | 0: Off                                             |                          |
|      | 1: On. Sets the tray for feeding paper up to 6     | 00 mm long.              |
|      | If this SP is set to 'on', paper jams are not dete | ected in the paper path. |

| 5179 | By-pass Tray Pap                                                                          | Bypass Paper Size Error |  |
|------|-------------------------------------------------------------------------------------------|-------------------------|--|
|      | This SP determines whether a paper size error prompt appears when the machine detects the |                         |  |
|      | wrong paper size for the lob and lams during feed from the bypass tray.                   |                         |  |

| [0~1/0/1] |
|-----------|
| 0: Off    |
| 1: On     |

|      | Set Time <b>DFU</b>                                                                                                    |
|------|----------------------------------------------------------------------------------------------------|
| 5302 | Sets the time clock for the local time. This setting is done at the factory before delivery. The setting is GMT expressed in minutes. |
|      | [-1440~1440/1 min.]                                                                                                    |
|      | JA: +540 (Tokyo)                                                                                                    |
|      | NA: -300 (NY)                                                                                                    |
|      | EU: +6- (Paris)                                                                                                    |
|      | CH: +480 (Peking)                                                                                                    |
|      | TW: +480 (Taipei)                                                                                                    |
|      | AS: +480 (Hong Kong)                                                                                                    |

#### Summer Time

Lets you set the machine to adjust its date and time automatically with the change to Daylight Savings time in the spring and back to normal time in the fall. This SP lets you set these items:

- Day and time to go forward automatically in April.

- Day and time to go back automatically in October.

- Set the length of time to go forward and back automatically.

The settings for 002 and 003 are done with 8-digit numbers:

|      | Digits   | Meaning                                                                                                    |  |
|------|----------|----------------------------------------------------------------------------------------------------|--|
| 5307 | 1st, 2nd | Month. 4: April, 10: October (for months 1 to 9, the first digit of 0 cannot be input, so the eight-digit setting for 002 or 003 becomes a seven-digit setting)                                    |  |
|      | 3rd      | Day of the week. 0: Sunday, 1: Monday                                                                                                    |  |
|      | 4th      | The number of the week for the day selected at the 3rd digit. If "O" is selected for "Sunday", for example, and the selected Sunday is the start of the 2nd week, then input a "2" for this digit. |  |
|      | 5th, 6th | The time when the change occurs (24-hour as hex code).<br>Example: 00:00 (Midnight) = 00, 01:00 (1 a.m.) = 01, and so on.                                                                          |  |
|      | 7th      | The number of hours to change the time. 1 hour: 1                                                                                                    |  |

|     | 8th                 | If the time change is not a whole number (1.5 hours for example), digit<br>8should be 3 (30 minutes). |  |
|-----|---------------------|----------------------------------------------------------------------------------------------------|--|
| 001 | Setting             | Enables/disables the settings for 002 and 003.<br>[0~1/1]<br>0: Disable<br>1: Enable                  |  |
| 002 | Rule Set<br>(Start) | The start of summer time.                                                                             |  |
| 004 | Rule Set (End)      | The end of summer time.                                                                               |  |

|      | UCodeCtrClr                                                                          | User Code Count Clear                         |
|------|--------------------------------------------------------------------------------------|-----------------------------------------------|
| 5404 | Clears the counts for the user codes assigned b<br>machine. Press [#Enter] to clear. | y the key operator to restrict the use of the |

| 5501 | PM Alarm       |                                                                                                    |
|------|----------------|----------------------------------------------------------------------------------------------------|
|      |                | [0~9999 / 0 / 1 step]                                                                                                    |
| 001  | PM Alarm Level | 0: Alarm off                                                                                                    |
|      |                | 1~9999: Alarm goes off when Value (1~9999) ≥ PM counter                                                                                                    |
|      | PCU Count      | This SP sets the timing of the display warning for replacement of the PCU. When printing reaches this total, the replace PCU warning is issued.                                                                          |
| 003  |                | [0 ~ 150 / <b>150</b> / 1 step] 0: No alarm is issued                                                                                                    |
|      |                | For example, when the number of prints reaches 150,000 with the default setting of "150" in effect, (150 x 1,000) the warning is issued with the PM Counter Display (SP7803) after the number of prints exceeds 150,000. |

| 5504 | Jam Alarm <b>Japan Only</b>                                                               |
|------|-------------------------------------------------------------------------------------------|
|      | Sets the alarm to sound for the specified jam level (document misfeeds are not included). |
|      | [0~3 / 3 / 1 step]                                                                        |
|      | 0: Zero (Off)                                                                             |
|      | 1: Low (2.5K jams)                                                                        |
|      | 2: Medium (3K jams)                                                                       |

Ę

|      | 3: High (6K jams)                          |
|------|--------------------------------------------|
|      |                                            |
| 5505 | Error Alarm                                |
|      | Sets the error alarm level. Japan only DFU |
|      | [0~255 / 50 / 100 copies per step]         |

| 5507 | Supply Alarm                          |                                                                                                    |  |
|------|---------------------------------------|----------------------------------------------------------------------------------------------------|--|
| 001  |                                       | 0:Off 1:On                                                                                                    |  |
|      |                                       | Switches the control call on/off for the paper supply. <b>DFU</b>                                                          |  |
|      | Dan an Sumaly Ala(ma)                 | 0: Off, 1: On                                                                                                    |  |
|      |                                       | 0: No alarm.                                                                                                    |  |
|      |                                       | 1: Sets the alarm to sound for the specified number transfer sheets for each paper size (A3, A4, B4, B5, DLT, LG, LT, HLT) |  |
|      |                                       | 0:Off 1:On                                                                                                    |  |
|      | Staple Supply Al(arm)                 | Switches the control call on/off for the stapler installed in the finisher. <b>DFU</b>                                     |  |
| 002  |                                       | 0: Off, 1: On                                                                                                    |  |
|      |                                       | 0: No alarm                                                                                                    |  |
|      |                                       | 1: Alarm goes off for every 1K of staples used.                                                                            |  |
|      | Toner Supply Ala(rm)                  | (0:Off, 1:On)                                                                                                    |  |
|      |                                       | Switches the control call on/off for the toner end. <b>DFU</b>                                                             |  |
| 003  |                                       | 0: Off, 1: On                                                                                                    |  |
|      |                                       | If you select "1" the alarm will sound when the machine detects toner end.                                                 |  |
| 00.4 | MaintenaceKit A(larm                  | Switches the alarm for the maintenance kit on/off.                                                                         |  |
| 004  |                                       | [*OFF, On]                                                                                                    |  |
| 128  | Interval: Others                      |                                                                                                    |  |
| 132  | Interval: A3                          |                                                                                                    |  |
| 133  | 133 Interval: A4 call interval for th | call interval for the referenced paper sizes. <b>DFU</b>                                                                   |  |
| 134  | Interval: A5                          | [00250 ~ 10000 / 1000 / 1 Step]                                                                                            |  |
| 141  | Interval: B4                          |                                                                                                    |  |

| 142 | Interval: B5  |   |
|-----|---------------|---|
| 160 | Interval: DLT |   |
| 164 | Interval: LG  |   |
| 166 | Interval: LT  | · |
| 172 | Interval: HLT |   |

| 5515 | SC Call Setting Japan Only                                                                                                    |                    |
|------|----------------------------------------------------------------------------------------------------|--------------------|
|      | With NRS (New Remote Service) in use, these SP codes can be set to issue an SC call when an SC error occurs. If this SP is switched off, the SC call is not issued when an SC error occurs. |                    |
| 001  | SC Call Setting                                                                                                    | [0~1/1/1]          |
| 002  | Service Parts Ne(ar End)                                                                                                    | 0: Off             |
| 003  | Service Parts E(nd)                                                                                                    | 1: On              |
| 004  | User Call                                                                                                    |                    |
| 005  | Not Used                                                                                                    |                    |
| 006  | Communication Te(st)                                                                                                    |                    |
| 007  | Machine Informat(ion)                                                                                                    | [0~1/1/1]          |
| 008  | Alarm Notic                                                                                                    |                    |
| 009  | Non Genuine Ton(er)                                                                                                    |                    |
| 010  | Supply Automatic                                                                                                    | [0~1/ <b>0</b> /1] |
| 011  | Supply Management (Report)                                                                                                    |                    |

| 5793 ECS Debug SW | ECS Debug Switch <b>DFU</b> |
|-------------------|-----------------------------|
|-------------------|-----------------------------|

|      | Memory Clear                                                                                            |                          |
|------|----------------------------------------------------------------------------------------------------|--------------------------|
| 5801 | Resets NVRAM data to the default settings. Before executing any of these SP codes, print an SMC Report. |                          |
| 001  | All                                                                                                    | Initializes items below. |

| 002 | Clear Engine                                                                            | Initializes all registration settings for the engine and copy process settings.                                                                                                    |  |
|-----|-----------------------------------------------------------------------------------------|----------------------------------------------------------------------------------------------------|--|
| 003 | SCS                                                                                     | Initializes default system settings, SCS (System Control Ser-<br>vice) settings, operation display coordinates, and ROM up-<br>date information.                                                                     |  |
| 004 | ІМН                                                                                     | Initializes the image file system.                                                                                                    |  |
|     |                                                                                         | (IMH: Image Memory Handler)                                                                                                    |  |
| 05  | MCS                                                                                     | Initializes the automatic delete time setting for stored docu-<br>ments.                                                                                                    |  |
|     |                                                                                         | (MCS: Memory Control Service)                                                                                                    |  |
| 008 | PRT                                                                                     | Initializes the printer defaults, programs registered, the printer SP bit switches, and the printer CSS counter.                                                                                                    |  |
| 010 | WebService                                                                              | Deletes the Netfile (NFA) management files and thumbnails,<br>and initializes the Job login ID.<br>Netfiles: Jobs to be printed from the document server using a                                                     |  |
|     |                                                                                         | PC and the DeskTopBinder software                                                                                                    |  |
| 011 | NCS                                                                                     | Initializes the system defaults and interface settings (IP ad-<br>dresses also), the SmartDeviceMonitor for Admin settings,<br>WebStatusMonitor settings, and the TELNET settings.<br>(NCS: Network Control Service) |  |
| 014 | DCS Setting                                                                             | Initializes the DCS (Delivery Control Service) settings.                                                                                                    |  |
| 015 | Clear UCS Setting                                                                       | Initializes the UCS (User Information Control Service) settings.                                                                                                    |  |
| 016 | D16     MIRS Setting       Initializes the MIRS (Machine Information Report S settings. |                                                                                                    |  |
| 017 | CCS                                                                                     | Initializes the CCS (Certification and Charge-control Service) settings.                                                                                                    |  |
| 018 | SRM                                                                                     | Initializes the SRM (System Resource Manager) settings.                                                                                                    |  |
| 019 | LCS Clear                                                                               | Initializes the LCS (Log Count Service) settings.                                                                                                    |  |

| Printer Free Run [Disable] [Er |                                                                                      | [Disable] [Enable] |  |
|--------------------------------|--------------------------------------------------------------------------------------|--------------------|--|
| 5802                           | 5802 Performs a free run. The printer prints the number of blank prints requested fo |                    |  |
|                                | [0~1/0/1 step]                                                                       |                    |  |

| 0:Free run mode off. |
|----------------------|
| 1:Free run mode on.  |
|                      |

| 5002 | Input Check                                                                  |
|------|------------------------------------------------------------------------------|
| 5803 | Displays the signals received from sensors and switches. (See "Input Check") |

| 5004 | Output Check                                                                            |
|------|-----------------------------------------------------------------------------------------|
| 5604 | Turns on the electrical components individually for test purposes. (See "Output Check") |

| 5807 | Option Connect Chk     | Option Connection Check                    |
|------|------------------------|--------------------------------------------|
| 002  | Bank (Paper Tray Unit) | Execution will return either a "1" or "0": |
| 003  | LCT                    | 0: Device not connected correctly.         |
| 004  | Fin (Finisher)         | 1: Device connected correctly.             |

| 5811 | MachineNo. Setting                                                                                                    | Machine Number Code Setting <b>DFU</b> |
|------|----------------------------------------------------------------------------------------------------|----------------------------------------|
|      | This SP presents the screen used to enter the 11-digit number of the machine. The allowed entr<br>are "A" to "Z" and "O" to "9". The setting is done at the factory, and should not be changed<br>the field. |                                        |
| 001  | Code Set                                                                                                    |                                        |
| 003  | ID2 Code Display                                                                                                    |                                        |

| 5812 | Tel. No. Setting                                                                             |                                                                                              |
|------|----------------------------------------------------------------------------------------------|----------------------------------------------------------------------------------------------|
| 001  | I Service Inputs the telephone number of the CE (displayed when a service condition occurs.) |                                                                                              |
| 002  | FAX TEL No.                                                                                  | Use this to input the fax number of the CE printed on the Counter Report (UP mode). Not Used |

| 581<br>6 Remote Service                  |     | Remote Service                           |
|------------------------------------------|-----|------------------------------------------|
|                                          | 001 | I/F Setting                              |
| Turns the remote diagnostics off and on. |     | Turns the remote diagnostics off and on. |

|     | [0~2/1]                                                                                                    |                       |  |  |
|-----|----------------------------------------------------------------------------------------------------|-----------------------|--|--|
|     | 0: Remote diagnostics off.                                                                                                    |                       |  |  |
|     | 1: Serial (CSS or NRS) remote diagnostics on.                                                                                                    |                       |  |  |
|     | 2: Network remote diagnostics.                                                                                                    |                       |  |  |
|     | CE Call                                                                                                    |                       |  |  |
| 002 | Lets the service technician start or end the remote machine check with CSS or NRS; to do this, push the center report key                                |                       |  |  |
|     | Function Flag                                                                                                    |                       |  |  |
| 003 | Enables and disables remote diagnosis over the N<br>[0~1/1]<br>0: Disables remote diagnosis over the network                                             | NRS network.          |  |  |
|     | 1: Englise remote diagnosis over the network.                                                                                                    |                       |  |  |
|     | 1. Enables remote diagnosis over the network.                                                                                                    |                       |  |  |
|     | SSL Disable                                                                                                    |                       |  |  |
| 007 | Controls if RCG (Remote Communication Gate) confirmation is done by SSL during an RCG send for the NRS over a network interface.<br>[0~1/1]              |                       |  |  |
|     | 0: Yes. SSL not used.                                                                                                    | 0: Yes. SSL not used. |  |  |
|     | 1: No. SSL used.                                                                                                    |                       |  |  |
|     | RCG Connect Time                                                                                                    | RCG Connect Timeout   |  |  |
| 008 | Sets the length of time (seconds) for the time-out when the RCG (Remote Communication Gate) connects during a call via the NRS network.<br>[1~90/1 sec.] |                       |  |  |
|     | RCG Write Timeou                                                                                                    | RCG Write to Timeout  |  |  |
| 009 | Sets the length of time (seconds) for the time-out when sent data is written to the RCG during a call over the NRS network.<br>[0~100/1 sec.]            |                       |  |  |
|     | RCG Read Timeout                                                                                                    |                       |  |  |
| 010 | Sets the length of time (seconds) for the timeout when sent data is written from the RCG during a call over the NRS network.<br>[ $0^{-100/1}$ sec.]     |                       |  |  |

| 011 | Port 80 Enable                                                                                                |                                                                                                    |                           |
|-----|----------------------------------------------------------------------------------------------------|----------------------------------------------------------------------------------------------------|---------------------------|
|     | Controls if permission is given to get access to the SOAP method over Port 80 on the NRS network.             |                                                                                                    |                           |
|     | [0~1/1]                                                                                                    |                                                                                                    |                           |
|     | 0: No. Access denied                                                                                          |                                                                                                    |                           |
|     | 1: Yes. Access granted.                                                                                       |                                                                                                    |                           |
| 021 | RCG – C Registed                                                                                              |                                                                                                    |                           |
|     | This SP displays the Cumin installation end flag.                                                             |                                                                                                    |                           |
|     | 1: Installation completed                                                                                     |                                                                                                    |                           |
|     | 2: Installation not completed                                                                                 |                                                                                                    |                           |
| 022 | RCG                                                                                                    | – C Registed Det                                                                                                    | RCG – C Registered Detail |
|     | This SP displays the Cumin installation status.                                                               |                                                                                                    |                           |
|     | 0: Basil not registered                                                                                       |                                                                                                    |                           |
|     | 1: Basil registered                                                                                           |                                                                                                    |                           |
|     | 2: Device registered                                                                                          |                                                                                                    |                           |
| 023 | Connect Type (N/M)                                                                                            |                                                                                                    |                           |
|     | This SP displays and selects the Cumin connection method.                                                     |                                                                                                    |                           |
|     | 0: Internet connection                                                                                        |                                                                                                    |                           |
|     | 1: Dial-up connection                                                                                         |                                                                                                    |                           |
| 061 | Cert. Expire Timing <b>DFU</b>                                                                                |                                                                                                    |                           |
|     | Proximity of the expiration of the certification.                                                             |                                                                                                    |                           |
| 062 | Use Proxy                                                                                                    |                                                                                                    |                           |
|     | This SP setting determines if the proxy server is used when the machine communicates with the service center. |                                                                                                    |                           |
| 067 | CERT: Up State                                                                                                |                                                                                                    |                           |
|     | Displays the status of the certification update.                                                              |                                                                                                    |                           |
|     | 0 The certification used by Cumin is set correctly.                                                           |                                                                                                    |                           |
|     | 1                                                                                                    | The certification request (setAuthKey) for update has been received from the GW URL and certification is presently being updated. |                           |
|     | 2                                                                                                    | The certification update is completed and the GW URL is being notified of the successful update.                                                                                                    |  |  |  |
|-----|----------------------------------------------------------------------------------------------------|----------------------------------------------------------------------------------------------------|--|--|--|
|     | 3                                                                                                    | The certification update failed, and the GW URL is being notified of the failed update.                                                                                                    |  |  |  |
|     | 4                                                                                                    | The period of the certification has expired and new request for an update is being sent to the GW URL.                                                                                                    |  |  |  |
|     | 11                                                                                                    | A rescue update for certification has been issued and a rescue certification setting is in progress for the rescue GW connection.                                                                                                    |  |  |  |
|     | 12                                                                                                    | The rescue certification setting is completed and the GW URL is being notified of the certification update request.                                                                                                    |  |  |  |
|     | 13                                                                                                    | The notification of the request for certification update has completed successfully, and the system is waiting for the certification update request from the rescue GW URL.                                                                      |  |  |  |
|     | 14                                                                                                    | The notification of the certification request has been received from the rescue GW con-<br>troller, and the certification is being stored.                                                                                                    |  |  |  |
|     | 15                                                                                                    | The certification has been stored, and the GW URL is being notified of the successful completion of this event.                                                                                                    |  |  |  |
|     | 16                                                                                                    | The storing of the certification has failed, and the GW URL is being notified of the failure of this event.                                                                                                    |  |  |  |
|     | 17                                                                                                    | The certification update request has been received from the GW URL, the GW URL w<br>notified of the results of the update after it was completed, but an certification error h<br>been received, and the rescue certification is being recorded. |  |  |  |
|     | 18The rescue certification of No. 17 has been recorded, and the GW URL is being r<br>of the failure of the certification update. |                                                                                                    |  |  |  |
|     | CERT: Error                                                                                                    |                                                                                                    |  |  |  |
|     | Displays a number code that describes the reason for the request for update of the certificati                                   |                                                                                                    |  |  |  |
|     | 0                                                                                                    | Normal. There is no request for certification update in progress.                                                                                                    |  |  |  |
| 068 | 1                                                                                                    | Request for certification update in progress. The current certification has expired.                                                                                                    |  |  |  |
|     | 2                                                                                                    | An SSL error notification has been issued. Issued after the certification has expired.                                                                                                    |  |  |  |
|     | 3                                                                                                    | Notification of shift from a common authentication to an individual certification.                                                                                                    |  |  |  |
|     | 4                                                                                                    | Notification of a common certification without ID2.                                                                                                    |  |  |  |
|     | 5                                                                                                    | Notification that no certification was issued.                                                                                                    |  |  |  |

|      | 6 Notification that GW URL does not exist.                                                                                                    |                                          |                                       |  |  |
|------|----------------------------------------------------------------------------------------------------|------------------------------------------|---------------------------------------|--|--|
| 069  | CERT: Up ID                                                                                                    |                                          |                                       |  |  |
|      | The ID of the request for certification.                                                                                                    |                                          |                                       |  |  |
|      | Firmware Up Status                                                                                                    |                                          |                                       |  |  |
| 083  | Displays                                                                                                    | the status of the firmware update.       |                                       |  |  |
|      | Non-HD                                                                                                    | D Firm Up                                |                                       |  |  |
| 084  | This settir                                                                                                    | ng determines if the firmware can be upd | ated, even without the HDD installed. |  |  |
|      | Firm Up                                                                                                    | User Che                                 | Firmware Up User Check                |  |  |
| 085  | This SP setting determines if the operator can confirm the previous version of the firmware before<br>the firmware update execution. If the option to confirm the previous version is selected, a noti-<br>fication is sent to the system manager and the firmware update is done with the firmware files<br>from the URL. |                                          |                                       |  |  |
|      | Firmware                                                                                                    | Size                                     |                                       |  |  |
| 086  | Allows the service technician to confirm the size of the firmware data files during the firmware update execution.                                                                                                    |                                          |                                       |  |  |
| 0.07 | CERT: M                                                                                                    | acro Ver                                 | CERT: Macro Version                   |  |  |
| 087  | Displays the macro version of the NRS certification                                                                                                    |                                          |                                       |  |  |
| 000  | CERT: PA                                                                                                    | \C Ver                                   | CERT: PAC Version                     |  |  |
| 088  | Displays the PAC version of the NRS certification.                                                                                                    |                                          |                                       |  |  |
|      | CERT: ID2Code                                                                                                    |                                          |                                       |  |  |
| 089  | Displays ID2 for the NRS certification. Spaces are displayed as underscores (_). Asteriskes (* * * *) indicate that no NRS certification exists.                                                                                                    |                                          |                                       |  |  |
|      | CERT: Subject                                                                                                    |                                          |                                       |  |  |
| 090  | Displays the common name of the NRS certification subject. CN = the following 17 bytes. Spaces are displayed as underscores (_). Asteriskes (****) indicate that no DESS exists.                                                                                                    |                                          |                                       |  |  |
| 001  | CERT: Se                                                                                                    | rialNo.                                  | CERT: Serial Number                   |  |  |
| 091  | Displays serial number for the NRS certification. Asteriskes (* * * *) indicate that no DESS exists.                                                                                                    |                                          |                                       |  |  |
| 092  | CERT: Issuer                                                                                                    |                                          |                                       |  |  |

|                                                                                                    | Displays the common name of the issuer of the NRS certification. CN = the following 30 bytes.<br>Asteriskes (* * * *) indicate that no DESS exists. |        |                                                                                  |  |  |  |
|----------------------------------------------------------------------------------------------------|----------------------------------------------------------------------------------------------------|--------|----------------------------------------------------------------------------------|--|--|--|
| 002                                                                                                    | CERT: Valid Start                                                                                                    |        |                                                                                  |  |  |  |
| 093                                                                                                    | Displ                                                                                                    | ays    | the start time of the period for which the current NRS certification is enabled. |  |  |  |
| 004                                                                                                    | CERT: Valid End                                                                                                    |        |                                                                                  |  |  |  |
| 094                                                                                                    | Displ                                                                                                    | ays    | the end time of the period for which the current NRS certification is enabled.   |  |  |  |
|                                                                                                    | Debu                                                                                                    | ugRe   | escueGWURL                                                                       |  |  |  |
| This SP allows viewing and setting the path for the Rescue G/W URL. However, if SP<br>with its factory default setting, the machine connects to the Rescue GW selection spec<br>Rescue Certification. This SP is used to specify a Rescue G/W setting other than that<br>by the default. |                                                                                                    |        |                                                                                  |  |  |  |
| 200                                                                                                    | Man                                                                                                    | ual I  | Polling                                                                          |  |  |  |
| 200                                                                                                    | NIA                                                                                                    |        |                                                                                  |  |  |  |
|                                                                                                    | Regis                                                                                                    | st: St | atus                                                                             |  |  |  |
|                                                                                                    | Displ                                                                                                    | ays    | a number that indicates the status of the NRS service device.                    |  |  |  |
|                                                                                                    | 0 Neither the NRS device nor Cumin device are set.                                                                                                  |        |                                                                                  |  |  |  |
| 201                                                                                                    | The Cumin device is being set. Only Box registration is completed. In this status the unit cannot answer a polling request.                         |        |                                                                                  |  |  |  |
|                                                                                                    | 2 The Cumin device is set. In this status the Basil unit cannot answer a polling red                                                                |        |                                                                                  |  |  |  |
|                                                                                                    | 3 The NRS device is being set. In this status the Cumin device cannot be set.                                                                       |        |                                                                                  |  |  |  |
|                                                                                                    | 4                                                                                                    | Th     | e NRS module has not started.                                                    |  |  |  |
| 202                                                                                                    | Letter Number                                                                                                    |        |                                                                                  |  |  |  |
| 202                                                                                                    | Allows entry of the number of the request needed for the Cumin device.                                                                              |        |                                                                                  |  |  |  |
| 202                                                                                                    | Confirm Execute                                                                                                    |        |                                                                                  |  |  |  |
| 203                                                                                                    | Executes the inquiry request to the NRS GW URL.                                                                                                    |        |                                                                                  |  |  |  |
|                                                                                                    | Conf                                                                                                    | irm l  | Result                                                                           |  |  |  |
| 204                                                                                                    | Displ                                                                                                    | ays    | a number that indicates the result of the inquiry executed with SP5816 203.      |  |  |  |
|                                                                                                    | 0                                                                                                    |        | Succeeded                                                                        |  |  |  |

|     | 1                                                                                                    | 1 Inquiry number error                      |  |  |  |
|-----|----------------------------------------------------------------------------------------------------|---------------------------------------------|--|--|--|
|     | 2                                                                                                    | Registration in progress                    |  |  |  |
|     | 3                                                                                                    | Proxy error (proxy enabled)                 |  |  |  |
|     | 4                                                                                                    | Proxy error (proxy disabled)                |  |  |  |
|     | 5                                                                                                    | Proxy error (Illegal user name or password) |  |  |  |
|     | 6                                                                                                    | Communication error                         |  |  |  |
|     | 7                                                                                                    | Certification update error                  |  |  |  |
|     | 8                                                                                                    | Other error                                 |  |  |  |
|     | 9                                                                                                    | Inquiry executing                           |  |  |  |
|     | Confirm                                                                                                    | n Place                                     |  |  |  |
| 205 | Displays the result of the notification sent to the device from the GW URL in answer to the inquiry request. Displayed only when the result is registered at the GW URL. |                                             |  |  |  |
| 204 | Register Execute                                                                                                    |                                             |  |  |  |
| 200 | Executes Cumin Registration.                                                                                                    |                                             |  |  |  |
|     | Register Result                                                                                                    |                                             |  |  |  |
|     | Displays a number that indicates the registration result.                                                                                                    |                                             |  |  |  |
|     | 0                                                                                                    | Succeeded                                   |  |  |  |
|     | 2                                                                                                    | Registration in progress                    |  |  |  |
|     | 3                                                                                                    | Proxy error (proxy enabled)                 |  |  |  |
| 207 | 4                                                                                                    | Proxy error (proxy disabled)                |  |  |  |
|     | 5                                                                                                    | Proxy error (Illegal user name or password) |  |  |  |
|     | 6                                                                                                    | Communication error                         |  |  |  |
|     | 7                                                                                                    | Certification update error                  |  |  |  |
|     | 8                                                                                                    | Other error                                 |  |  |  |
|     | 9                                                                                                    | Registration executing                      |  |  |  |
| 208 | Error Code                                                                                                    |                                             |  |  |  |

| Cause                                   | Code   | Meaning                                                                                |  |  |  |
|-----------------------------------------|--------|----------------------------------------------------------------------------------------|--|--|--|
|                                         | -11001 | Chat parameter error                                                                   |  |  |  |
| Illegal Modem Parameter                 | -11002 | Chat execution error                                                                   |  |  |  |
|                                         | -11003 | Unexpected error                                                                       |  |  |  |
|                                         | -12002 | Inquiry, registration attempted without acqui ing device status.                       |  |  |  |
| Operation Error, Incorrect Setting      | -12003 | Attempted registration without execution o inquiry and no previous registration.       |  |  |  |
|                                         | -12004 | Attempted setting with illegal entries for ce cation and ID2.                          |  |  |  |
|                                         | -2385  | Attempted dial up overseas without the c<br>international prefix for the telephone num |  |  |  |
|                                         | -2387  | Not supported at the Service Center                                                    |  |  |  |
|                                         | -2389  | Database out of service                                                                |  |  |  |
|                                         | -2390  | Program out of service                                                                 |  |  |  |
|                                         | -2391  | Two registrations for same device                                                      |  |  |  |
| Error Caused by Response from<br>GW URL | -2392  | Parameter error                                                                        |  |  |  |
|                                         | -2393  | Basil not managed                                                                      |  |  |  |
|                                         | -2394  | Device not managed                                                                     |  |  |  |
|                                         | -2395  | Box ID for Basil is illegal                                                            |  |  |  |
|                                         | -2396  | Device ID for Basil is illegal                                                         |  |  |  |
|                                         | -2397  | Incorrect ID2 format                                                                   |  |  |  |
|                                         | -2398  | Incorrect request number format                                                        |  |  |  |
| Instl Clear                             |        |                                                                                        |  |  |  |

F

5

|          | Prints the communication log. |                                                                                                    |  |  |
|----------|-------------------------------|----------------------------------------------------------------------------------------------------|--|--|
| 582<br>1 | Remote Service A              | Remote Service Address <b>Japan Only</b>                                                                                                    |  |  |
| 001      | CSS-PI Device C(ode)          | Sets the PI device code. After you change this setting, you must turn the machine off and on.                                                           |  |  |
| 002      | RCG IP Address                | Sets the IP address of the RCG (Remote Communication<br>Gate) destination for call processing at the remote service<br>center.<br>[00000000h~FFFFFFh/1] |  |  |

| 5824 | NVRAM Upload                                                                                                    |
|------|----------------------------------------------------------------------------------------------------|
|      | Uploads the UP and SP mode data (except for counters and the serial number) from NVRAM on the control board to an SD card                |
|      | Note: While using this SP mode, always keep the front cover open. This prevents a software module accessing the NVRAM during the upload. |

| 5825 | NVRAM Download                                                                                                    |
|------|----------------------------------------------------------------------------------------------------|
|      | Downloads data from an SD card to the NVRAM in the machine. After downloading is com-<br>pleted, remove the card and turn the machine power off and on. |

| 5828 | Network                                                                                                    |                                                                                                    |  |  |
|------|----------------------------------------------------------------------------------------------------|----------------------------------------------------------------------------------------------------|--|--|
|      | This machine supports both Internet Protocols IPv4 and IPv6. IPv6 is the next generation protocol designed by the IETF to replace IPV4. IPv6 adds many improvements such as routing and network auto-configuration. |                                                                                                    |  |  |
| 001  | IPv4 Address                                                                                                    | This SP allows you to confirm and reset the IPv4 address for<br>Ethernet and a wireless LAN (802.11b):<br>aaa.bbb.ccc.ddd<br>For example, if the 8-bit entry is "192.168.000.001" this is |  |  |
|      |                                                                                                    | read "0C0A80001h"                                                                                                    |  |  |
| 002  | IPv4 Subnet Mask                                                                                                    | This SP allows you to confirm and reset the IPv4 subnet mask<br>for Ethernet and a wireless LAN (802.11b):<br>aaa.bbb.ccc.ddd                                                             |  |  |

|     |                  | For example, if the 8-bit entry is "255.255.255.00" this is read<br>"FFFFFF00h".                                                                                                    |
|-----|------------------|----------------------------------------------------------------------------------------------------|
| 003 | IPv4 DefaultGate | This SP allows you to confirm and reset the IPv4 default gateway<br>used by the network for Ethernet and wireless LAN (802.11b):<br>aaa.bbb.ccc.ddd<br>For example, if the 8-bit entry is "192.169.000.001" this is<br>read "0C0A80001h" |
| 006 | DHCP             | This SP code allows you confirm and change the setting that<br>determines whether the IP address is used with DHCP on an<br>Ethernet or wireless (802.11b) LAN network.<br>[0~1/1/0]<br>0: Not used (manual setting)<br>1: Used          |
| 021 | ActIPv4Add       | This SP allows you to confirm the IPv4 address that was used<br>when the machine started up with DHCP. For example, if the<br>the setting of the the IPv4 address is "OCOA80001h " this is<br>displayed as "192.169.000.001".            |
| 022 | ActIPv4 SbNet    | This SP allows you to confirm the IPv4 subnet mask setting that<br>was used when the machine started up with DHCP. For exam-<br>ple, if the setting for the IPv4 subnet mask is "FFFFFF00H" this is<br>displayed as "255.255.255.000"    |
| 023 | ActIPv4GateW     | This SP allows you to confirm the IPv4 default gateway setting<br>that was used when the machine started up with DHCP. For<br>example, if the setting for the IPv4 gateway is "OCOA80001h"<br>this is displayed as "192.168.000.001".    |
| 050 | 1284 Compatible  | Enables and disables bi-directional communication on the par-<br>allel connection between the machine and a computer.<br>[0~1/1]<br>0:Off<br>1: On                                                                                       |
| 052 | ECP              | Disables and enables the ECP feature (1284 Mode) for data<br>transfer.<br>[0~1/1]<br>0: Disabled<br>1: Enabled                                                                                                    |

| 065 | Job Spool         | Switches job spooling spooling on and off.                                                                                                    |                                                    |                          |                                                    |
|-----|-------------------|----------------------------------------------------------------------------------------------------|----------------------------------------------------|--------------------------|----------------------------------------------------|
| 066 | HD Job Clear      | <ul> <li>This SP determines whether the job interrupted at power off is resumed at the next power on. This SP operates only when SP5828 065 is set to 1.</li> <li>1: Resumes printing spooled jog.</li> <li>0: Clears spooled job.</li> </ul>                                                                                    |                                                    |                          |                                                    |
|     |                   | This<br>pak                                                                                                    | s SP determines whether<br>bled for each protocol. | er job<br>This           | spooling is enabled or dis-<br>is a 8-bit setting. |
|     |                   | 0                                                                                                    | LPR                                                | 4                        | BMLinks (Japan Only)                               |
| 069 | JobSpool Protocol | 1                                                                                                    | FTP (Not Used)                                     | 5                        | DIPRINT                                            |
|     |                   | 2                                                                                                    | IPP                                                | 6                        | Reserved (Not Used)                                |
|     |                   | 3                                                                                                    | SMB                                                | 7                        | Reserved (Not Used)                                |
| 090 | TELNET            | Disables or enables Telnet operation. If this SP is disabled, the<br>Telnet port is closed.<br>[0~1/1]<br>O: Disable<br>1: Enable                                                                                                    |                                                    |                          |                                                    |
| 091 | Web               | Disables or enables the Web operation.<br>[0~1/1]<br>O: Disable<br>1: Enable                                                                                                    |                                                    |                          |                                                    |
| 145 | ActlPv6LinkLocal  | This is the IPv6 local address referenced on the Ethernet or<br>wireless LAN (802.11b) in the format:<br>"Link-Local address" + "Prefix Length"<br>The IPv6 address consists of a total 128 bits configured in 8<br>blocks of 16 bits each. These notations can be abbreviated.<br>See "Note: IPV6 Addresses " below this table. |                                                    |                          |                                                    |
| 147 | ActIPv6Sttles1    | The                                                                                                    | so SPs are the IDuck at                            | toloc                    | addrossos (1 to 5) referenced                      |
| 149 | ActIPv6Sttles2    | on the Ethernet or wireless LAN (802.11b) in the format:                                                                                                    |                                                    | (802.11b) in the format: |                                                    |
| 151 | ActIPv6Sttles3    | "Stateless Address" + "Prefix Length"                                                                                                    |                                                    |                          |                                                    |

| 153 | ActlPv6Sttles4      | The IPv6 address consists of a total 128 bits configured in 8 blocks of 16 bits each.                                                                                                    |  |
|-----|---------------------|----------------------------------------------------------------------------------------------------|--|
| 155 | ActIPv6Sttles5      |                                                                                                    |  |
| 156 | IPv6 Manual Address | This SP is the IPv6 manually set address referenced on the Eth-<br>ernet or wireless LAN (802.11b) in the format:<br>"Manual Set Address" + "Prefix Length"                                                                                                    |  |
| 100 |                     | The IPv6 address consists of a total 128 bits configured in 8<br>blocks of 16 bits each. These notations can be abbreviated.<br>See "Note: IPV6 Addresses" below this table.                                                                                                  |  |
| 158 | IPvó Gateway        | This SP is the IPv6 gateway address referenced on the Ethernet<br>or wireless LAN (802.11b). The IPv6 address consists of a total<br>128 bits configured in 8 blocks of 16 bits each. These notations<br>can be abbreviated. See "Note: IPV6 Addresses " below this<br>table. |  |
| 161 | IPv6StatelessAut    | This SP allows you to confirm or set the setting for the stateless<br>automatic setting function used by either the Ethernet or Wire-<br>less LAN (802.11b).                                                                                                    |  |

### Note: IPV6 Addresses

Ethernet and the Wireless LAN (802.11b) reference the IPV6 "Link-Local address + Prefix Length". The IPV6 address consists of 128 bits divided into 8 blocks of 16 bits:

aaaa:bbbb:cccc:dddd:eeee:ffff:gggg:hhhh:

The prefix length is inserted at the 17th byte (Prefix Range: 0x0~0x80). The initial setting is 0x40(64).

For example, the data

2001123456789012abcdef012345678940h

is expressed:

2001:1234:5678:9012:abcd:ef01:2345:6789: prefixlen 64

However, the actual IPV6 address display is abbreviated according to the following rules.

#### - Rules for Abbreviating IPV6 Addresses -

- The IPV6 address is expressed in hexadecimal delmited by colons (:) with the following characters: 0123456789abcdefABCDEF
- A colon is inserted as a delimiter every 4th hexadecimal character. fe80:0000:0000:0207:40ff:0000:340e
- 3. The notations can be abbreviated by elminating zeros where the MSB and digits following the MSB are zero. The example in "2" above, then, becomes:

#### fe80:0:0:0207:40ff:0:340e

4. Sections where only zeros exist can be abbreviated with double colons (::). This abbreviation can be done also where succeeding sections contain only zeros (but this can be done only at one point in the address). The example in "2" and "3" above then becomes:

fe80::207:40ff:0:340e (only the first null sets zero digits are abbreviated as "::")

-or-

fe80:0:0:0:207:40ff::340e (only the last null set before "340e" is abbreviated as "::")

| 5832 | HDD Init.                                                                                              | Format HDD |  |
|------|----------------------------------------------------------------------------------------------------|------------|--|
|      | Press [#Enter] to initialize the HDD. After formatting is complete, turn the machine power off/<br>on. |            |  |

| 5840 | IEEE 802.11b                                                                                                    |
|------|----------------------------------------------------------------------------------------------------|
| 006  | Channel Max                                                                                                    |
|      | Sets the maximum range of the bandwidth for the wireless LAN. This bandwidth setting varies for different countries.<br>[1~14/1]                                                                                                    |
| 007  | Channel Min                                                                                                    |
|      | Sets the minimum range of the bandwidth for operation of the wireless LAN. This bandwidth setting varies for different countries.<br>[1~14/1]                                                                                                    |
|      | WEP key number                                                                                                    |
| 011  | Determines how the initiator (SBP-2) handles subsequent login requests.<br>[0~1/1]<br>0:If the initiator receives another login request while logging in, the request is refused.<br>1:If the initiator receives another login request while logging in, the request is refused and the |
|      | Note: Displayed only when the wireless LAN card is installed.                                                                                                    |

| 5842 | NFA Analysis                                                                          | Net File | Appli | cation Analysis |
|------|---------------------------------------------------------------------------------------|----------|-------|-----------------|
|      | Setting 1                                                                             |          |       |                 |
| 001  | This is a debugging tool. It sets the debugging output mode of each Net File process. |          | Bit   | Groups          |

|     |                                                                                                    |                                                       | 0                                               | System & other groups (LSB)              |
|-----|----------------------------------------------------------------------------------------------------|-------------------------------------------------------|-------------------------------------------------|------------------------------------------|
|     |                                                                                                    |                                                       | 1                                               | Capture related groups                   |
|     | Bit SW 0011 1111                                                                                          |                                                       | 2                                               | Certification related                    |
|     | Note:<br>The 7th bit (MSB) su                                                                             | :<br>Th bit (MSB) suppresses the debug level when set |                                                 | Address book related                     |
|     | to OFF and outputs the debug level when set to ON.<br>Bits 6-0 output when set to OFF (09 output the logs |                                                       | 4                                               | Machine management relat-                |
|     |                                                                                                    |                                                       |                                                 | ed                                       |
|     | associated with the bits and suppress output when set to ON (1).                                          | 5                                                     | Output related (printing, de-<br>livery server) |                                          |
|     |                                                                                                    |                                                       | 6                                               | Repository, FO document<br>group related |
| 002 | Setting 2                                                                                                 | Performs optional settings for the c                  | option                                          | al settings of each NFA process.         |

5844 USB Transfer Rate Sets the speed for USB data transmission. 001 [Full Speed] [Auto Change] Vendor ID Sets the vendor ID: 002 Initial Setting: 0x05A Ricoh Company [0x0000~0xFFFF/1] DFU Product ID 003 Sets the product ID. [0x0000~0xFFFF/1] DFU DevReleaseNum Device Release Number Sets the device release number of the BCD (binary coded decimal) display. 004 [0000~9999/1] DFU Enter as a decimal number. NCS converts the number to hexadecimal number recognized as the BCD.

| 5845 | Delivery Srv                                                                                                    | Delivery Server |  |
|------|----------------------------------------------------------------------------------------------------|-----------------|--|
|      | These are delivery server settings.                                                                                                    |                 |  |
| 003  | Retry Interval                                                                                                    |                 |  |
|      | Sets the time interval before the machine tries again when it goes back to standby after an error occurs during an image transfer with the SMTP server.<br>[60~900/1]      |                 |  |
|      | No. of Retries                                                                                                    |                 |  |
| 004  | Sets the number of times the machine tries again before it returns to standby after an error occurs during an image transfer with the delivery or SMTP server.<br>[0~99/1] |                 |  |

| 5846                                                                                   | UCS Setting                                                                                                    |                                                      |  |
|----------------------------------------------------------------------------------------|----------------------------------------------------------------------------------------------------|------------------------------------------------------|--|
|                                                                                        | Init All Set&Dir                                                                                                    | Initialize Address Book Seting and Directories       |  |
|                                                                                        | The SP clears all the setting information managed in UCS and address book information (local, delivery, LDAP) and restores these settings to their default values. Use this SP to initial the account information (user codes and passwords) for system managers and users as well.                                                                   |                                                      |  |
|                                                                                        | Note:                                                                                                    |                                                      |  |
| 0.44                                                                                   | • Be sure to cycle the machine off                                                                                                    | and on after you execute this SP code.               |  |
| 046                                                                                    | <ul> <li>Once this SP has been executed, a message on the screens of applications that use the<br/>address book will prompt users that the address book is being updated. This prevents the<br/>machine from issuing SC870.</li> </ul>                                                                                                    |                                                      |  |
|                                                                                        | • The machine initializes to determine if the address book is stored on the HDD or on an SD card. In order for the machine to determine whether to recognize an address book on the HDD or the SD card, the machine must be cycled off and on once more to determine whether the machine should recognize the address book on the HDD or the SD card. |                                                      |  |
|                                                                                        | Init Local AddrB                                                                                                    | Initialize Local Address Book                        |  |
| O47 Clears all of the address information from the local address book of a machin UCS. |                                                                                                    | rom the local address book of a machine managed with |  |
| 050                                                                                    | Init All Dir                                                                                                    | Initialize All Address Book Directories              |  |
|                                                                                        | Clears everything (including users codes) in the directory information managed by UCS. How-<br>ever, the accounts and passwords of the system administrators are not deleted.                                                                                                    |                                                      |  |
| 060                                                                                    | Search Option                                                                                                    |                                                      |  |

|     | This SP uses bit switches to set up the fuzzy search options for the UCS local address book.                                                                                                    |                                                                                                    |                                                                                               |  |  |
|-----|----------------------------------------------------------------------------------------------------|----------------------------------------------------------------------------------------------------|-----------------------------------------------------------------------------------------------|--|--|
|     | Bit                                                                                                    | Meaning                                                                                                    |                                                                                               |  |  |
|     | 0                                                                                                    | Checks both upper/lower case characters                                                                                                    |                                                                                               |  |  |
|     | 1                                                                                                    | Japan Only                                                                                                    |                                                                                               |  |  |
|     | 2                                                                                                    |                                                                                                    |                                                                                               |  |  |
|     | 3                                                                                                    |                                                                                                    |                                                                                               |  |  |
|     | 4                                                                                                    | Not Used                                                                                                    |                                                                                               |  |  |
|     | 5                                                                                                    | Not Used                                                                                                    |                                                                                               |  |  |
|     | 6                                                                                                    | Not Used                                                                                                    |                                                                                               |  |  |
|     | 7                                                                                                    | Not Used                                                                                                    |                                                                                               |  |  |
|     | Complex                                                                                                    | Complexity Opt 1 Complexity Option 1                                                                                                    |                                                                                               |  |  |
| 062 | Use this S<br>this SP lin<br>[0~32/<br>Note:                                                                                                    | Use this SP to set the conditions for password entry to access the local address book. Specifically, this SP limits the password entry to upper case and sets the length of the password.<br>[0~32/1]<br>Note: |                                                                                               |  |  |
|     | <ul> <li>This SP does not normally require adjustment.</li> <li>This SP is enabled only after the system administrator has set up a group password policy to control access to the address book.</li> </ul>                                                                                                    |                                                                                                    |                                                                                               |  |  |
|     | Complex                                                                                                    | kity Opt2                                                                                                    | Complexity Option 2                                                                           |  |  |
| 063 | <ul> <li>Use this SP to set the conditions for password entry to access the local address book. Specifically, this SP limits the password entry to lower case and defines the length of the password.</li> <li>[0~32/1]</li> <li>This SP does not normally require adjustment.</li> <li>This SP is enabled only after the system administrator has set up a group password policy to control access to the address book.</li> </ul> |                                                                                                    |                                                                                               |  |  |
|     | Complex                                                                                                    | kity Opt3                                                                                                    | Complexity Option 3                                                                           |  |  |
| 064 | Use this S<br>this SP lir<br>[0~32/<br>• This                                                                                                    | P to set the conditions for password entry<br>nits the password entry to numbers and<br>1]<br>SP does not normally require adjustme                                                                            | to access the local address book. Specifically,<br>defines the length of the password.<br>nt. |  |  |

|     | • This SP is enabled only after the system administrator has set up a group password policy to control access to the address book.                                                        |                     |  |  |
|-----|----------------------------------------------------------------------------------------------------|---------------------|--|--|
|     | Complexity Opt4                                                                                                    | Complexity Option 4 |  |  |
|     | Use this SP to set the conditions for password entry to access the local address book. Specifically, this SP limits the password entry to symbols and defines the length of the password. |                     |  |  |
| 065 | [0~32/1]                                                                                                    |                     |  |  |
|     | Note:                                                                                                    |                     |  |  |
|     | <ul> <li>This SP does not normally require adjustment.</li> </ul>                                                                                                    |                     |  |  |
|     | • This SP is enabled only after the system administrator has set up a group password policy to control access to the address book.                                                        |                     |  |  |

|      | Web Servic                                                                                                    | e                          |                                     |
|------|----------------------------------------------------------------------------------------------------|----------------------------|-------------------------------------|
| 5848 | <ul> <li>5847 2 sets the 4-bit switch assignment for the access control setting. Setting of 0001 has no effect on access and delivery from Scan Router.</li> <li>5847 100 sets the maximum size of images that can be downloaded. The default is equal to 1 gigabyte.</li> </ul> |                            |                                     |
| 004  | ac:ud                                                                                                    |                            |                                     |
| 009  | ac:jc                                                                                                    | Acc. Ctrl.: User Directory | Switches access control on and off. |
| 011  | ac:dm                                                                                                    |                            |                                     |
| 210  | Log Type: Job 1 NIA                                                                                                    |                            |                                     |
| 211  | Log Type: Job 2 NIA                                                                                                    |                            |                                     |
| 212  | Log Type: Access NIA                                                                                                    |                            |                                     |
| 213  | Primary Srv <b>NIA</b>                                                                                                    |                            |                                     |
| 214  | Secondary Srv NIA                                                                                                    |                            |                                     |
| 215  | Start Time N                                                                                                    | AIA                        |                                     |
| 216  | Interval Time <b>NIA</b>                                                                                                    |                            |                                     |
| 217  | Timing <b>NIA</b>                                                                                                    |                            |                                     |

| 5849 | Installation Dat                                         | Installation Date |
|------|----------------------------------------------------------|-------------------|
|      | Displays or prints the installation date of the machine. |                   |

| 001 | Display       | The "Counter Clear Day" has been changed to "Installation Date" or "Inst. Date".                                                    |
|-----|---------------|----------------------------------------------------------------------------------------------------|
| 003 | Total Counter | Determines whether the installation date is printed on the printout for<br>the total counter.<br>[0~1/1]<br>0: No Print<br>1: Print |

| 5851 | Bluetooth Mode                                                                     |
|------|------------------------------------------------------------------------------------|
|      | Sets the operation mode for the Bluetooth Unit.                                    |
|      | *Public Private                                                                    |
|      | Note: This printer does not support the use of Bluetooth at this time (April 2006) |

| 5856 | Remote ROM Update                                                                                                    |
|------|----------------------------------------------------------------------------------------------------|
|      | When set to "1" allows reception of firmware data via the local port (IEEE 1284) during a remote ROM update. This setting is reset to zero after the machine is cycled off and on.<br>[0~1 / 0 / 1]<br>0: Not allowed<br>1: Allowed |

| 5857 | Save Debug Log                                                                                                    |
|------|----------------------------------------------------------------------------------------------------|
| 001  | On/Off                                                                                                    |
|      | <ul> <li>(1:ON 0:OFF)</li> <li>Switches on the debug log feature. The debug log cannot be captured until this feature is switched on.</li> <li>[0~1/1]</li> <li>0: OFF</li> <li>1: ON</li> </ul> |
|      | Target                                                                                                    |
| 002  | (2: HDD 3: SD Card)                                                                                                    |
|      | Selects the destination where the debugging information generated by the event selected by SP5858 will be stored if an error is generated                                                        |

|     | [2~3/1]                                                                                                    |                                                 |  |
|-----|----------------------------------------------------------------------------------------------------|-------------------------------------------------|--|
|     | 2: HDD                                                                                                    |                                                 |  |
|     | 3: SD Card                                                                                                    |                                                 |  |
| 005 | Save to HDD                                                                                                    |                                                 |  |
| 005 | Specifies the decimal key number of the log to                                                                                                    | o be written to the hard disk.                  |  |
| 004 | Save to SD                                                                                                    |                                                 |  |
| 008 | Specifies the decimal key number of the log to                                                                                                    | o be written to the SD Card.                    |  |
|     | Copy HDD to SD (4 MB)                                                                                                    |                                                 |  |
| 000 | Takes the most recent 4 MB of the log written to                                                                                                    | o the hard disk and copies them to the SD Card. |  |
| 009 | A unique file name is generated to avoid overwriting existing file names on the SD Card. Up to 4MB can be copied to an SD Card. 4 MB segments can be copied one by one to each SD Card.                                                                                      |                                                 |  |
|     | Copy HDD to SD (Any)                                                                                                    |                                                 |  |
|     | Takes the log of the specified key from the log on the hard disk and copies it to the SD Card.                                                                                                    |                                                 |  |
| 010 | A unique file name is generated to avoid overwriting existing file names on the SD Card. Up<br>to 4 MB can be copied to an SD Card. 4 MB segments can be copied one by one to each<br>SD Card. This SP does not execute if there is no log on the HDD with no key specified. |                                                 |  |
| 011 | Erase HDD Log                                                                                                    | Erase Debug Data Log on HDD                     |  |
| 011 | Erases all debug logs on the HDD                                                                                                    |                                                 |  |
|     | Erase SD Log                                                                                                    | Erase Debug Data Log on SD Card                 |  |
| 012 | Erases all debug logs on the SD Card. If the card contains only debugging files generated<br>by an event specified by SP5858, the files are erased when SP5857010 or 011 is executed.<br>To enable this SP, the machine must be cycled off and on                            |                                                 |  |
|     | FreeSpaceonSD                                                                                                    | Display Amount of Free Space on SD Card         |  |
| 013 | Displays the amount of space available on th                                                                                                    | e SD card                                       |  |
|     |                                                                                                    |                                                 |  |
| 014 |                                                                                                    |                                                 |  |
| 014 | Copies the last 4MB of the log (written directly to the card from shared memory) onto an SD card.                                                                                                    |                                                 |  |
| 015 | Copy SD to SD (Any)                                                                                                    |                                                 |  |

|     | This SP copies the log on an SD card (the file that contains the information written directly from shared memory) to a log specified by key number. |
|-----|----------------------------------------------------------------------------------------------------|
| 016 | Make HDD LogFile                                                                                                    |
| 010 | This SP creates a 32 MB file to store a log on the HDD.                                                                                             |
| 017 | Make SD LogFile                                                                                                    |
| 017 | This SP creates a 4 MB file to store a log on an SD card.                                                                                           |

|      | DebugSaveWhen                                                                                                    |                                                    |
|------|----------------------------------------------------------------------------------------------------|----------------------------------------------------|
| 5858 | These SPs select the content of the debugging information to be saved to the destination selected by SP5857 002. |                                                    |
|      |                                                                                                    |                                                    |
| 001  | EngineSC Error                                                                                                   | 0:OFF 1:ON                                         |
| 001  |                                                                                                    | Stores SC codes generated by engine errors.        |
|      | SystemSC Error                                                                                                   | 0:0FF 1:0N                                         |
| 002  |                                                                                                    | Stores SC codes generated by GW controller errors. |
|      |                                                                                                    | 0:0FF 1:0N                                         |
| 003  | Any SC Error                                                                                                    | [0~65535 / 0 / 1]                                  |
|      | Jam                                                                                                    | 0:OFF 1:ON                                         |
| 004  |                                                                                                    | Stores jam errors.                                 |

| 5859 | Debug Log Save Function |                                                            |
|------|-------------------------|------------------------------------------------------------|
| 001  | Key 1                   |                                                            |
| 002  | Key 2                   |                                                            |
| 003  | Key 3                   | These SPs allow you to set up to 10 keys for log files for |
| 004  | Key 4                   | functions that use common memory on the controller board.  |
| 005  | Key 5                   | [-9999999~9999999 / 0 / 1]                                 |
| 006  | Кеу б                   |                                                            |
| 007  | Key 7                   |                                                            |

| 008 | Key 8  |  |
|-----|--------|--|
| 009 | Key 9  |  |
| 010 | Key 10 |  |

| 5860                                                                | SMTP/POP3/IMAP                                                                                                    | SMTP/POP3/IMAP4                            |  |
|---------------------------------------------------------------------|----------------------------------------------------------------------------------------------------|--------------------------------------------|--|
|                                                                     | SMTP Svr Port No.                                                                                                    | SMTP Server Port Number                    |  |
| 002 This SP sets the number of the SMTP server port.<br>[1~65535/1] |                                                                                                    |                                            |  |
|                                                                     | SMTP Auth                                                                                                    | SMTP Certification                         |  |
| 003                                                                 | This setting switches SMTP certification on and off for mail sending.<br>0: Off<br>1: On                                                                                                    |                                            |  |
|                                                                     | SMTP Auth Encryp                                                                                                    | SMTP Certification Encryption              |  |
| 006                                                                 | This setting determines whether the password for SMTP certification is encrypted.<br>0: Automatic<br>1: No encryption done<br>2: Encryption done                                                                                                    |                                            |  |
|                                                                     | POP Before SMTP                                                                                                    |                                            |  |
| 007                                                                 | <ul> <li>This setting determines whether the transmission connects with the POP server first for</li> <li>before it connects to the SMTP server for sending.</li> <li>0: No connection to POP server</li> <li>1: Connection to POP server</li> </ul> |                                            |  |
|                                                                     | POP to SMTP Wait                                                                                                    | Standby Wait Time After POP3 Certification |  |
| 008                                                                 | This SP sets the amount of time to allow for the connection to the SMTP server after the transmission has connected to the POP server and been certified during the execution of POP Before SMTP.<br>[0~10000/300/1]                                 |                                            |  |
| 009                                                                 | Rcv Protocol                                                                                                    | Receive (RX) Protocol                      |  |
|                                                                     | This SP specifies POP3 protocol or switches off receiving.<br>0: No receiving                                                                                                    |                                            |  |

|     | 1: POP3 protocol                                                                                                    |                                     |  |
|-----|----------------------------------------------------------------------------------------------------|-------------------------------------|--|
|     | POP Auth Encrypt                                                                                                    | POP3/IMAP4 Certification Encryption |  |
| 013 | This SP specifies whether password encryption is done for POP3/IMAP4 certification.<br>0: Automatic<br>1: No encryption done<br>2: Encryption done                                                                        |                                     |  |
|     | POP Srv Port No                                                                                                    | POP3 Server Port Number             |  |
| 014 | 14     This SP sets the number of the POP3 server port.       [1~65535/110/1]                                                                                                    |                                     |  |
|     | IMAP Srv Port No                                                                                                    | IMAP4 Server Port Number            |  |
| 015 | This SP sets the number of the IMAP4 server port.<br>[1~65535/143/1]                                                                                                    |                                     |  |
|     | SMTP Rcv Port No                                                                                                    | SMTP RX Port Number                 |  |
| 016 | This SP sets the number of the port that receives SMTP mail.<br>[1~65535/25/1]                                                                                                    |                                     |  |
|     | Receive Interval                                                                                                    | Mail RX Interval                    |  |
| 017 | This SP sets the timing for mail received at regular intervals.<br>[2~1440/15/1 min.]<br>Note: Setting this SP to "0" switches off receiving mail at timed intervals.                                                     |                                     |  |
|     | Mail Keep Sett.                                                                                                    | Server Mail Storage Setting         |  |
| 019 | This SP setting determines whether received mail is stored on the server.<br>O: Received mail not stored<br>1: All received mail stored<br>2: Stores only mail that generated errors during receiving                     |                                     |  |
|     | ParMail RecTOut                                                                                                    | Partial Mail Receive Timeout        |  |
| 020 | [1~168/72/1]<br>Sets the amount of time to wait before saving a mail that breaks up during reception. The received<br>mail is discarded if the remaining portion of the mail is not received during this prescribed time. |                                     |  |
| 021 | MDN Res RF2298                                                                                                    | MDN Response RFC2298Compliance      |  |

|     | Determines whether RFC2298compliance is switched on for MDN reply mail.                                                                                                    |                                   |  |
|-----|----------------------------------------------------------------------------------------------------|-----------------------------------|--|
|     | [0~1/1]                                                                                                    |                                   |  |
|     | 0: No                                                                                                    |                                   |  |
|     | 1: Yes                                                                                                    |                                   |  |
|     | SMTPAut FieldRep                                                                                                    | SMTP Auth. From Field Replacement |  |
| 022 | Determines whether the FROM item of the mail header is switched to the validated account after the SMTP server is validated.                                                                                                    |                                   |  |
| 022 | [0~1/1]                                                                                                    |                                   |  |
|     | 0: No. "From" item not switched.                                                                                                    |                                   |  |
|     | 1: Yes. "From" item switched.                                                                                                    |                                   |  |
|     | SMTP Auth Direct Sending                                                                                                    |                                   |  |
|     | Occasionally, all SMTP certifications may fail with SP5860 006 set to "2" to enable encryption<br>during SMTP certification for the SMTP server. This can occur if the SMTP server does not meet<br>RFC standards. In such cases you can use this SP to set the SMTP certification method directly.<br>However, this SP can be used only after SP5860 003 has been set to "1" (On). |                                   |  |
| 025 | Bit0: LOGIN                                                                                                    |                                   |  |
|     | Bit1: PLAIN                                                                                                    |                                   |  |
|     | Bit2: CRAM_MD5                                                                                                    |                                   |  |
|     | Bit3: DIGEST_MD5                                                                                                    |                                   |  |
|     | Bit4 to Bit 7: Not Used                                                                                                    |                                   |  |
| 1   |                                                                                                    |                                   |  |

| 5044 | E-Mail Report                                                  |                                                                                                   |  |
|------|----------------------------------------------------------------|---------------------------------------------------------------------------------------------------|--|
| 2800 | This SP controls operation of the email notification function. |                                                                                                   |  |
| 001  | E-Mail Validity                                                | Disables and re-enables the email notification feature.<br>[0~1/0/1]<br>O: Enable<br>1: Disable   |  |
| 005  | Add DateField                                                  | Disables and re-enables the addition of a date field to the email notifica-<br>tion.<br>[0~1/0/1] |  |

| 5869 | RAM Disk Setting | Use RAM Disk |
|------|------------------|--------------|
|------|------------------|--------------|

|     | This SP determines whether the RAM disk is used for either the mail function or PDL Storage. |                                                                                                    |
|-----|----------------------------------------------------------------------------------------------|----------------------------------------------------------------------------------------------------|
|     | [0~1/0/1] 0:Used 1:Not used                                                                  |                                                                                                    |
| 001 | Mail Function                                                                                |                                                                                                    |
| 002 | PDL Storage                                                                                  | Sets the amount of RAM disk used for PDL storage. The size of the RAM disk may need adjustment, depending on the amount of memory in the machine.<br>[0~255/4/1] |

| 5070 | Common Key Info W                                                                      |                                                          | Common Key Information Writing |
|------|----------------------------------------------------------------------------------------|----------------------------------------------------------|--------------------------------|
| 3870 | Writes to flash ROM the common proof for validating the device for NRS specifications. |                                                          |                                |
| 001  | Writing                                                                                | These SPs are for future use and currently are not used. |                                |
| 003  | Initialize                                                                             |                                                          |                                |

|      | SDCardAppliMove                                                                                                    |         | Move Application on SD Card to Another SD Card       |
|------|----------------------------------------------------------------------------------------------------|---------|------------------------------------------------------|
| 5873 | Allows you to move applications from one SD card another. For more, see "Merging Applica-<br>tions on One SD Card" |         |                                                      |
| 001  | Move Exec                                                                                                    | Execut  | es the move from one SD card to another.             |
| 002  | Undo Exec                                                                                                    | This is | an undo function. It cancels the previous execution. |

| 5876 | Security Clear DFU                                                                                                |  |
|------|----------------------------------------------------------------------------------------------------|--|
|      | This SP code clears all security data, only security data in the NCS area, or only security data in the UCS area. |  |
| 001  | All Clear                                                                                                    |  |
| 011  | Clear NCS Sec.                                                                                                    |  |
| 015  | Clr UCS Sercurity                                                                                                 |  |

|      | Option Setup                                                     | Data Overwrite Security (DOS) Setup                                           |
|------|------------------------------------------------------------------|-------------------------------------------------------------------------------|
| 5878 | Press [#Enter] to initialize th<br>Options" in Section "1. Insta | e Data Overwrite Security option. For more, see "MFP Controller<br>Illation". |

|      | ROM Update                                                   |
|------|--------------------------------------------------------------|
| 5886 | The setting of this SP allows or prohibits updating the ROM. |
|      | °0:YES, T:NO                                                 |

|      | Plug/Play                                                                                         | Plug & Play Maker/Model Name                                                         |
|------|---------------------------------------------------------------------------------------------------|--------------------------------------------------------------------------------------|
| 5907 | Selects the brand name and the production name<br>stored in the NVRAM. If the NVRAM is defective, | for Windows Plug & Play. This information is these names should be registered again. |

|      | MechCountDetect                                                           | Mechanical Counter Detection |
|------|---------------------------------------------------------------------------|------------------------------|
| 5915 | 5 0: Not detected, 1: Detected, 2: Unknown                                |                              |
|      | Confirms that the mechanical counter inside the inner cover is connected. |                              |

|      | Meter Charge                                                                                                    |
|------|----------------------------------------------------------------------------------------------------|
| 5930 | This SP operates a "meter click charge" that maintains a total counter for the PCU, fusing unit, and other components. When this SP is switched on, the use of the PCU, for example, is not |
|      | monitored by the engine but the engine counter continues to operate.                                                                                                    |

|                    | Finisher Stack                                                                                              | Finisher Paper Stack to Shift Tray? |  |
|--------------------|----------------------------------------------------------------------------------------------------|-------------------------------------|--|
| 5961 0: OFF, 1: ON |                                                                                                    |                                     |  |
|                    | Selects whether or not all stapled copies are sent to Shift Tray 1 when the Two-Tray finisher is installed. |                                     |  |

|      | SP Print Mode                                                                                                    | SMC Print                                                        |
|------|----------------------------------------------------------------------------------------------------|------------------------------------------------------------------|
| 5990 | In the SP mode, press Copy Window to move to the copy screen, select the paper size, then press Start. Select A4/LT (Sideways) or larger to ensure that all the information prints. Press SP Window to return to the SP mode, select the desired print, and press Execute. |                                                                  |
| 001  | All (Data List)                                                                                                    | All (Data List)                                                  |
| 002  | SP (Mode Data Li)                                                                                                    | SP (Mode Data List)                                              |
| 004  | Logging Data                                                                                                    | Logging Data                                                     |
| 005  | Diagnostic Repor                                                                                                    | Diagnostic Report                                                |
| 006  | Non-Default                                                                                                    | Non-Default (Prints only SPs set to values other than defaults.) |

| 007 | NIB Summary | NIB (Network Interface Board) Summary |
|-----|-------------|---------------------------------------|
|     |             |                                       |

# SP6-xxx: Peripherals

|      | Staple Adj                                                                               | Staple Position Adjustment |  |  |
|------|------------------------------------------------------------------------------------------|----------------------------|--|--|
| 6105 | [-3.5~+3.5 / 0.0 / 0.5 mm step]                                                          |                            |  |  |
|      | Adjusts the staple position in the main scan direction when using the two-tray finisher. |                            |  |  |

| 6113 | Punch Pos Adj                                                                                                    |                                          | Punch Hole Position Adjustment |  |
|------|----------------------------------------------------------------------------------------------------|------------------------------------------|--------------------------------|--|
|      | Adjusts the punch hole position.<br>SP6113 1: 2-hole punches for Japan, North America, Europe, and 4-hole punches for Northern<br>Europe.<br>SP6113 2: 3-hole punches for North America, and 4-hole punches for Europe. |                                          |                                |  |
| 001  | 2-Hole                                                                                                    | [-7.5 <sup>~</sup> +7.5 / 0 / 0.5 mm ste | ps]                            |  |
| 002  | ? 3-Hole [-7.5~+7.5 / 0 / 0.5 mm steps]                                                                                                    |                                          |                                |  |

## SP7-xxx: Data Log

| 7001 | Main M Op Time                                                                                                    | Main Motor Operation Time |  |  |  |
|------|----------------------------------------------------------------------------------------------------|---------------------------|--|--|--|
|      | Display: 000 0000~999 9999 min                                                                                                    |                           |  |  |  |
|      | The number of prints and drive time for drum revolutions can be obtained by counting the main<br>motor revolution time. If the amount of time required for the drum to revolve to print 1 copy<br>increases, this data combined with the number of copies can be used to analyze problems and<br>could be useful for future product development. |                           |  |  |  |

| 7401 | SC Counter                                                                              | Total SC Counter |
|------|-----------------------------------------------------------------------------------------|------------------|
|      | Displays the total number of service calls that have occurred. Display range: 0000~9999 |                  |

| 7403 | Latest10SCLog | SC History (Latest 10 only)                                |  |  |
|------|---------------|------------------------------------------------------------|--|--|
| 001  | Latest        |                                                            |  |  |
| 002  | Latest 1      | Displays the most recent service calls successive groups o |  |  |

| 003 | Latest 2 |
|-----|----------|
| 004 | Latest 3 |
| 005 | Latest 4 |
| 006 | Latest 5 |
| 007 | Latest 6 |
| 008 | Latest 7 |
| 009 | Latest 8 |
| 010 | Latest 9 |

|      | Total Jam                               | Total Paper Jam Counter |  |
|------|-----------------------------------------|-------------------------|--|
| 7502 | Displays the total number of copy jams. |                         |  |
|      | Display range: 0000~9999                |                         |  |

|      | Total Jam by Location                                                                                                    |                |  |  |
|------|----------------------------------------------------------------------------------------------------|----------------|--|--|
| 7504 | Displays the list of possible locations where a jam could have occurred. Press the appropriate key to display the jam count for that location. These jams are caused by the failure of a sensor to activate. |                |  |  |
|      | Note: In the table below, "ON" denotes a late error (the paper failed to arrive at the prescribed time), and "OFF" denotes a lag error (the paper failed to leave at the prescribed time).                   |                |  |  |
|      | Error Meaning                                                                                                    |                |  |  |
| 001  | At Power On                                                                                                    | Power on       |  |  |
| 003  | Tray 1: ON Tray 1 Misfeed                                                                                                    |                |  |  |
| 004  | Tray 2: ON Tray 2 Misfeed                                                                                                    |                |  |  |
| 005  | Tray 3: ON Tray 3 Misfeed                                                                                                    |                |  |  |
| 006  | Tray 4: ON Tray 4 Misfeed                                                                                                    |                |  |  |
| 007  | LCT: ON LCT Tray Sensor                                                                                                    |                |  |  |
| 008  | Feed Sensor 1:ON Relay Sensor 1                                                                                                    |                |  |  |
| 009  | Feed Sensor 2:ON                                                                                                    | Relay Sensor 2 |  |  |

| 010 | Feed Sensor 3:ON    | Relay Sensor 3                          |
|-----|---------------------|-----------------------------------------|
| 013 | Registration: ON    | Registration Sensor:Paper Late          |
| 014 | Fusing Sensor:ON    | -                                       |
| 016 | Exit Sensor:ON      | -                                       |
| 017 | Relay Exit:ON       | -                                       |
| 018 | Relay Feed:ON       | -                                       |
| 019 | Duplex: ON          | Duplex Entrance Sensor                  |
| 023 | Duplex Exit: ON     | Duplex Exit Sensor                      |
| 025 | Finisher Entrance   | Finisher Entrance Sensor                |
| 026 | Finisher Proof      | Finisher Proof Tray                     |
| 027 | Finisher Shift Tray | Finisher Shift Tray                     |
| 028 | Finisher Staple     | Finisher Staple Tray                    |
| 029 | Finisher Exit       | Finisher Tray                           |
| 057 | LCT:OFF             | LCT Tray Sensor- Paper Lag Error        |
| 058 | Feed Sensor 1:OFF   | -                                       |
| 059 | Feed Sensor 2:OFF   | -                                       |
| 060 | Feed Sensor 3:OFF   | -                                       |
| 061 | Feed Sensor 4:OFF   | -                                       |
| 063 | Registration: OFF   | Registration Sensor: Paper Lag          |
| 066 | Exit Sensor:OFF     | -                                       |
| 067 | Relay Exit:OFF      | -                                       |
| 068 | Relay Feed:OFF      | -                                       |
| 069 | Duplex: OFF         | Duplex Entrance Sensor: Paper Lag Error |
| 073 | Duplex Exit: OFF    | Duplex Exit Sensor: Paper Lag Error     |

7506

Jam Count by Paper Size

|     | Displays the to | Displays the total number of jams by paper size. |  |  |  |
|-----|-----------------|--------------------------------------------------|--|--|--|
| 005 | A4 LEF          |                                                  |  |  |  |
| 006 | A5 LEF          |                                                  |  |  |  |
| 014 | B5 LEF          |                                                  |  |  |  |
| 038 | LT LEF          |                                                  |  |  |  |
| 044 | HLT LEF         |                                                  |  |  |  |
| 132 | A3 SEF          |                                                  |  |  |  |
| 133 | A4 SEF          |                                                  |  |  |  |
| 134 | A5 SEF          | Displays the total number of jams by paper size. |  |  |  |
| 141 | B4 SEF          |                                                  |  |  |  |
| 142 | B5 SEF          |                                                  |  |  |  |
| 160 | DLT SEF         |                                                  |  |  |  |
| 164 | LG SEF          |                                                  |  |  |  |
| 166 | LT SEF          |                                                  |  |  |  |
| 172 | HLT SEF         |                                                  |  |  |  |
| 255 | Others          |                                                  |  |  |  |

| 7507 | Jam History |                                                         |
|------|-------------|---------------------------------------------------------|
| 001  | Latest      | Displays the copy jam history (the most recent 10 jams) |
| 002  | Latest 1    | Sample Display:                                         |
| 003  | Latest 2    | CODE:007                                                |
|      |             | SIZE:05h                                                |
| 004  | Latest 3    | TOTAL:0000334                                           |
| 005  | Latest 4    | DATE:Mon Mar 15 11:44:50 2000                           |
| 006  | Latest 5    | where:                                                  |
|      |             | CODE is the SP7504-** number (see above.                |
| 007  | Latest 6    | SIZE is the ASAP paper size code in hex.                |
| 008  | Latest 7    | TOTAL is the total jam error count                      |

| 009 | Latest 8 |      | DATE is the date the jams occurred. |      |         |      |
|-----|----------|------|-------------------------------------|------|---------|------|
| 010 | Latest 9 |      |                                     |      |         |      |
| -   | Size     | Code | Size                                | Code | Size    | Code |
| -   | A4 (S)   | 05   | A3 (L)                              | 84   | DLT (L) | AO   |
| -   | A5 (S)   | 06   | A4 (L)                              | 85   | lg (l)  | A4   |
| -   | B5 (S)   | OE   | A5 (L)                              | 86   | LT (L)  | A6   |
| -   | LT (S)   | 26   | B4 (L)                              | 8D   | HLT (L) | AC   |
| -   | HLT (S)  | 2C   | B5 (L)                              | 8E   | Others  | FF   |

| 7803 | PM Counter Displ                                                                                                    | Displays the PM counter since the last PM.                   |
|------|----------------------------------------------------------------------------------------------------|--------------------------------------------------------------|
|      | Displays the PM counter since the last PM and resets the counter for PCU repla<br>When the count exceeds the setting for SP5501-03, the PCU count warning fo<br>displayed. |                                                              |
| 001  | Paper                                                                                                    | This count is for the number of pages that exit the machine. |
| 002  | PCU                                                                                                    | Range: 0~9 999 999                                           |

| 7804 | PM Counter Reset | Resets the PM counter. To reset, push [1]. |
|------|------------------|--------------------------------------------|
|------|------------------|--------------------------------------------|

| 7007  | SC/Jam Counter Reset                                               | Resets the SC and jam counters. To reset, push [1]. |  |
|-------|--------------------------------------------------------------------|-----------------------------------------------------|--|
| / 80/ | This SP does not reset the jam history counters: SP7-507, SP7-508. |                                                     |  |

|      | Diag. Result                                                                                      |                                                                                                    |
|------|---------------------------------------------------------------------------------------------------|----------------------------------------------------------------------------------------------------|
| 7832 | This SP displays the results of the self-<br>by switching the machine off, holding<br>machine on. | liagnostic test executed at start up, or executed manually<br>down [Online] and [#Enter], and then switching the |

|      | Pixel Coverage R                                                                                                    | Pixel Coverage Ratio                                                                                                    |
|------|----------------------------------------------------------------------------------------------------|----------------------------------------------------------------------------------------------------|
| 7833 | Displays the coverage ratio of the output (the ratio<br>the total printable area on the paper). This value is<br>toner consumed, although of course it is one factor<br>factors include: the type, toner concentration, and | of the total pixel area of the image data to<br>not directly proportional to the amount of<br>that affects this amount. The other major<br>development potential. |

| 001 | Last Pages       | Last Pages                                     | 0% to 100%.         |
|-----|------------------|------------------------------------------------|---------------------|
| 002 | Average Pages    | Average Pages                                  | 0% to 100%.         |
| 003 | Toner Bottle In  | Toner Bottles In Use                           | 0 to 65,535 copies  |
| 004 | Copy Count: Prev | Print Count: Previous Toner Bottle             | 0 to 999,999 copies |
| 005 | Copy Count:Tone  | Print Count: Toner Bottle Before Previ-<br>ous | 0 to 999,999 copies |

| 7024 | Clear Pixel Cove                                      | Clear Pixel Coverage Data |  |  |
|------|-------------------------------------------------------|---------------------------|--|--|
| /034 | These SPs clear the counters for the following items. |                           |  |  |
| 001  | Last & Average                                        | -                         |  |  |
| 002  | Toner Bottle In                                       | -                         |  |  |
| 003  | Page Counts (2P                                       | -                         |  |  |
| 004  | Dot Coverage Clear                                    | -                         |  |  |

| 7026  | Total Memory Size                                      |
|-------|--------------------------------------------------------|
| / 630 | Displays the memory capacity of the controller system. |

| 7901 | Assert Info <b>DFU</b> |                     |  |  |
|------|------------------------|---------------------|--|--|
| 001  | File Name              |                     |  |  |
| 002  | # of Lines             | Used for debugging. |  |  |
| 003  | Location               |                     |  |  |

| 7910 | ROM N                                                                                                    | C      | ROM Number       |     |     |     |       |
|------|----------------------------------------------------------------------------------------------------|--------|------------------|-----|-----|-----|-------|
| 7911 | Firmware                                                                                                    | e Ver. | Firmware Version |     |     |     |       |
| -    | Use these SP codes to display the ROM number (SP7910) and firmware version number (SP7911). This is the same information that appears under the "[ROM No./Firmware Version]" in the Self-Diagnostic Report printed with SP5990-005. Use these SP codes to display this information for quick reference or if you cannot print the report with SP5990-005. |        |                  |     |     |     |       |
| -    | 001                                                                                                    | System |                  | 154 | R16 | 182 | FONT2 |

| - | 002 | Engine           | 155 | RPGL         | 183 | FONT3      |
|---|-----|------------------|-----|--------------|-----|------------|
| - | 007 | Finisher         | 156 | R55          | 200 | Factory    |
| - | 009 | Bank (PTU)       | 157 | RTIFF        | 202 | Net File   |
| - | 010 | LCT              | 158 | PCL          | 204 | Printer    |
| - | 018 | NIB              | 159 | PCXL         | 209 | Test Suite |
| - | 023 | HDD Format Optio | 160 | MSIS         | 210 | MIB        |
| - | 131 | Bluetooth        | 161 | MSIS(OPTION) | 211 | Web System |
| - | 150 | RPCS             | 162 | PDF          | 213 | SDK1       |
| - | 151 | PS               | 163 | BMLinks      | 214 | SDK2       |
| - | 152 | RPDL             | 180 | FONT         | 215 | SDK3       |
| - | 153 | R98              | 181 | FONT1        | -   | -          |

## SP8XXX: Data Log 2

The SPs in this group are prefixed with a letter that indicates the mode of operation. The mode of operation is referred to as an 'application'. Before reading the Group 8 Service Table, make sure that you understand what these prefixes mean.

| Prefix | Application | What It Means                                                                                                    |
|--------|-------------|----------------------------------------------------------------------------------------------------|
| T:     | Total:      | Grand total of the items counted for all applications (C, F, P, etc.).                                                                                                    |
| P:     | Print.      | Totals (pages, jobs, etc.) executed for each application when the job was not stored on the document server.                                                                                                    |
| L:     | Local       | Local storage (document server). Totals (jobs, pages, etc.) for the document<br>server. The L: counters work differently case by case. Sometimes, they count<br>jobs/pages stored on the document server; this can be in document server<br>mode (from the document server window), or from another mode, such as<br>from a printer driver. Sometimes, they include occasions when the user uses<br>a file that is already on the document server. Each counter will be discussed<br>case by case. |
| O:     | Other       | Other applications (external network applications, etc.). Refers to network applications such as Web Image Monitor. Utilities developed with the SDK (Software Development Kit) are also counted.                                                                                                    |

Group 8 SP codes are limited to 17 characters, forced by the necessity of displaying them on the small LCDs of printers and faxes that also use these SPs. Read over the list of abbreviations below and refer to it again if you see the name of an SP that you do not understand.

### Note

• This is a complete list of abbreviations applies to all machines, including color copiers and printers. Therefore, not all of them are used in this manual.

| Abbreviation | What It Means                                                                                                    |
|--------------|----------------------------------------------------------------------------------------------------|
| /            | "By", e.g. "T:Jobs/Apl" = Total Jobs "by" Application                                                                       |
| >            | More (2> "2 or more", 4> "4 or more"                                                                                        |
| AddBook      | Address Book                                                                                                    |
| Apl          | Application                                                                                                    |
| B/W          | Black & White                                                                                                    |
| Bk           | Black                                                                                                    |
| С            | Cyan                                                                                                    |
| ColCr        | Color Create                                                                                                    |
| ColMode      | Color Mode                                                                                                    |
| Comb         | Combine                                                                                                    |
| Comp         | Compression                                                                                                    |
| Deliv        | Delivery                                                                                                    |
| DesApl       | Designated Application. The application (Copy, Fax, Scan, Print) used to store the job on the document server, for example. |
| Dev Counter  | Development Count, no. of pages developed.                                                                                  |
| Dup, Duplex  | Duplex, printing on both sides                                                                                              |
| Emul         | Emulation                                                                                                    |
| FC           | Full Color                                                                                                    |
| FIN          | Post-print processing, i.e. finishing (punching, stapling, etc.)                                                            |
| Full Bleed   | No Margins                                                                                                    |

### Key for Abbreviations

| Abbreviation | What It Means                                                                                                    |
|--------------|----------------------------------------------------------------------------------------------------|
| GenCopy      | Generation Copy Mode                                                                                                    |
| GPC          | Get Print Counter. For jobs 10 pages or less, this counter does not count up. For jobs<br>larger than 10 pages, this counter counts up by the number that is in excess of 10<br>(e.g., for an 11-page job, the counter counts up 11-10 =1) |
| IFax         | Internet Fax                                                                                                    |
| ImgEdt       | Image Edit performed on the original with the copier GUI, e.g. border removal, adding stamps, page numbers, etc.                                                                                                    |
| К            | Black (YMCK)                                                                                                    |
| LS           | Local Storage. Refers to the document server.                                                                                                    |
| LSize        | Large (paper) Size                                                                                                    |
| Mag          | Magnification                                                                                                    |
| МС           | One color (monochrome)                                                                                                    |
| NRS          | New Remote Service, which allows a service center to monitor machines remotely.<br>"NRS" is used overseas, "CSS" is used in Japan.                                                                                                    |
| Org          | Original for scanning                                                                                                    |
| OrgJam       | Original Jam                                                                                                    |
| Palm 2       | Print Job Manager/Desk Top Editor: A pair of utilities that allows print jobs to be distributed evenly among the printers on the network, and allows files to moved around, combined, and converted to different formats.                  |
| РС           | Personal Computer                                                                                                    |
| PGS          | Pages. A page is the total scanned surface of the original. Duplex pages count as two pages, and A3 simplex count as two pages if the A3/DLT counter SP is switched ON.                                                                    |
| PJob         | Print Jobs                                                                                                    |
| Ppr          | Paper                                                                                                    |
| PrtJam       | Printer (plotter) Jam                                                                                                    |
| PrtPGS       | Print Pages                                                                                                    |

| Abbreviation | What It Means                                                                                                    |
|--------------|----------------------------------------------------------------------------------------------------|
| R            | Red (Toner Remaining). Applies to the wide format model A2 only. This machine is under development and currently not available. |
| Rez          | Resolution                                                                                                    |
| SC           | Service Code (Error SC code displayed)                                                                                          |
| Scn          | Scan                                                                                                    |
| Sim, Simplex | Simplex, printing on 1 side.                                                                                                    |
| S-to-Email   | Scan-to-E-mail                                                                                                    |
| SMC          | SMC report printed with SP5990. All of the Group 8 counters are recorded in the SMC report.                                     |
| Svr          | Server                                                                                                    |
| TonEnd       | Toner End                                                                                                    |
| TonSave      | Toner Save                                                                                                    |
| TXJob        | Send, Transmission                                                                                                    |
| ҮМС          | Yellow, Magenta, Cyan                                                                                                    |
| ҮМСК         | Yellow, Magenta, Cyan, BlacK                                                                                                    |

## **Note**

• All of the Group 8 SPs are reset with SP5 801 1 Memory All Clear.

| 8001 | T:Total Jobs | These SPs count the number of times each application is used to do a job. |
|------|--------------|---------------------------------------------------------------------------|
| 8004 | P:Total Jobs | [0~9999999/0/1]                                                           |

- These SPs reveal the number of times an application is used, not the number of pages processed.
- When an application is opened for image input or output, this counts as one job.
- Interrupted jobs (paper jams, etc.) are counted, even though they do not finish.
- Only jobs executed by the customer are counted. Jobs executed by the service technician using the SP modes are not counted.
- When a print job is stored on the document server, only the L: counter increments.
- When the user enters document server mode and prints data stored on the document server, only the L: counter increments.

| 8021 | T:Pjob/LS | These SPs reveal how files printed from the document server were stored |
|------|-----------|-------------------------------------------------------------------------|
| 8024 | P:Pjob/LS | on the document server originally.                                      |
| 8027 | O:Pjob/LS | [0~9999999/0/1]                                                         |

• When an image received from Palm 2 is received and stored, the L: counter increments.

- When a job already on the document server is printed with another application, the L: counter increments.
- When images stored on the document server by a network application (including Palm 2), are printed with another application, the O: counter increments.

| 8031 | T:Pjob/DesApl | These SPs reveal what applications were used to output documents from |
|------|---------------|-----------------------------------------------------------------------|
| 8034 | P:Pjob/DesApl | the document server.                                                  |
| 8037 | O:Pjob/DesApl | [0~9999999/0/1]                                                       |

- When documents already stored on the document server are printed, the count for the application that started the print job is incremented.
- When the print job is started from a network application (DeskTopBinder, Web Image Monitor, etc.) the L: counter increments.

| 8061   | T:FIN Jobs                                                                                                    |                                                                                                    | [0~9999999/0/1] |  |
|--------|----------------------------------------------------------------------------------------------------|----------------------------------------------------------------------------------------------------|-----------------|--|
|        | These SPs total the finishing methods. The finishing method is specified by the application.                                                                |                                                                                                    |                 |  |
|        | P:FIN Job                                                                                                    | S                                                                                                    | [0~9999999/0/1] |  |
| 8064   | These SPs total finishing methods for print jobs only. The finishing method is specified by the application.                                                |                                                                                                    |                 |  |
|        | O:FIN Jobs                                                                                                    |                                                                                                    | [0~9999999/0/1] |  |
| 8067   | These SPs total finishing methods for jobs executed by an external application over the net-<br>work. The finishing method is specified by the application. |                                                                                                    |                 |  |
| 806x 1 | Sort                                                                                                    | Number of jobs started in Sort mode. When a stored copy job is set for Sort and then stored on the document server, the L: counter increments. (See SP8066 1) |                 |  |
| 806x 2 | Stack                                                                                                    | Number of jobs started out of Sort mode.                                                                                                    |                 |  |
| 806x 3 | Staple                                                                                                    | Number of jobs started in Staple mode.                                                                                                    |                 |  |

| 806x 4 | Booklet | Number of jobs started in Booklet mode. If the machine is in staple mode, the Staple counter also increments.       |
|--------|---------|----------------------------------------------------------------------------------------------------|
| 806x 5 | Z-Fold  | Number of jobs started In any mode other than the Booklet mode and set for folding (Z-fold).                        |
| 806x 6 | Punch   | Number of jobs started in Punch mode. When Punch is set for a print job, the P: counter increments. (See SP8064 6.) |
| 806x 7 | Other   | Reserved. Not used.                                                                                                 |

|        | T:Jobs/PGS                                                                                                    |         |         | [0~9999999/0/1] |
|--------|----------------------------------------------------------------------------------------------------|---------|---------|-----------------|
| 8071   | These SPs count the number of jobs broken down by the number of pages in the job, regardless of which application was used.                                |         |         |                 |
|        | P:Jobs/PGS                                                                                                    |         |         | [0~9999999/0/1] |
| 8074   | These SPs count and calculate the number of print jobs by size based on the number of pages in the job.                                                    |         |         |                 |
|        | O:Jobs/PGS                                                                                                    |         |         | [0~9999999/0/1] |
| 8077   | These SPs count and calculate the number of "Other" application jobs (Web Image Monitor,<br>Palm 2, etc.) by size based on the number of pages in the job. |         |         |                 |
| 807x 1 | 1 Page 807x 8 21~50 Pages                                                                                                    |         | 0 Pages |                 |
| 807x 2 | 2 Pages                                                                                                    | 807x 9  | 51~1    | 00 Pages        |
| 807x 3 | 3 Pages                                                                                                    | 807x 10 | 101~    | 300 Pages       |
| 807x 4 | 4 Pages                                                                                                    | 807x 11 | 301~    | 500 Pages       |
| 807x 5 | 5 Pages                                                                                                    | 807x 12 | 501~    | 700 Pages       |
| 807x 6 | 6~10 Pages                                                                                                    | 807x 13 | 701~    | 1000 Pages      |
| 807x 7 | 11~20 Pages                                                                                                    | 807x 14 | 1001′   | ~ Pages         |

- Interrupted jobs (paper jam, etc.) are counted, even though they do not finish.
- If a job is paused and re-started, it counts as one job.
- If the finisher runs out of staples during a print and staple job, then the job is counted at the time the error occurs.

5

| 8381 | T:Total PrtPGS | These SPs count the number of pages printed by the cus-                                                                                                    |  |
|------|----------------|----------------------------------------------------------------------------------------------------|--|
| 8384 | P:Total PrtPGS | tomer. The counter for the application used for storing the pages increments.                                                                                                    |  |
| 8387 | O:Total PrtPGS | [0~9999999/ <b>0</b> /1]<br>The L: counter counts the number of pages stored from<br>within the document server mode screen at the operation<br>panel. Pages stored with the Store File button from within<br>the Copy mode screen go to the C: counter. |  |

- When the A3/DLT double count function is switched on with SP5104, 1 A3/DLT page is counted as 2.
- When several documents are merged for a print job, the number of pages stored are counted for the application that stored them.
- These counters are used primarily to calculate charges on use of the machine, so the following pages are not counted as printed pages:
  - Blank pages in a duplex printing job.
  - Reports printed to confirm counts.
  - All reports done in the service mode (service summaries, engine maintenance reports, etc.)
  - Test prints for machine image adjustment.
  - Error notification reports.
  - Partially printed pages as the result of a jam.

| 8391 | LSize PrtPGS                                                    | [0~9999999/0/1] |
|------|-----------------------------------------------------------------|-----------------|
|      | These SPs count pages printed on paper sizes A3/DLT and larger. |                 |

| 8411 | Prints/Duplex | This SP counts the amount of paper (front/back counted as 1 page) used for duplex printing. Last pages printed only on one side are not counted. |
|------|---------------|----------------------------------------------------------------------------------------------------|
|      |               | [0~9999999/0/1]                                                                                                    |

| 8421 | T:PrtPGS/Dup Comb                                                                                                    | [0~9999999/0/1] |
|------|----------------------------------------------------------------------------------------------------|-----------------|
|      | These SPs count by binding and combine, and n-Up settings the number of pages processed for printing. This is the total for all applications. |                 |
| 8424 | P:PrtPGS/Dup Comb                                                                                                    | [0~9999999/0/1] |
|      | These SPs count by binding and combine, and n-Up settings the number of pages processed for printing by the printer application.              |                 |

| 8427    | O:PrtPGS/Dup Comb                                                                                                    |                            | [0~9999999/0/1] |
|---------|----------------------------------------------------------------------------------------------------|----------------------------|-----------------|
|         | These SPs count by binding and combine, and n-Up settings the number of pages processed for printing by Other applications |                            |                 |
| 842x 1  | Simplex> Duplex                                                                                                    | -                          |                 |
| 842x 4  | Simplex Combine                                                                                                    | -                          |                 |
| 842x 5  | Duplex Combine                                                                                                    | -                          |                 |
| 842x 6  | 2>                                                                                                    | 2 pages on 1 side (2-Up)   |                 |
| 842x 7  | 4>                                                                                                    | 4 pages on 1 side (4-Up)   |                 |
| 842x 8  | 6>                                                                                                    | 6 pages on 1 side (6-Up)   |                 |
| 842x 9  | 8>                                                                                                    | 8 pages on 1 side (8-Up)   |                 |
| 842x 10 | 9>                                                                                                    | 9 pages on 1 side (9-Up)   |                 |
| 842x 11 | 16>                                                                                                    | 16 pages on 1 side (16-Up) |                 |
| 842x 12 | Booklet                                                                                                    | -                          |                 |
| 842x 13 | Magazine                                                                                                    | -                          |                 |

- These counts are especially useful for customers who need to improve their compliance with ISO standards for the reduction of paper consumption.
- Pages that are only partially printed with the n-Up functions are counted as 1 page.

| 8431   | T:PrtPGS/ImgEdt                                                                                                    |                                                                                                    | [0~9999999/0/1] |  |
|--------|----------------------------------------------------------------------------------------------------|----------------------------------------------------------------------------------------------------|-----------------|--|
|        | These SPs count the total number of pages output with the three features below, regardless of which application was used. |                                                                                                    |                 |  |
| 8434   | P:PrtPGS/ImgEdt                                                                                                    |                                                                                                    | [0~9999999/0/1] |  |
|        | These SPs count the total number of pages output with the three features below with the print application.                |                                                                                                    |                 |  |
| 8437   | O:PrtPGS/ImgEdt                                                                                                    |                                                                                                    | [0~9999999/0/1] |  |
|        | These SPs count the total number of pages output with the three features below with Other applications.                   |                                                                                                    |                 |  |
| 843x 1 | Cover/Slip Sheet                                                                                                    | Total number of covers or slip sheets inserted. The count for a cover printed on both sides counts 2. |                 |  |
| 843x 2 | Series/Book | The number of pages printed in series (one side) or printed as a book with booklet right/left pagination. |
|--------|-------------|----------------------------------------------------------------------------------------------------|
| 843x 3 | User Stamp  | The number of pages printed where stamps were applied, including page numbering and date stamping.        |

| 0441        | T:PrtPGS/Ppr Size                                                                      |                  | [0~9999999/0/1]                                 |
|-------------|----------------------------------------------------------------------------------------|------------------|-------------------------------------------------|
| 0441        | These SPs count by print paper size the number of pages printed by all applications.   |                  |                                                 |
| 0.4.4.4     | P:PrtPGS/Ppr Size                                                                      |                  | [0~9999999/0/1]                                 |
| 0444        | These SPs count by print pape                                                          | r size the numbe | er of pages printed by the printer application. |
| 0.4.47      | O:PrtPGS/Ppr Size                                                                      |                  | [0~9999999/0/1]                                 |
| 0447        | These SPs count by print paper size the number of pages printed by Other applications. |                  |                                                 |
| 844x 1      | A3                                                                                     |                  |                                                 |
| 844x 2      | A4                                                                                     |                  |                                                 |
| 844x 3      | A5                                                                                     |                  |                                                 |
| 844x 4      | В4                                                                                     |                  |                                                 |
| 844x 5      | В5                                                                                     |                  |                                                 |
| 844x 6      | DLT                                                                                    |                  |                                                 |
| 844x 7      | LG                                                                                     | -                |                                                 |
| 844x 8      | LT                                                                                     |                  |                                                 |
| 844x 9      | HLT                                                                                    |                  |                                                 |
| 844x 10     | Full Bleed                                                                             |                  |                                                 |
| 844x<br>254 | Other (Standard)                                                                       |                  |                                                 |
| 844x<br>255 | Other (Custom)                                                                         |                  |                                                 |

• These counters do not distinguish between LEF and SEF.

| 0.451 | PrtPGS/Ppr Tra  | у                                                                      | [0~9999999/0/1] |  |
|-------|-----------------|------------------------------------------------------------------------|-----------------|--|
| 0431  | These SPs count | These SPs count the number of sheets fed from each paper feed station. |                 |  |
| 001   | Bypass Tray     | Bypass Tray                                                            |                 |  |
| 002   | Tray 1          | Main Machine                                                           |                 |  |
| 003   | Tray 2          | Main Machine                                                           |                 |  |
| 004   | Tray 3          | Paper Tray Unit (Option)                                               |                 |  |
| 005   | Tray 4          | Paper Tray Unit (Option)                                               |                 |  |
| 006   | Tray 5          | LCT (Option)                                                           |                 |  |
| 007   | Tray 6          |                                                                        |                 |  |
| 008   | Tray 7          |                                                                        |                 |  |
| 009   | Tray 8          |                                                                        |                 |  |
| 010   | Tray 9          |                                                                        |                 |  |

|         | T:PrtPGS/Ppr Type                                                                                              | [0~9999999/0/1] |  |
|---------|----------------------------------------------------------------------------------------------------|-----------------|--|
|         | These SPs count by paper type the number pages printed by all applications.                                    |                 |  |
| 8461    | timing to accurately measure the service life of the feed rollers. These counts are based<br>on output timing. |                 |  |
|         | • Blank sheets (covers, chapter covers, slip sheets) are also counted.                                         |                 |  |
|         | • During duplex printing, pages printed on both sides count as 1, and a page printed on one side counts as 1.  |                 |  |
| 0.4.4.4 | P:PrtPGS/Ppr Type                                                                                              | [0~9999999/0/1] |  |
| 8404    | These SPs count by paper type the number pages printed by the printer application.                             |                 |  |
| 846x 1  | Normal                                                                                                    |                 |  |
| 846x 2  | Recycled                                                                                                    |                 |  |
| 846x 3  | Special                                                                                                    |                 |  |
| 846x 4  | Thick                                                                                                    |                 |  |
| 846x 5  | Normal (Back)                                                                                                  |                 |  |

| 846x 6 | Thick (Back) |
|--------|--------------|
| 846x 7 | OHP          |
| 846x 8 | Other        |

|      | PrtPGS/Mag                                                                                                    | [0~9999999/0/1] |  |
|------|----------------------------------------------------------------------------------------------------|-----------------|--|
| 8471 | These SPs count by magnification rate the number of pages printed. (The magnification settings are done in the printer driver.) |                 |  |
| 001  | ~49%                                                                                                    |                 |  |
| 002  | 50%~99%                                                                                                    |                 |  |
| 003  | 100%                                                                                                    |                 |  |
| 004  | 101%~200%                                                                                                    |                 |  |
| 005  | 201% ~                                                                                                    |                 |  |

- Counts are done for magnification adjusted for pages, not only on the operation panel but performed remotely with an external network application capable of performing magnification adjustment as well.
- Magnification adjustments done with printer drivers with PC applications such as Excel are also counted.
- Magnification adjustments done for adjustments after they have been stored on the document server are not counted.
- Magnification adjustments performed automatically during Auto Reduce/Enlarge copying are counted.
- The magnification rates of blank cover sheets, slip sheets, etc. are automatically assigned a rate of 100%.

| 8481 | T:PrtPGS/TonSave                                                                                       |
|------|----------------------------------------------------------------------------------------------------|
|      | P:PrtPGS/TonSave                                                                                       |
| 8484 | These SPs count the number of pages printed with the Toner Save feature switched on. $[0^9999999/0/1]$ |

| 0511 | T:PrtPGS/Emul                                                                | [0~9999999/0/1] |  |
|------|------------------------------------------------------------------------------|-----------------|--|
| 0311 | These SPs count by printer emulation mode the total number of pages printed. |                 |  |

| 0.51.4 | P:PrtPGS/Emul                                                                |            | [0~9999999/0/1] |
|--------|------------------------------------------------------------------------------|------------|-----------------|
| 0314   | These SPs count by printer emulation mode the total number of pages printed. |            |                 |
| 001    | RPCS                                                                         |            |                 |
| 002    | RPDL                                                                         | •          |                 |
| 003    | PS3                                                                          | •          |                 |
| 004    | R98                                                                          | •          |                 |
| 005    | R16                                                                          | •          |                 |
| 006    | GL/GL2                                                                       | •          |                 |
| 007    | R55                                                                          | · -        |                 |
| 008    | RTIFF                                                                        | •          |                 |
| 009    | PDF                                                                          | •          |                 |
| 010    | PCL5e/5c                                                                     | •          |                 |
| 011    | PCL XL                                                                       |            |                 |
| 012    | IPDL-C                                                                       |            |                 |
| 013    | BM-Links                                                                     | Japan Only |                 |
| 014    | Other                                                                        | -          |                 |

- SP8511 and SP8514 return the same results because they are both limited to the Print application.
- Print jobs output to the document server are not counted.

| 8521   | T:PrtPGS/FIN                                                                                  | [0~9999999/0/1] |
|--------|-----------------------------------------------------------------------------------------------|-----------------|
|        | These SPs count by finishing mode the total number of pages printed by all applications.      |                 |
| 8524   | P:PrtPGS/FIN                                                                                  | [0~9999999/0/1] |
|        | These SPs count by finishing mode the total number of pages printed by the Print application. |                 |
| 852x 1 | Sort                                                                                          |                 |
| 852x 2 | Stack                                                                                         |                 |
| 852x 3 | Staple                                                                                        |                 |

| 852x 4 | Booklet |
|--------|---------|
| 852x 5 | Z-Fold  |
| 852x 6 | Punch   |
| 852x 7 | Other   |

- If stapling is selected for finishing and the stack is too large for stapling, the unstapled pages are still counted.
- The counts for staple finishing are based on output to the staple tray, so jam recoveries are counted.

| 8531 | Staples | This SP counts the number of staples used by the machine.<br>[0~9999999/ 0 / 1] |
|------|---------|---------------------------------------------------------------------------------|
|      |         |                                                                                 |

|      | T:Counter                                                                                                    | [0~9999999/0/1] |  |
|------|----------------------------------------------------------------------------------------------------|-----------------|--|
| 8581 | These SPs count the total output broken down by color output, regardless of the application used. In addition to being displayed in the SMC Report, these counters are also displayed |                 |  |

|      | O:Counter                                                                                                    |   | [0~9999999/0/1] |
|------|----------------------------------------------------------------------------------------------------|---|-----------------|
| 8591 | These SPs count the totals for A3/DLT paper used, number of duplex pages printed, and the number of staples used. These totals are for Other (O:) applications only. |   |                 |
| 001  | A3/DLT                                                                                                    |   |                 |
| 002  | Duplex                                                                                                    | - |                 |

| 8601 | Coverage Counter                                                                  |                      |  |
|------|-----------------------------------------------------------------------------------|----------------------|--|
| 0001 | These counts correspond to the total counts recorded with the mechanical counter. |                      |  |
| 001  | Cvg: BW %                                                                         | Coverage: BW Pages   |  |
| 011  | Cvg: BW Pages                                                                     | Coverage: BW Percent |  |

|      | Dev Counter                                                                  | [0~9999999/0/1] |  |
|------|------------------------------------------------------------------------------|-----------------|--|
| 8771 | This SP counts the number of development roller rotations for development.   |                 |  |
|      | frequency of use (number of rotations of the development rollers) for black. |                 |  |

|      | Pixel Coverage Ratio                                                                                                    |
|------|----------------------------------------------------------------------------------------------------|
| 8781 | This SP displays the count for the number of toner bottles used. The count is done based on the assumption that one toner bottle yields about 1,000 printed pages. |

|      | Toner Remain                                                                                                    | [0~100/0/1]                                                                                                |
|------|----------------------------------------------------------------------------------------------------|----------------------------------------------------------------------------------------------------|
| 8801 | This SP displays (as a percentage) the amoun<br>measuring remaining toner supply (1% steps)<br>that can only measure in increments of 10 (10 | nt of toner remaining. This precise method of<br>is better than other machines in the market<br>0% steps). |

| 0051 | Toner Coverage 0                                            | 0-10% | [0~9999999] |
|------|-------------------------------------------------------------|-------|-------------|
| 0001 | These SPs count the percentage of dot coverage for K toner. |       |             |
| 011  | 0~2%:BK                                                     | -     |             |
| 021  | 3~4%:BK                                                     | -     |             |
| 031  | 5~7%:BK                                                     | -     |             |
| 041  | 8~10%:BK                                                    | -     |             |

|      | Toner Coverage 11-20%                                       | [0~9999999]                                   |
|------|-------------------------------------------------------------|-----------------------------------------------|
| 8861 | This SP counts the number of prints that had a p<br>11-20%. | percentage of black dot coverage in the range |

|      | Toner Coverage 21-30%                                       | [0~9999999]                                   |
|------|-------------------------------------------------------------|-----------------------------------------------|
| 8871 | This SP counts the number of prints that had a p<br>21-30%. | percentage of black dot coverage in the range |

|      | Toner Coverage 31 -%                                           | [0~9999999]                                   |
|------|----------------------------------------------------------------|-----------------------------------------------|
| 8881 | This SP counts the number of prints that had a p<br>above 31%. | percentage of black dot coverage in the range |

| 8891 | Coverage Display (Current)         | DFU |
|------|------------------------------------|-----|
| 8901 | Coverage Display (Previous)        | DFU |
| 8911 | Coverage Display (Before Previous) | DFU |

| 8921 | Dot Coverage Count Total                       | -                                                          |
|------|------------------------------------------------|------------------------------------------------------------|
|      | These counters count the perce<br>black toner) | ntage of dot coverage for K toner. (This machine uses only |
| 001  | Coverage (%):BK                                | -                                                          |
| 002  | Coverage/P:BK                                  | -                                                          |

|                                                                                                    | Machine Status      |                                                                                                    | [0~9999999/0/1]                                                                                  |  |
|----------------------------------------------------------------------------------------------------|---------------------|----------------------------------------------------------------------------------------------------|--------------------------------------------------------------------------------------------------|--|
| 8941 These SPs count the amount of time the machine spends in each operation are useful for customers who need to investigate machine operation for compliance with ISO Standards. |                     |                                                                                                    | hine spends in each operation mode. These SPs<br>gate machine operation for improvement in their |  |
| 001                                                                                                    | Operation Time      | Engine operation time. Does not include time while controller is saving data to HDD (while engine is not operating).                      |                                                                                                  |  |
| 002                                                                                                    | Standby Time        | Engine not operating. Includes time while controller saves data to HDD.<br>Does not include time spent in Energy Save mode.               |                                                                                                  |  |
| 003                                                                                                    | Energy Save<br>Time | Includes time while the machine is performing background printing.                                                                        |                                                                                                  |  |
| 004                                                                                                    | Low Power Time      | Includes time in Energy Save mode with Engine on. Includes time while machine is performing background printing.                          |                                                                                                  |  |
| 005                                                                                                    | Off Mode Time       | Includes time while machine is performing background printing. Does not include time machine remains powered off with the power switches. |                                                                                                  |  |
| 006                                                                                                    | SC                  | Total down time due to SC errors.                                                                                                    |                                                                                                  |  |
| 007                                                                                                    | PrtJam              | Total down time due to paper jams during printing.                                                                                        |                                                                                                  |  |
| 009                                                                                                    | PM Unit End         | Total down time due to                                                                                                    | toner end.                                                                                       |  |

| 8999 | Admin Counter                                                                                                    | Machine Administration Counter                  |  |
|------|----------------------------------------------------------------------------------------------------|-------------------------------------------------|--|
|      | This SP displays the counts for the items listed below. Use this SP as a quick reference to see<br>the total counts of the corresponding SP codes listed below.<br>Note: This machine supports K printing only, so the counts for 015 and 017 are identical. |                                                 |  |
| 001  | Total (SP8381 001)                                                                                                    | Total output (sheets fed out from the machine). |  |
| 012  | A3/DLT (SP8391 001)                                                                                                    | Total output for large size paper.              |  |

| 013 | Duplex (SP8411 001)          | Total output of duplexed sheets. |
|-----|------------------------------|----------------------------------|
| 015 | Cvg:BW% (SP8601 001)         | Total output of K pages.         |
| 017 | Cvg:BW Pages (SP8601<br>011) | Total output of K pages.         |

## **Test Pattern Printing**

Test pattern printing is a two-step operation. First, you must do SP2902 to select the pattern that you want to print. If you select any pattern other than "O:None" under SP2902, this sets the printer in the Test Pattern Print mode. Second, you must do SP5990 005 to print the pattern.

- You can select any selection under SP5990 to print the selected pattern. However, SP5990 005 (Diagnostic Report) is recommended because it prints only one page. If you select "001", for example, several copies of the same pattern may print.
- The printer will remain in the Test Pattern Print mode until you leave the SP mode or the printer power is turned off and on. (If you leave and reenter SP mode or turn the printer off/on, this automatically reselects "0:None" for SP2902.)
- The normal SMC report lists done with SP5990 will not print until the printer has been released from the Test Pattern Print mode.

### **Selecting the Test Pattern**

Do SP2902 to select the test pattern that you want to print.

1. To enter the SP mode, press  $\Delta \nabla$  together (for 5 seconds), release, then press [#Enter].

System Ver.1.00 1. Service

**2.** Press  $\nabla$ .

System Ver. 1.00 2. Engine

3. Press [#Enter].

<Engine> 1. Feed

4. Press  $\nabla$ .

<Engine> 2. Drum

5. Press [#Enter].

SP2001>> Charge Roll Bias 6. Press ∇ to display "Test T Pattern"

SP2902 Print T Pattern

7. Press [#Enter].

<Print Pattern> \*0:None

### Note

- The asterisk (\*) shows the current selection.
- 8. Press abla to display the name of the pattern that you want to print.

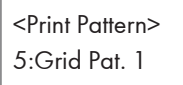

- 9. Press [#Enter] to mark the selection with an asterisk.
  - <Print Pattern> \*5:Grid Pat. 1
- 10. Press [Escape] twice.

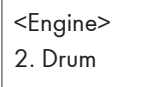

The printer is now in the Test Pattern Print mode. To print the pattern, you must do SP5990.

### **Printing the Test Pattern**

Do SP5990 to print the test pattern.

1. After selecting the test pattern selected as described above, press  $\triangle \nabla$  to display "5. Mode2.

| <e< th=""><th>ngine&gt;</th><th></th></e<> | ngine> |  |
|--------------------------------------------|--------|--|
| 5.                                         | Mode   |  |

2. Push [#Enter].

| SP5024          |  |
|-----------------|--|
| mm/inch Display |  |

3. Push  $\nabla$  once.

SP5990>> Print Mode

4. Push  $\nabla$  [#Enter].

SP5990-001 All Data List

5. Push  $\nabla$  to select "Diagnostic Report".

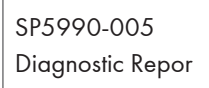

6. Push [#Enter].

| Diagnostic Repor ex- |
|----------------------|
| ecute?               |

7. Push [#Enter] to print the pattern.

| Diagnostic Repor |  |
|------------------|--|
| Processing       |  |

8. You can repeat this procedure for as many test prints as you need.

• Note

- After you enter a Print Test Pattern number, the test pattern prints, and not the SMC Report. The machine will remain in this mode until you leave the Service Mode, or turn the printer off and on.
- After leaving the re-entering the Service Mode, or after turning the machine off and on, the SMC Report feature is restored to normal operation.

### SP2902-03 Printing Test Patterns

| No. | Test Pattern   | No. | Test Pattern     |  |
|-----|----------------|-----|------------------|--|
| 0   | *0:None        | 14  | 14:Black Band    |  |
| 1   | 1:Vert. Line 1 | 15  | 15:Ind. Pat. 4   |  |
| 2   | 2:Hori. Line 1 | 16  | 16:Hori. L1 Rev. |  |
| 3   | 3:Vert. Line 2 |     | 17:Grid P1 Rev.  |  |
| 4   | 4:Hori. Line 2 | 18  | 18:Ind. P1 Rev.  |  |

| No. | Test Pattern     | No. | Test Pattern      |  |
|-----|------------------|-----|-------------------|--|
| 5   | 5:Grid Pat. 1    | 19  | 19:Grayscale (H)  |  |
| 6   | 6:Ind. Pat. 1    | 20  | 20:Grayscale (V)  |  |
| 7   | 7:Ind. Pat. 2    | 21  | 21:Grayscale (VH) |  |
| 8   | 8:Full Dot Pat.  | 22  | 22:Grayscale-Gr   |  |
| 9   | 9:Black Band     | 23  | 23:Grayscale HM   |  |
| 10  | 10:Trim Area     | 24  | 24:Grayscalel VM  |  |
| 11  | 11:Argyle Pat.   | 25  | 25:Grayscale VHM  |  |
| 12  | 12:Hound's Tooth | 26  | 26:White Pat.     |  |
| 13  | 13:Checker Flag  | 27  | 27: Trim OR Dat   |  |

# **Input Check**

Enter the SP mode and select SP5803.

1. Press riangle 
abla together (for 5 seconds), release, then press [#Enter].

| System Ver.1.00 |
|-----------------|
| 1. Service      |

**2.** Press  $\nabla$ .

System Ver. 1.00 2. Engine

3. Press [#Enter].

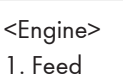

4. Press ∇ to display "5. Mode".

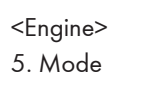

5. Press [#Enter].

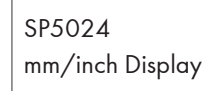

6. Press ∇ to display "Input Check".

SP5803 >> Input Check

7. Press [#Enter].

SP5803-001 Paper Feed 1

8. Press riangle or  $extsf{ }$  to select the item to check.

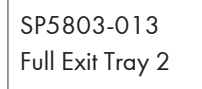

9. Press [#Enter]. Refer to the table on the next page.

### Full Exit Tray 2 (7)00001010(0)

| Nhumber                      | Bit | Description                   | Reading       |              |
|------------------------------|-----|-------------------------------|---------------|--------------|
| INUMDER                      |     | Description                   | 0             | 1            |
|                              | 7   | Fusing Exit Sensor            | Activated     | Deactivated  |
|                              | 6   | Paper Height Sensor 2         | Activated     | Deactivated  |
|                              | 5   | Paper Height Sensor 1         | Activated     | Deactivated  |
| SP5803-001                   | 4   | Not used                      | _             | _            |
| Paper Feed T<br>(Upper Tray) | 3   | Paper Size Sensor 4           | Activated     | Deactivated  |
|                              | 2   | Paper Size Sensor 3           | Activated     | Deactivated  |
|                              | 1   | Paper Size Sensor 2           | Activated     | Deactivated  |
|                              | 0   | Paper Size Sensor 1           | Activated     | Deactivated  |
|                              | 7   | Duplex Unit Set Sensor        | Unit set      | Unit not set |
|                              | 6   | Paper Height Sensor 2         | Activated     | Deactivated  |
|                              | 5   | Paper Height Sensor 1         | Activated     | Deactivated  |
| SP5803-002                   | 4   | Not used                      | _             | _            |
| Paper Feed 2<br>(Lower Tray) | 3   | Paper Size Sensor 4           | Activated     | Deactivated  |
|                              | 2   | Paper Size Sensor 3           | Activated     | Deactivated  |
|                              | 1   | Paper Size Sensor 2           | Activated     | Deactivated  |
|                              | 0   | Paper Size Sensor 1           | Activated     | Deactivated  |
|                              | 7   | Zero Cross Signal             | Detected      | Not detected |
|                              | 6   | Transfer Belt Position Sensor | Not present   | Present      |
| SP5803-003                   | 5   | Exhaust Fan Lock Signal       | Not locked    | Locked       |
| Regist/Others                | 4   | Cooling Fan Lock Signal       | Not locked    | Locked       |
|                              | 3   | Main Motor Lock Signal        | Not locked    | Locked       |
|                              | 2   | Toner Overflow Sensor         | Tank not full | Tank full    |

| NL                     | Bit | Description                   | Reading                          |                    |
|------------------------|-----|-------------------------------|----------------------------------|--------------------|
| Number                 |     |                               | 0                                | 1                  |
|                        | 1   | Cover Open                    | Cover closed                     | Cover opened       |
|                        | 0   | Registration Sensor           | Paper detected                   | Paper not detected |
|                        | 7   | Duplex reverse path door      | Closed                           | Open               |
|                        | 6   | Paper End Sensor              | Paper detected                   | Paper not detected |
|                        | 5   | Not used                      | _                                | _                  |
| SP5803-004             | 4   | Paper Size Sensor 4 - By-pass | Activated                        | Deactivated        |
| By-pass Feed           | 3   | Paper Size Sensor 3 - By-pass | Activated                        | Deactivated        |
|                        | 2   | Paper Size Sensor 2 - By-pass | Activated                        | Deactivated        |
|                        | 1   | Paper Size Sensor 1 - By-pass | Activated                        | Deactivated        |
|                        | 0   | Unit Set Signal               | Yes                              | No                 |
|                        | 7   | Not used                      | Yes                              | No                 |
|                        | 6   | Unit Set Signal               | Connected                        | Not connected      |
|                        | 5   | Paper Sensor                  | Paper detected                   | Paper not detected |
|                        | 4   | Relay Sensor                  | Paper detected                   | Paper not detected |
| SP5803-005             | 3   | Exit Sensor                   | Paper detected                   | Paper not detected |
| Relay Unit             | 2   | Left Cover Switch             | Switch pressed<br>(cover closed) | Switch not pressed |
|                        | 1   | Middle Cover Switch           | Switch pressed<br>(cover closed) | Switch not pressed |
|                        | 0   | Right Cover Switch            | Switch pressed<br>(cover closed) | Switch not pressed |
|                        | 7   | Feed Motor Lock               | No                               | Yes                |
|                        | 6   | F-Gate Signal                 | Active                           | Not active         |
| SP5803-006<br>Unit Set | 5   | Height Sensor                 | Feed height                      | Not feed height    |
|                        | 4   | Paper Exit Sensor             | Paper detected                   | Paper not detected |

| Number                    | D.1 | Description             | Re                            | Reading              |  |  |
|---------------------------|-----|-------------------------|-------------------------------|----------------------|--|--|
| Number                    | ыт  | Description             | 0                             | 1                    |  |  |
|                           | 3   | Fusing Unit             | Detected                      | Not detected         |  |  |
|                           | 2   | Total Counter           | Not detected                  | Detected             |  |  |
|                           | 1   | Key Counter             | Detected                      | Not detected         |  |  |
|                           | 0   | Key Card Present        | Detected                      | Not detected         |  |  |
|                           | 7   | Front cover/open closed | Open                          | Closed               |  |  |
|                           | 6   | Vertical feed path      | Clear                         | Not clear            |  |  |
|                           | 5   | 2nd Tray Lift Sensor    | Paper not at up-<br>per limit | Paper at upper limit |  |  |
| SP5803-007                | 4   | 1st Tray Lift Sensor    | Paper not at up-<br>per limit | Paper at upper limit |  |  |
| Paper End                 | 3   | Lower Relay Sensor      | Paper detected                | Paper not detected   |  |  |
|                           | 2   | Upper Relay Sensor      | Paper detected                | Paper not detected   |  |  |
|                           | 1   | Lower Paper End Sensor  | Paper not detect-<br>ed       | Paper detected       |  |  |
|                           | 0   | Upper Paper End Sensor  | Paper not detect-<br>ed       | Paper detected       |  |  |
|                           | 7   | Dip Switch - 8          | On                            | Off                  |  |  |
|                           | 6   | Dip Switch - 7          | On                            | Off                  |  |  |
|                           | 5   | Dip Switch - 6          | On                            | Off                  |  |  |
| SP5803-008<br>DIP Switch  | 4   | Dip Switch - 5          | On                            | Off                  |  |  |
|                           | 3   | Dip Switch - 4          | On                            | Off                  |  |  |
|                           | 2   | Dip Switch - 3          | On                            | Off                  |  |  |
|                           | 1   | Dip Switch - 2          | On                            | Off                  |  |  |
|                           | 0   | Dip Switch - 1          | On                            | Off                  |  |  |
| SP5803-009<br>Duplex Unit | 7   | Not used                |                               |                      |  |  |

| Number  | D:4 | Description             | Reading        |                    |  |
|---------|-----|-------------------------|----------------|--------------------|--|
| Inumber | DII | Description             | 0              | 1                  |  |
|         | 6   | Right cover open/closed | Closed         | Open               |  |
|         | 5   | 1-Bin Unit Set          | Detected       | Not detected       |  |
|         | 4   | LD, H.P. sensor         | Positioned     | Not positioned     |  |
|         | 3   | Exit Sensor (Jam)       | Paper detected | Paper not detected |  |
|         | 2   | Entrance Sensor (Jam)   | Paper detected | Paper not detected |  |
|         | 1   | Paper End Sensor        | Paper detected | Paper not detected |  |
|         | 0   | Duplex Unit Switch      | Cover closed   | Cover open         |  |

|                                   | 7 | Tray 4: Bit 1 | Bit 1 | Bit O | Capacity     |
|-----------------------------------|---|---------------|-------|-------|--------------|
|                                   | 8 | Tray 4: Bit 0 | 1     | 1     | Full         |
|                                   | 5 | Tray 3: Bit 1 | 1     | 0     | 50% or more  |
| SP5803-010<br>Remainder<br>Tray-1 | 4 | Tray 3: Bit 0 | 0     | 1     | 10% or more  |
|                                   | 3 | Tray 2: Bit 1 | 0     | 0     | Out of paper |
|                                   | 2 | Tray 2: Bit 0 | -     | -     | -            |
|                                   | 1 | Tray 1: Bit 1 | -     | -     | -            |
|                                   | 0 | Tray 1: Bit O | -     | -     | -            |

|                                | 7 | By-pass Yes/No | Bit 2 | Bit 1 | Bit O | Capacity     |
|--------------------------------|---|----------------|-------|-------|-------|--------------|
| ľ                              | 6 | Not used       | 1     | 1     | 1     | Full         |
|                                | 5 | Not used       | 1     | 0     | 0     | 80% or more  |
| SP5803-011<br>Remainder Tray 2 | 4 | Not used       | 0     | 1     | 1     | 50% or more  |
|                                | 3 | Not used       | 0     | 1     | 0     | 30% or more  |
|                                | 2 | LCT: Bit 2     | 0     | 0     | 0     | 10% or more  |
|                                | 1 | LCT: Bit 1     | -     | -     | -     | Out of paper |
|                                | 0 | LCT: Bit O     | -     | -     | -     |              |

| Number           | Du  | Description          | Reading             |      |  |
|------------------|-----|----------------------|---------------------|------|--|
| Thomper          | DII | Description          | 0                   |      |  |
|                  | 7   | Not used             | Not full or no tray | Full |  |
|                  | 6   | Not used             | Not full or no tray | Full |  |
|                  | 5   | Not used             | _                   | _    |  |
| SP5803-012       | 4   | Not used             | Not full or no tray | Full |  |
| Full Exit Tray 1 | 3   | Finisher: Shift Tray | Not full or no tray | Full |  |
|                  | 2   | Not used             | _                   | _    |  |
|                  | 1   | 1-Bin Exit           | Not full or no tray | Full |  |
|                  | 0   | Machine Exit         | Not full or no tray | Full |  |

### Table 1: By-pass Feed Table Paper Size

| Number     | Bit 4 | Bit 3 | Bit 2 | Bit 1 | Paper Width    |
|------------|-------|-------|-------|-------|----------------|
|            | 1     | 1     | 1     | 1     | Post Card      |
|            | 1     | 1     | 1     | 0     | B6 SEF         |
|            | 1     | 1     | 0     | 1     | B5 SEF         |
| 4. D       | 1     | 1     | 0     | 0     | A5 SEF/5.5"    |
| 4: by-pass | 1     | 0     | 1     | 1     | B4 SEF         |
|            | 1     | 0     | 0     | 1     | A4 SEF/8.5"/8" |
|            | 0     | 1     | 1     | 1     | A3 SEF         |
|            | 0     | 0     | 1     | 1     | 11" x 17"      |

## **Output Check**

#### Coloritant 🔁

• Motors keep turning in this mode regardless of upper or lower limit sensor signals. To prevent mechanical or electrical damage, do not keep an electrical component on for a long time.

Enter the SP mode and select SP5804.

1. Press  $\Delta \nabla$  together (for 5 seconds), release, then press [#Enter].

| System Ver.1.00 |  |
|-----------------|--|
| 1. Service      |  |

**2.** Press  $\nabla$ .

System Ver. 1.00 2. Engine

3. Press [#Enter].

<Engine> 1. Feed

4. Press ▽ to display "5. Mode".

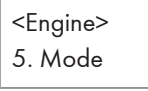

5. Press [#Enter].

SP5024 mm/inch Display

6. Press ∇ repeatedly to display "Output Check".

SP5804 >> Output Check

7. Press [#Enter].

SP5804-001 1 st.PaperFeedCl.

8. Press  $\triangle$  or  $\nabla$  to display the item to check.

SP5804-027

Fuser Exit Motor

9. Press [#Enter].

<Fuser Exit Motor>

10. Press [#Enter] to switch the component on, then press [#Enter] to switch it off.

Fuser Exit Motor Fuser Exit Motor

- 11. Press [Escape], then repeat Steps 8 to 11 to check other items.
- 12. When you are finished, press [Escape] until you see "2.Engine", then select "3.End".

#### SP5804 Output Check Table

| No. | Operation Panel    | More Detail                           |
|-----|--------------------|---------------------------------------|
| 1   | 1 stPaperFeedCl.   | 1st Paper Feed Clutch                 |
| 2   | 2ndPaperFeedCl.    | 2nd Paper Feed Clutch                 |
| 3   | 3rdPaperFeedCl.    | 3rd Paper Feed Clutch Paper Tray Unit |
| 4   | 4thPaperFeed Cl.   | 4th Paper Feed Clutch Paper Tray Unit |
| 5   | By-pass Feed Cl.   | By-pass Feed Clutch                   |
| 6   | LCT Paper Feed Cl. | LCT Paper Feed Clutch                 |
| 11  | 1st. Paper Tray    | 1st. Paper Tray - Lift Motor          |
| 12  | 2nd. Paper Tray    | 2nd. Paper Tray - Lift Motor          |
| 13  | By-pass Pickup     | By-pass Pick-up Solenoid              |
| 14  | LCT Pick-up Sol.   | LCT Pick-up Solenoid                  |
| 17  | Transport Motor 1  | Transport Motor 1 - Finisher          |
| 18  | Transport Motor2   | Transport Motor 2 - Finisher          |
| 19  | Exit Motor         | Exit Motor 1 - Finisher               |
| 20  | Staple Motor       | Staple Motor 1 - Finisher             |
| 21  | Punch Motor        | Punch Motor 1 - Finisher              |
| 25  | LCT Motor          | LCT Motor                             |

| No. | Operation Panel    | More Detail                                |
|-----|--------------------|--------------------------------------------|
| 26  | Bank Motor         | Bank Motor Paper Tray Unit                 |
| 27  | Fuser Exit Motor   | Fusing/Exit Motor                          |
| 28  | Main Motor         | Main Motor                                 |
| 29  | DuplexTransportM   | Duplex Transport (Motor)                   |
| 30  | DuplexInv(back)    | Duplex Inverter Motor – Reverse            |
| 31  | DuplexInv(forward) | Duplex Inverter Motor – Forward            |
| 32  | Developer Motor    | Development Motor                          |
| 35  | Bank Relay Cl.     | Bank Relay Clutch                          |
| 36  | Relay Cl.          | Relay Clutch                               |
| 38  | LCT Relay Cl.      | LCT Relay Clutch                           |
| 39  | Registration Cl.   | Registration Clutch                        |
| 41  | Exit J G Sol.(U)   | Exit Junction Gate Solenoid - Upper Unit   |
| 42  | Exit J G Sol.(L)   | Duplex Junction Gate Solenoid - Lower Unit |
| 45  | Duplex J G Sol.    | Duplex Junction Gate Solenoid              |
| 47  | Relay J G Sol.     | Relay Junction Gate Solenoid               |
| 50  | Tray J G Sol.      | Tray Junction Gate Solenoid                |
| 51  | Staple J G Sol.    | Stapler Junction Gate Solenoid             |
| 52  | PositioningRoll    | Positioning Roller Solenoid (Finishers)    |
| 55  | Polygon Motor      | Polygon Motor                              |
| 56  | TonerBottleMotor   | Toner Supply Motor                         |
| 57  | Transfer Belt Cl.  | Transfer Belt Clutch                       |
| 62  | Quenching Lamp     | Quenching Lamp                             |
| 63  | Charge Bias        | Charge Bias                                |
| 67  | Development Bias   | Development Bias                           |
| 69  | Transfer Belt V    | Transfer Belt (Bias)                       |

| No. | Operation Panel  | More Detail                       |
|-----|------------------|-----------------------------------|
| 70  | ID Sensor LED    | ID Sensor LED                     |
| 75  | ExhaustFanMotor  | Exhaust Fan Motor                 |
| 76  | CoolingFanMotor  | Cooling Fan Motor                 |
| 78  | Relay Fan Motor  | Bridge Unit Fan Motor             |
| 85  | Total Counter    | Total Counter                     |
| 86  | Not Used.        |                                   |
| 87  | PatLigh(Red)     |                                   |
| 88  | PatLigh(Green)   | Japan Only                        |
| 89  | PatLigh(Buzzer)  |                                   |
| 92  | ShiftLiftMotor   | Shift Lift Motor - Finisher       |
| 93  | Jogger Motor     | Jogger Motor - Finisher           |
| 94  | StaplerUnitMotor | Stapler Unit Motor - Finisher     |
| 95  | StackFeedOMotor  | Stack Feed Out Motor - Finisher   |
| 96  | Shift Motor      | Shift Motor - Finisher            |
| 97  | StaplerRotationM | Stapler Rotation Motor - Finisher |

# Memory Clear: SP5801

Executing Memory Clear resets all the settings stored in the NVRAM to their default settings, except the following:

| SP5811-1: | Machine serial number                              |
|-----------|----------------------------------------------------|
| SP5907:   | Plug & Play Brand Name and Production Name Setting |

🚼 Important

- This procedure restores all SP code settings to their factory default settings.
- Before clearing all settings in memory with SP5801, print an SMC report with SP5990. You may
  need this for reference to restore previously adjusted settings.
- 1. Push  $\triangle$  and  $\nabla$  together, hold down for over 5 seconds, release and then press [#Enter].
- **2.** Press  $\triangle$  or  $\nabla$  to display "2.Engine".
- 3. Press [#Enter].
- 4. Press  $\triangle$  or  $\nabla$  to display "5.Mode" then press [#Enter].
- 5. Press  $\triangle$  or  $\nabla$  to display "SP5801/Memory Clear" then press [#Enter].
- 6. With "Clear All" displayed, press [#Enter], then press [#Enter] again to execute.

| <all></all> |  |
|-------------|--|
| result=OK   |  |

Here is a summary of all the settings.

| No. | ltem         | What It Initializes                                           |  |
|-----|--------------|---------------------------------------------------------------|--|
| 001 | All          | All items in this table                                       |  |
| 002 | Clear Engine | All settings set for engine and processing                    |  |
| 003 | SCS          | System Control Service (ROM update information)               |  |
| 004 | ІМН          | Image Memory Handler                                          |  |
| 005 | MCS          |                                                               |  |
| 008 | PRT          | Printer defaults                                              |  |
| 010 | WebService   | Netfile (NFA) management files, thumbnails, the Job login ID. |  |

| No. | ltem               | What It Initializes                                                                                                |  |
|-----|--------------------|----------------------------------------------------------------------------------------------------|--|
| 011 | NCS                | Network Control Service. IP addresses, SmartNetMonitor for<br>Admin., Web Status Monitor settings, TELNET settings |  |
| 014 | DCS Setting        | DCS (Delivery Control Service) settings                                                                            |  |
| 015 | Clean UCS Settings | User Information Control Service) settings                                                                         |  |
| 016 | MIRS Settings      | Machine Information Report Service settings                                                                        |  |
| 017 | CCS                | Certification and Charge-control Service settings.                                                                 |  |
| 018 | SRM                | System Resource Management settings                                                                                |  |
| 019 | LCS                | Log Count Service settings                                                                                         |  |

#### 7. After clearing all settings, make sure that you do the following:

- Do the laser beam pitch adjustment (SP2109). See Section 3 "Laser Beam Pitch Adjustment".
- Referring to the SMC Report, re-enter any values, which had been changed from their factory settings.
- Execute SP3001-2 (ID Sensor Initial Setting).

# **SMC** Report

1. To enter the SP mode, push and hold down riangle 
abla for 5 sec. then push [#Enter].

<Engine> 1.Feed

2. Press  $\triangle$  or  $\nabla$  until you see "5.Mode".

<Engine> 5.Mode

3. Press [#Enter].

SP5024 mm/inch Display

4. Press  $\nabla$  to select SP5990.

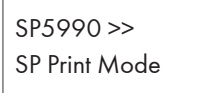

5. Press [#Enter].

SP5990-001 All (Data List)

6. Press riangle or  $extsf{ v}$  to select the report that you want to print.

| SP  | Title                                                                                                    | What It Prints                                                                       | Length |
|-----|----------------------------------------------------------------------------------------------------|--------------------------------------------------------------------------------------|--------|
| 001 | All (Data List)                                                                                               | Prints all reports                                                                   | 14 pp. |
| 002 | SP (Mode Data List)                                                                                           | Prints all SP codes settings for SP Groups 1 to 5 with default and current settings. | 3 рр.  |
| 004 | Logging Data Prints all SP Code settings for SP7000, SP800 only.                                              |                                                                                      | 4 рр.  |
| 005 | 5 Diagnostic Report Prints the Self-Diagnosis report (lists all firmware modules by name and version number). |                                                                                      | 1 pp.  |
| 006 | Non-Default Prints a list of commonly adjusted SP codes.                                                      |                                                                                      | 1 pp.  |
| 007 | NIB Summary                                                                                                   | Prints a current summary of all network settings.                                    | 5 рр.  |

7. For example, to print the SP Mode Data List, press △ or ▽ to display "SP5990-002" and push [#Enter].

5

<SP Mode Data L execute?

8. Press [#Enter].

| <sp data="" l<="" mode="" th=""><th></th></sp> |  |
|------------------------------------------------|--|
| Processing                                     |  |

The report prints.

9. Repeat from Step 6 to select and print any other report.

5

# Updating the Firmware

## 

• Never switch off the power while downloading. Switching off the power while the new software is being downloaded can damage the boot files in the controller.

### Setting the Machine in Firmware Update Mode

1. Turn off the power switch.

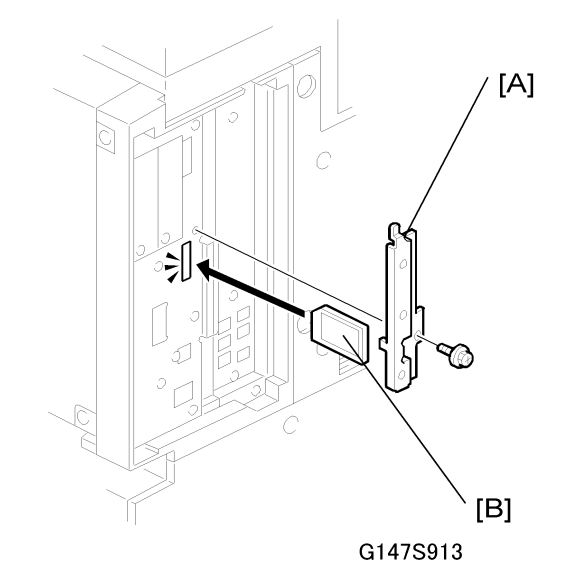

- 2. Remove the SD card [A] cover.
- 3. Insert the SD card [B] that contains the firmware in SD card slot C3.
- 4. Turn on the machine.

RICOH Aficio SP 8100 DN

Wait about 60 sec. for the 'Power', 'Error', and 'Data In' LEDs on the operation panel to light, and for the first module selection to appear.

#### Web Support

### **Reviewing the Module Statuses**

With the machine in the firmware update mode, follow this procedure to review the status of the firmware modules.

#### Web Support

1. Push [Menu] to display the name of the first module.

ROM : G1475933 NEW: G1475933

- "ROM" is the name of the module in the machine.
- "NEW" is the name of the module on the SD card.
- 2. Push [Menu] again to display the version numbers of the modules.

## ROM : 0.09 NEW : 0.19

- "ROM" is the version number of the module in the machine.
- "NEW" is the version number of the module on the SD card.
- If the "NEW" version number is higher than the "ROM" version number, the module must beupdated.
- 3. Push [Menu] to return to the previous level.

### Web Support

- 4. Push ∨ to display the name of the next module, then push the [Menu] key again to review the module name and version number.
- 5. Repeat this procedure to review the version numbers of the modules: Web Support, Network Support, Onboard Sys, Onboard Prn, Engine, and NeworkDocBox.

#### How to Update a Module

Follow this procedure to update a module.

#### Coloritant 🗋

 Only one module can be updated at a time. The machine power must be turned off and on after each module is updated.  Set the machine in the firmware update mode. (See "Setting the Machine in the Firmware Update Mode" above.)

Web Support

2. Push △ or ▽ to select the module that you want to update (Web Support, Network Support, Onboard Sys, Onboard Prn, Engine, or NetworkDocBox).

Engine

3. Push [#Enter]. An asterisk appears below the name of the module, to indicate that it is selected for update.

| Engine |  |  |
|--------|--|--|
| *      |  |  |

#### Important

- Pushing [#Enter] toggles the asterisk on and off.
- Select only one module for the update. If you try to select another module, you will see the message "Cannot Select". This means another module has already been selected for update.
- The firmware modules must be updated one at a time.
- 4. After selecting one module for updating, push abla to display "Update Data".

#### Update Data

5. Push [#Enter] to start the update of the selected module.

```
Update Data
```

Asterisks replace the underscores in the progress line as the data updates.

Update Data \* \* \* \_\_\_\_\_

When the update is completed, you will see:

Updated Power Off On If firmware update does not complete successfully, try to update it again. If firmware update always fails, replace the controller board.

- 6. Turn the machine off.
- 7. If you are finished, remove the SD card from the slot and turn the machine on.

-or-

If you need to update another module, leave the SD card in place, turn the machine on again and repeat this procedure from Step 1.

Here is a table that shows the approximate amount of time required to update each module after the update has started.

| No. | Name            | Time    |
|-----|-----------------|---------|
| 1   | Web Support     | 20 sec. |
| 2   | Network Support | 40 sec. |
| 3   | Onboard Sys     | 90 sec. |
| 4   | Onboard Prn     | 50 sec. |
| 5   | Engine          | 7 min.  |
| 6   | NetworkDocBox   | 10 sec. |

Comportant 🗋

• The "Engine" module is very large and very slow to start. You may not see the asterisks (\*) display until about 60 sec. have elapsed. (Total time: approximately 7 min. to complete.)

#### Printing the Self-Diagnosis Report

The Self-Diagnosis Report, printed with SP5990 (SP Print Mode), lists the current names and version numbers of the update modules.

- 1. To enter the SP mode, push and hold down riangle 
  abla for 5 sec. then push [#Enter].
- 2. Push  $\nabla$  to display "2. Engine" then push [#Enter].
- 3. Push ▽ to display "5. Mode" then push [#Enter].

SP5024 mm/inch Display

4. Push  $\nabla$  once to select SP5990 then push [#Enter].

5

SP5990-001 All (Data List)

5. Push  $\nabla$  three times to select SP5990-005 then push [#Enter].

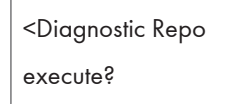

6. Push [#Enter] to print the report.

The firmware module names and version numbers are listed in the report.

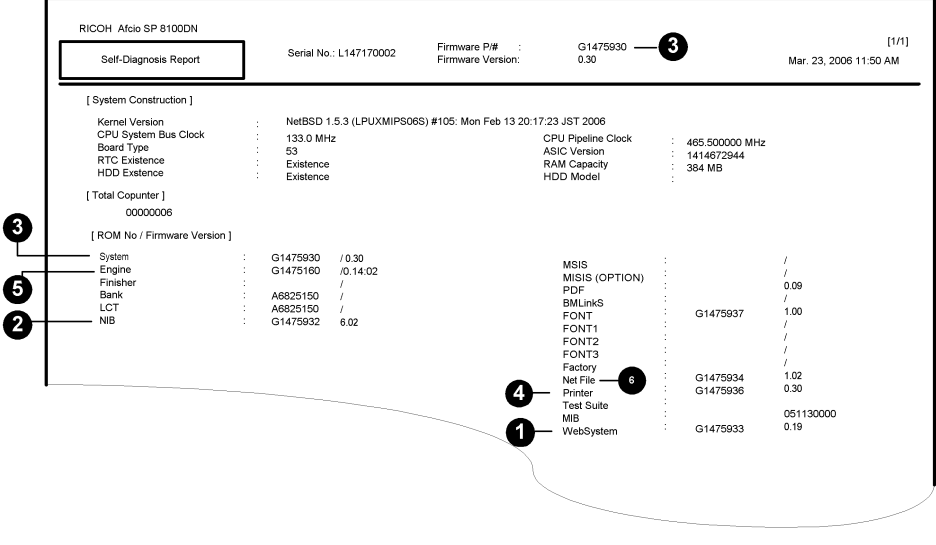

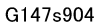

The actual numbers will be different for your installation.

| Na   | Module Name on Op-<br>eration Panel | Name/Ver. No. in Report |                   |  |
|------|-------------------------------------|-------------------------|-------------------|--|
| INO. |                                     | Name (Sample)           | Ver. No. (Sample) |  |
| 0    | Web Support                         | G1475933                | 0.19              |  |
| 2    | Network Support                     | G1475932                | 6.02              |  |
| 3    | Onboard Sys                         | G1475930                | 0.30              |  |
| 4    | Onboard Prn                         | G1475936                | 0.30              |  |
| 6    | Engine                              | G1475160                | 0.14:02           |  |

| Nia  | Module Name on Op- | Name/Ver. No. in Report |                   |  |
|------|--------------------|-------------------------|-------------------|--|
| INO. | eration Panel      | Name (Sample)           | Ver. No. (Sample) |  |
| 6    | NetworkDocBox      | G1475934                | 1.02              |  |

# Uploading/Downloading NVRAM data

The content of the NVRAM can be uploaded to and downloaded from an SD card.

## Uploading NVRAM Data

1. Turn off the power switch.

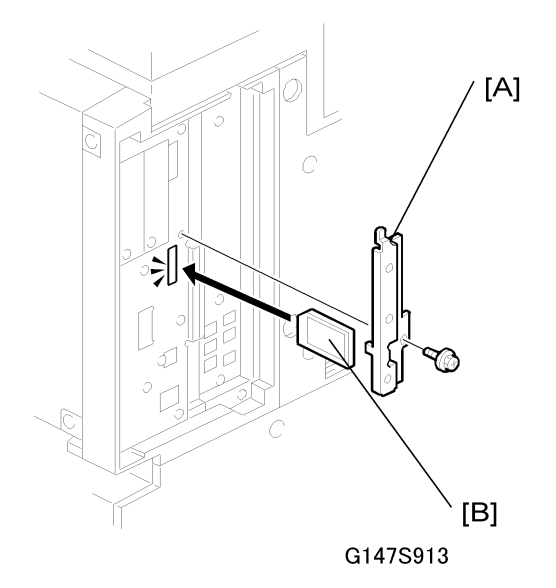

- 2. Remove the SD card cover [A].
- 3. Insert the SD card [B] into SD card slot C3.
- 4. Turn on the machine.
- 5. To enter the SP mode, press  $\Delta \nabla$  together (for 5 seconds), release, then press [#Enter].
- 6. Select SP5824.

SP5824 NVRAMUpload

- 7. Push [#Enter].
- 8. When the message prompts you to execute, push [#Enter].

<NVRAMUpload> Processing

<NVRAMUpload>

result = OK

- 9. Remove the SD card.
- 10. Switch the machine off and on.

### Downloading NVRAM Data

The following data are not downloaded from the SD card:

- C/O, P/O Counter (SP7-006-\*\* C/O, P/O Count Display)
- Duplex, A3/DLT/Over 420 mm.
- 1. Turn off the machine.

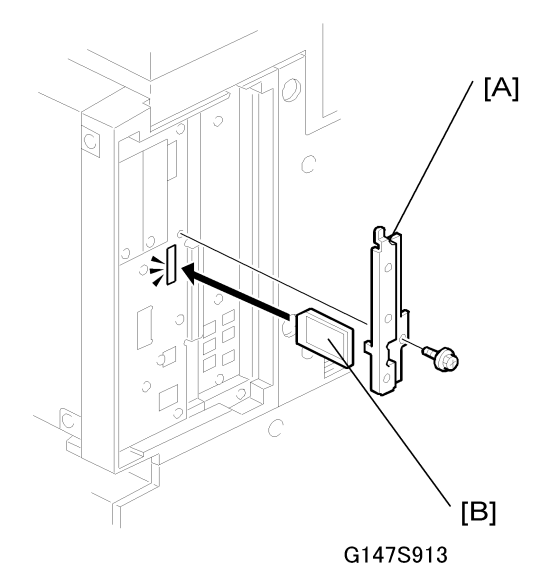

- 2. Remove the SD card cover [A].
- 3. Plug the SD card [B] into SD card slot C3.
- 4. Turn on the machine.
- 5. To enter the SP mode, press  $\Delta \nabla$  together (for 5 seconds), release, then press [#Enter].
- 6. Select SP5824.

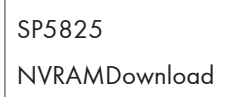

- 7. Push [#Enter].
- 8. When the message prompts you to execute, push [#Enter].

5

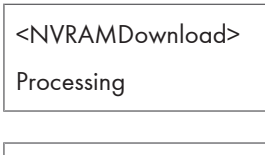

<NVRAMDownload> result = OK

- 9. Remove the SD card.
- 10. Switch the machine off and on.

| <b>Note</b> | $\bullet$ | Note |  |
|-------------|-----------|------|--|
|-------------|-----------|------|--|

- If the SD card is not installed properly, a message will tell you that downloading cannot proceed.
- If the correct SD card for the NVRAM data is not inserted in the SD card slot, after you press [#Enter] a message will tell you that downloading cannot proceed.

# Self-Diagnostic Mode

## Self-Diagnostic Mode at Power On

As soon as the main machine is powered on, the controller waits for the initial settings of the copy engine to take effect and then starts an independent self-diagnostic test program. The self-diagnostic test follows the path of the flow chart shown below and checks the CPU, memory, HDD, and so on. An SC code is displayed in the touch panel if the self-diagnostic program detects any malfunction or abnormal condition.
### Self-Diagnostic Test Flow

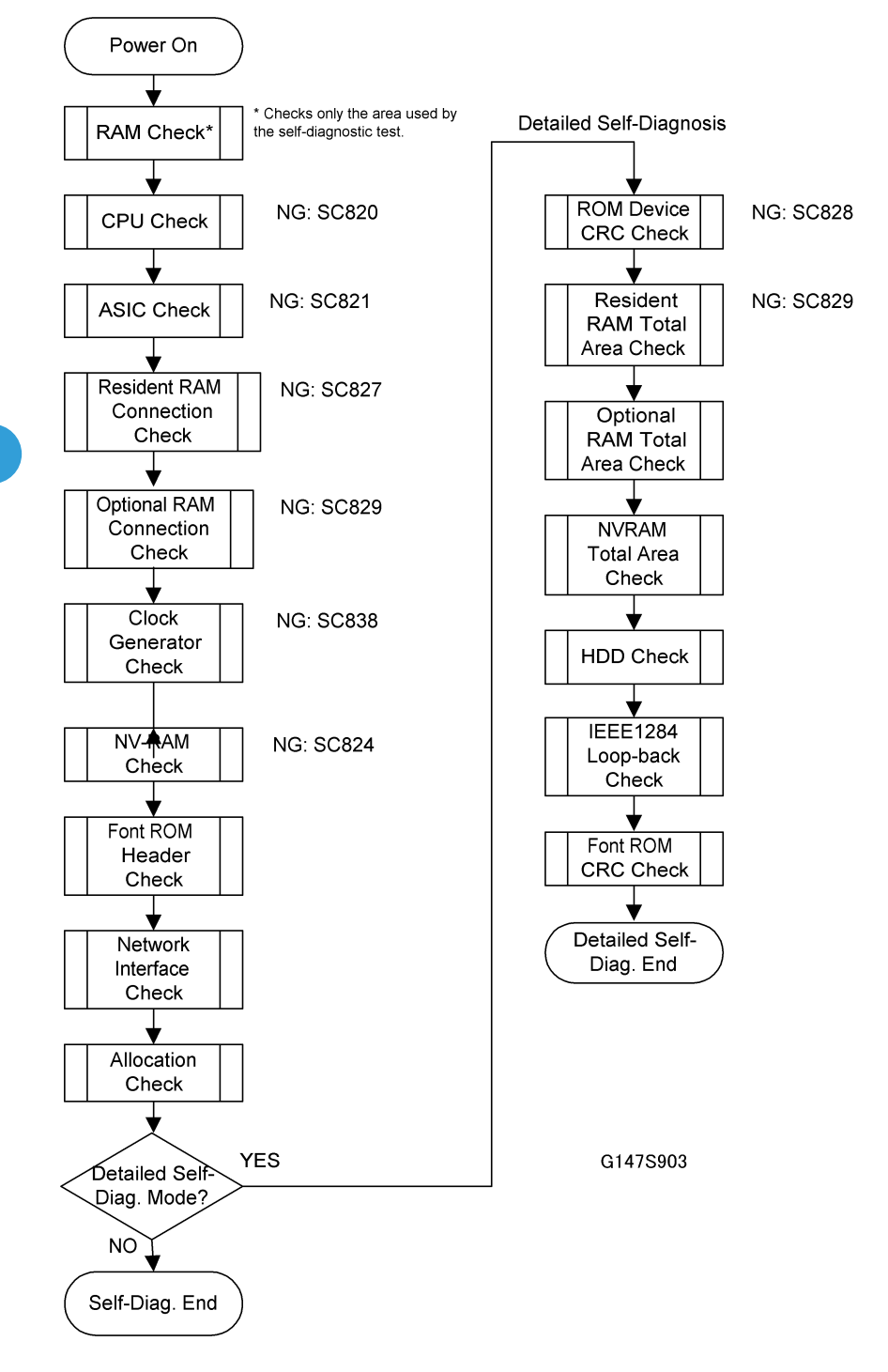

### **Detailed Self-Diagnostic Mode**

In addition to the self-diagnostic test initiated every time the main machine is powered on, you can set the machine in a more detailed diagnostic mode manually in order to test other components or conditions that are not tested during self-diagnosis after power on.

Follow this procedure to execute detailed self-diagnosis manually.

- 1. Switch off the printer.
- 2. Press and hold down the [On line] and [#Enter] buttons together, then switch on the printer.
- 3. Release the buttons when you see:

DIAGNOSE 0100

- 4. The number will change automatically as the self-diagnostic test runs. After about 30 seconds, the initial display returns and a self-diagnostic report prints.
- 5. A report like the one below is printed every time a detailed self-diagnostic test is executed, whether errors were detected or not.

| Self-Diagnosis Report        | Serial No ⊢irm<br>Fir                       | ware P/# : ACP82XXXX<br>mware Version: 0.38 | [1/1]<br>Fri Sep 7 05:45:18 2001 |
|------------------------------|---------------------------------------------|---------------------------------------------|----------------------------------|
| [System Construction]        | 1                                           |                                             |                                  |
| Kernel Version : NetBSI      | D 1.3.3 (HAKONE_RAM) #11: Sep 4 11:18:48 JS | ST 2001                                     |                                  |
| CPU System Bu€lock : 124.0 M | ЛНz                                         | CPU Pipeline Clock : 248.0 MH               | iz                               |
| Board Type : 12              |                                             | ASIC Version : 11286083                     | 06                               |
| RTC Existence : existence    | ce                                          | RAM Capacity : 67:108864                    | MB                               |
| HDD Existence : existence    | ce                                          | HDD Model :                                 |                                  |
| ITotal Counter I             |                                             |                                             |                                  |
| 0001000                      |                                             |                                             |                                  |
|                              |                                             |                                             |                                  |
| Error List ]                 |                                             |                                             |                                  |
| SCCODE (ERROR CODE)          | SCCODE (ERROR CODE)                         | SCCODE (ERROR CODE)                         | SCCODE (ERROR CODE)              |
|                              |                                             |                                             |                                  |
| SC835 (1120)                 |                                             |                                             |                                  |
|                              |                                             |                                             |                                  |
|                              |                                             |                                             |                                  |
|                              |                                             |                                             |                                  |
|                              |                                             |                                             |                                  |
|                              |                                             |                                             | •                                |
|                              |                                             |                                             |                                  |

# **DIP Switches**

# Controller: DIP SW2

| DIP SW No. | ON            | OFF             |
|------------|---------------|-----------------|
| 1          | SD Card       | System ROM Boot |
| 2          |               |                 |
| 3          | Keep at "OFF" |                 |
| 4          |               |                 |

# I/O Board: DIP SW101

| DIP SW No. | Function                    | ON                                             |                         | OFF              |                   |
|------------|-----------------------------|------------------------------------------------|-------------------------|------------------|-------------------|
| 1          | Not used.                   | Off (Do not change)                            |                         |                  |                   |
| 2          | Jam Detection<br>(see Note) | Off                                            |                         | On               |                   |
| 3          | SC Generation               | Disabled                                       |                         | Enabled          |                   |
| 4          | Not used                    | OFF (Do not change)                            |                         |                  |                   |
| 5          | Not used                    | OFF (Do not change)                            |                         |                  |                   |
| 6<br>7     | Destination                 | OFF Japan<br>OFF                               | ON North America<br>OFF | OFF Europe<br>ON | ON Not used<br>ON |
| 8          | Software Down-<br>Ioad      | Software download from SD card for the engine. |                         | Normal positi    | on.               |

### **Note**

• Disabling jam detection is effective only for the main machine (not for the options).

# Using Debug Log

This machine provides a debug log feature that allows the service technician to save and retrieve error information for analysis.

Every time an error occurs, debug information is recorded in RAM but this information is lost when the machine is switched off and on.

To capture this debug information, the Save Debug Log feature provides two main features:

- Switching on the debug feature so error information is saved directly to the HDD for later retrieval.
- Copying the error information from the HDD to an SD card.

When a user is experiencing problems with the machine, follow the procedures below to set up the machine so the error information is saved automatically to the HDD. Then attempt to duplicate the problem so the error data will be stored.

### Setting Up "Save Debug Log"

The debug information cannot be saved until the "Save Debug Log" function is switched on and a target is selected.

### To Switch Debug Log On

- 1. To enter the SP mode, press  $\triangle \nabla$  together (5s), release, then press [#Enter].
- 2. Select SP5857.

SP5857 >> Save Debug Log

3. Push [#Enter].

SP5857-001 On/Off

4. Push [#Enter].

<On/Off> \*OFF

5. Push  $\nabla$ .

<On/Off>

ON

6. Push [#Enter].

<On/Off> \*ON

7. Push [Esc].

SP5857-001 On/Off

8. Do the next procedure to select the target.

### To Select the Target for the Debug Log File

You can select either the HDD (default) or the SD card as the target. This procedure shows you how to select the SD card.

1. Push  $\nabla$ .

SP587-002 Target

2. Push [#Enter].

| <target></target> |  |
|-------------------|--|
| *2:HDD            |  |

3. Push  $\nabla$ .

<Target> 3:SD

4. Push [#Enter].

<Target> \*3:SD

5. Push [Esc] twic.

SP5857 >> Save Debug Log 6. Do the next procedure to select the events that you want to record in the debug log file.

### **To Select Events**

1. Push  $\nabla$ .

SP5858 >> DebugSaveWhen

2. Push [#Enter].

SP5858-001 EngineSC Error

Here is a list of the events that you can select. Any number of events can be selected.

| SP No.     | Name           | What It Does                                                                                    |
|------------|----------------|-------------------------------------------------------------------------------------------------|
| SP5858-001 | EngineSC Error | Saves error data when an engine-related SC code oc-<br>curs.                                    |
| SP5858-002 | SystemSC Error | Saves error data when a controller-related SC Code oc-<br>curs.                                 |
| SP5858-003 | Any SC Error   | Saves error data only for the SC code that you specify by manually entering the SC code number. |
| SP5858-004 | Jam            | Saves error data for jams.                                                                      |

### - Example 1: To Select Items 001, 002, or 004 -

1. Push riangle or  $extsf{ }$  to select 001, 002, or 003. This example shows the selection of 001.

SP5858-001 EngineSC Error

2. Push [#Enter].

<EngineSC Error> \*OFF

3. Push  $\nabla$ .

5

<EngineSC Error> ON

4. Push [#Enter].

| <enginesc error=""></enginesc> |  |
|--------------------------------|--|
| *ON                            |  |

5. Push [Esc].

SP5858-001 EngineSC Error

6. Repeat this procedure to select either 002 or 004.

### - Example 2: To set an SC code with 003 -

This example shows you how to enter "672" for SC672.

#### Note

- For details about SC code numbers, please refer to the SC tables in Section "4. Troubleshooting".
- 1. Select "SP5858-003".

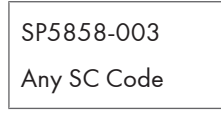

2. Push [#Enter].

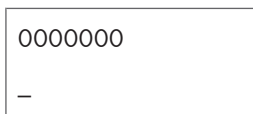

3. Push [#Enter] to toggle the on the number display in the 2nd line.

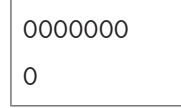

4. Push  $\triangle$  or  $\nabla$  to display "2".

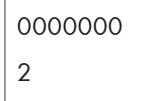

5. Push [#Enter] to enter the "2" in the line above.

0000002

6. Push  $\triangle$  or  $\nabla$  to move the cursor to the next digit.

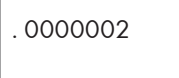

7. Repeat Steps 2 to 6 to enter the "7".

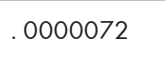

8. Repeat Steps 2 to 6 to enter the "6".

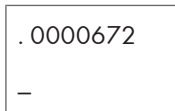

9. Push [Esc] twice.

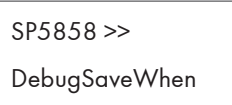

10. Do the next procedure to select one or more memory modules for the debug error data recording.

### To select one or more memory modules for recording in the debug log file

1. Select SP5859.

SP5859 >> LogSaveKey No.

2. Push [#Enter].

| SP5859 |  |
|--------|--|
| Key 1  |  |

3. Push [#Enter].

| 0000000 |  |
|---------|--|
| _       |  |

### Note

- The default settings for Keys 1 to 10 are all zero ("0").
- 4. Select the number from the table below, then use these key presses to enter the number.

# 0002222

| Key Press                                                                                                    | What It Does                                                         |  |
|----------------------------------------------------------------------------------------------------|----------------------------------------------------------------------|--|
| $\bigtriangleup$ or $\bigtriangledown$                                                                                                | Moves the cursor to select the digit in the line above.              |  |
| [#Enter]                                                                                                    | Enters the number entry mode (displays a "0" at the cursor).         |  |
| $\Delta$ or $ abla$                                                                                                    | Selects the number to enter at the digit position in the line above. |  |
| [#Enter] Enters the selected number in the line above and exits the entry mode can select the next position with $\Delta$ or $\nabla$ |                                                                      |  |

5. Refer to the table below for the 4-digit numbers to enter for each key. (The acronyms in parentheses indicate the names of the modules.)

### 4-Digit Entries for Keys 1 to 10

| Key No. | Printer       | Web           |
|---------|---------------|---------------|
| 1       | 2222 (SCS)    |               |
| 2       | 2223 (SRM)    |               |
| 3       | 256 (IMH)     |               |
| 4       | 1000 (ECS)    |               |
| 5       | 1025 (MCS)    |               |
| 6       | 4400 (GPS)    | 5682 (NFA)    |
| 7       | 4500 (PDL)    | 6600 (WebDB)  |
| 8       | 4600 (GPS-PM) | 3300 (PTS)    |
| 9       | 2000 (NCS)    | 6666 (WebSys) |
| 10      | 2224 (BICU)   | 2000 (NCS)    |

### Key to Acronyms

| Acronym | Meaning                            |  |
|---------|------------------------------------|--|
| ECS     | Engine Control Service             |  |
| GPS     | GW Print Service                   |  |
| GSP-PM  | GW Print Service – Print Module    |  |
| ІМН     | Image Memory Handler               |  |
| MCS     | Memory Control Service             |  |
| NCS     | Network Control Service            |  |
| NFA     | Net File Application               |  |
| PDL     | Printer Design Language            |  |
| PTS     | Print Server                       |  |
| SCS     | System Control Service             |  |
| SRM     | System Resource Management         |  |
| WebDB   | Web Document Box (Document Server) |  |

The machine is now set to record the debugging information automatically on the SD card or HDD (the target selected with SP5857-002) for the events that you selected SP5858 and the memory modules selected with SP5859.

Please keep the following important points in mind when you are doing this setting:

- The initial settings are all zero.
- These settings remain in effect until you change them. Be sure to check all the settings, especially the settings for Keys 6 to 10. To switch off a key setting, enter a zero for that key.
- You can select any number of keys from 1 to 10 (or all) by entering the corresponding 4-digit numbers from the table.
- One area of the disk is reserved to store the debug log. The size of this area is limited to 4 MB.

### Retrieving the Debug Log from the HDD

- 1. Insert the SD card into service slot C3.
- Enter the SP mode and execute SP5857 009 (HDD for SD (4MB)) to write the debugging data to the SD card.
- 3. Use a card reader to copy the file and send it for analysis to your local Ricoh representative by email, or just send the SD card by mail.

### More About Debug Log

### SP5857-015: SD to SD (Any)

This SP copies the log on an SD card (the file that contains the information written directly from shared memory) to a log specified by key number. The copy operation is executed in the log directory of the SD card inserted in the same slot. (This function does not copy from one slot to another.)

Each SD card can hold up to 4 MB of file data. Unique file names are created for the data during the copy operation to prevent overwriting files of the same name. This means that log data from more than one machine can be copied onto the same SC card.

This command does not execute if there is no log on the HDD for the name of the specified key.

### SP5857-016: Make HDD LogFile

This SP creates a 32 MB file to store a log on the HDD. However, this is not a completely empty file. The created file will hold the number "2225" as the SCS key number and other non-volatile information.

Even if this SP is not executed, a file is created on the HDD when the first log is stored on the HDD, but this operation takes time. This creates the possibility that the machine may be switched off and on before the log can be created completely.

If you execute this SP to create the log file beforehand, this will greatly reduce the amount of time required to acquire the log information and save onto the HDD. With the file already created on the HDD for the log file, the data only needs to be recorded; a new log file does not require creation.

To create a new log file, execute SP5857-011 to delete the debug log data from the HDD and then execute this SP (SP5857-016).

### SP5857-017: Make SD Log File

This SP creates a 4 MB file to store a log on an SD card. However, this is not a completely empty file. The created file will hold the number "2225" as the SCS key number and other non-volatile information.

Even if this SP is not executed, a file is created on the SD card when the first log is stored on the SD card, but this operation takes time. This creates the possibility that the machine may be switched off and on before the log can be created completely.

If you execute this SP to create the log file beforehand, this will greatly reduce the amount of time required to acquire the log information and save onto the SD card. With the file already created on the SD card for the log file, the data only needs to be recorded; a new log file does not require creation.

To create a new log file, execute SP5857-012 to delete the debug log data from the SD card and then execute this SP (SP5857-017).

# Machine Overview

# Component Layout

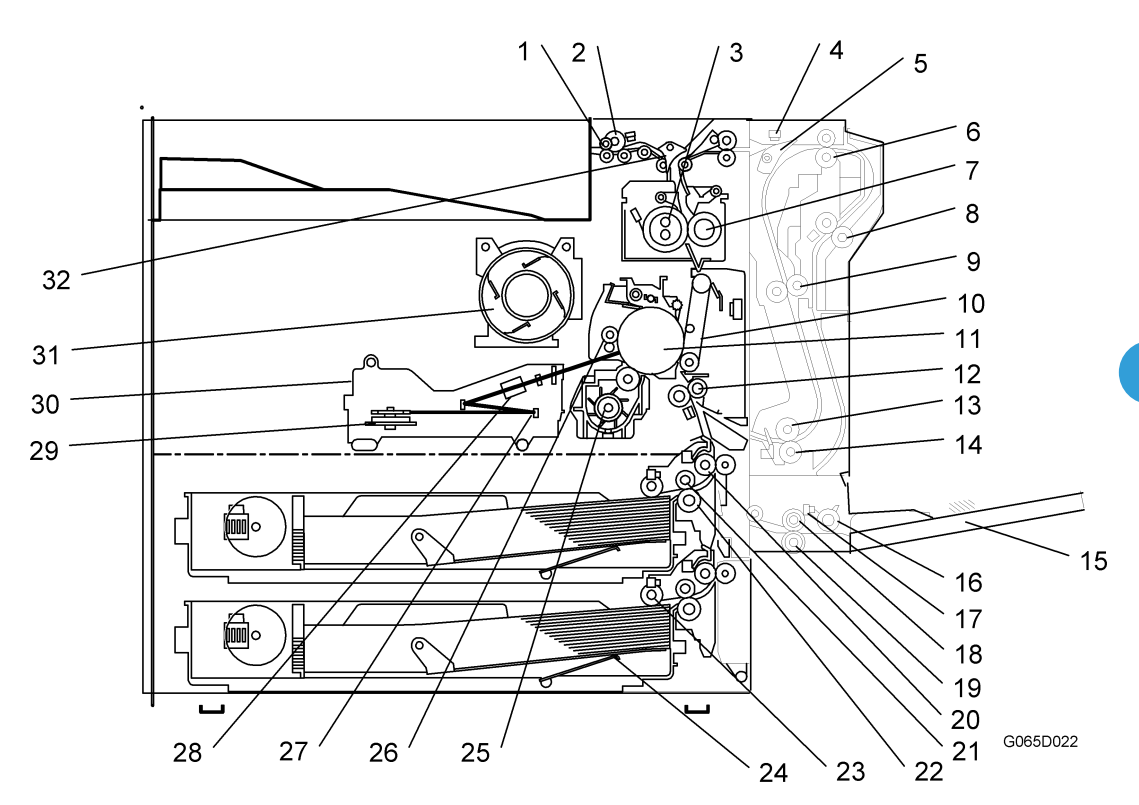

| 1 | Exit Roller       | 17 | By-pass Paper End Sensor  |
|---|-------------------|----|---------------------------|
| 2 | Paper Exit Sensor | 18 | By-pass Paper Feed Roller |
| 3 | Hot Roller        | 19 | By-pass Separation Roller |
| 4 | Entrance Sensor   | 20 | Upper Relay Roller        |
| 5 | Inverter Gate     | 21 | Feed Roller               |
| 6 | Inverter Roller   | 22 | Separation Roller         |
| 7 | Pressure Roller   | 23 | Pick-up Roller            |

6

| 8  | Transfer Belt Cleaning Blade | 24 | Bottom Plate               |
|----|------------------------------|----|----------------------------|
| 9  | Upper Transport Roller       | 25 | Development Unit           |
| 10 | Transfer Belt                | 26 | Charge Roller              |
| 11 | OPC Drum                     | 27 | F0 Mirror                  |
| 12 | Registration Roller          | 28 | Barrel Toroidal Lens (BTL) |
| 13 | Lower Transport Roller       | 29 | Polygonal Mirror Motor     |
| 14 | Duplex Exit Sensor           | 30 | Laser Unit                 |
| 15 | By-pass Tray                 | 31 | Toner Bottle Holder        |
| 16 | By-pass Pick-up Roller       | 32 | Exit Junction Gate         |

# Paper Path

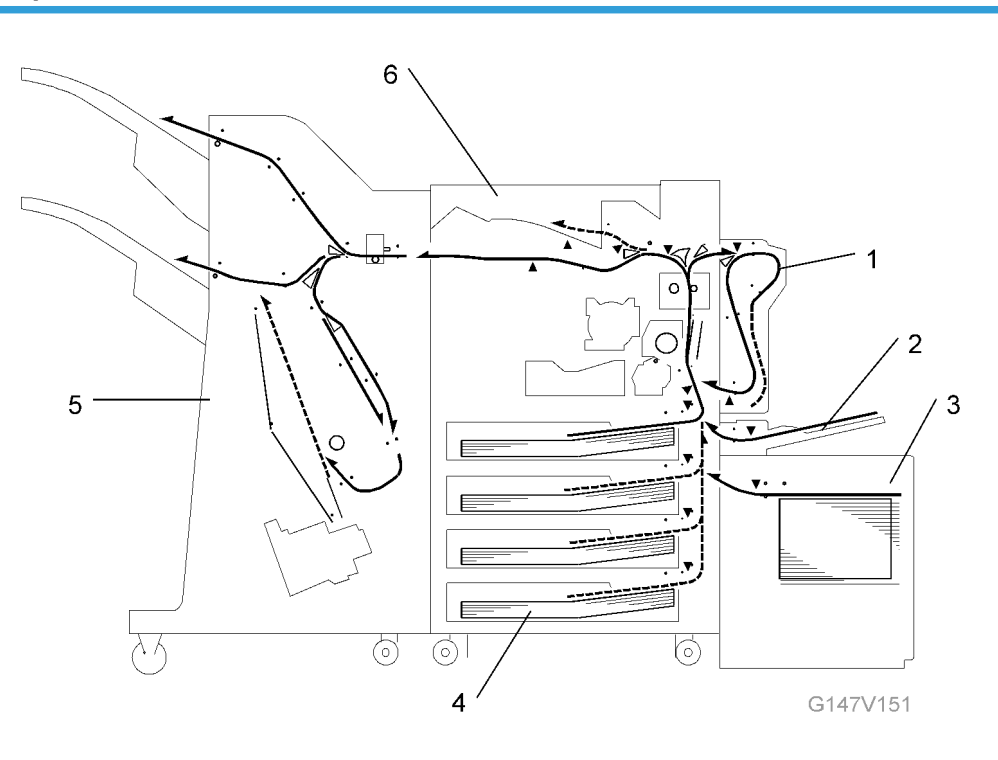

| 1 | Duplex unit  |
|---|--------------|
| 2 | By-pass tray |

| 3 | Large Capacity Tray (LCT) |
|---|---------------------------|
| 4 | Paper tray unit           |
| 5 | Two-Tray Finisher         |
| 6 | Bridge unit               |

# Drive Layout

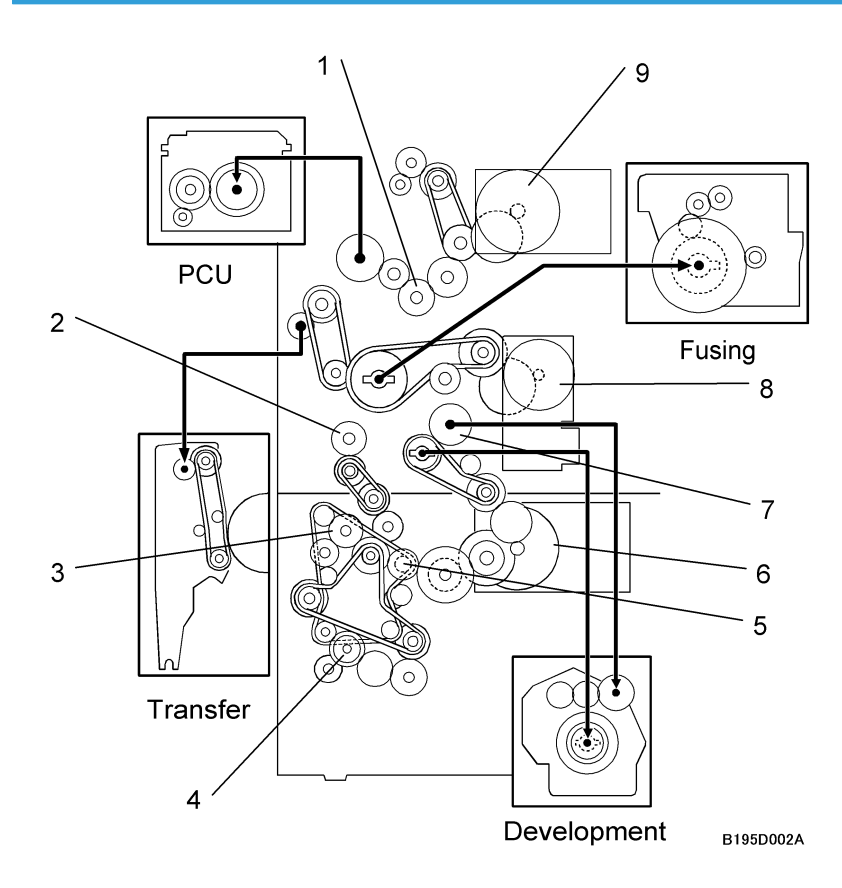

| 1 | Transfer Belt Contact Clutch | 6 | Paper Feed/Development Motor |
|---|------------------------------|---|------------------------------|
| 2 | Registration Clutch          | 7 | Development Clutch           |
| 3 | Upper Paper Feed Clutch      | 8 | Main Motor                   |
| 4 | Lower Paper Feed Clutch      | 9 | Fusing/Exit Motor            |
| 5 | Relay Clutch                 |   |                              |

6

6. Details

In this machine, the development unit is provided with its own motor, separate from the main motor.

# **Board Layout**

### **Board Block Diagram**

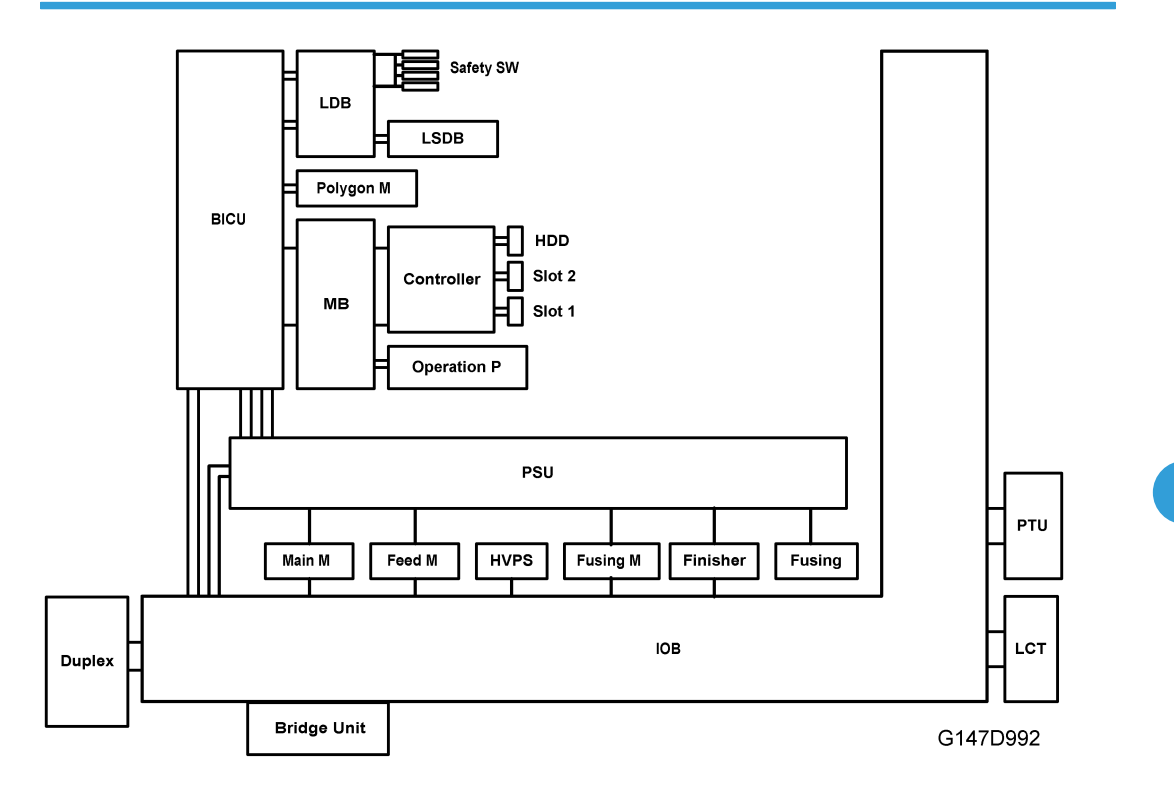

This machine employs the GW (Grand Workware) architecture, which allows the printer to be expanded by installing simple modular components (ROM DIMMs) in the controller board or installing optional boards in the two controller board slots.

Here is a brief summary of the boards and their functions. For more details, refer to the Point-to-Point diagram and list of components supplied with the printer.

### BICU (Base Engine and Image Control Unit)

Controls all machine functions both directly and through other control boards.

### LDB (Laser Diode Board)

Powers the laser diode. Output level is controlled to compensate for changes in temperature and humidity to maintain constant laser write intensity.

### Controller

Controls memory and all peripheral devices. Two SD card slots are provided, one for servicing (firmware updates) and one for SD card options. In addition to the RAM and NVRAM, the NIC and USB functions are also built into this controller. The HDD unit is also attached to the controller board. The Controller Board has external slots to accommodate the following interfaces:

6

- IEEE1284 (Centronics)
- IEEE802.11b (Wireless LAN)
- Gigabit Ethernet Board

### Mother Board

Interfaces the BICU and Controller. The operation panel connects directly to the Mother Board.

### **Operation Panel**

Controls the LCD user interface and button controls.

### PSU (Power Supply Unit)

Provides dc power to the printer system and ac power to the fusing lamp.

### HVPS (High Voltage Power Supply)

Supplies high voltage to the drum charge roller, development roller, and transfer belt.

### IOB (Input/Output Board)

Controls the mechanical parts of the printer, all the paper feed mechanisms, and fusing lamp power. Specifically, the IOB controls:

- All main drive sensors, motors, and solenoids.
- PWM (Pulse Width Modulation) of the HVPS.
- Serial interfaces of all peripherals.
- Fusing lamp operation

### Duplex

Provides the system interface for all electronic components, i.e. sensors, switches, motors, and solenoids for the duplex unit.

# Controller Block Diagram

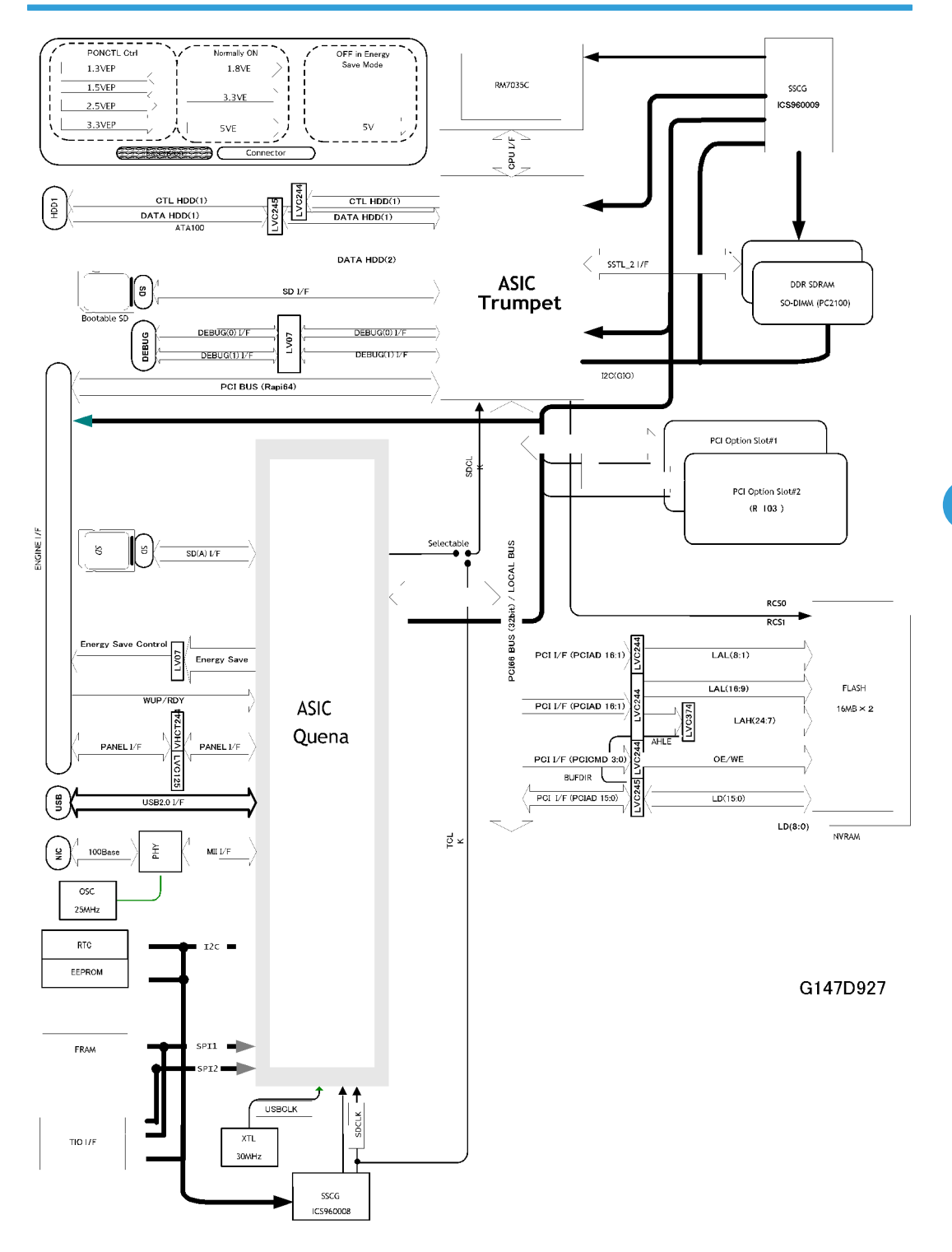

6

The controller controls all applications. To add the optional applications, an SD card must be inserted in the SD card slot of the controller.

**Trumpet ASIC:** Contains the dedicated GW controller chips of the shared resources (the CPU, memory, and HDD hardware) for the printing function.

- CPU. The central processing unit that controls the operation of the controller board.
- HDD. The interface for connection of the flat film cable connection to the HDD unit.
- SD (Bootable C3). Service slot for firmware version updates, moving applications to other SD cards, and downloading/uploading NVRAM contents.
- DDR SDRAM. The image memory for the printer function where image compression, image rotation and other operations are done.

**Quena ASIC:** Controls the following functions: USB, Ethernet, PCI (optional boards for Wireless LAN, Centronics, and Gigabit Ethernet), debug serial, I2C, applications on SD cards mounted in an SD card slot, and the energy save features.

- SD. This is the interface for SD card slot.
- Board Option Slots 1, 2. Only one of the following options can be installed in either Slot 1 or Slot 2: IEEE1284 Interface Board (Centronics), IEEE802.11b G813 (Wireless LAN).
- Flash ROM. Stores the program. Maximum capacity: 32 MB.
- USB. Built into the controller. Provides the interface for USB 2.0 devices. Supports both low-speed and high-speed modes.
- NIB. The Ethernet interface connection. Network support is built-into the controller. EEPROM. Stores the data for the SP code settings.
- NVRAM. The memory that stores the system configuration and other information.
- HDD: A 3.5" HDD (more than 40 GB) can be connected using an IDE I/F. The hard disk is partitioned as shown below.

| ltem           | Use                              | Space  | At Power<br>OFF | Max.<br>Files | Max.<br>Pages |
|----------------|----------------------------------|--------|-----------------|---------------|---------------|
| File Sys 1     | Font download, form registration | 500 MB | Saved           | 6600          |               |
| File Sys 2     | Job spooling                     | 1 GB   |                 | 5000          |               |
| File Sys 3     | Print time recording             | 500 MB | Erased          | 1000          |               |
| Images Temp    | Elec sorting                     | 14 GB  | Erased          | 30            | 1000          |
| Images LS      | Doc storage during printing      | 20 GB  | Saved           | 1000          | 9000          |
| Images Overlay | Image overlays                   | 2 GB   | Saved           | 100           | 100           |

#### How 40 GB Is Partitioned on the HDD

| ltem            | Use                                                | Space  | At Power<br>OFF | Max.<br>Files | Max.<br>Pages |
|-----------------|----------------------------------------------------|--------|-----------------|---------------|---------------|
| Job Log         | Job log data                                       | 10 MB  | Saved           |               |               |
| Swap, Log       | Swap, debug, debug log                             | 364 MB | Saved           |               |               |
| SDK             | Used by SDK applications                           | 1 GB   | Saved           | 10000         |               |
| SDK Log         | SDK log data                                       | 200 MB | Saved           |               |               |
| ROM Update Data | Used for updating ROM                              | 30 MB  | Saved           | 2             |               |
| All Data Save   | WPA public certification data,<br>store other data | 1 MB   | Saved           | 256           |               |

# **Printing Process Overview**

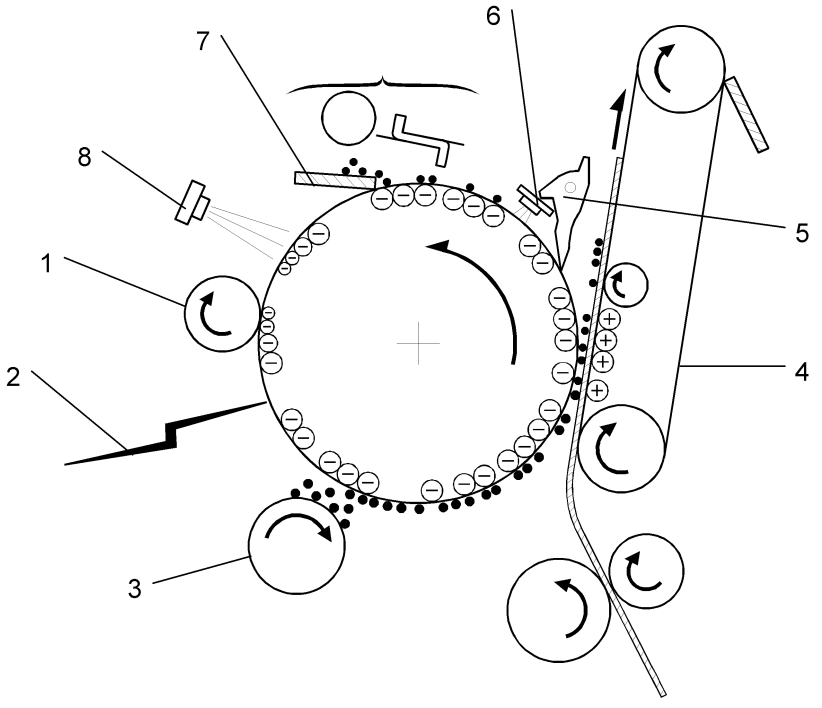

G065D111

### Drum Charge

The charge roller [1] gives a negative charge to the organic photoconductive (OPC) drum. The charge remains on the surface of the drum because the OPC layer has a high electrical resistance in the dark.

#### Laser Exposure

The image data is projected onto the drum by two laser beams [2], which form an electrostatic latent image on the drum surface. The amount of charge remaining as a latent image on the drum depends on the laser beam intensity, controlled by the BICU.

#### Development

The magnetic developer brush on the development roller [3] contacts the latent image on the drum. Toner particles are electrostatically attracted to the areas of the drum surface where the laser reduced the negative charge on the drum.

### Image Transfer

Paper is fed into the area between the drum surface and the transfer belt [4] at the proper time to align it with the image on the drum. The transfer bias roller applies a high positive charge to the reverse side of the paper through the transfer belt. This positive charge pulls the toner particles from the drum surface onto the paper while the paper is electrostatically attracted to the transfer belt.

### Separation

Paper separates from the drum as a result of the electrical attraction between the paper and the transfer belt. Pick-off pawls [5] help separate the paper from the drum.

### ID Sensor

The ID sensor [6] measures the reflectivity of the pattern formed by the laser on the surface of the drum. This output signal is used for toner supply control and also measures the drum surface reflectivity, which is used for charge roller voltage control.

### Cleaning

The drum cleaning blade [7] removes any toner remaining on the drum surface after the image is transferred to the paper.

### Quenching

Finally, the light from the quenching lamp [8] electrically neutralizes the charge on the drum surface.

# Laser Exposure

### Laser Exposure Overview

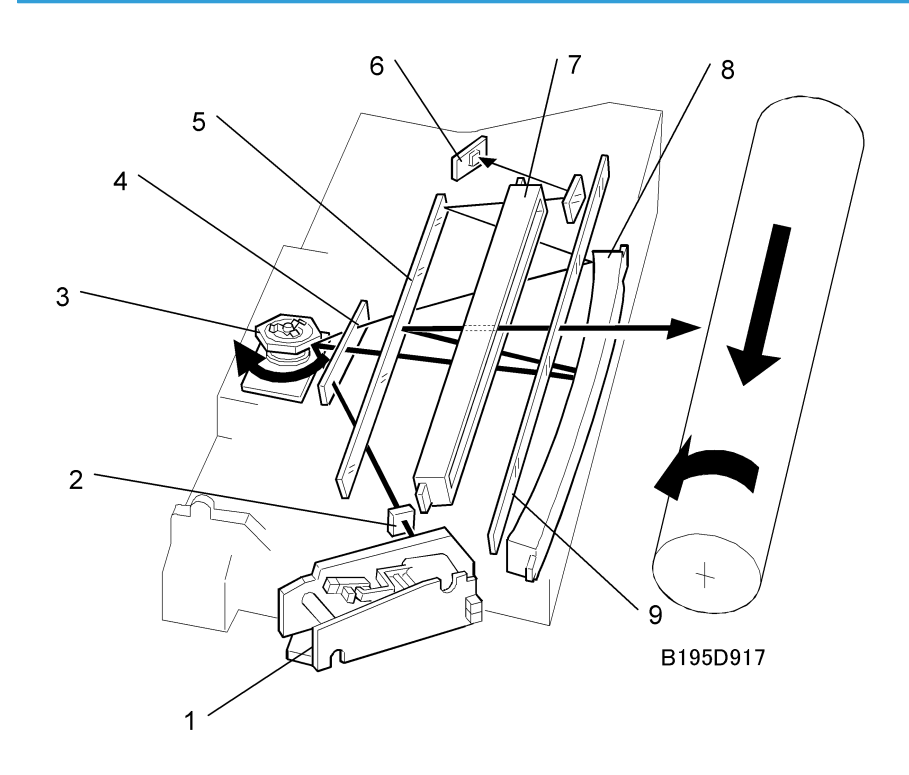

| 1 | LD unit          | 6 | Synchronization detector   |
|---|------------------|---|----------------------------|
| 2 | Cylindrical lens | 7 | BTL (Barrel Toroidal Lens) |
| 3 | Polygonal mirror | 8 | F-theta mirror             |
| 4 | Shield glass     | 9 | Toner shield glass         |
| 5 | Mirror           |   |                            |

This machine uses two laser diodes to produce electrostatic images on an OPC drum. The laser diode unit converts image data from the BICU board into laser pulses, and the optical components direct these pulses to the drum. To produce a high quality copy image, these are 256 gradations for the laser power.

The output path from the laser diode to the drum is shown above. The LD unit outputs two laser beams to the polygon mirror through the cylindrical lens and the shield glass.

Each surface of the polygon mirror reflects two full main scan lines. The laser beams go to the F-theta mirror, mirror, and BTL (barrel toroidal lens). Then these laser beams go to the drum through the toner shield glass. The laser synchronization detector determines the main scan starting position.

#### Note

 The front door and upper right door (transfer door) are equipped with safety switches that automatically shut down the laser unit when either door is opened.

### Auto Power Control (APC)

The LD driver on the LDDR drives the laser diode. Even if a constant electric current is applied to the laser diode, the intensity of the output light changes with the temperature. The intensity of the output decreases as the temperature increases.

In order to keep the output level constant, the LDDR monitors the electrical current passing through the photodiode (PD). Then it increases or decreases the current to the laser diode as necessary, comparing it with the reference level. This auto power control is done just after the machine is turned on and during printing while the laser diode is active.

The reference levels are adjusted on the production line. Do not touch the variable resistors on the LDDR in the field.

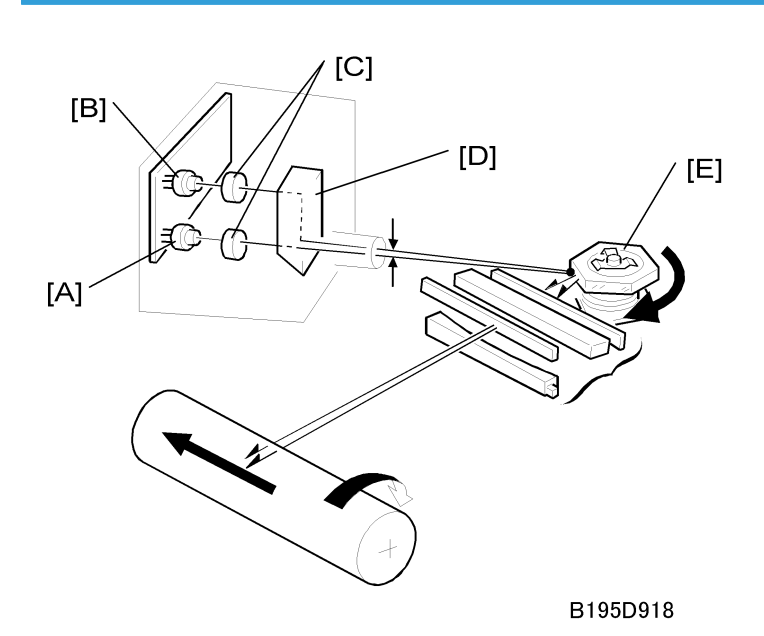

Dual-Beam Writing

This LD unit employs two laser diodes [A] (LD) and [B] (L2). Each face of the polygon mirror writes two main scan lines, and twelve main scans are produced when the polygon mirror rotates once. This reduces

6

polygon motor rotation speed, reduces noise generated by the polygon motor, and reduces the frequency of the image data clock.

The two laser beams follow the path: collimating lenses [C] > prism [D] >polygon mirror [E].

12

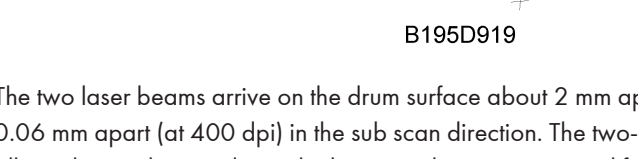

The two laser beams arrive on the drum surface about 2 mm apart in the main scan direction and about 0.06 mm apart (at 400 dpi) in the sub scan direction. The two-mm difference in the main scan direction allows the machine to detect the laser synchronization signal for each beam.

## Laser Beam Pitch Change Mechanism

2 mm ►

<u>P2</u>

P1: 400 dpi P2: 600 dpi

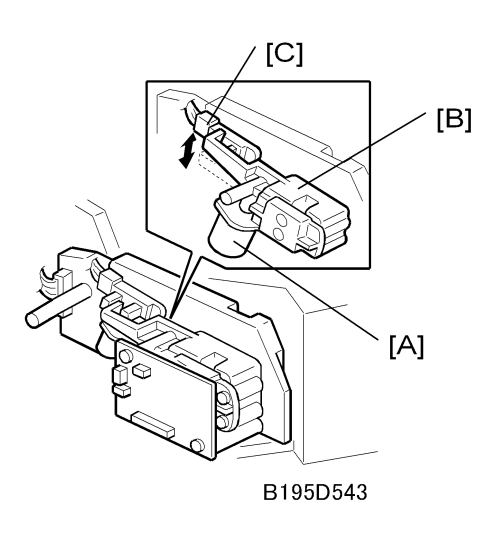

When the LD positioning motor [A] turns, the metal block [B] in contact with the LD unit housing [C] moves up and down and changes the position of L2 (L1 does not move).

Both LD unit positions are at fixed distances from the LD unit home position sensor [D].

Usually, the LD unit moves directly to the proper position. However, when the number of times that the resolution has changed reaches the value of SP2109 05, the LD unit moves to the home position, and this re-calibrates the LD unit positioning mechanism.

### LD Safety Switches

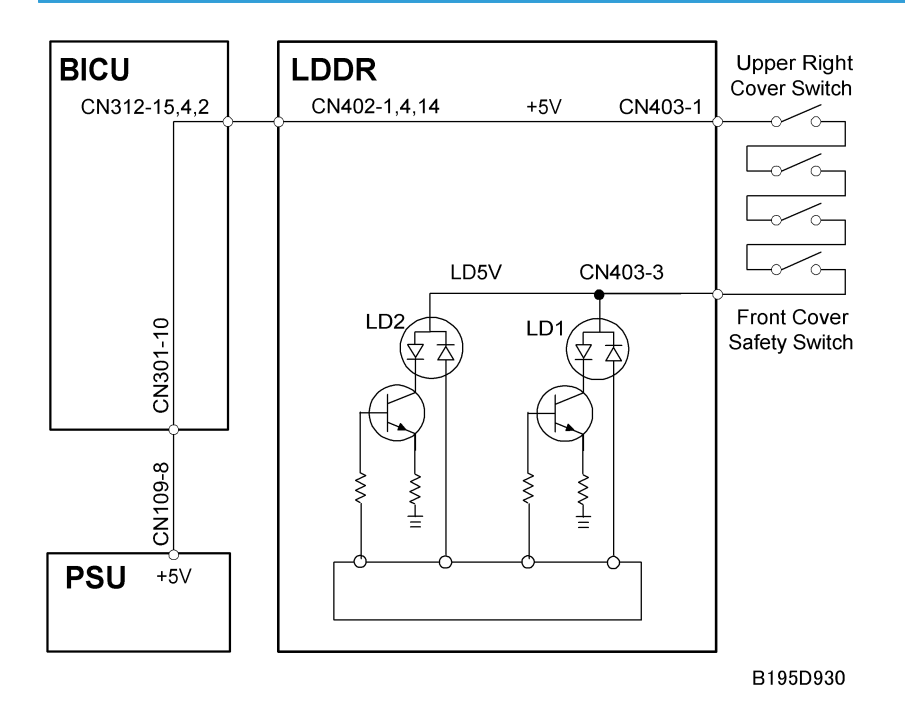

To ensure personal safety and to prevent the laser beam from inadvertently switching on during servicing, power to the laser diode is switched off when the front cover or upper right cover is opened. Four safety switches are installed in series on the LD5 V line from the power supply unit (PSU) via the BICU board.

# Photoconductor Unit (PCDU)

# Overview of the PCDU

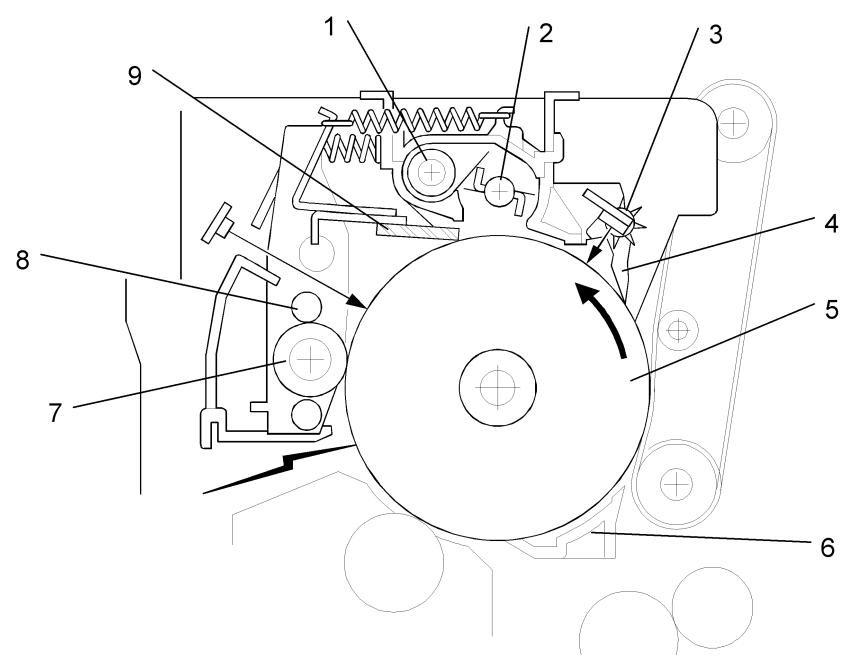

G065D301

| 1 | Toner Collection Coil  | 6 | Transfer Entrance Guide |
|---|------------------------|---|-------------------------|
| 2 | Toner Collection Plate | 7 | Charge Roller           |
| 3 | Spur                   | 8 | Brush Roller            |
| 4 | Pick off Pawl          | 9 | Cleaning Blade          |
| 5 | OPC Drum (¢60 mm)      |   |                         |

### **Drum Drive Mechanism**

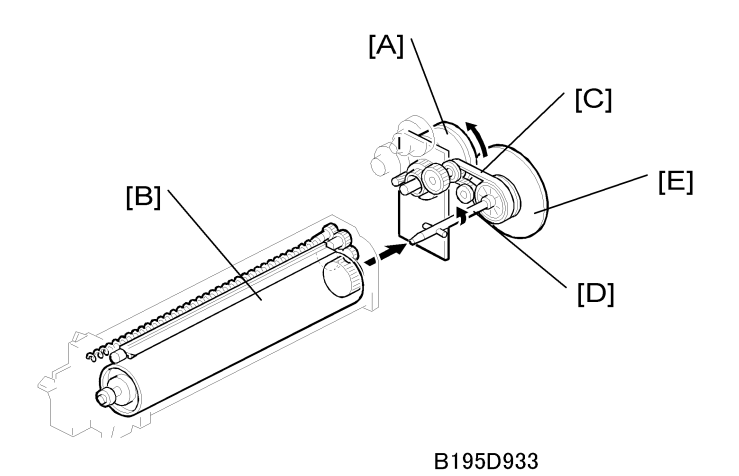

The drive from the main motor [A] is transmitted to the drum [B] through a series of gears, a timing belt [C], and the drum drive shaft [D].

The main motor has a drive controller, which outputs a motor lock signal when the rotation speed is out of the specified range. The flywheel [E] on the end of the drum drive shaft stabilizes the rotation speed (this prevents banding and jitter on copies).

### **Drum Pawls**

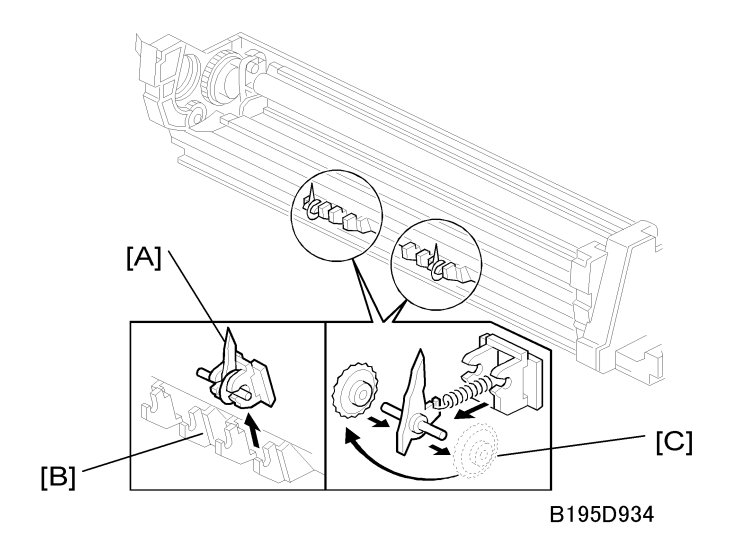

The pick-off pawls [A], mounted in the holders [B] on the drum and in contact with the drum, strip paper from the drum if it has not yet separated. The gears [C] are removable, and the positions of the holders can be adjusted.

# **Drum Toner Seals**

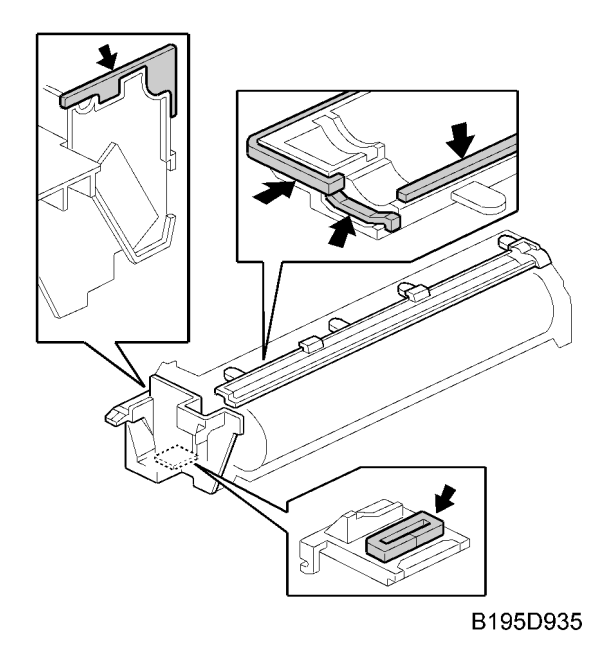

Seals have been added to the structure of the PCU (photoconductor unit) to further prevent toner leakage.

### **New PCDU Unit Detection**

### **New Unit Detection Mechanism**

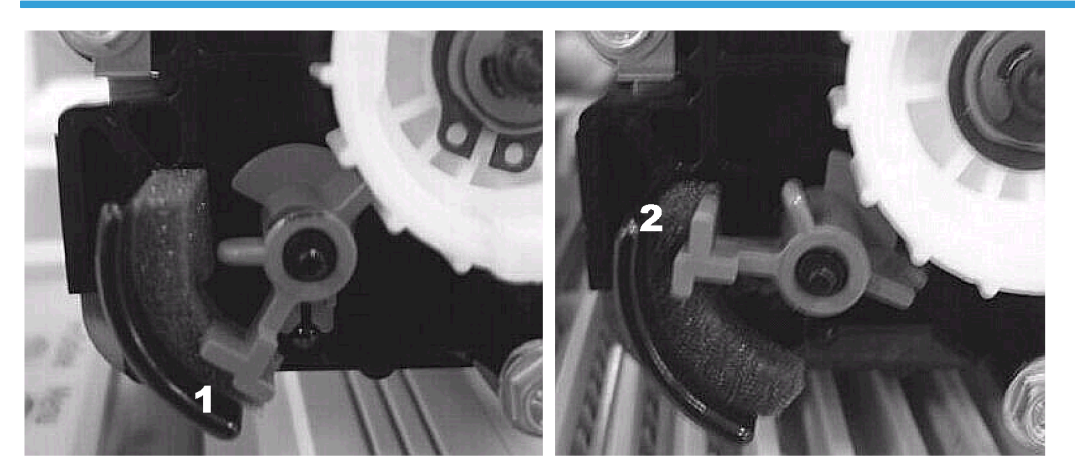

G147D991

This printer uses a push-switch to trigger the initialization of a new PCU.

When the PCU is removed from the maintenance kit, the trip lever is in the down position [1]. After the new PCU is installed in the machine, the trip lever is forced into the up position [2]. This triggers the initialization procedure shown below (Please refer to the flow chart below, "What Happens When a New Unit Is Detected".)

This event is triggered only once after the new PCU is installed. The trip lever will remain in the up position for the remainder of the service life of the PCU, regardless of how many times the PCU is removed and reinstalled in the machine.

### Comportant 🔁

- When a new PCU is removed from its box, handle it carefully to avoid hitting the trip lever and moving it accidentally out of its down position.
- If the trip lever on a new PCU is not down when the PCU is inserted in the machine for the first time, the machine will not detect the PCU as a new unit and the initialization sequence will not occur.

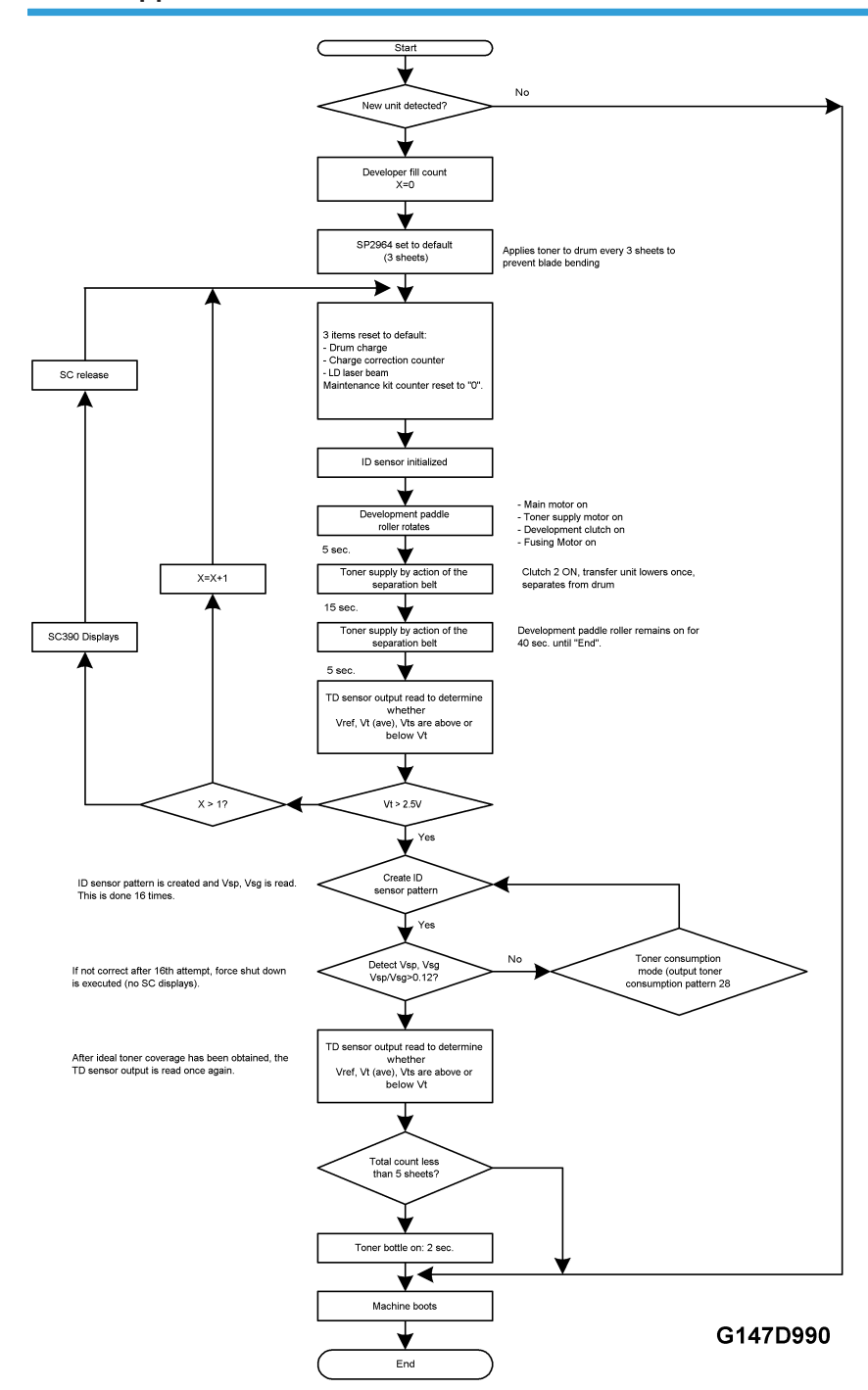

### What Happens When a New Unit Is Detected

# **Drum Charge**

## **Overview of Drum Charge**

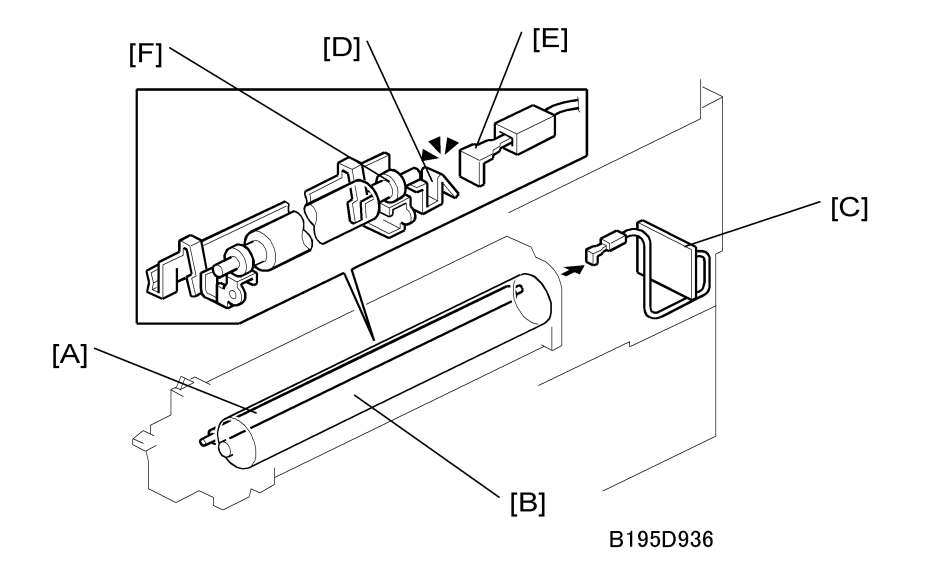

This machine uses a drum charge roller to charge the drum.

The drum charge roller [A] contacts the surface of the drum [B] to give it a negative charge. The high voltage supply board [C] supplies a negative dc voltage to the drum charge roller through the charge roller terminal [D], bias plate [E], and the rear roller bushing [F] to give the drum surface a negative charge of -800 V.

6

### **Charge Roller Voltage Correction**

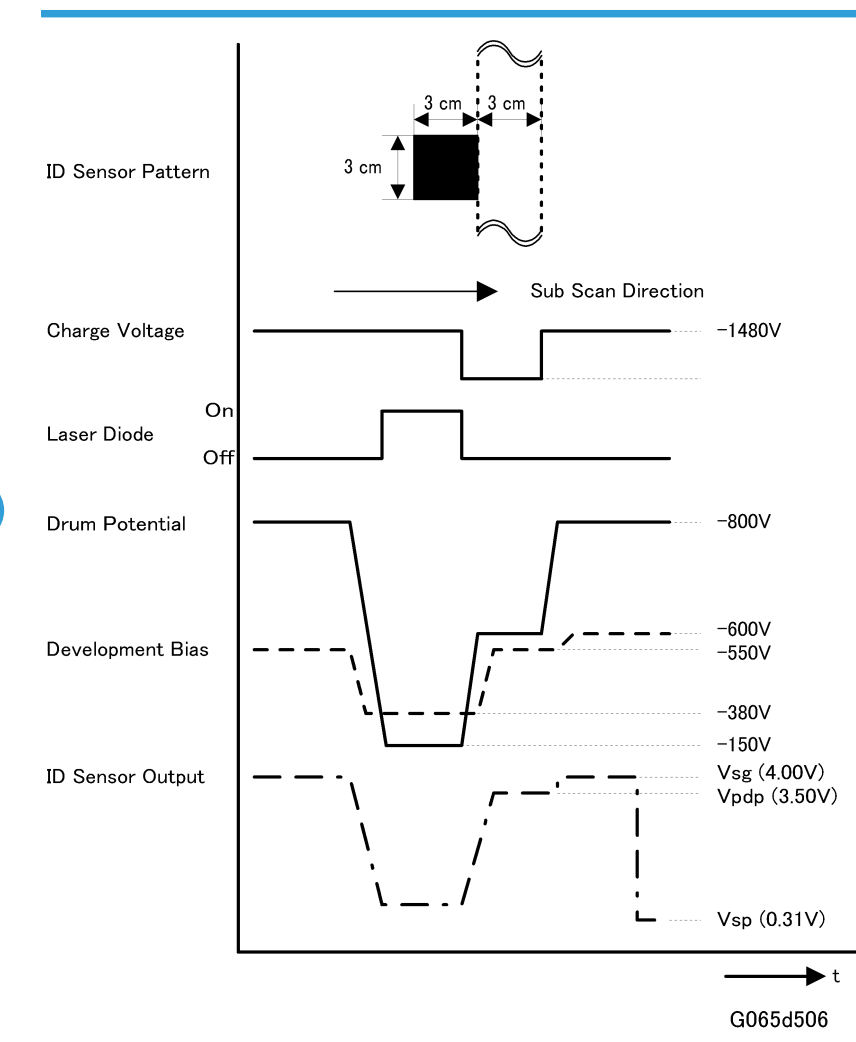

### **Correction for Environmental Conditions**

The voltage transferred from roller to drum could vary with the temperature and humidity around the drum charge roller. The lower the temperature or humidity, the higher the applied voltage required.

The ID sensor measures the effects of ambient conditions, and any small change in drum potential caused by changes in temperature/humidity is reflected in the amount of toner transferred to the drum.

This measurement is done immediately after the ID sensor pattern for toner density control. After creating ID sensor pattern [A], another pattern [B] is made. To do this, the LD switches off, the charge roller voltage drops, and the drum potential is reduced to -600 V. At the same time, development bias returns to -550 V. The drum potential is now slightly higher than the development bias, so only a very small amount of toner

transfers to the drum. The ID sensor measures the density of pattern [B], and Vsdp, the output voltage, is compared with Vsg which was read from the bare drum at the same time.

### Correction for Paper Width and Thickness (By-pass Tray only)

The by-pass tray can be used for non-standard paper narrower than sizes accepted by the paper trays. Thicker paper, OHP sheets, etc. can also be loaded in the by-pass tray but adjustments must be performed with the SP modes listed below in order to avoid jams and quality problems.

| SP Mode   | SP Name                       |                                   |
|-----------|-------------------------------|-----------------------------------|
| SP2001-01 | Charge Roller Bias Adjustment | Default: –1,480 V                 |
| SP2001 02 | ID Sensor Pattern             | Default: -200 V                   |
| SP2309-01 | Paper Lower Width [a]         | Width limit. Default: 150 mm      |
| SP2309-02 | Paper Upper Width [b]         | Width limit. Default: 216 mm      |
| SP2914-01 | Process Ctrl Set – C alpha    | Adjust 10 V/step. Default: +150 V |
| SP2914-02 | Process Ctrl Set – C beta     | Adjust 10 V/step. Default: 0      |

The way that these SP modes are used is shown below.

| 0 | mm                             | SP 23<br>Default: 1                 | 09 1<br>50 mm                 | SP 23<br>Default: 2               | 309 2<br>216 mm                 | 297 mm           |
|---|--------------------------------|-------------------------------------|-------------------------------|-----------------------------------|---------------------------------|------------------|
|   | Vol<br>SP2001 1<br>Default: -1 | ltage:<br>+ SP2914 1<br>500 + 150 V | Vol<br>SP2001 1<br>Default: - | tage:<br>+ SP2914 2<br>1500 + 0 V | Voltag<br>SP2001<br>Default: -1 | e:<br>1<br>500 V |
|   |                                |                                     |                               |                                   |                                 | B195D928         |

For example, with the default settings, if the paper width fed from the by-pass tray is 100 mm, the charge roller voltage will be -1,480 + 150 V.

### **ID Sensor Pattern Production Timing**

An ID sensor pattern is created on the drum:

- Every time the system is powered up
- After every 10 prints

- After 100 prints
- After 200 prints

### After 10 prints

The ID sensor reads the sensor pattern and outputs this reading as Vsp and sends it to the CPU where it is used to calculate Vref (Vsp/Vsg = Vref).

- This number of prints can be adjusted with SP2210-01 (Pattern Interval ID Sensor).
- When the number of prints exceeds 10 during a print job, the ID sensor pattern is not created and read until after the print job completes.

### After every 100 prints

- This number of prints can be adjusted with SP2973-01.
- When the number of prints exceeds 100 during a print job, the ID sensor pattern is not created and read until after the print job completes.
- At this time, a halftone pattern is added to the standard ID sensor pattern. The reading from this pattern, Vsm, is used with Vsg (Vsm/Vsg) to calculate the value to be used to determine the amount of LD (laser diode) power adjustment required. This method improves consistent greyscale reproduction, slows the deterioration of the OPC drum, and reduces scatter.

### After every 200 prints

- The halftone pattern is added to the standard ID sensor pattern every 200 prints. This interval can be changed with SP2210-02 (Large Job).
- When 200 prints is reached, even if in the middle of a job, the ID sensor pattern will be made. For example, if the job contains 1,100 sheets, the ID sensor patterns will be made every 200 sheets, and at the end of the job.
- When the front door of the machine is opened and closed
- The halftone pattern is added to the standard ID sensor pattern at this time also.

The following SP codes are also used for grayscale control. Refer to the SP code table for full details.

| SP Code | Name                                                 | What It Does                                                                                                    |
|---------|------------------------------------------------------|----------------------------------------------------------------------------------------------------|
| 2973-01 | Grayscale Copy Interval Check                        | Determines how often the halftone pattern is added<br>to the standard ID sensor pattern. Default setting:<br>100 |
| 2972-01 | Grayscale Upper Limit                                | Sets the upper limit for LD adjustment based on the Vsm/Vsg calculation.                                         |
| 2972-02 | Grayscale Lower Limit                                | Sets the lower limit for LD adjustment based on the Vsm/Vsg calculation.                                         |
| 3103-04 | Vsm/Vsg (Immediate Grayscale<br>Post-Pattern Output) | Displays value used to determine the LD power adjustment (Normally, Vsm/Vsg = 65% ~ 85%)                         |

# Drum Charge Roller Cleaning

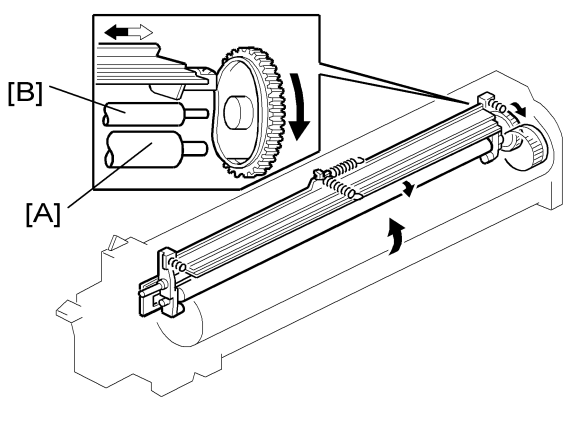

### B195D938

The drum charge roller [A] (always in contact with the drum) becomes dirty easily.

The brush roller [B] remains in contact with the charger roller to clean the charge roller.

6
# Development

# Overview of Development

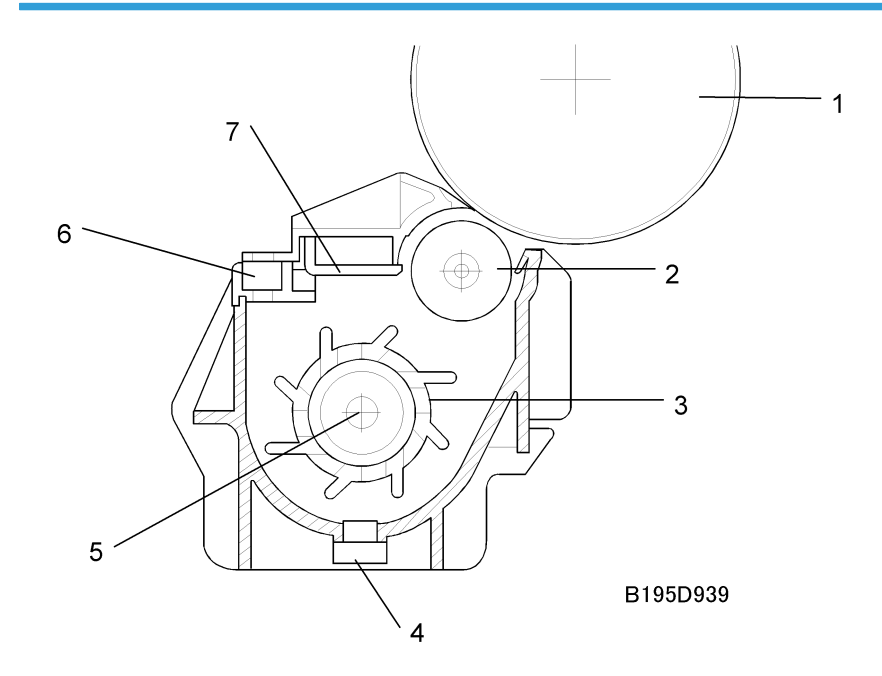

| 1 | Drum               | 5 | Mixing Auger       |
|---|--------------------|---|--------------------|
| 2 | Development Roller | 6 | Development Filter |
| 3 | Paddle Roller      | 7 | Doctor Blade       |
| 4 | TD Sensor          |   |                    |

# **Drive Mechanism**

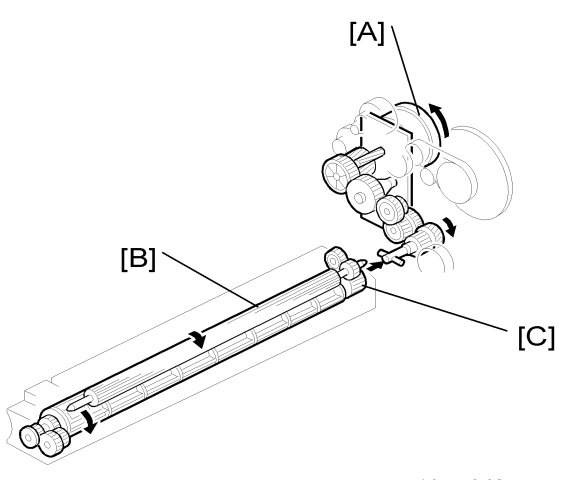

#### B195D940

The feed/development motor [A] drives the development roller [B] through the gears and the paddle roller gear [C].

The drive shaft engages and disengages the paddle roller gear when the development unit is inserted into and removed from the machine.

#### Note

• The development drive gears are helical gears, quieter than normal gears.

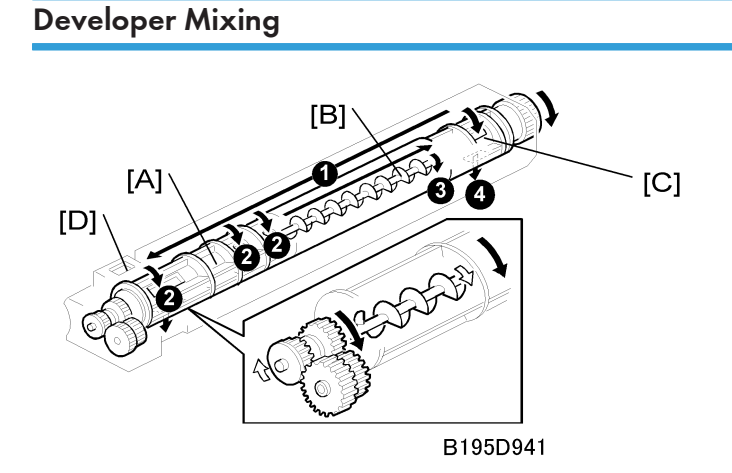

The dual mixing roller consists of the outer paddle [A] and the inner auger [B].

The outer paddle moves developer to the front **1** and supplies it to the development roller. Developer that spills off by the doctor blade **2** passes through the holes [C] in the outer paddle, and is transported to the rear **3** by the inner auger.

While the dual mixing roller is moving the developer, some developer also passes back to the development unit through the holes in the bottom of the paddle roller **④**. New toner from the toner bottle and recycled toner from the toner collection coil both enter the development unit at [D].

## **Development Bias**

### **Development Bias Mechanism**

Black areas of the latent image are at a low negative charge (about 150 V) and white areas are at a high negative charge (about –950 V).

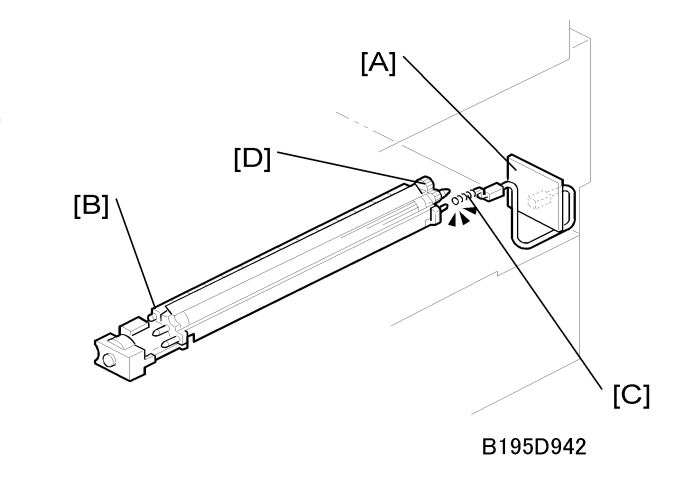

To attract negatively charged toner to the black areas of the latent image on the drum, the high voltage supply board [A] applies a bias of -540 volts to the development roller throughout the image development process. The bias is applied to the development roller shaft [B] through the bias terminal spring [C] and bias terminal [D].

The development bias voltage (-540 V) can be adjusted with SP2201 (Development Bias).

### Correction for Paper Width and Thickness (By-pass Tray only)

The by-pass tray can be used for non-standard paper narrow than sizes accepted by the paper trays. Thicker paper, OHP sheets, etc. can also be loaded in the by-pass tray but adjustments must be performed with the SP modes listed below in order to avoid jams and misfeeds.

| SP Mode   | SP Name                          |                                 |
|-----------|----------------------------------|---------------------------------|
| SP2201-01 | Developer Bias – Image Dev. Bias | Default: -540 V                 |
| SP2309-01 | Paper Lower Width [a]            | Width limit. Default: 150 mm    |
| SP2309-02 | Paper Upper Width [b]            | Width limit. Default: 216 mm    |
| SP2914-03 | Process Ctrl Set – B gamma       | Adjust 10 V/step. Default 200 V |
| SP2914-04 | Process Ctrl Set – B delta       | Adjust 10 V/step. Default 50 V  |

The way that these SP modes are used is shown below.

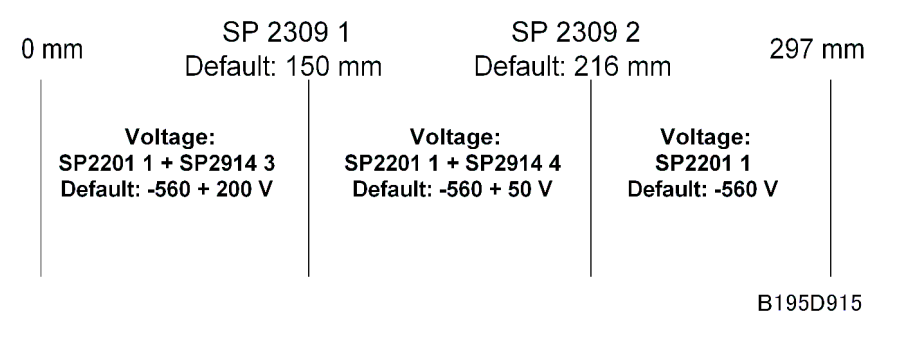

For example, with the default settings, if the paper width fed from the by-pass tray is 200 mm, the development bias voltage will be -540 + 50 V.

6

## **Toner Supply**

## Toner Bottle Replenishment Mechanism

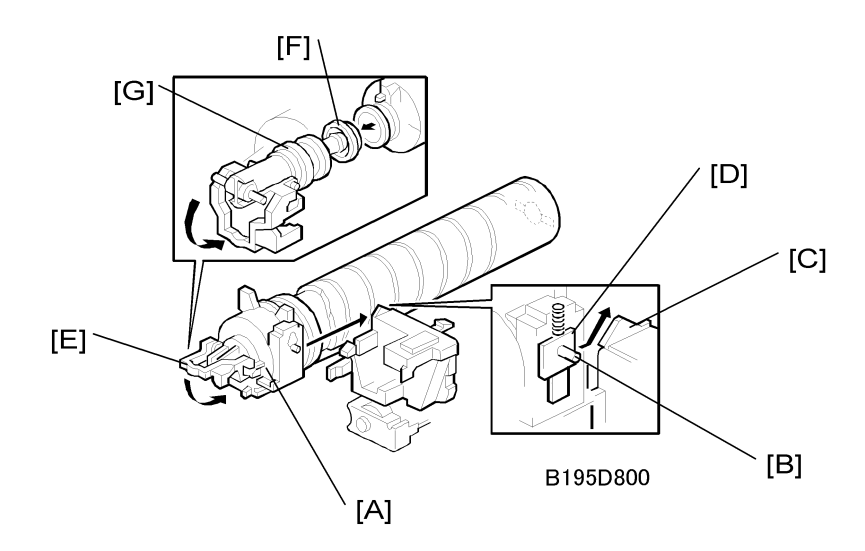

When the toner bottle is installed in the bottle holder [A], pin [B] slides up the side of the PCU [C], pulling out the toner shutter [D]. When the toner bottle holder lever [E] is returned to its original position, the cap [F] pulls away and is kept in place by the chuck [G].

The toner bottle holder lever [E] cannot be lowered:

- Until a toner bottle is installed in the holder. This prevents toner falling out of the holder unit as a result of lowering the handle with no toner bottle installed.
- Until the holder and bottle have been pushed into the machine completely and locked in place. Instruct the customer to always follow the bottle replacement instructions of the new decal attached to the toner bottle.

The toner bottle has a spiral groove which rotates the bottle to move toner to the development unit. When the bottle holder unit is pulled out, the chuck [G] releases the toner bottle cap and the toner shutter [D] closes and blocks the opening.

### **Toner Supply Mechanism**

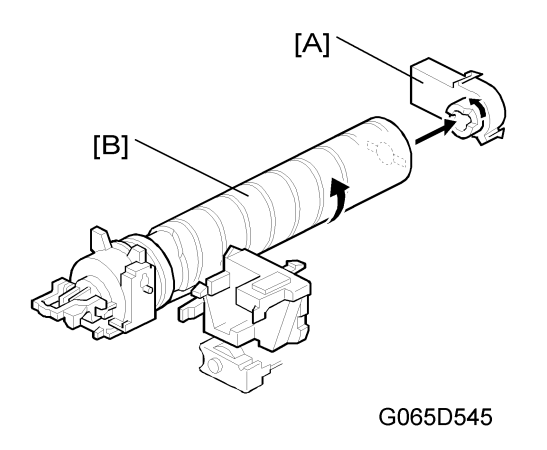

The toner supply motor [A] rotates the toner bottle [B] and the mylar blades [C].

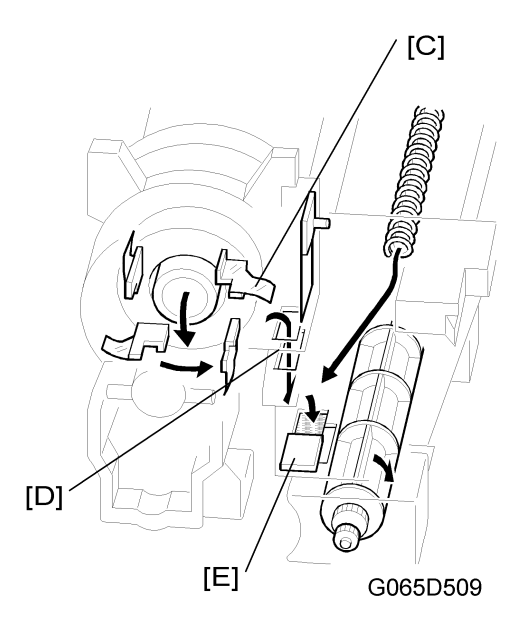

Toner falls into the toner bottle holder, and the toner supply mylar blades [C] transfer the toner to slit [D]. Installing the PCU opens the shutter [E]. The toner falls into the development unit through the slit.

### **Toner Density Control**

There are two modes for controlling and maintaining constant toner supply: sensor control (both direct and indirect) and image pixel count control. The mode can be changed with SP2208-01 (Toner Supply Mode).

### • Note

The factory setting is sensor control mode. Image pixel count mode should only be used temporarily
until a defective TD or ID sensor can be replaced.

### Sensor Control Mode

In the sensor control mode, the amount of toner required to print the page is calculated by the CPU. The CPU adds up the image data value of each pixel and converts the sum to a value between 0 and 255. (255 would mean a completely black page.)

The machine must vary toner supply for each print in order to maintain the correct amount of toner in the developer and to account for changes in drum reflectivity due to changes in temperature and humidity. The CPU uses data from the TD sensor and ID sensor to determine whether or not the toner supply motor should be switched on and to calculate how long it should remain on in order to supply more toner to the mixture in the development unit.

### **TD Sensor**

When new developer of standard toner concentration is installed, namely 20 g of toner per 500 g of developer (4.0% by weight), the TD sensor must be set to its initial setting of 4.0 V with SP2801. This initial setting is used as the toner supply reference voltage or Vref. For every print cycle, the TD sensor directly checks the toner density in the developer mixture, and after 10 copies these 10 readings are averaged and this value becomes TD sensor output voltage Vt (10).

The machine compares Vt (10) with Vref. If Vt (10) is greater than Vref, the toner concentration in the development unit judged to be low. When Vt (10) is detected to be greater than Vref 20 times, then this indicates that the toner concentration is consistently low, Vref is incremented by 0.1 V, and the conditions are checked again. The result of this check determines the value of K, the toner supply rate coefficient, which is one of the factors that is used in the toner supply motor on-time calculation.

### **ID Sensor**

In addition to comparing Vt(10) from the TD sensor and Vref after every 10 copies, the ID sensor (located at the lower right area of the drum) checks both the reflectivity (Vsg) and the pattern on the drum (Vsp) created by the laser diodes and charge roller. If the reflected light is too strong, this indicates that toner is low and toner is added to the development unit. (The frequency of these checks can be adjusted with SP2210.).

#### Image Pixel Count Mode

This mode should only be used only as a temporary measure while waiting for replacement parts, such as a TD sensor. This mode controls the toner supply amount using the same method for determining the toner bottle motor on time. However, the values that were in effect when the toner density control mode was changed over to image pixel count mode with SP2208-01 (Toner Supply Mode) remain in effect and cannot be changed.

## Toner Near End/End Detection

### Standard Method for Toner Near-End/End Condition Detection

The toner near-end condition is detected based on the Vt(10) output from the TD sensor.

- If the difference between Vref (toner supply reference voltage) and Vt (10) is less than or equal to 0.45, then toner concentration is judged as very low and K (the toner supply coefficient) is set to 0.25, the machine enters the toner near end condition and the machine switches on the toner supply motor.
- If a difference greater than -0.45 is detected, then toner concentration is judged as low but the machine does another test by comparing Vref and Vt (10).
- If the machine determines that Vt (10) is greater than Vref 40 times, the toner supply motor switches on and remains on for twice the time that Vt (10) was greater than Vref. If the toner concentration is still low, then the machine enters the toner near end condition.

The final toner end is detected using the ID sensor. If the ID sensor detects that the ID sensor pattern is very light (Vsp drops below 2.0 V), then the sensor triggers the toner end condition.

If Vsp is less than 2.0 V, the density of the ID sensor pattern is very light, so the machine detects the toner end condition. However, if Vsp remains higher than 2.0 V but 90 copies have been made after toner near end was determined, the machine enters the toner end condition.

### Note

• The number of copies between toner near-end and toner end can be changed with SP2213. The default is 90 copies.

### Adjustable Near-end Warning Method

By storing a value in SP2975, a near-end warning can be set up to appear on the LCD when the toner supply motor has rotated for a certain amount of time from after a new toner bottle was installed. This allows the user to be prepared much earlier than just 90 prints to change the bottle. Refer to the SP table for more.

### **Toner End Recovery**

If the front door is opened and then closed while a toner near end/end condition exists, the machine will attempt to recover. When the front door is closed, the toner supply motor turns on to supply toner. The machine checks the TD sensor output 2 seconds after the main motor turns on (Vtp), and the sensor is checked again every 1 second (Vtp1)

The machine detects the toner concentration using Vref, Vt (10), Vtp, and Vtp1. If the toner concentration is still too low, the toner supply motor remains on for another 10 seconds while the machine checks Vt. If toner concentration is judged to be at the standard level, then the toner near end/end condition is cancelled and K (toner supply coefficient) is reset. If toner concentration has not reached the standard level, the toner supply motor rotates continuously until it does (maximum motor on time is 16 seconds) and then it will switch off.

## **Toner Supply with Abnormal Sensors**

The TD sensor is checked every copy. If the readings from the TD sensor become abnormal during a copy job, the machine holds the GAIN factor constant (GAIN is normally calculated from TD sensor readings) to allow toner supply to vary with only pixel count for the rest of the copy job. Then at the end of the copy job, an SC code is generated and the machine must be repaired.

The ID sensor is checked every 10 copies. If readings become abnormal, an SC code is generated and the machine must be repaired. If this happens during a copy job, Vref is not changed, the copy job is allowed to finish, and then the SC code is generated.

If spare parts are not available, the technician can use SP2-208-1 (Toner Supply Mode) to temporarily put the machine in image pixel count mode. (See Section 5 Service Tables.)

# **Drum Cleaning and Toner Recycling**

## **Drum Cleaning**

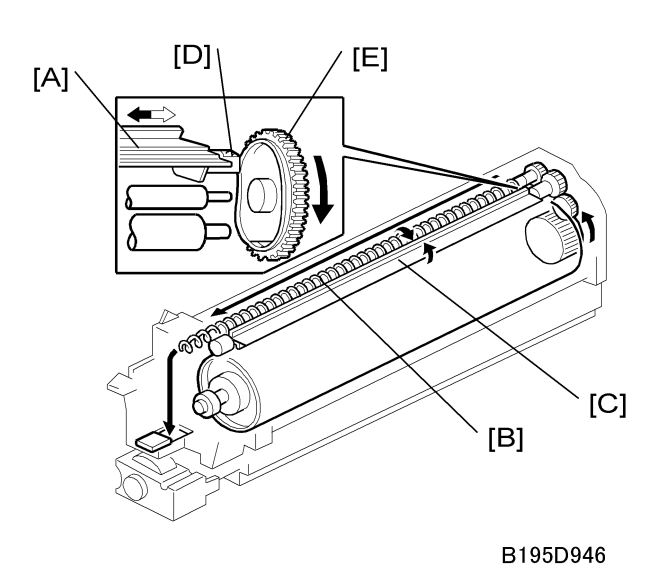

This machine employs a counter blade system. After the image is transferred to paper, a cleaning blade [A] removes any toner remaining on the drum. The toner collection coil [B] carries excess toner to the toner collection plate [C].

The collar [D] on the cleaning blade bracket contacts the outer rim of cam gear [E], which moves the cleaning blade side to side. This side-to-side movement disperses accumulated toner to prevent early blade edge wear at one location.

The drum reverses about 5 mm after every print job to remove particles on the edge of the cleaning blade.

# **Toner Recycling**

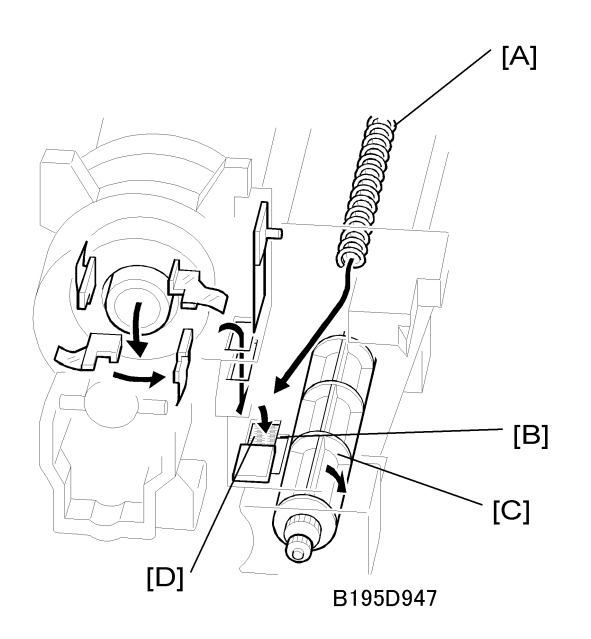

Toner collected by the toner collection coil [A] is transported to the opening [B]. This toner falls into the development unit with new toner coming from the toner bottle. The paddle roller [C] mixes the collected toner with the new toner.

### **Note**

• A screen filter [D] has been added to strain out paper dust and other foreign matter.

# **Paper Feed**

# **Overview of Paper Feed**

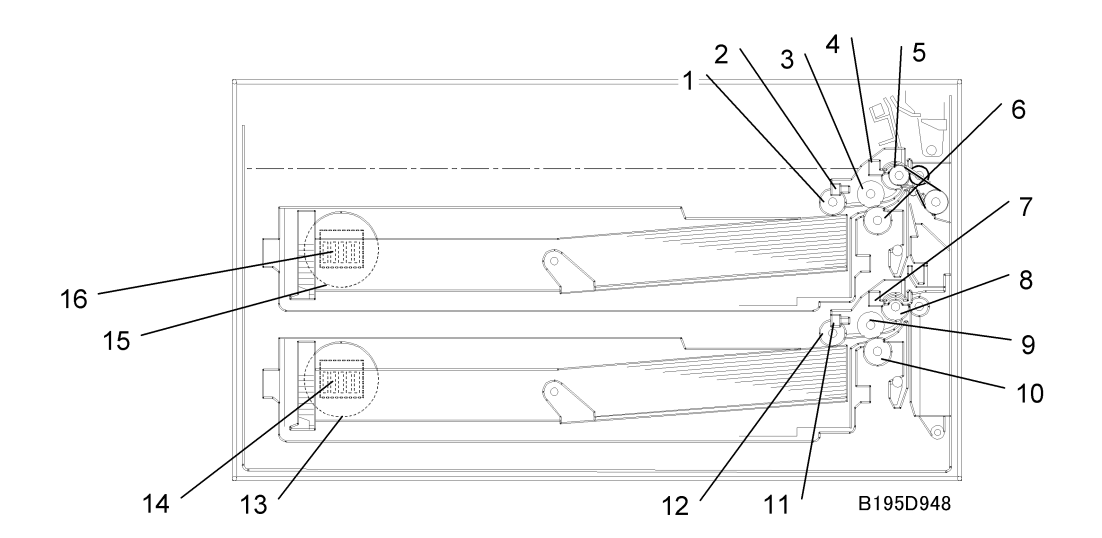

| 1 | Upper pick-up roller      | 9  | Lower paper feed roller   |
|---|---------------------------|----|---------------------------|
| 2 | Upper paper height sensor | 10 | Lower separation roller   |
| 3 | Upper paper feed roller   | 11 | Lower paper height sensor |
| 4 | Upper relay sensor        | 12 | Lower pick-up roller      |
| 5 | Upper relay roller        | 13 | Lower paper size dial     |
| 6 | Upper separation roller   | 14 | Lower paper size switch   |
| 7 | Lower relay sensor        | 15 | Upper paper size dial     |
| 8 | Lower relay roller        | 16 | Upper paper size switch   |

Each paper tray, which employs the FRR system, can hold 500 sheets. Two relay sensors, positioned above each set of relay rollers, detect paper jams. A selection dial allows you to select the setting for the size of the paper loaded in the tray.

# **Paper Feed Drive**

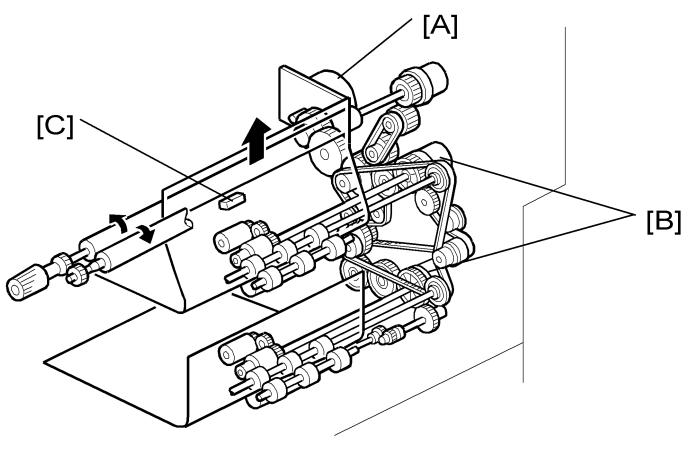

#### B195D949

The feed/development motor [A] drives the pick-up and feed mechanism of both the upper and second paper feed stations through gears and the paper feed clutches [B].

When the paper feed clutch turns on, the pick-up roller, paper feed roller, and separation roller start rotating to feed the paper. The paper feed clutch stays on until shortly after the registration sensor [C] actuates.

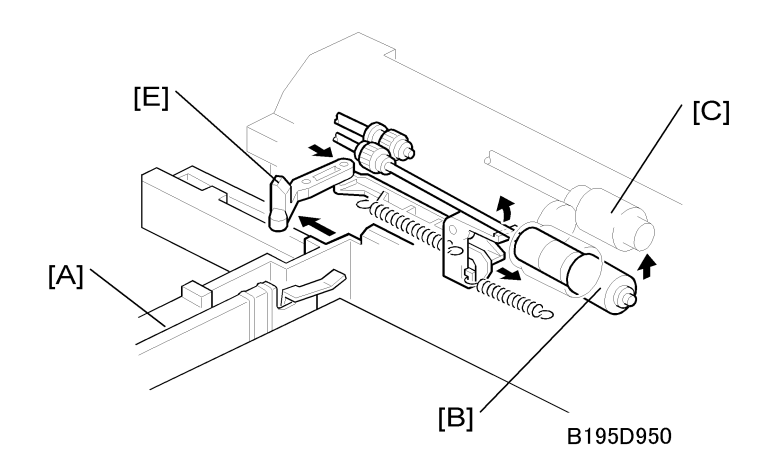

Pick-Up and Separation Roller Release Mechanism

When the paper tray [A] is not inside the machine, the separation roller [B] is away from the paper feed roller [C] and the pick-up roller [D] stays in the upper position.

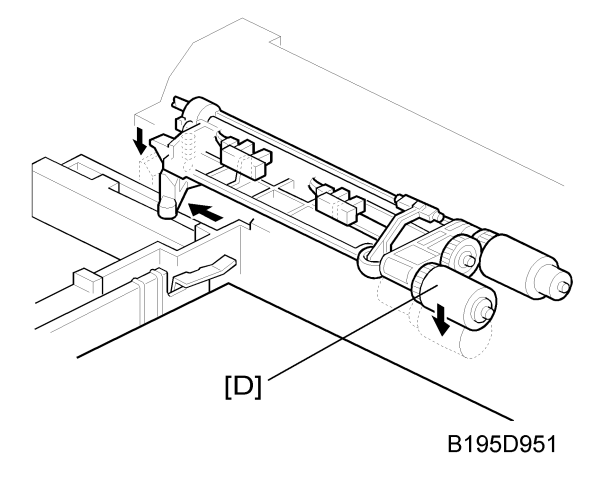

When the paper tray is set into the machine, it pushes the release lever [E]. This causes the pick-up roller [D] to go down and the separation roller [B] to move up and contact the paper feed roller.

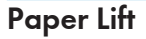

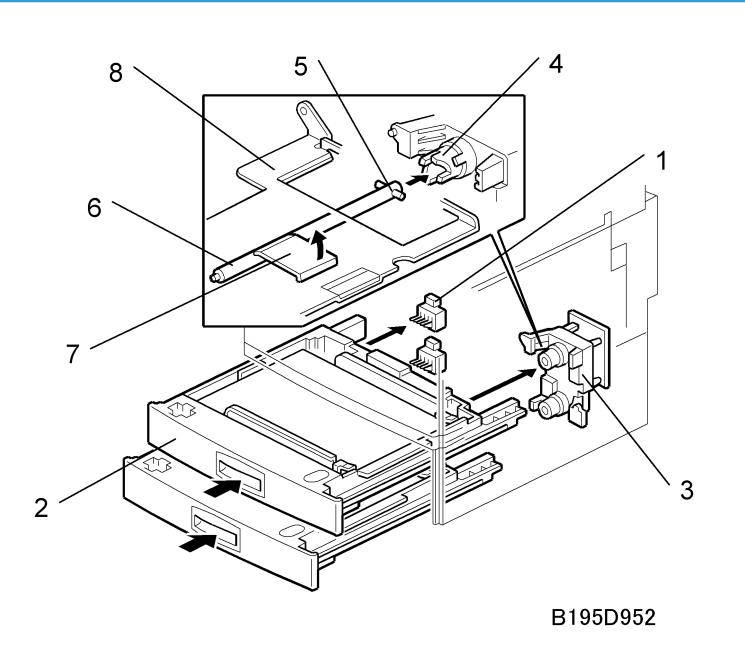

The paper size switch [1] detects when the paper tray [2] is set in the machine, and the tray lift motor [3] rotates, and the coupling gear [4] on the tray lift motor engages the pin [5] on the lift arm shaft [6]. Then the tray lift arm [7] lifts the tray bottom plate [8].

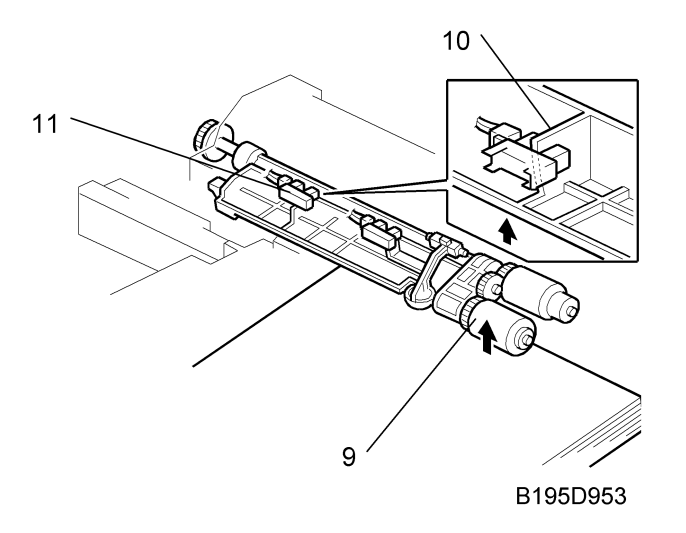

When the paper tray is set in the machine, the pick-up roller [9] lowers. When the top sheet of paper reaches the proper height for paper feed, the paper pushes up the pick-up roller, and the actuator [10] on the pick-up roller supporter activates the paper height sensor [11] to stop the tray lift motor.

After several paper feed cycles, the paper level gradually lowers and the paper height sensor is deactivated. The tray lift motor turns on again until this sensor is activated again.

When the paper tray is removed from the machine, the tray lift motor coupling gear disengages the pin on the lift arm shaft, and the tray bottom plate then drops under its own weight.

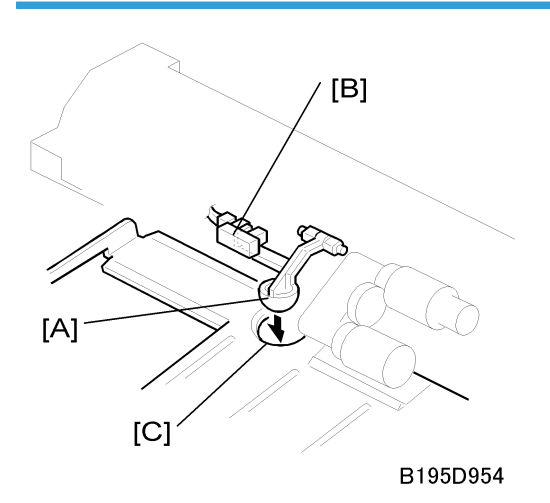

## **Paper End Detection**

If there is paper in the paper tray, the paper end feeler [A] is raised by the paper stack, and the paper end sensor [B] is deactivates.

When the paper tray runs out of paper, the paper end feeler drops into the cutout [C] in the tray bottom plate and the paper end sensor is activated.

### **Paper Registration**

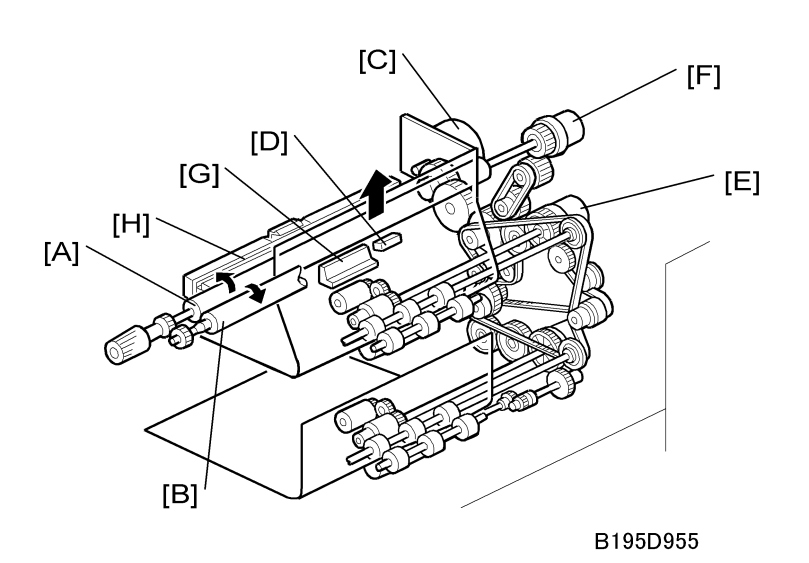

The registration drive roller [A] and idle roller [B] correct the skew of the paper to ensure that the leading edge of the paper is positioned correctly at the drum. The paper feed/development motor [C] drives the registration mechanism.

The registration sensor [D] is just before the registration rollers. When the leading edge activates the registration sensor, the registration clutch is switched off and the registration rollers stop turning. However, the relay clutch [E] remains on slightly longer. This delay allows more time for the paper to press against the registration rollers and buckle slightly to correct any skew. The registration sensor also detects misfeeds.

Next, the registration clutch [F] and the relay clutch turn on at the correct time to align the paper with the image on the drum. The registration rollers then feed the paper to the image transfer section.

Two new dust blades have been added around the registration roller. The idle roller dust blade [G] cleans the registration idle roller. This dust blade has a small dust box that collects paper dust that must be emptied periodically.

The registration roller dust blade [H] cleans the registration roller. For details about how to remove and clean these new parts, see Section "3 Replacement and Adjustment".

### Paper Size Detection

The paper size switch includes four microswitches. Actuators behind the paper size dial actuate the sensors.

Each paper size has its own actuator, with a unique combination of notches. To determine the paper size, the CPU reads which switches the actuator has turned off.

The CPU disables paper feed from a tray if the paper size cannot be detected. If the paper size actuator is broken, or if there is no tray installed, the printer control board recognizes that the paper tray is not installed.

When the paper size actuator is at the "\*" mark, the paper tray can be set up to accommodate one of a wider range of paper sizes by using a menu setting on the machine's operation panel.

| Models                                          |                                                 |     | Paper Size Switch |     |     |  |
|-------------------------------------------------|-------------------------------------------------|-----|-------------------|-----|-----|--|
| North America                                   | Europe/Asia                                     | 1   | 2                 | 3   | 4   |  |
| 8 <sup>1</sup> / <sub>2</sub> " x 13" Portrait  | A3 Portrait                                     | ON  | ON                | OFF | ON  |  |
| A4 Landscape                                    | A4 Landscape                                    | ON  | ON                | ON  | ON  |  |
| A4 Portrait                                     | A4 Portrait                                     | ON  | OFF               | ON  | ON  |  |
| 11" x 17" Portrait                              | A5 Portrait                                     | OFF | OFF               | ON  | ON  |  |
| $8^{1}/2^{*} \times 14^{*}$ Portrait            | 8" x 13" Portrait                               | ON  | OFF               | OFF | OFF |  |
| 8 <sup>1</sup> / <sub>2</sub> " x 1 1" Portrait | $8^{1}/2^{*} \times 11^{*}$ Portrait            | ON  | ON                | OFF | OFF |  |
| 8 <sup>1</sup> / <sub>2</sub> " x 11" Landscape | 8 <sup>1</sup> / <sub>2</sub> " x 11" Landscape | ON  | OFF               | ON  | OFF |  |
| *                                               | *                                               | ON  | ON                | ON  | OFF |  |

ON: Pushed, OFF: Not Pushed

## **Paper Height Detection**

Two paper height sensors [A] and [B], working in combination, detect the amount of paper in the tray.

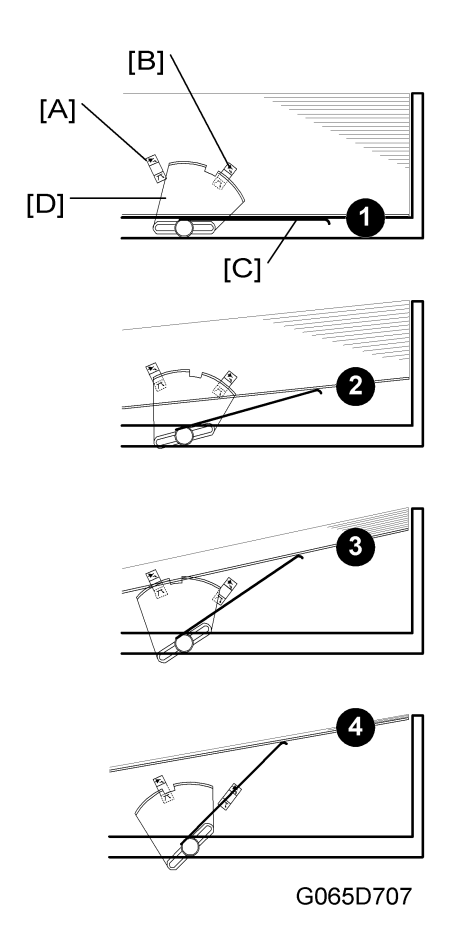

When the amount of paper decreases, the bottom plate pressure lever [C] moves up and the actuator [D] mounted on the same drive shaft as the pressure lever rotates.

The following combinations of sensor signals are sent to the printer controller.

| Amount of Paper | Paper Height Sensor [A] | Paper Height Sensor [B] |
|-----------------|-------------------------|-------------------------|
| 1 Full          | OFF                     | ON                      |
| 2 Near Full     | ON                      | ON                      |
| 3 Near End 1    | ON                      | OFF                     |
| 4 Near End 2    | OFF                     | OFF                     |

# **By-Pass Tray**

# Overview of By-Pass Tray

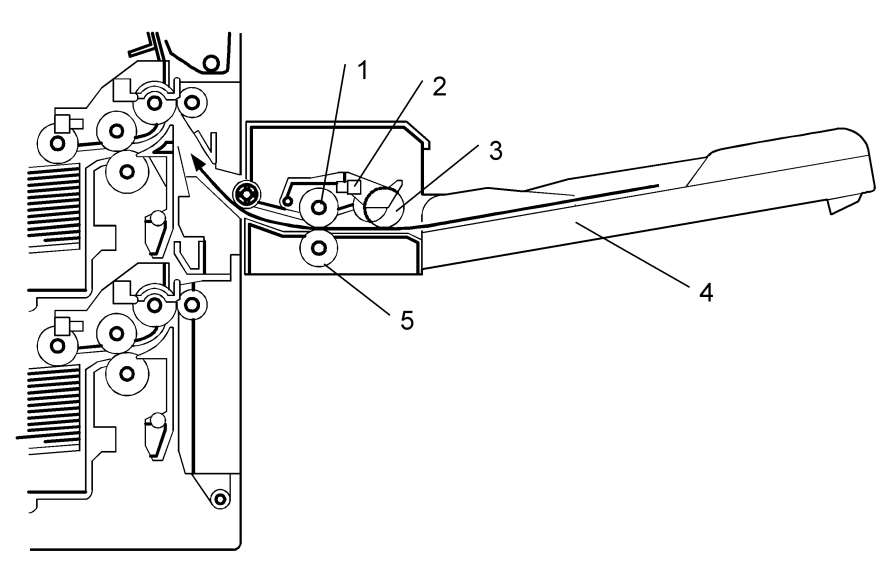

B195D956

| 1 | Paper feed roller |
|---|-------------------|
| 2 | Paper end sensor  |
| 3 | Pick-up roller    |
| 4 | By-pass tray      |
| 5 | Separation roller |

# **By-Pass Tray Operation**

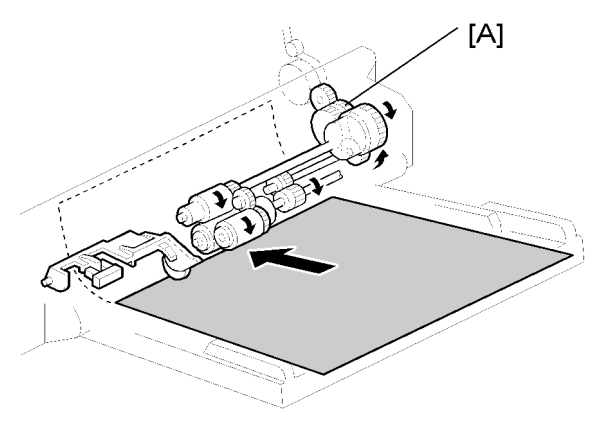

#### B195D957

The by-pass unit is directly driven by the machine through gear [A].

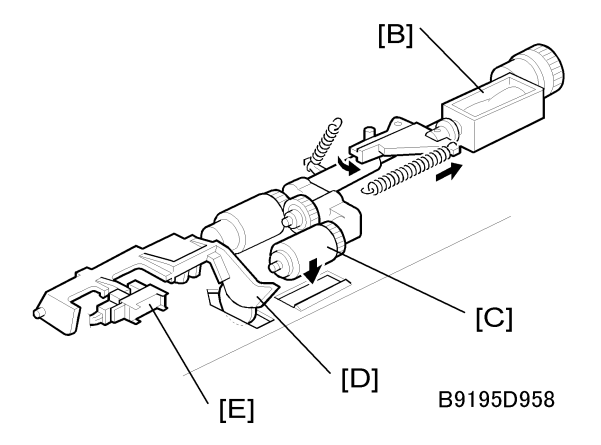

When the print key is pressed, the pick-up solenoid [B] turns on and the pick-up roller [C] moves onto the paper. When the by-pass tray runs out of paper, the paper end feeler [D] drops into the cutout in the by-pass tray and the paper end sensor [E] is activated.

6

# **By-Pass Paper Size Detection**

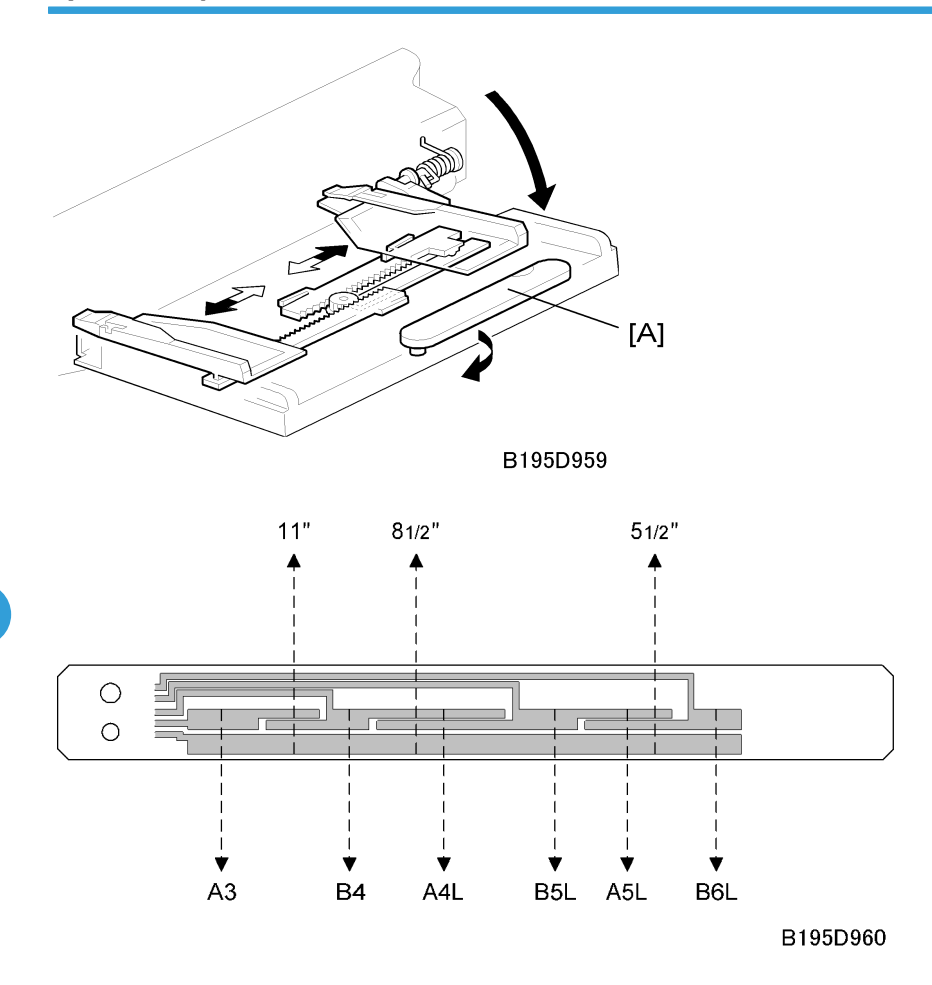

The paper size sensor board [A] monitors the paper width.

The rear side fence is connected to the terminal plate. The pattern for each paper width is unique. Therefore, the machine determines which paper has been placed in the by-pass tray by the signal output from the board. However, the machine does not determine the paper length from the by-pass tray hardware.

# **Duplex Unit**

# Overview of Duplex Unit

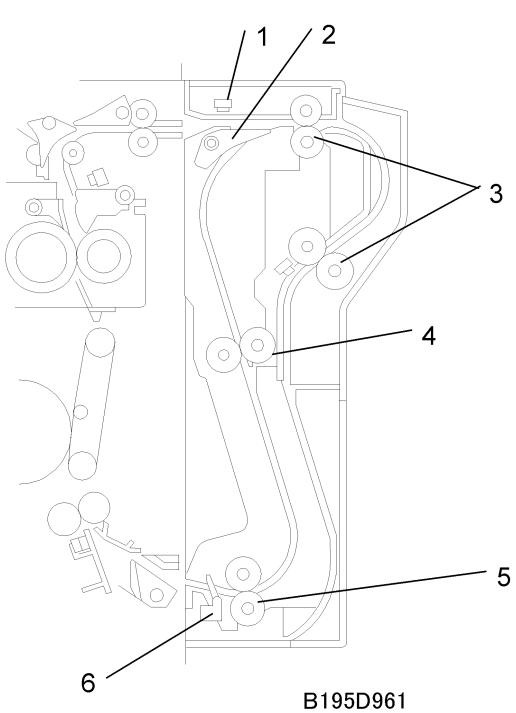

| 1 | Entrance sensor | 4 | Upper transport roller |
|---|-----------------|---|------------------------|
| 2 | Inverter gate   | 5 | Lower transport roller |
| 3 | Inverter roller | 6 | Exit sensor            |

6

# **Duplex Drive Layout**

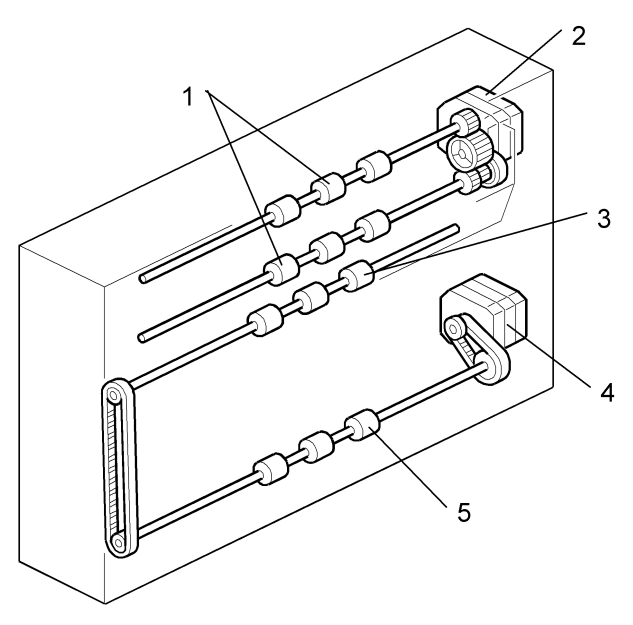

#### B195D962

| 1 | Inverter roller        | 4 | Transport motor        |
|---|------------------------|---|------------------------|
| 2 | Inverter motor         | 5 | Lower transport roller |
| 3 | Upper transport roller |   |                        |

# **Duplex Basic Operation**

To increase the productivity of the duplex unit, copies are printed as follows.

## Paper Length Longer than A4/LT SEF

The duplex unit can store only one sheet of copy paper.

### - Example: 8 pages -

The number [A] in the illustration shows the order of pages. The number [B] in the illustration shows the order of sheets of copy paper (if shaded, this indicates the second side).

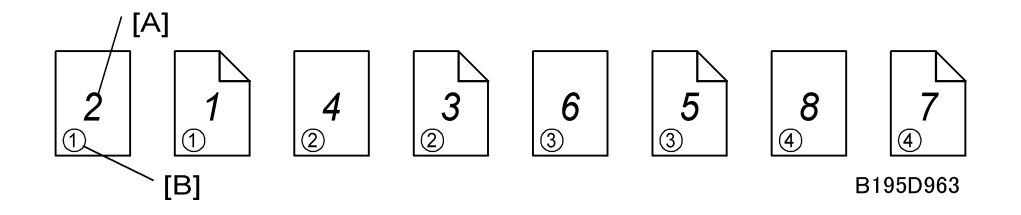

## Paper Length Up to A4/LT SEF

The duplex unit can store two sheets of copy paper

### - Example: 8 pages -

The number [A] in the illustration shows the order of pages. The number [B] in the illustration shows the order of sheets of copy paper (if shaded, this indicates the second side).

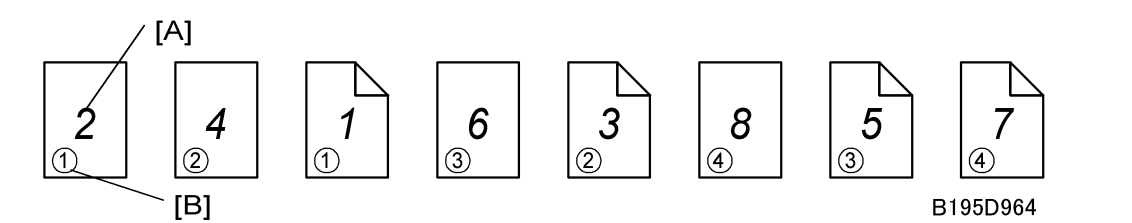

# Duplex Unit Feed In and Exit Mechanism

### Paper Feed into Duplexer

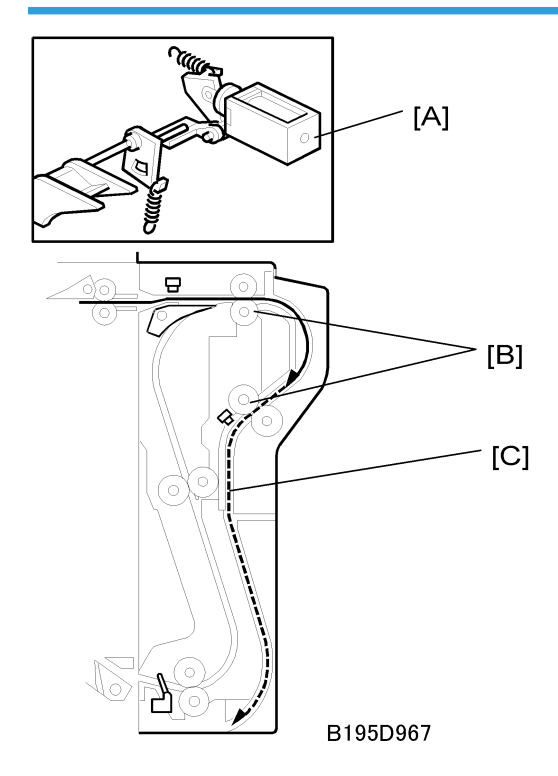

The inverter gate solenoid [A] stays off and the inverter rollers [B] rotate clockwise. A sheet of paper is sent to the inverter section [C].

#### Note

• The cover guide has been eliminated in order to accommodate paper sizes longer than A4/LT in the reverse feed path which has been lengthened in the design of this machine.

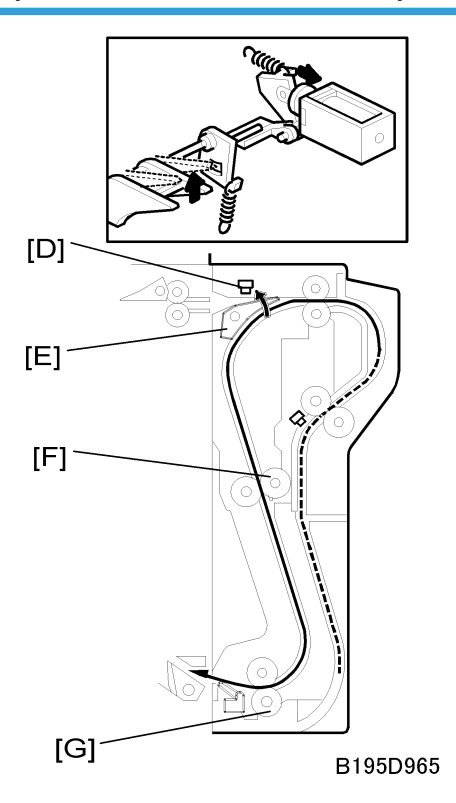

Paper Inversion and Exit from Duplexer

The inverter gate solenoid turns on and the inverter motor turns on in reverse shortly after the trailing edge of the paper passes through the entrance sensor [D]. As a result, the inverter gate [E] is opened and the inverter roller rotates counterclockwise. The paper is sent to the machine through the upper and lower transport rollers [F, G].

6

# Image Transfer and Paper Separation

# Overview of Transfer and Separation

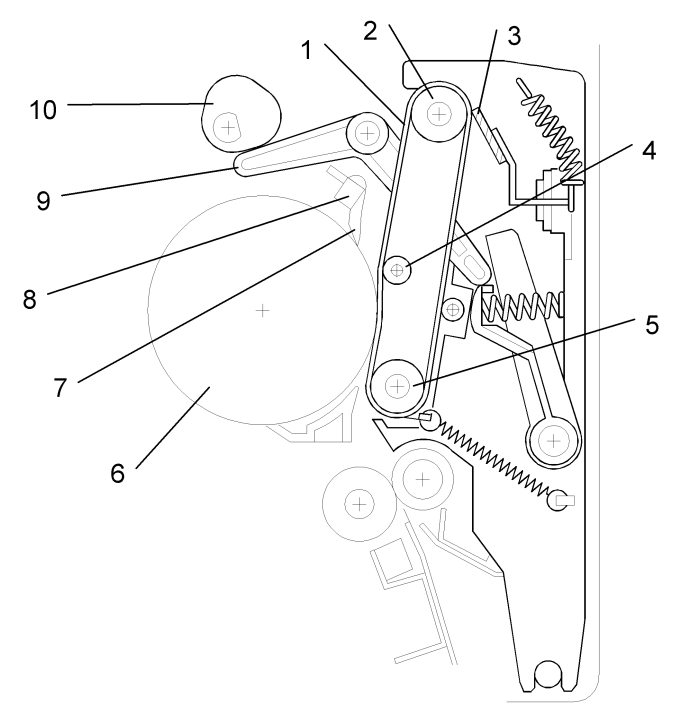

B195D966

| 1 | Transfer belt                | 6  | OPC                              |
|---|------------------------------|----|----------------------------------|
| 2 | Drive roller                 | 7  | Pick-off pawls                   |
| 3 | Transfer belt cleaning blade | 8  | ID sensor                        |
| 4 | Transfer roller              | 9  | Contact lever                    |
| 5 | Idle roller                  | 10 | Transfer belt contact clutch/cam |

## Transfer Belt Drive Mechanism

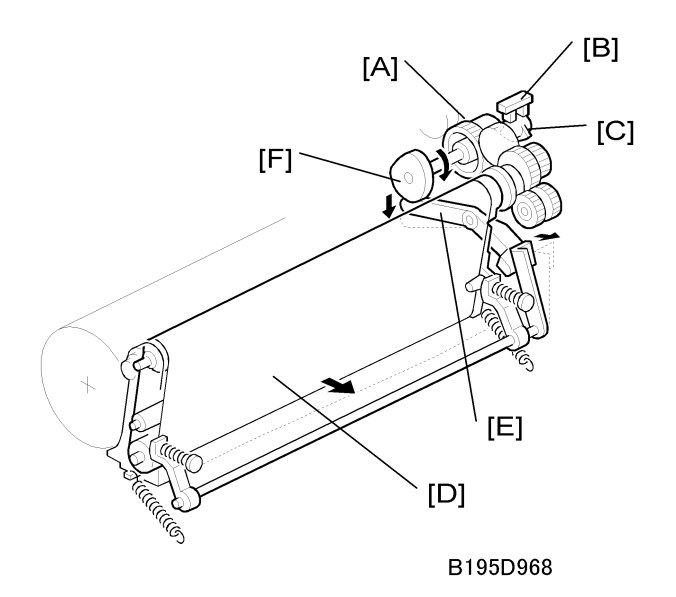

After the main motor switches on during printing, the transfer belt contact clutch [A] switches on after a specified interval and the cam [F] makes a half-turn to raise the contact lever [E] and bring the transfer belt [D] into contact with the drum.

The actuator [C], on the same axis as the cam, and the transfer belt position sensor [B] detect whether the drum and transfer belt are in contact.

When the main motor is off, or when the ID sensor pattern is being measured, the transfer belt unit separates from the drum. The ID sensor pattern must not be transferred to the belt. Also, the transfer belt and drum must not remain in contact for too long, to prevent contamination of the drum with oil or other foreign material from the transfer belt.

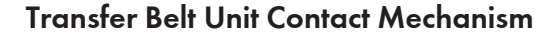

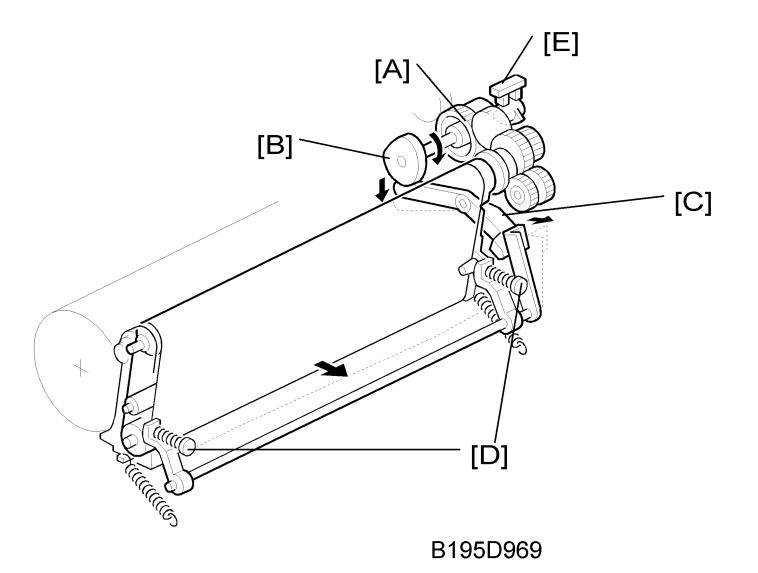

The belt contact and release mechanism consists of the belt contact clutch [A], cam [B], and contact lever [C]. The belt contact clutch turns on and the cam attached to the clutch rotates half a complete rotation. The contact lever, riding on the cam, is lifted up and the springs [D] push the belt into contact with the drum.

The transfer belt position sensor [E] detects the home position of the cam (this is when the belt is away from the drum). The belt must be released from the drum between copy jobs in order to prevent the ID sensor pattern from being rubbed off and to prevent contamination of the drum from the surface of the belt.

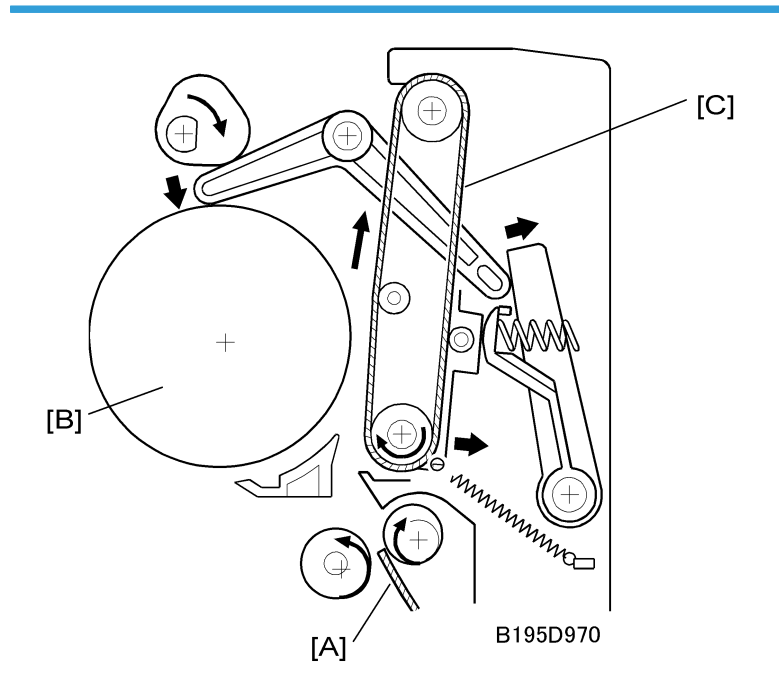

# Image Transfer and Paper Separation Mechanism

When the registration clutch switches on to align the leading edge of the paper [A] with the image on the drum [B], the transfer belt is [C] is away from the drum.

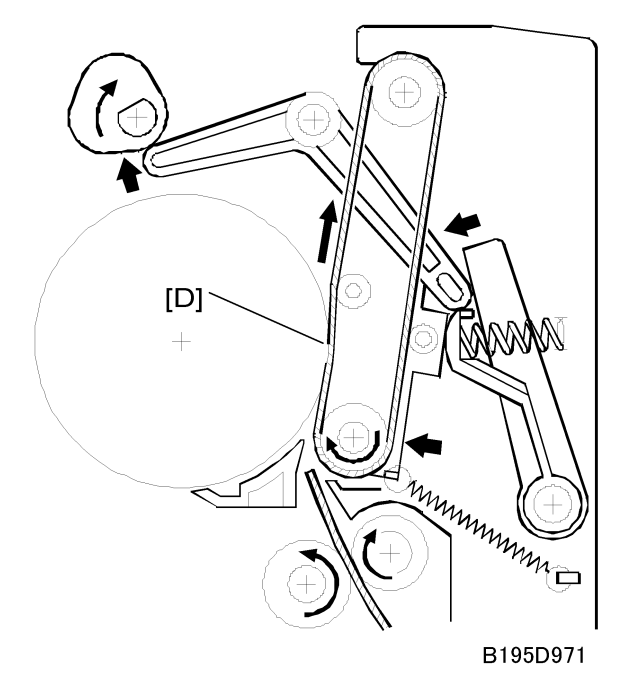

At the designated time after the main motor switches on, the transfer belt contact clutch switches on and the transfer belt touches the drum at [D].

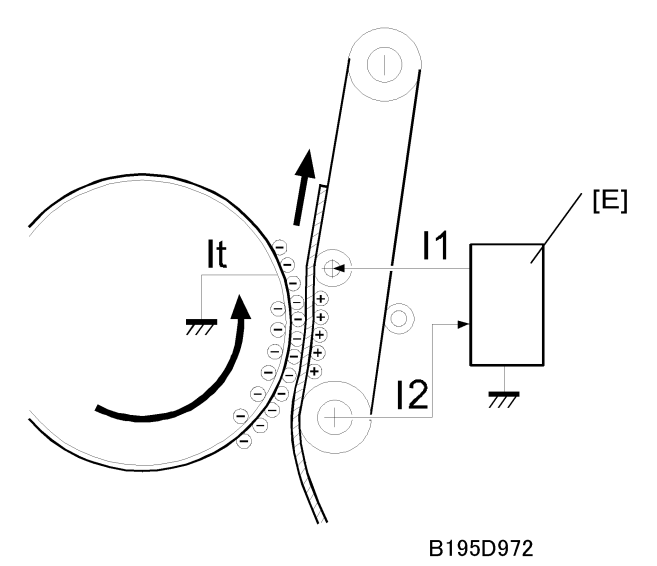

When the paper enters the gap between the belt and the drum, the high voltage supply board [E] applies a high positive current to the belt to transfer the image to the paper.

After receiving the image from the drum, the paper is fed by the belt. The paper moves to the end of the transfer belt unit, where it separates from the belt as the belt curves away. Then the paper moves on to the fusing unit.

## **Transfer Belt Charge**

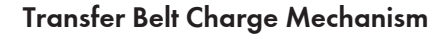

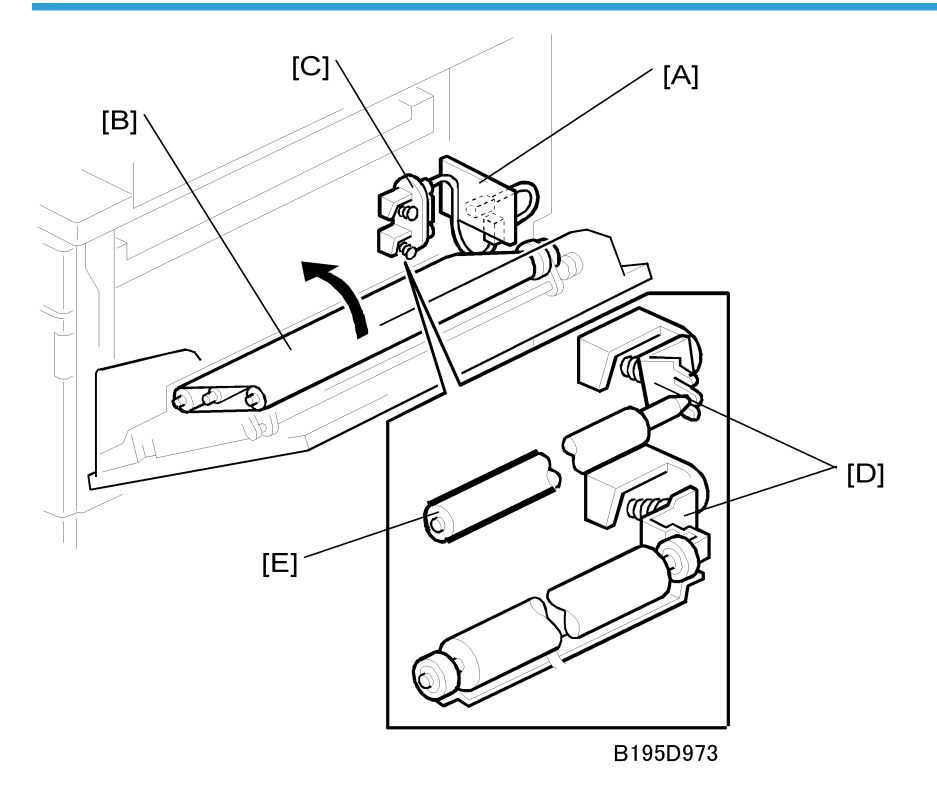

The high voltage supply board [A] applies a positive current to the transfer belt [B] through the terminal block [C], terminal plate [D], and the bias roller [E].

The high voltage supply board adjusts the current to the roller to keep a small but constant current flow to ground through the belt, paper, and drum. If this current is not kept constant, efficiency of toner transfer and paper separation will vary with paper thickness, type, environmental condition, or changes in transfer belt surface resistance.

## **Correction for Paper Width and Thickness**

A range of SP modes is available in order to adjust the machine so it can handle papers of non-standard size and thickness.

For paper width, there are two thresholds. The factory settings are 150 mm (5.9") and 216 mm (8.5"). Below 216 mm, the transfer current can be increased. By default, the current is multiplied by 1.2 for the main machine paper trays. For paper widths below 150 mm, the transfer current can be set higher, but by default it is kept the same as the current for paper widths below 216 mm. The higher current allows for the

tendency of the current to flow directly from the transfer belt to the drum and not through the paper which could cause an insufficient amount of toner to transfer to narrow width paper.

Thick paper must be fed from the by-pass tray because SP modes are available only for the by-pass tray in order to accommodate thick paper. By default, the current for paper narrower than 216 mm is 1.5 times the normal current.

This illustration shows the SP modes, which control these currents. The base transfer current ('current' in the diagram) depends on SP 2-301. This is different for various parts of the image, and is different for the by-pass tray; see the next page for details.

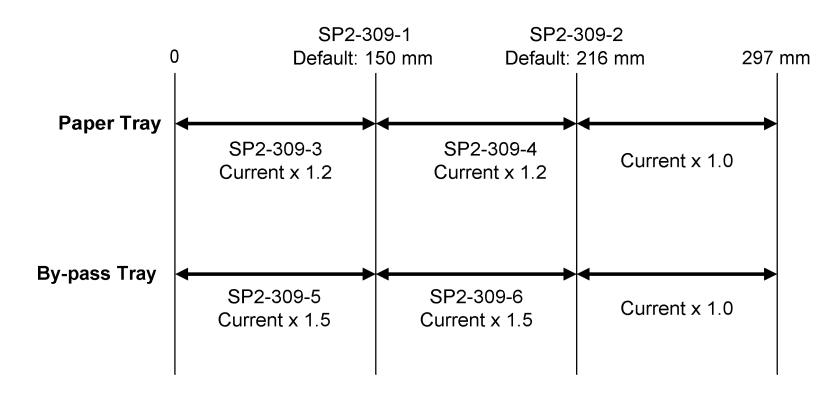

### Currents Applied to Leading Edge, Image Areas, and By-Pass Feed

Transfer current can also be adjusted for the leading edge and the image area, and for by-pass feed. The timing for starting to apply leading edge current, for the switchover from leading edge current to image area current, and for switching off at the trailing edge can also be changed.

The table below lists the SP modes you can use to adjust these settings.

| SP2-301: Transfer Current Adjustment |           |                             |  |  |
|--------------------------------------|-----------|-----------------------------|--|--|
| Image areas                          | SP2-301-1 | 1st Side of Paper           |  |  |
|                                      | SP2-301-2 | 2nd Side of Paper           |  |  |
|                                      | SP2-301-4 | By-pass Feed                |  |  |
| Leading edge areas                   | SP2-301-3 | Leading Edge                |  |  |
|                                      | SP2-301-5 | Leading Edge By-pass Feed   |  |  |
| SP2-911: Transfer Current Timing     |           |                             |  |  |
| Timing                               | SP2-911-1 | On Timing (at leading edge) |  |  |

| SP2-911-2 | Switch Timing (from leading edge to image area current |
|-----------|--------------------------------------------------------|
| SP2-911-3 | Off Timing (at trailing edge)                          |

# Transfer Belt Cleaning Mechanism

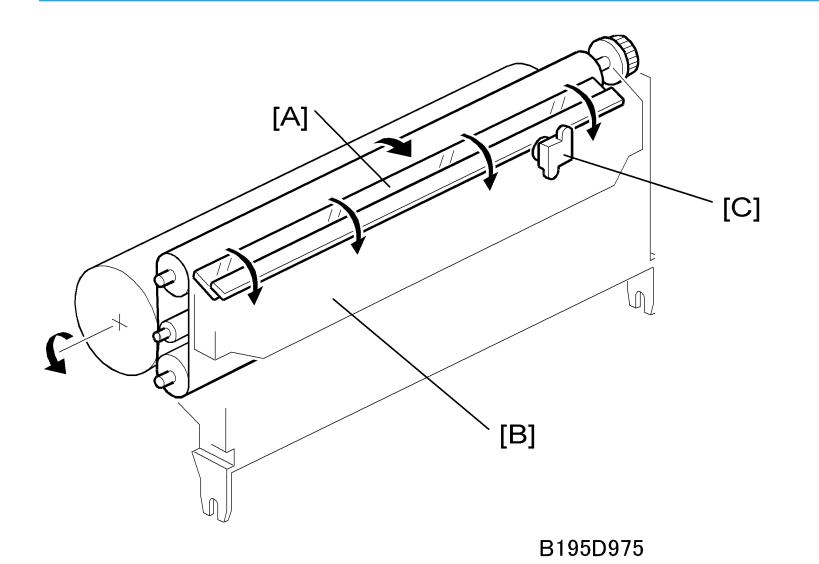

The cleaning blade [A], always in contact with the transfer belt, scrapes off toner and paper dust remaining on the transfer belt.

Scraped off toner and paper dust falls into the toner collection tank [B] in the transfer belt unit. This toner is not recycled. When the toner overflow sensor [C] detects toner overflow, the toner overflow indicator lights. Up to 999 copies can be made before the toner overflow condition shuts down the machine.

# Image Fusing and Paper Exit

# **Overview Image Fusing and Paper Exit**

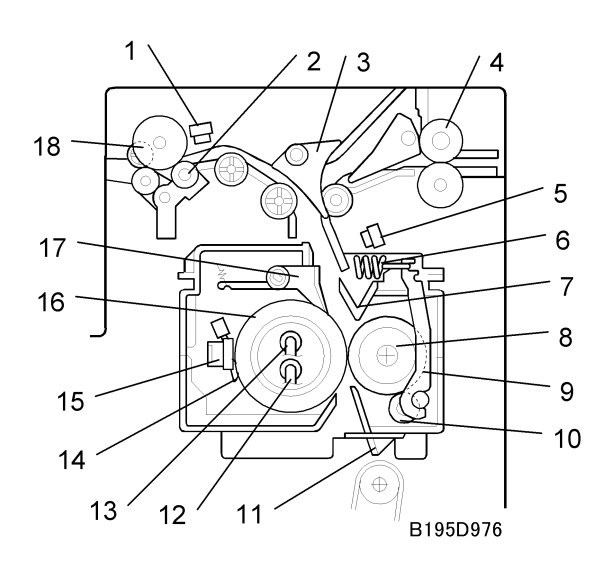

| 1 | Paper exit sensor         | 10 | Cleaning roller          |
|---|---------------------------|----|--------------------------|
| 2 | De-curler rollers         | 11 | Entrance guide           |
| 3 | Junction gate             | 12 | Fusing lamp (center)     |
| 4 | Idle roller (duplex unit) | 13 | Fusing lamp (ends)       |
| 5 | Fusing unit exit sensor   | 14 | Thermistors (center/end) |
| 6 | Spring                    | 15 | Thermostats (center/end) |
| 7 | Fusing exit guide plate   | 16 | Hot roller               |
| 8 | Pressure roller           | 17 | Hot roller strippers     |
| 9 | Pressure arm              | 18 | Exit roller              |

# **Fusing Drive**

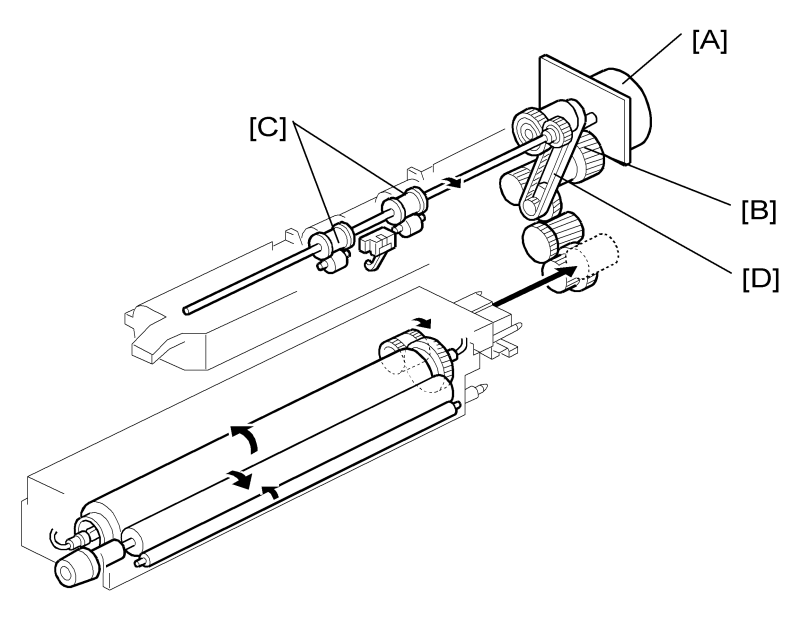

B195D603

The fusing exit motor [A] drives the fusing unit through the gears [B] and also drives the paper exit rollers [C] through a gear and a timing belt [D].

# Fusing Drive Release Mechanism

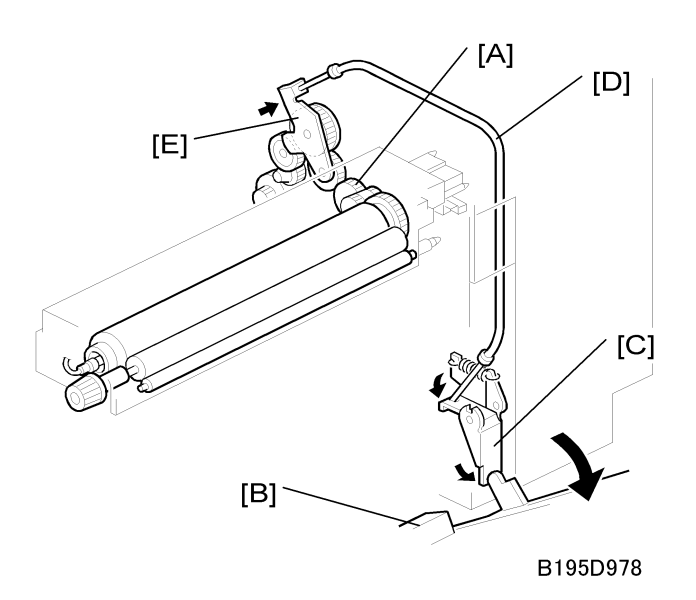

6
The fusing unit drive release mechanism automatically disengages the fusing unit drive gear [A] when the right door [B] is opened.

When the right cover is opened, the actuator plate [C] pulls release wire [D]. The wire pulls the fusing drive gear bracket [E] and the fusing unit drive is disengaged.

### **Fusing Entrance Guide Shift Mechanism**

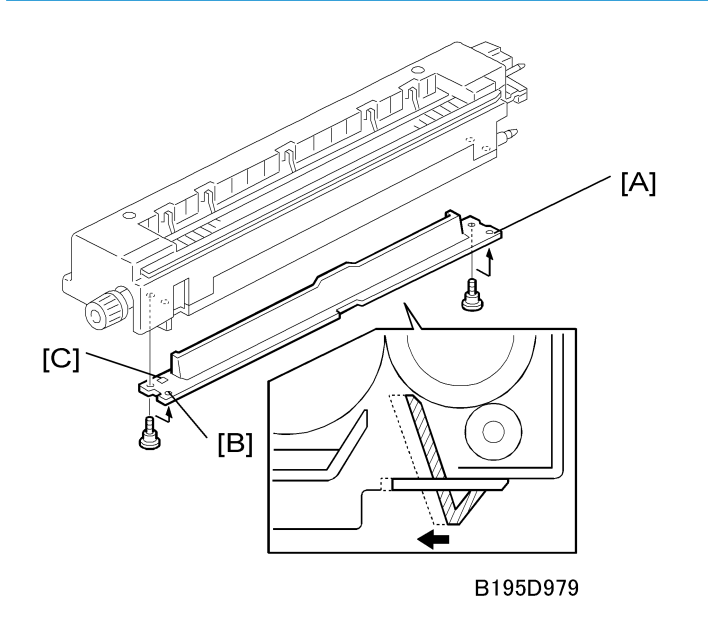

The entrance guide [A] has two holes on each side to adjust for paper thickness to prevent creasing. Normally, the left screw hole [C] on each side is used.

For thin paper, use screw holes [B] to move the entrance guide to the left. This setting allows more direct access to the gap between the hot and pressure rollers, and prevents thin paper from buckling against the hot roller which can cause blurring at the leading edge of the copy.

### Exit Guide Plate and De-Curler Rollers

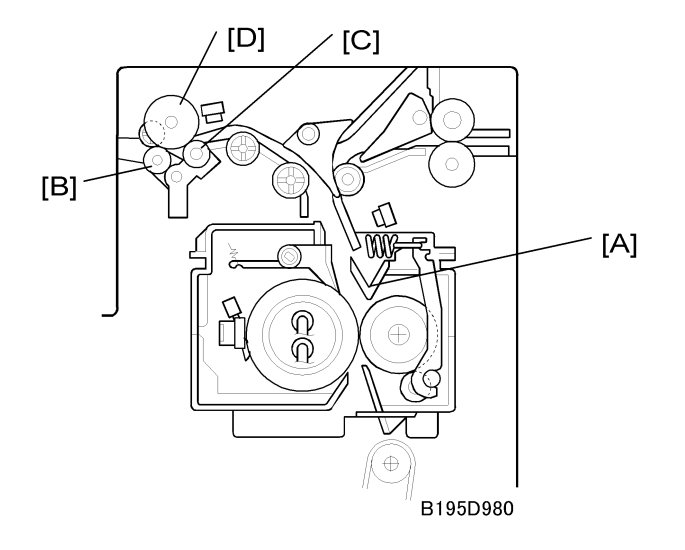

The exit guide plate [A] also functions as a pressure roller stripper. The exit guide plate can be moved in order to remove jammed paper.

Stacking has been improved by mounting a face-curl correction mechanism at the paper exit roller.

Two de-curler rollers [B] and [C] have been added under the exit roller [D] to correct the curl that paper acquires during transport through the fusing unit.

### **Pressure Roller**

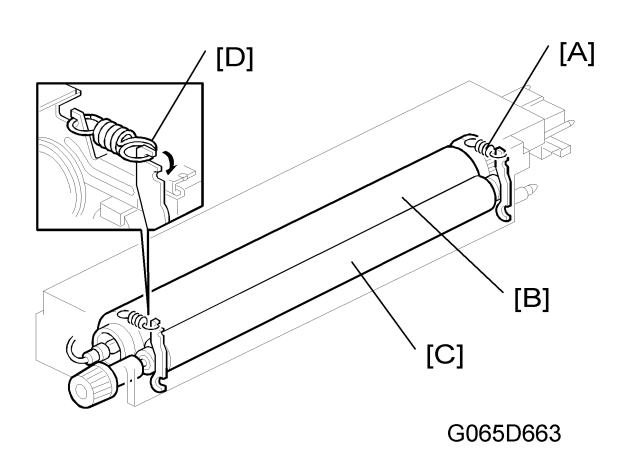

The pressure springs [A] apply constant pressure between the hot roller [B] and the pressure roller [C]. The applied pressure can be changed by adjusting the position of the pressure springs. The left position [D] is

the normal setting, and the right position [E] increases the pressure to prevent insufficient fusing by the fusing unit.

### **Cleaning Mechanism**

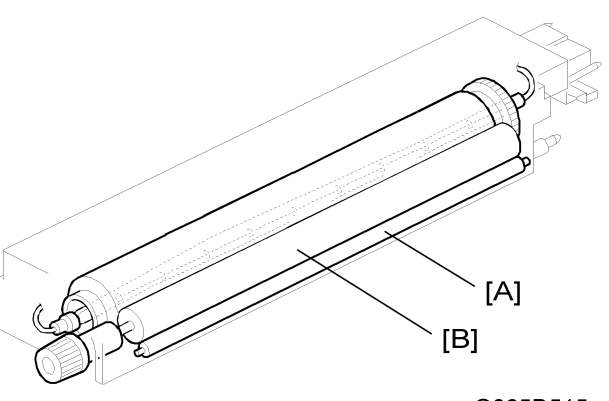

#### G065D515

The cleaning roller [A], in constant contact with the pressure roller [B], collects toner and paper dust from the surface of the pressure roller. Because the cleaning roller is metal, it can collect adhering matter better than the pressure roller, which is coated with Teflon.

### **Fusing Temperature**

#### **Fusing Temperature Components**

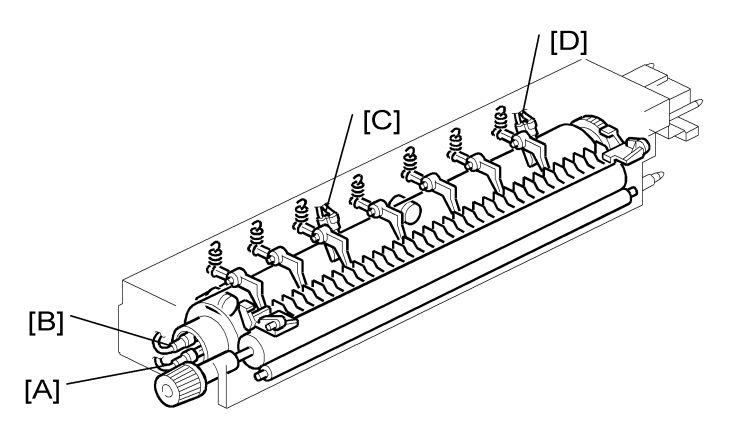

B195D985

The fusing unit has two fusing lamps: the first fusing lamp (center: 650W) [A] heats the center of the fusing roller, and the second fusing lamp (ends: 550W) [B] heats both ends of the hot roller. This arrangement ensures even heat on all surfaces of the roller.

In order to control the temperature of the roller, two high response thermistors are attached to the unit, one near the center [C] and one at the end [D] of the hot roller.

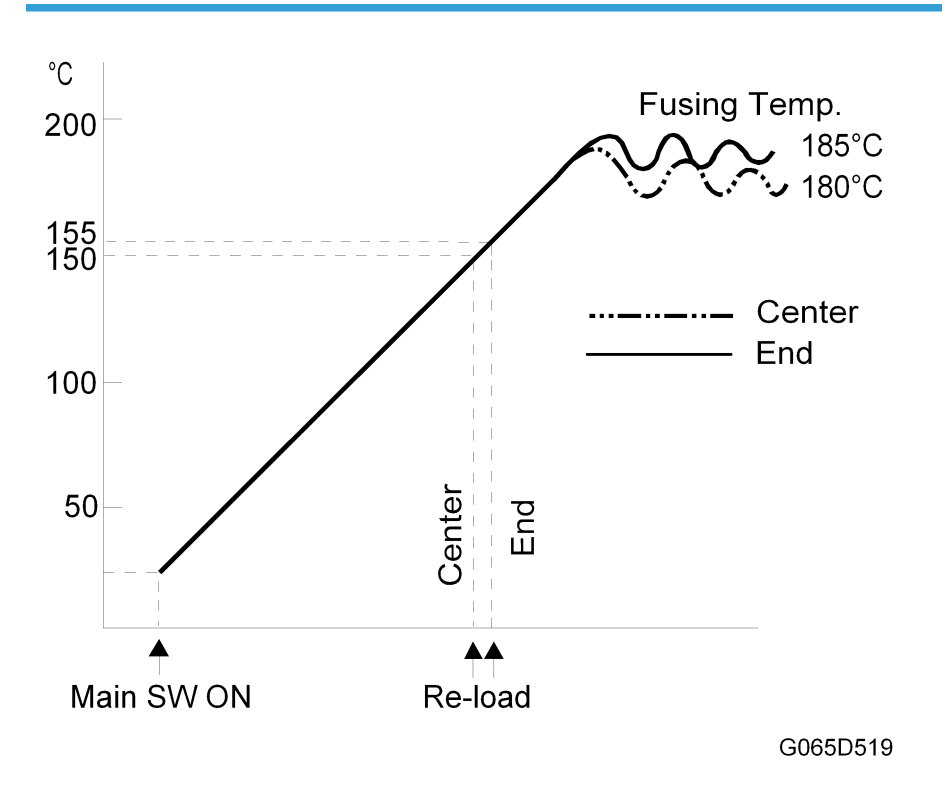

#### **Fusing Temperature Control**

There are two types of temperature control: On/off control (Default), and Phase control.

Either mode can be selected with SP1104 (Fusing Temperature Control).

After the machine is powered on, the CPU checks the ac frequency for 500 ms, in case phase control is selected later for the temperature control, and then switches on the fusing lamp.

As soon as both the center and end thermistors detect the print ready temperature (also known as the "reload" temperature), the machine can operate. The "reload" temperature is 30°C below the fusing temperature (this depends on SP1105-05, 06). As soon as the thermistors detect the fusing temperature, the CPU switches the lamps off but frequently switches on/off again in order to maintain the fusing temperature. 6

#### **Fusing Idling Temperature**

If copies are not sufficiently fused soon after the power switch is turned on, fusing idling should be enabled with SP1103-01.

When fusing idling is enabled, it is done when the temperature reaches the re-load temperature. The reload temperature can be adjusted with SP1105-05, 06.

In the opposite case, even if fusing idling is disabled, it is done if the temperature at power-up  $\leq 15^{\circ}$ C The fusing idling time is as follows.

| Tanana at a succession  | Fusing Idling Mode |            |           |  |  |
|-------------------------|--------------------|------------|-----------|--|--|
| Temperature at power-on | 0: Disabled        | 1: Enabled | SP1103-01 |  |  |
| 15°C or less            | 30 s               | 30 s       | SD1102 00 |  |  |
| Higher than 15°C        | Not done           | 30 s       | SPT103-02 |  |  |

#### **Overheat Protection**

If the hot roller temperature becomes greater than 250°C, the CPU cuts off the power to the fusing lamp, and SC543 (Fusing Overheat Error) will be displayed.

Even if the thermistor overheat protection fails, there is a thermostat in series with the common ground line of the fusing lamp. If the temperature of the thermostat reaches 210°C, the thermostat opens, removing power from the fusing lamp. At the same time, the machine stops operating. At this time, SC542 (Fusing Temperature Warm-up Error) will be displayed.

## **Energy Save Mode**

If the printer remains idle for the selected time interval, the machine automatically enters the energy saver mode and switches off the fusing lamps to reduce power consumption.

The customer can select the idle time interval or switch the energy saver mode off. The Energy Saver selector setting is in the System menu, which can be accessed at the printer operation panel:

[Menu]> System> Energy Saver> E. Saver On/Off (\*On)

[Menu]> System> Energy Saver> E. Save Timer (\* 1 minute)

| [Menu]              | Settings                                |
|---------------------|-----------------------------------------|
| Energy Saver On/Off | On (default)                            |
| Energy Saver Timer  | *1 (default), 5, 15, 30, 45, 60 minutes |

- After the machine remains idle for the specified time, the CPU switches off the fusing lamps.
- The machine leaves the energy saver mode and returns to normal operation when any key on the operation panel is pressed, when the printer receives a print job from the computer, or after the printer is switched off and on.
- The time from receiving the print start command to making the first print is longer than when powering up from normal standby mode.

For details, see the Operating Instructions.

6. Details

# Printer

### Printer Hardware Specifications

| Configuration:         | Desktop                                                                                                    | Desktop        |        |  |
|------------------------|----------------------------------------------------------------------------------------------------|----------------|--------|--|
| Print Process:         | Laser beam scanning and electro-photographic printing<br>Dual component development                                                              |                |        |  |
| Printing Speed:        | Max. 45 ppm, A4, 8 <sup>1</sup> / <sub>2</sub> " x 11", LEF,                                                                                     | simplex/duplex |        |  |
|                        | Printing Speed By Paper Size                                                                                                    | A3/DLT         | 22 ppm |  |
|                        |                                                                                                    | B4             | 27 ppm |  |
|                        |                                                                                                    | LG             | 30 ppm |  |
|                        |                                                                                                    | A4/LT LEF      | 45 ppm |  |
| Parallel Interface:    | I/F: 36-pin connector, standard<br>Mode: IEEE 1284 compatible, ECP, Nibble                                                                       |                |        |  |
| Network:               | Topology: Ethernet 10BASE-T/100BASE-TX<br>Protocol: IPX/SPX, TCP/IP, AppleTalk, IPP, NetBEUI<br>Cable: 10BASE-T/100BASE-TX shielded twisted pair |                |        |  |
| Resolution:            | 600 dpi/400 dpi                                                                                                    |                |        |  |
| Printer Language:      | PCL5e, PCLXL                                                                                                    |                |        |  |
| Resident Fonts:        | PCL5e, PCL6: 35 Intellifonts, 10 TrueType, 1 Bitmap<br>PostScript: 136 Adobe Type 1 Fonts<br>International Font: 13                              |                |        |  |
| Printing Paper Size:   | Paper Cassettes: A3/DLT ~ A5 SEF/ HLT SEF<br>By-pass Tray: A3/DLT ~ A6 SEF                                                                       |                |        |  |
| Grayscale:             | Digital processing with smoothing                                                                                                    |                |        |  |
| Image Transfer Method: | Belt                                                                                                    |                |        |  |
| Paper Separation:      | Curvature method (assisted by stripper pawls)                                                                                                    |                |        |  |

7

| Drum Charge:                          | Charge roller system                                                             |                     |                   |  |  |
|---------------------------------------|----------------------------------------------------------------------------------|---------------------|-------------------|--|--|
| Drum Cleaning:                        | Counter blade (x1)                                                               | Counter blade (x1)  |                   |  |  |
| Drum Quenching:                       | QL LED                                                                           |                     |                   |  |  |
| Fusing Method:                        | Hot roller (fusing lamps x                                                       | 2), pressure roller |                   |  |  |
| Exposure Method:                      | Dual laser beam system                                                           |                     |                   |  |  |
| PCU (PCDU)                            | Combined unit (PCU + D                                                           | evelopment Unit)    |                   |  |  |
| Development Method:                   | Dual component toner using 1-step SLIC development method (with toner recycling) |                     |                   |  |  |
| Developer Density Con-<br>trol Method | TD sensor/ID sensor feedback                                                     |                     |                   |  |  |
| Toner Supply:                         | Toner bottle with spiral grooves                                                 |                     |                   |  |  |
| Power Source:                         | 220 ~ 240 V, 50/60 Hz, 8 A or more<br>120 V, 60 Hz, 12 A or more                 |                     |                   |  |  |
| Power Consumption                     |                                                                                  | 120 V (NA)          | 220~240V(EU/ASIA) |  |  |
|                                       | Maximum                                                                          | 1,400 W or less     | 1,450 W or less   |  |  |
|                                       | Printing                                                                         | 850 W or less       | 870 W or less     |  |  |
|                                       | Energy Saver                                                                     | 6 W or less         | 6 W or less       |  |  |
| Sound Power Level                     | Printing                                                                         | 70 dB (A)           | 74 db (A)         |  |  |
|                                       | Standby                                                                          | 42 dB (A)           | 42 dB (A)         |  |  |

### **Vote**

- The above measurements were made in accordance with ISO 7779 at the operation position.
- "Full System" includes the printer with a finisher and large capacity tray (LCIT) installed.

| Dimensions (W x D x H): | 670 x 640 x 560 mm (26.4" x 25.2" x 22.0") |                                |  |
|-------------------------|--------------------------------------------|--------------------------------|--|
| With Optional LCIT      | 820 x 640 x 560 mm (32.3" x 25.2" x 22.0") |                                |  |
| Footprint (W x D)       | Duplexer closed                            | 670 x 650 mm (26.4 x 25.6 in.) |  |
|                         | Duplexer open                              | 910 x 650 mm (36.8 x 25.6 in.) |  |
|                         | Bypass closed                              | 670 x 650 mm (26.4 x 25.6 in.) |  |

|                             | Bypass tray open                                                                                                    |                                             | 850 x 650 mm (                | 850 x 650 mm (33.5 x 25.6 in.) |  |  |
|-----------------------------|----------------------------------------------------------------------------------------------------|---------------------------------------------|-------------------------------|--------------------------------|--|--|
|                             | Bypass tray support                                                                                                    | extended                                    | 980 x 650 mm (                | 38.6 x 25.6 in.)               |  |  |
| Temperature:                | Operating:<br>10°~32°C (50°~89.6°F), 15%~80% rH (no condensation)<br>Storage:<br>20°C ~ 40°C (22°~10.4°E), loss than 80% rH (no condensation) |                                             |                               |                                |  |  |
| Weight:                     | Less than 63 kg (13)                                                                                                    | 8.9 lb.)                                    |                               |                                |  |  |
| Warm-up Time:               | At power on                                                                                                    | l                                           | Less than 22 s at 20          | °C (68°F)                      |  |  |
|                             | From Energy Save m                                                                                                    | From Energy Save mode Less than 15 s at 20° |                               |                                |  |  |
| Paper Feed Method:          | FRR method (paper trays and bypass tray)                                                                                                    |                                             |                               |                                |  |  |
| First Print:                | Less than 6 sec. (A4 LEF, 1st feed)                                                                                                    |                                             |                               |                                |  |  |
| Paper Capacity:             | 500 sheets x 2 1000                                                                                                    |                                             |                               |                                |  |  |
|                             | 50 sheets (Bypass Tr                                                                                                    | 50                                          |                               |                                |  |  |
|                             |                                                                                                    |                                             | Printer only                  | 1050                           |  |  |
|                             | 550 sheets (optiona                                                                                                    | l PTU) x2                                   |                               | 1100                           |  |  |
|                             | 1500 sheets (option                                                                                                    | al LCT)                                     |                               | 1500                           |  |  |
|                             | With PT                                                                                                    | U and LCT                                   | (80g/m <sup>2</sup> , 20 lb.) | 3650                           |  |  |
| Duplexing:                  | A3/DLT ~ A5 SEF (i                                                                                                    | nverter rol                                 | ler system)                   |                                |  |  |
|                             | (Interleave processing A4 and below)                                                                                                    |                                             |                               |                                |  |  |
| Paper Output Tray Capacity: | 500 sheets                                                                                                    | A4 and s                                    | maller                        |                                |  |  |
|                             | 250 sheets B4 and larger                                                                                                    |                                             |                               |                                |  |  |
| Memory:                     | 128 MB (standard), expandable up to 512 MB                                                                                                    |                                             |                               |                                |  |  |

### Supported Paper Sizes

| Namo  | Eard | Si== (\A( \x   ) | Paper | Tray Unit | Ву-ра | ss Tray | LCT | Duplex |
|-------|------|------------------|-------|-----------|-------|---------|-----|--------|
| INGME | reea | Size (VV X L)    | NA    | EU        | NA    | EU      | NA  | EU     |
| A3    | SEF  | 297 x 420 mm     | *     | D         | *     | *       | N   | Y      |

|             |      |                                        | Paper | Tray Unit | By-pa: | ss Tray | LCT | Duplex |
|-------------|------|----------------------------------------|-------|-----------|--------|---------|-----|--------|
| Name        | Feed | Size (W x L)                           | NA    | EU        | NA     | EU      | NA  | EU     |
| B4          | SEF  | 257 x 364 mm                           | *     | *         | *      | *       | N   | Y      |
| A4          | SEF  | 210 x 297 mm                           | D     | D         | *      | *       | N   | Y      |
| A4          | LEF  | 297 x 210 mm                           | D     | D         | *      | *       | D   | Y      |
| B5          | SEF  | 182 x 257 mm                           | *     | *         | *      | *       | N   | Y      |
| B5          | LEF  | 257 x 182 mm                           | *     | *         | *      | *       | N   | Y      |
| A5          | SEF  | 148 x 210 mm                           | *     | D         | *      | *       | N   | Y      |
| A5          | LEF  | 210 x 148 mm                           | Ν     | N         | *      | *       | N   | N      |
| B6          | SEF  | 128 x 182 mm                           | Ν     | N         | S      | S       | N   | N      |
| B6          | LEF  | 182 x 128 mm                           | Ν     | N         | N      | N       | N   | N      |
| A6          | SEF  | 105 x 148 mm                           | Ν     | N         | *      | *       | N   | N      |
| A6          | LEF  | 148 x 105 mm                           | Ν     | N         | N      | N       | N   | N      |
| DLT         | SEF  | 11 x 17 in.                            | D     | *         | *      | *       | N   | Y      |
| Legal       | SEF  | $8^{1}/_{2} \times 14$ in.             | D     | *         | *      | *       | N   | Y      |
| Letter      | SEF  | $8^{1}/_{2} \times 11$ in.             | D     | D         | *      | *       | N   | Y      |
| Letter      | LEF  | $11 \times 8^{1}/_{2}$ in.             | D     | D         | *      | *       | D   | Y      |
| Half Letter | SEF  | $5^{1}/_{2} \times 8^{1}/_{2}$ in.     | *     | *         | *      | *       | N   | Y      |
| Half Letter | LEF  | $8^{1}/_{2} \times 5^{1}/_{2}$ in.     | Ν     | N         | N      | N       | N   | N      |
| Executive   | SEF  | $7^{1}/_{2} \times 10^{1}/_{2}$<br>in. | *     | *         | *      | *       | N   | Y      |
| Executive   | LEF  | $10^{1}/_{2} \times 7^{1}/_{2}$<br>in. | Ν     | N         | *      | *       | N   | Ν      |
| F/GL        | SEF  | 8 x 13 in.                             | *     | *         | *      | *       | N   | Y      |
| Foolscap    | SEF  | $8^{1}/_{2} \times 13$ in.             | D     | *         | *      | *       | N   | Y      |
| Folio       | SEF  | $8^{1}/_{2} \times 13$ in.             | *     | *         | *      | *       | N   | Y      |

| Name    | Eard | S:=== (\\\ , , ,   \               | Paper | Tray Unit | By-pa | ss Tray | LCT | Duplex |
|---------|------|------------------------------------|-------|-----------|-------|---------|-----|--------|
| Name    | гееа | SIZE (VV X L)                      | NA    | EU        | NA    | EU      | NA  | EU     |
| Com10   | SEF  | $4^{1}/_{2} \times 9^{1}/_{2}$ in. | Ν     | N         | Y     | Y       | N   | N      |
| Monarch | SEF  | 3.875 x 7.5 in.                    | Ν     | N         | Ν     | Ν       | N   | N      |
| C6      | SEF  | 114 x 162 mm                       | Ν     | N         | Y     | Y       | N   | N      |
| C5      | SEF  | 162 x 229 mm                       | Ν     | N         | Y     | Y       | N   | N      |
| DL Env. | SEF  | 110 x 220 mm                       | Ν     | N         | Y     | Y       | N   | N      |
| Custom  | SEF  | 100 ~ 297 mm                       | Ν     | N         | S     | S       | N   | N      |
| Custom  | LEF  | 148 ~ 432 mm                       | Ν     | N         | S     | S       | N   | N      |

### **Vote**

- D: Paper size specified with dial.
- \*: Paper size specified from operation panel after dial is set to **\***.
- S: Paper size entered on operation panel.
- Y: Supported.
- N: Not supported.

### **Software Accessories**

Printer drivers and utility software are provided on one CD-ROM. An automatic run installer allows you to select which components to install.

#### **Printer Drivers**

|                  |              | Win   | Windows             |           |  |
|------------------|--------------|-------|---------------------|-----------|--|
| Printer Language | 95/98/<br>Me | NT4.0 | 2000/XP/Server 2003 | Macintosh |  |
| RPCS             | Yes          | Yes   | Yes                 | No        |  |
| PCL 5e/PCL 6     | Yes          | Yes   | Yes                 | No        |  |
| PostScript       | Yes          | Yes   | Yes                 | Yes       |  |

#### Note

- Windows NT 4.0 printer drivers are for the Intel x 86 platform. There is no Windows NT 4.0 printer driver for the PowerPC, Alpha, or MIPS platforms.
- PS3 drivers are all genuine Adobe PostScript drivers, excluding Windows 2000 which uses Microsoft PS. A PPD file for each operating system is provided with the driver.
- The PostScript driver for the Macintosh supports Mac OS 8.6 to OS 9.x, Mac OSX 10.1 or later.
- The supported Unix versions change from time to time, so please consult service support staff for the latest information.

### **Utility Software**

| Software                                                                              | Description                                                                                                    |
|---------------------------------------------------------------------------------------|----------------------------------------------------------------------------------------------------|
| Agfa Font Manager<br>(Windows 95/98/Me/, NT40.0,<br>2000                              | Font management utility with screens fonts for printer.                                                                                                    |
| DesktopBinderLite<br>(Windows 95/98/Me, NT4.0, 2000<br>XP, Server 2003)               | Utility for document management. Printer management utility<br>for client users. Also includes peer-to-peer printing utility for<br>parallel/recovery printing. |
| Printer Utility for Macintosh                                                         | Provides several convenient functions for printing from Macin-<br>tosh clients.                                                                                 |
| SmartDeviceMonitor for Admin (Win-<br>dows 95/98/Me, NT4.0, 2000, XP,<br>Server 2003) | Printer management utility for administrators.                                                                                                    |

373

7

### System Configuration

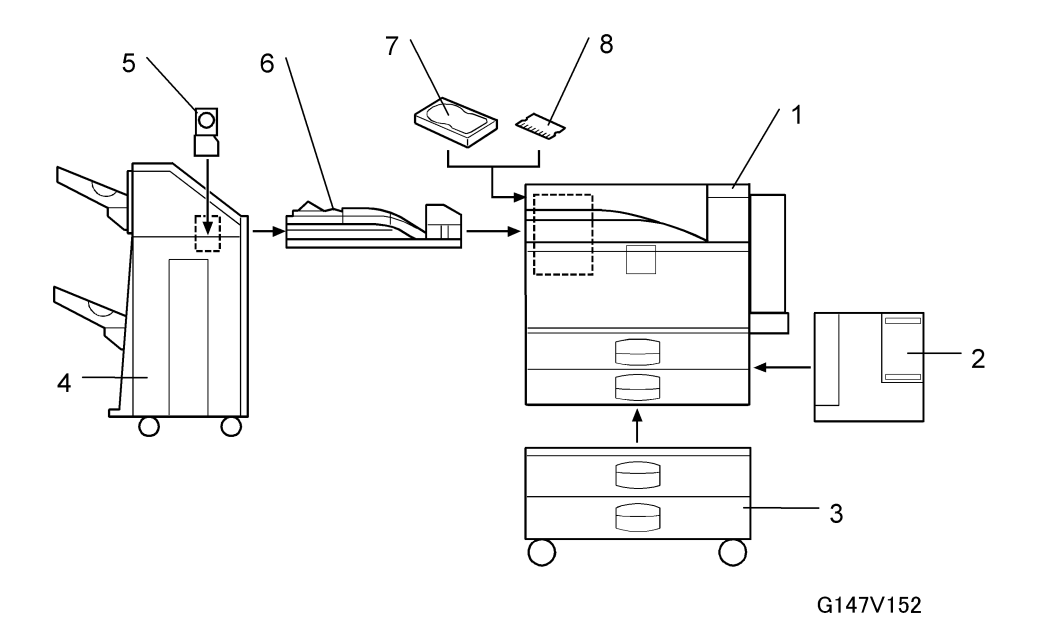

| No. | ltem                                | Machine Code                 |
|-----|-------------------------------------|------------------------------|
| 1   | Printer                             | G147                         |
| 2   | LCIT RT45                           | B543                         |
| 3   | Paper Feed Unit PB 3020             | G839                         |
| 4   | Finisher 3000 SR 3040               | G838                         |
| 5   | Punch Unit Kit Type 1045            | B377* <sup>1</sup>           |
| 6   | Bridge Unit Type 2045* <sup>2</sup> | B538                         |
| 7   | HDD (option)                        | G841                         |
| 8   | Memory Unit Type D, E               | B584 (128 MB), G818 (256 MB) |

\*1:2/3-hole, 2/4-hole, 4-hole

\*2: The Bridge Unit is required for the Finisher 3000.

### Installable Option Table

| Option                         | Comment                           |
|--------------------------------|-----------------------------------|
| Bridge Unit Type 2045 (B538)   | Required for Finisher 3000 (G838) |
| Finisher 3000 SR 3040 (B838)   | Requires Bridge Unit (B538)       |
| LCIT RT45 (B543)               | Requires Paper Feed Unit G839     |
| Paper Feed Unit PB 3020 (G839) | Required for LCIT RT45 (B543)     |

Please refer to the next section for more details about specifications for these options.

# **Option Specifications**

### Bridge Unit Type 2045 (B538)

| Paper Size    | Standard:                                                    | A6 Lengthwise (SEF) to A3, HLT to DLT         |
|---------------|--------------------------------------------------------------|-----------------------------------------------|
|               | Non-Standard:                                                | Width: 100 to 305 mm<br>Length: 148 to 432 mm |
| Paper Weight: | 52 g/m <sup>2</sup> ~ 135 g/m <sup>2</sup> (16 lb. ~ 42 lb.) |                                               |

### Finisher 3000 SR3040 (G838)

|                                |                 | Upper Tray                             | Lower Tray                                       |
|--------------------------------|-----------------|----------------------------------------|--------------------------------------------------|
| Paper Size                     | Staple Mode Off | A3~A6, DLT~HLT                         | A3~A6, DLT~HLT                                   |
|                                | Staple Mode On  |                                        | A3~B5, DLT~LT                                    |
| Paper Weight                   | Staple Mode Off | 52~163 g/m <sup>2</sup><br>(14~43 lb.) | 52~163 g/m <sup>2</sup> (14~43 lb.)              |
|                                | Staple Mode On  |                                        | 64~90 g/m2 (14~43 lb.)                           |
| Tray Capacity                  | No Staple Mode  | Upper Tray                             | Lower Tray                                       |
| (80 g/m <sup>2</sup> (20 lb.)) | 3000            |                                        | A4, LT SEF                                       |
|                                | 2200            |                                        | A4, LT SEF                                       |
|                                | 750             |                                        | A3, A\$ LEF, B4, B5, DLT, LG,<br>LT LEF, 12 x 18 |
|                                | 500             | A4, LT, A5 SEF, B5                     | A5 SEF                                           |
|                                | 250             | A3, B4, DLT, LG,<br>12x18              |                                                  |
|                                | 100             | A5 LEF, HLT                            | A5 LEF, HLT                                      |
|                                | Staple Mode     | Lower Tray Only                        |                                                  |
|                                |                 | Pages/Set                              | Set                                              |

|                        | A4, LT SEF                                    | 15~20                    | 30~100    |
|------------------------|-----------------------------------------------|--------------------------|-----------|
|                        |                                               | 2~14                     | 100       |
|                        | A4, LT LEF, B5                                | 15~20                    | 15~50     |
|                        |                                               | 2~14                     | 50        |
|                        | Other Sizes                                   | 15~30                    | 25~50     |
|                        | -                                             | 2~14                     | 50        |
|                        | Staple Limit                                  | -                        | -         |
|                        | A4, LT, smaller                               | 30 sheets                | 50 sheets |
|                        | Larger than A4, LT                            | -                        | 30 sheets |
| Staple Position        | 1 staple, 3 positions (fr                     | ont, rear, rear-oblique) |           |
| Staple Supply          | 5000-staple cartridges                        |                          |           |
| Power Source           | 24V dc (from printer)                         |                          |           |
| Power Consumption      | 60 W                                          |                          |           |
| Weight                 | 53 kg (116.6 lb.)                             |                          |           |
| Dimensions (w x d x h) | 680 x 620 x 1030 mm (26.8 x 24.4 x 40.6 in.)) |                          |           |

### LCIT RT45 (B543)

| Paper Size:                | A4 sideways (LEF)/LT sideways (LEF)                          |
|----------------------------|--------------------------------------------------------------|
| Paper Weight:              | 60 g/m <sup>2</sup> ~ 105 g/m <sup>2</sup> , 16 lb. ~ 28 lb. |
| Tray Capacity:             | 1500 sheets (80 g/m <sup>2</sup> , 20 lb.)                   |
| Remaining Paper Detection: | 5 steps (100%, 75%, 50%, 25%, Near end)                      |
| Power Source:              | 24 Vdc, 5 Vdc (from printer)                                 |
| Power Consumption:         | 40 W                                                         |
| Weight:                    | 17 kg (37.4)                                                 |
| Size (W x D x H):          | 390 mm x 500 mm x 390 mm (15.5" x 19.7" x 15.4")             |

### Paper Feed Unit PB3020 (G839)

| Paper Size:             | A5 lengthwise (SEF) to A3<br>HLT lengthwise (SEF) to DLT     |
|-------------------------|--------------------------------------------------------------|
| Paper Weight:           | 64 g/m <sup>2</sup> ~ 105 g/m <sup>2</sup> (20 lb. ~ 28 lb.) |
| Tray Capacity:          | 1100 sheets (550 x 2) (80 g/m <sup>2</sup> , 20 lb. )        |
| Paper Feed System:      | FRR                                                          |
| Paper Height Detection: | 4 steps (100%, 70%, 30%, Near end)                           |
| Power Source:           | 24 Vdc, 5 Vdc (from the printer)                             |
| Power Consumption:      | 50 W                                                         |
| Weight:                 | Less than 25 kg (55.1 lb.)                                   |
| Size (W x D x H):       | 540 mm x 600 mm x 270 mm (21.3" x 23.6" x 10.6")             |

7

MEMO

MEMO

MEMO